User's Manual

# MITSUBISHI

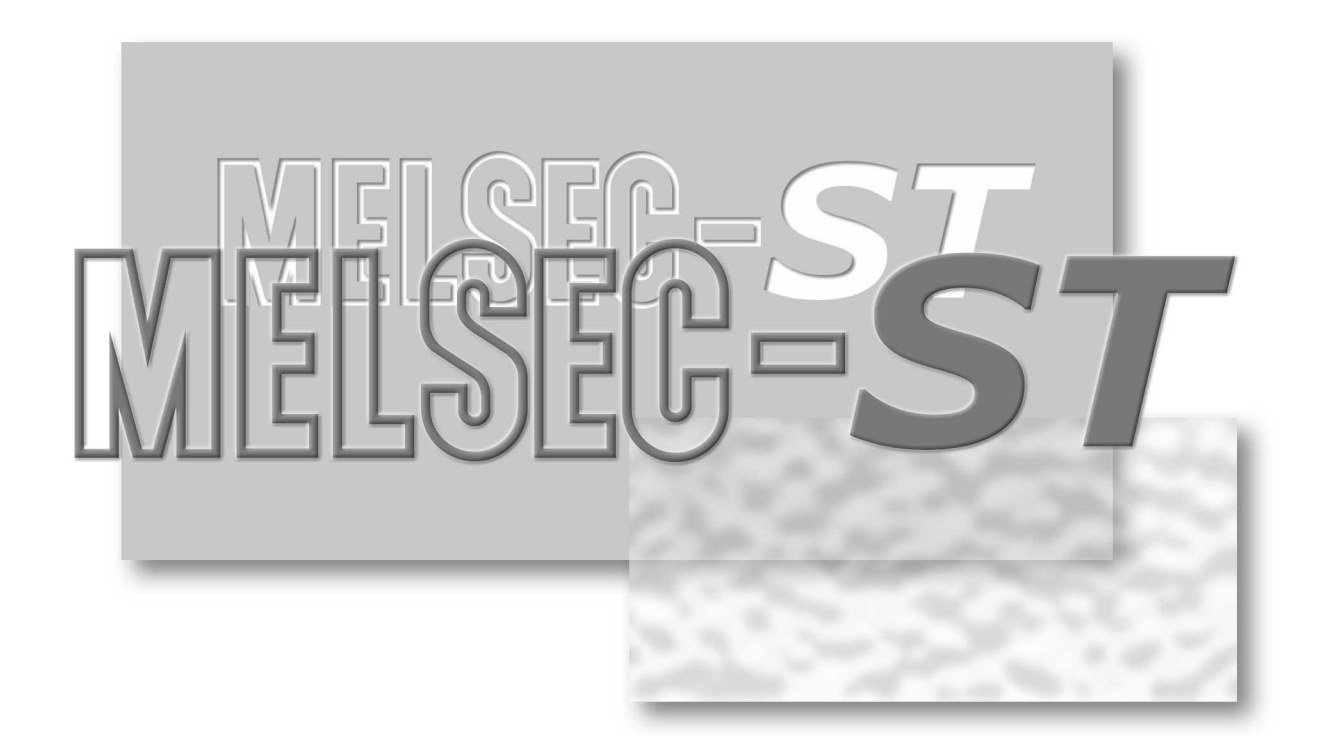

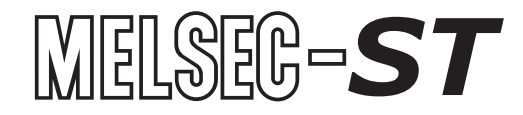

ST1H-BT

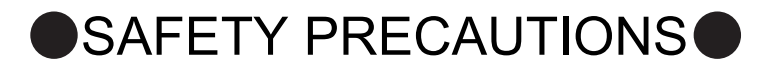

(Read these precautions before use.)

Before using the product, read this manual and the associated manuals introduced in this manual carefully and handle the product correctly with full attention to safety.

The precautions given in this manual are concerned with this product only. Refer to the user's manual of the network system for safety precautions for the network system used.

The ● SAFETY PRECAUTIONS ● classify the safety precautions into two levels: "DANGER" and "CAUTION".

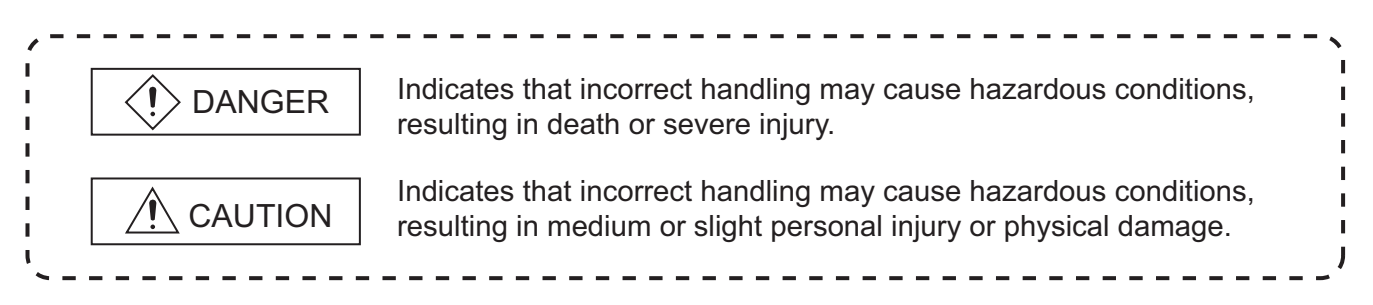

Depending on circumstances, operations indicated by <u>A</u> CAUTION may also cause serious results. Be sure to observe the instructions of both levels.

Please store this manual in a safe place for future reference, and always forward it to the end user.

### [DESIGN PRECAUTIONS]

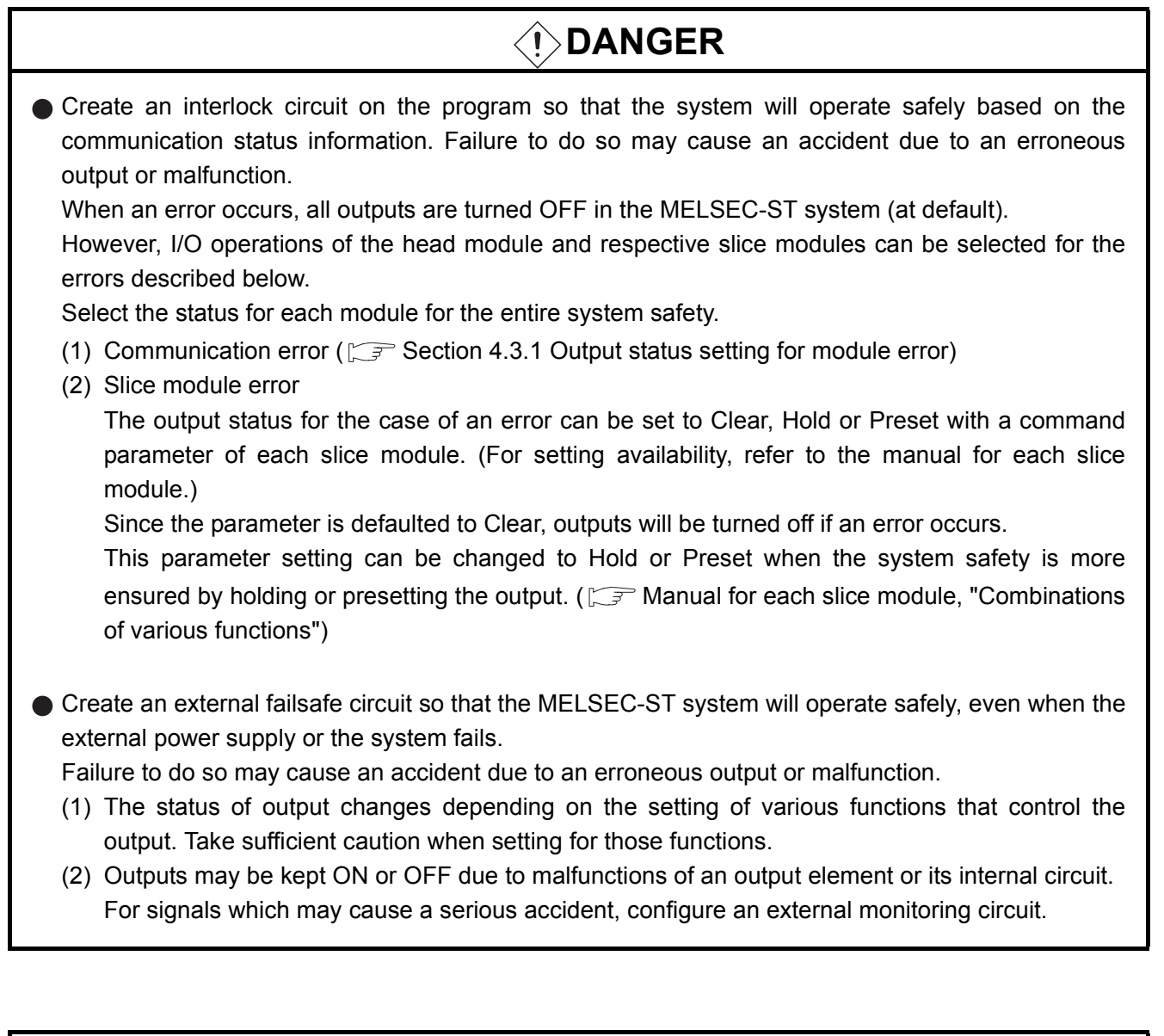

### 

- Initialize the network system after changing parameters of the MELSEC-ST system or the network system. If unchanged data remain in the network system, this may cause malfunctions.
- Do not install the control cables or communication cables together with the main circuit or power cables.

Keep a distance of 100mm or more between them.

Failure to do so can result in malfunctions due to noise.

### [INSTALLATION PRECAUTIONS]

| <ul> <li>Use the MELSEC-ST system in an environment that meets the general specifications described in<br/>the MELSEC-ST System User's Manual.</li> <li>Failure to do so may cause an electric shock, fire, malfunction, or damage to or deterioration of the<br/>product.</li> </ul>                                                                                                    |  |  |  |
|----------------------------------------------------------------------------------------------------|--|--|--|
| Fix the head module and base module to the DIN rail one by one and secure them with end brackets.<br>Incorrect mounting may result in a fall of the module, short circuits or malfunctions.                                                                                                    |  |  |  |
| <ul> <li>Secure the module with several end brackets when using it in an environment of frequent vibrations.<br/>Tighten the screws of the end brackets within the specified torque range.<br/>If the screws are too loose, it may cause a fall of a module, short circuit, or malfunction.<br/>Overtightening can also cause a fall due to damage to the screw or module, short circuit, or malfunction.</li> </ul>                                                                                                    |  |  |  |
| <ul> <li>Shut off all phases of the external power supply for the whole system before mounting or removing a module.</li> <li>Failure to do so may damage the module.</li> <li>(1) Online replacement of the power distribution module and/or base module is not allowed. Before replacing either of these modules, shut off all phases of the external power supply. Failure to do so may result in damage to all devices of the MELSEC-ST system.</li> <li>(2) I/O modules and intelligent function modules can be replaced online. Since the online module replacement procedures vary depending on the module type, be sure to replace it as instructed.</li> <li>Refer to the user's manual of the head module for details on I/O modules, and refer to the chapter of online module change in the user's manual of each intelligent function module for details on the intelligent function module.</li> </ul> |  |  |  |
| Do not directly touch the module's conductive parts or electronic components.<br>Doing so may cause malfunctions or failure of the module.                                                                                                    |  |  |  |
| <ul> <li>Connect each connection cable securely.</li> <li>Failure to do so may cause malfunctions due to poor contact.</li> </ul>                                                                                                    |  |  |  |
| <ul> <li>Use a conductive DIN rail and be sure to ground it.</li> <li>Failure to do so may cause an electric shock or malfunctions.</li> <li>If the screws are too loose, it may cause a short circuit or malfunction.</li> <li>Overtightening can cause a short circuit due to screw damage.</li> </ul>                                                                                                    |  |  |  |

### [WIRING PRECAUTIONS]

### 

Before installation or wiring, shut off all phases of the external power supply used by the entire system.

Failure to do so may cause an electric shock or damage to the product.

## 

 Ground the control panel, in which the MELSEC-ST system is installed, in the manner specified for the MELSEC-ST system.

Failure to do so may cause an electric shock or malfunctions.

- Check the rated voltage and terminal layout and wire the system correctly. Connecting an inappropriate power supplt or incorrect wiring can result in a fire or failure.
- Tighten the terminal screws within the specified torque range.
   If the terminal screws are too loose, it may cause a short circuit or malfunction.
   Overtightening can cause a short circuit due to damage to the screw or module, or malfunctions.
- Prevent foreign matter such as dust or wiring chips from entering the module. Failure to do so may cause a fire, failure, or malfunctions.
- Place the communication cables or power cables connected to the module in a duct, or clamp them. If not, dangling cables may swing or inadvertently be pulled, resulting in damage to the module or cables or malfunctions due to poor cable contact.
- When disconnecting the communication cable or power cable from the module, do not hold and pull the cable part.

Pulling the cable connected to the module can damage the module and cable or can cause a malfunction due to poor contact.

### [STARTUP AND MAINTENANCE PRECAUTIONS]

### 

- Do not touch the terminals or connectors while power is on. Doing so may cause an electric shock or malfunctions.
- Before cleaning or retightening the terminal screws, shut off all phases of the external power supply used by the entire system.
   Failure to do so may cause the module to fail or malfunction.

### 

- Do not disassemble or remodel the module.
   Doing so may cause a failure, malfunctions, injuries, or a fire.
- Do not drop or give a strong impact to the module since its case is made of resin. Doing so may damage the module.
- Before mounting the module to or removing it from the control panel, shut off all phases of the external power supply used by the entire system.
   Failure to do so may cause the module to fail or malfunction.
- The number of terminal block installations/removals is limited to 50 times or less. (IEC 61131-2 compliant)
  Exceeding the count of 50 mey cause melfunctions

Exceeding the count of 50 may cause malfunctions.

 Before handling the module, touch a grounded metal object to discharge the static electricity from the human body.
 Failure to do so may cause the module to fail or malfunction.

Failure to do so may cause the module to fail of manufiction.

When using any radio communication device such as a cellular phone, keep a distance of at least 25cm (9.85inch) away from the MELSEC-ST system in all directions.
 Failure to do so may cause malfunctions.

### [DISPOSAL PRECAUTIONS]

### 

• When disposing of this product, treat it as industrial waste.

\* The manual number is given on the bottom left of the back cover.

| Print Date | * Manual Number    | Revision      |
|------------|--------------------|---------------|
| Apr., 2008 | SH(NA)-080754ENG-A | First edition |
|            |                    |               |
|            |                    |               |
|            |                    |               |
|            |                    |               |
|            |                    |               |
|            |                    |               |
|            |                    |               |
|            |                    |               |
|            |                    |               |
|            |                    |               |
|            |                    |               |
|            |                    |               |
|            |                    |               |
|            |                    |               |
|            |                    |               |
|            |                    |               |
|            |                    |               |
|            |                    |               |
|            |                    |               |
|            |                    |               |
|            |                    |               |
|            |                    |               |
|            |                    |               |
|            |                    |               |
|            |                    |               |
|            |                    |               |
|            |                    |               |
|            |                    |               |
|            |                    |               |
|            |                    |               |
|            |                    |               |
|            |                    |               |
|            |                    |               |
|            |                    |               |
|            |                    |               |
|            |                    |               |
|            |                    |               |

Japanese Manual Version SH-080748-A

This manual confers no industrial property rights or any rights of any other kind, nor does it confer any patent licenses. Mitsubishi Electric Corporation cannot be held responsible for any problems involving industrial property rights which may occur as a result of using the contents noted in this manu.

#### © 2008 MITSUBISHI ELECTRIC CORPORATION

#### INTRODUCTION

Thank you for choosing the ST1H-BT MELSEC-ST CC-Link head module.

Before using the module, please read this manual carefully to fully understand the functions and performance of the ST1H-BT MELSEC-ST CC-Link head module and use it correctly.

#### CONTENTS

| SAFETY PRECAUTIONS                                      | A - 1         |
|---------------------------------------------------------|---------------|
|                                                         | ·····         |
|                                                         | A - 0         |
|                                                         | ••••• A - 7   |
| CONTENTS ······                                         | ••••• A - 7   |
| About Manuals ••••••                                    | ••••••A - 10  |
| Compliance with the EMC and Low Voltage Directives      | •••••• A - 10 |
| How to Read Manual •••••••••••••••••••••••••••••••••••• | ••••••A - 11  |
| Generic Terms and Abbreviations                         | ••••••A - 13  |
| Term definition ••••••                                  | •••••• A - 14 |
| Packing List ••••••                                     | •••••• A - 15 |

| CHAPTER1 | OVERVIEW | 1 - 1 to 1 - 5 |
|----------|----------|----------------|
|          |          |                |

| CHAPTER2 | SYSTEM CONFIGURATION | 2 - 1 to 2 - 2 |
|----------|----------------------|----------------|

|          |                    | -   |
|----------|--------------------|-----|
| 21       | Applicable Systems | - 2 |
| <u> </u> |                    | -   |

#### CHAPTER3 SPECIFICATIONS

| 3.1 Performance Specification | ons••••••3 - 1                                                           |
|-------------------------------|--------------------------------------------------------------------------|
| 3.2 CC-Link Dedicated Cabl    | e Specifications ••••••3 - 2                                             |
| 3.3 Communication betweer     | Naster Station and MELSEC-ST System •••••••••••••••••••••••••••••••••••• |
| 3.4 Remote I/O, Remote Re     | gisters ••••••••3 - 5                                                    |
| 3.4.1 List of remote I/O si   | gnals ••••••••••••••••••••••••••••••••••••                               |
| 3.4.2 Remote I/O details      | •••••3 - 7                                                               |
| 3.4.3 Remote register list    | •••••••••••••••••••••••••••••••••••••••                                  |
| 3.4.4 Remote register det     | ails ••••••••••••••••••••••••••••••••••••                                |
| 3.5 Head Module Processing    | g Time ••••••••••••••••••••••••••••••••••••                              |
| 3.5.1 ST bus cycle time ••    |                                                                          |
| 3.5.2 Input transmission of   | lelay time ••••••• 3 - 19                                                |
| 3.5.3 Output transmissior     | delay time                                                               |

| FER4         FUNCTIONS         4 - 1 to 4 - 33          | ΓER4 | IAPT | Cŀ |
|---------------------------------------------------------|------|------|----|
| Function List ••••••••••••••••••••••••••••••••••••      | Fun  | 4.1  |    |
| CC-L ink Functions •••••••••••••••••••••••••••••••••••• | CC   | 42   |    |

3 - 1 to 3 - 20

| 4.2.1  | Cyclic transmission function ••••••••••••••••••••••••••••••••••••                              |
|--------|------------------------------------------------------------------------------------------------|
| 4.2.2  | Auto-optimization of no. of occupied stations and extended cyclic setting4 - 7                 |
| 4.2.3  | Consistency function ••••••••••••••••••••••••••••••••••••                                      |
| 4.3 RA | S Functions••••••••••••••••••••••••••••••••••••                                                |
| 4.3.1  | Output status setting for module error4 - 12                                                   |
| 4.4 Mo | nitoring Function ••••••••••••••••••••••••••••••••••••                                         |
| 4.4.1  | Status monitoring function ••••••• 4 - 15                                                      |
| 4.5 Re | ading/Writing Intelligent Function Module Parameters ••••••••••••••••••••••••••••••••••••      |
| 4.6 On | line Module Change Function ••••••••••••••••••••••••••••••••••••                               |
| 4.6.1  | Precautions for online module change ••••••••••••••••••••••••••••••••••••                      |
| 4.6.2  | Online module change procedure ••••••••••••••••••••••••••••••••••••                            |
| 4.6.3  | Online module change using the buttons on the head module •••••••••••••••••••••••••••••••••••• |
| 4.6.4  | Online module change from GX Configurator-ST ••••••••••••••••••••••••••••••••••••              |

#### CHAPTER5

#### **PREPARATION AND SETUP**

#### Implementation and Installation ••••••5 - 1 5.1 Handling precautions ••••••5 - 1 5.1.1 Preparation and Setup •••••••5 - 2 5.2 Checking the MELSEC-ST system ••••••5 - 2 5.2.1 5.2.2 5.3 Mode switch •••••••5 - 9 5.3.1 Station No. switches ••••••• 5 - 11 5.3.2 Resetting •••••• 5 - 14 5.3.3 5.4 Wiring •••••• 5 - 17 5.5 CC-Link dedicated cable wiring 5 - 17 5.5.1

|       | 5                                 |
|-------|-----------------------------------|
| 5.5.2 | Wiring precautions ••••••• 5 - 20 |

#### CHAPTER6 PARAMETER SETTING

#### Parameters for Using MELSEC-ST System ••••••6 - 1 6.1 Network parameters ••••••6 - 1 6.1.1

Command parameters ------6 - 3 6.1.2

| Cŀ | IAPT | ER7 PROGRAMMING                        | 7 - 1 to 7 - 25 |
|----|------|----------------------------------------|-----------------|
|    | 7.1  | System Configuration Example •••••     | 7 - 1           |
|    | 7.2  | Settings and Communication Data •••••• | 7 - 3           |
|    | 7.3  | Program Examples •••••                 | 7 - 9           |

| CH | IAPT | ER  | 8 COMMANDS                                                      | 8 - 1 to 8 - 40 |
|----|------|-----|-----------------------------------------------------------------|-----------------|
|    | 8.1  | Сс  | ommand Execution Method and Procedures ••••••                   | •••••8 - 1      |
|    | 8.2  | Сс  | ommands ••••••                                                  | - 7             |
|    | 8.2  | 2.1 | Operating status read request (Command No.: 8100H/0100H) ······ | ••••• 8 - 10    |

#### 5 - 1 to 5 - 20

6 - 1 to 6 - 4

| 8.2.2  | Error code read request (Command No.: 8101H/0101H) •••••••••••••••••••••••••••••• 8 - 15              |
|--------|----------------------------------------------------------------------------------------------------|
| 8.2.3  | Error history read request (Command No.: 8102H/0102H) •••••••••••••••• 8 - 20                         |
| 8.2.4  | Error module information read request (Command No.: 0103H) •••••••••••••• 8 - 22                      |
| 8.2.5  | Error clear request (Command No.: 8104H/0104H) •••••••••••••••••••••••••••••••••• 8 - 25              |
| 8.2.6  | Module mounting status read request (Command No.: 8105H/0105H) ••••••••• 8 - 27                       |
| 8.2.7  | Initial data batch write request (Command No.: 8106H) •••••••••••••••••••••••••••••••••• 8 - 30       |
| 8.2.8  | Initial data individual write request (Command No.: 8107H/0107H) •••••••••••••••••••••••••••••••••••• |
| 8.3 Co | mmand Program Example •••••• 8 - 37                                                                   |
| 8.4 Va | lues Stored into Command Execution Result                                                             |

#### CHAPTER9 TROUBLESHOOTING

### 9 - 1 to 9 - 18

| 9.1 Before Troubleshooting ••••••9 - 1                                             |
|------------------------------------------------------------------------------------|
| 9.2 Troubleshooting Procedures                                                     |
| 9.3 Troubleshooting on the Master Module9 - 4                                      |
| 9.3.1 When the ERR. LED is on or flashing ••••••9 - 4                              |
| 9.4 Troubleshooting on the Head Module••••••9 - 6                                  |
| 9.4.1 When the RUN LED is off ••••••9 - 6                                          |
| 9.4.2 When the L ERR. LED is on or flashing ••••••••••••••••••••••••••••••••••••   |
| 9.4.3 When the L RUN LED is off ••••••9 - 9                                        |
| 9.4.4 When the ERR. LED is on or flashing ••••••••••••••••••••••••••••••••••••     |
| 9.5 When Cyclic Transmission is not Available •••••••••••••••••••••••••••••••••••• |
| 9.5.1 When I/O data are erroneous •••••• 9 - 13                                    |
| 9.6 When Commands cannot be Executed ••••••••••••••••••••••••••••••••••••          |
| 9.7 Error Codes ••••••• 9 - 15                                                     |
| 9.7.1 Reading error codes •••••••9 - 15                                            |
| 9.7.2 Error code list ••••••• 9 - 16                                               |

#### APPENDICES

### App - 1 to App - 9

| Appendix 1 | External Dimensions App - 1                   |
|------------|-----------------------------------------------|
| Appendix 2 | Recommended Screwdriver •••••• App - 3        |
| Appendix 3 | MELSEC-ST System Setting Sheet App - 4        |
| Appendix 3 | 1 I/O points sheet •••••• App - 4             |
| Appendix 3 | 2 Input data assignment sheet •••••• App - 5  |
| Appendix 3 | 3 Output data assignment sheet •••••• App - 7 |
|            |                                               |

### INDEX

Index - 1 to Index - 3

#### About Manuals

The following manuals are related to this product. Please place an order if necessary.

**Relevant Manuals** 

| Manual Name                                                                                                    | Manual Number (Model Code) |
|----------------------------------------------------------------------------------------------------|----------------------------|
| MELSEC-ST System User's Manual                                                                                                    |                            |
| Describes the system configurations of the MELSEC-ST system, performance specifications, functions, handling, wiring, and troubleshooting of power distribution modules, base modules, and I/O modules. | SH-080456ENG<br>(13JR72)   |
| (Sold separately)                                                                                                    |                            |
| GX Configurator-ST Version 1 Operating Manual                                                                                                    |                            |
| Describes how to operate GX Configurator-ST, how to set the intelligent function parameters, and                                                                                                    | SH-080439ENG               |
| how to monitor the MELSEC-ST system.                                                                                                    | (13JU47)                   |
| (Sold separately)                                                                                                    |                            |
| CC-Link System Master/Local Module User's Manual                                                                                                    |                            |
| Describes the system configurations, performance specifications, functions, handling, wiring, and                                                                                                    | SH-080394E                 |
| troubleshooting of the QJ61BT11N.                                                                                                    | (13JR64)                   |
| (Sold separately)                                                                                                    |                            |

#### Compliance with the EMC and Low Voltage Directives

#### (1) For MELSEC-ST system

To configure a system meeting the requirements of the EMC and Low Voltage Directives when incorporating the Mitsubishi MELSEC-ST System (EMC and Low Voltage Directives compliant) into other machinery or equipment, refer to Chapter 11 "EMC and Low Voltage Directive" in the MELSEC-ST System User's Manual. The CE mark, indicating compliance with the EMC and Low Voltage Directives, is printed on the rating plate of the MELSEC-ST system.

#### (2) For the product

For the compliance of this product with the EMC and Low Voltage Directives, refer to Chapter 11 "EMC and Low Voltage Directives" in the MELSEC-ST System User's Manual.

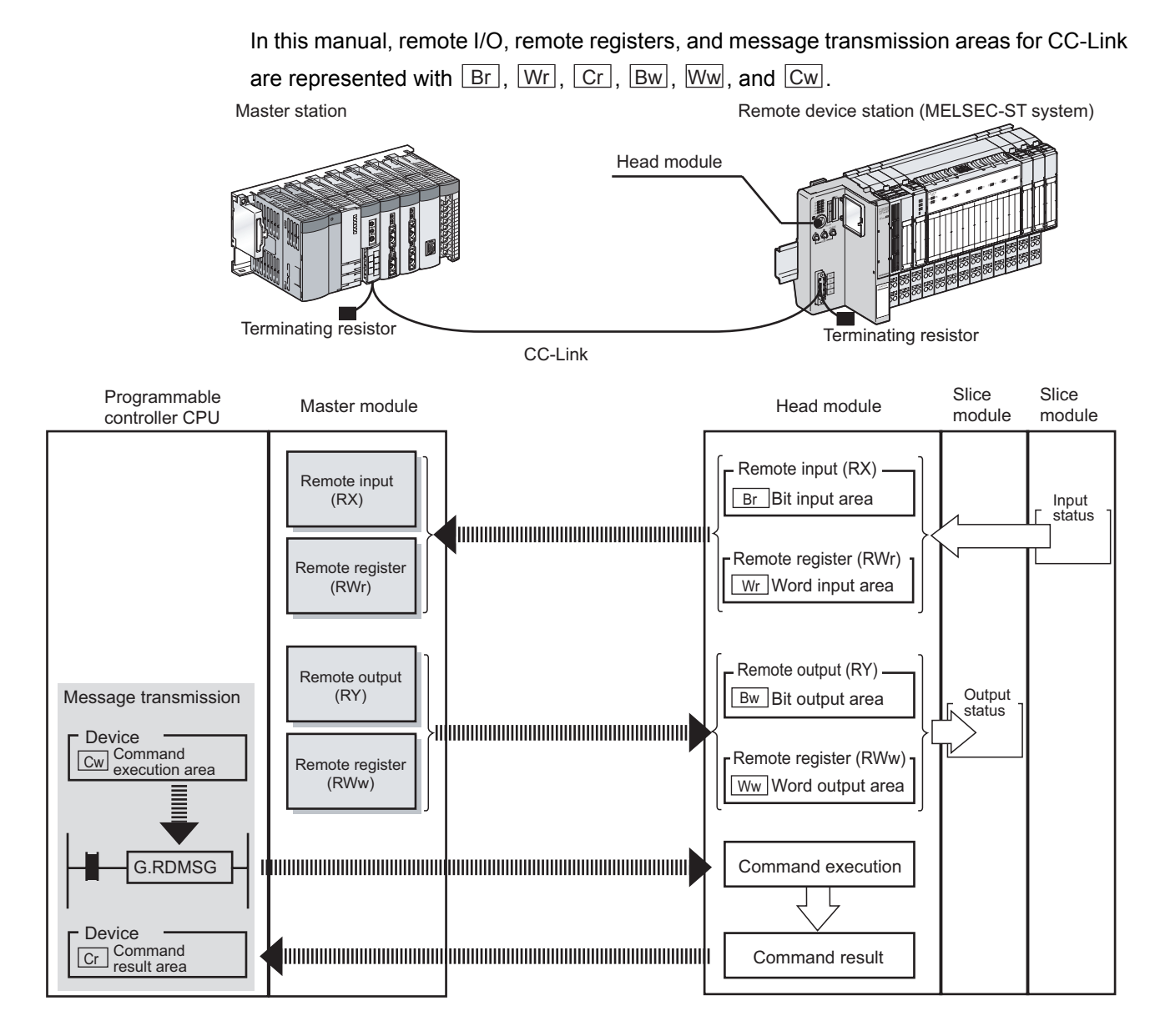

#### (1) Data symbol

<Example of Cr Command result area>

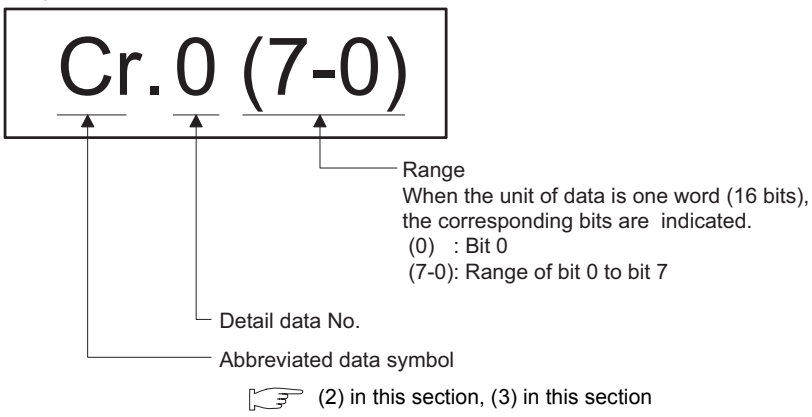

#### (2) Head module $\rightarrow$ Master station

#### (a) Remote input (RX)

| Data | symbol        | Area name      | Unit         | Detail data No. notation |
|------|---------------|----------------|--------------|--------------------------|
| Br   | Br.00 to Br.n | Bit input area | 1 bit/symbol | Hexadecimal              |

(b) Remote register (RWr)

| Data symbol |               | Area name       | Unit          | Detail data No. notation |
|-------------|---------------|-----------------|---------------|--------------------------|
| Wr          | Wr.00 to Wr.n | Word input area | 1 word/symbol | Hexadecimal              |

(c) Message transmission

| Data symbol |              | Area name           | Unit          | Detail data No. notation |
|-------------|--------------|---------------------|---------------|--------------------------|
| Cr          | Cr.0 to Cr.n | Command result area | 1 word/symbol | Decimal                  |

#### (3) Master station $\rightarrow$ Head module

(a) Remote output (RY)

| Data symbol |               | Area name       | Unit         | Detail data No. notation |
|-------------|---------------|-----------------|--------------|--------------------------|
| Bw          | Bw.00 to Bw.n | Bit output area | 1 bit/symbol | Hexadecimal              |

(b) Remote register (RWw)

| Data symbol |               | Area name        | Unit          | Detail data No. notation |
|-------------|---------------|------------------|---------------|--------------------------|
| Ww          | Ww.00 to Ww.n | Word output area | 1 word/symbol | Hexadecimal              |

(c) Message transmission

| Data symbol |              | Area name              | Unit          | Detail data No. notation |
|-------------|--------------|------------------------|---------------|--------------------------|
| Cw          | Cw.0 to Cw.n | Command execution area | 1 word/symbol | Decimal                  |

#### Generic Terms and Abbreviations

Unless otherwise specified, this manual uses the following generic terms and abbreviations to explain the head module.

| Generic term/               | Description                                                                                     |  |  |
|-----------------------------|-------------------------------------------------------------------------------------------------|--|--|
| Abbreviation                | Description                                                                                     |  |  |
| Head module                 | Abbreviation for the ST1H-BT MELSEC-ST CC-Link head module.                                     |  |  |
| Rue refreshing module       | Module that distributes external system power and auxiliary power to the head module and slice  |  |  |
| Bus relies ling module      | modules.                                                                                        |  |  |
| Power feeding module        | Module that distributes external auxiliary power to slice modules.                              |  |  |
| Power distribution module   | Generic term for the bus refreshing module and power feeding module.                            |  |  |
| Raso modulo                 | Generic term for a module that transfers data between the head module and slice module, and     |  |  |
| Dase moule                  | between the slice module and external devices (including wiring).                               |  |  |
| Input module                | Generic term for modules that handle input data in units of bits.                               |  |  |
| Output module               | Generic term for modules that handle output data in units of bits.                              |  |  |
| Intelligent function module | Generic term for modules that handle input/output data in units of words.                       |  |  |
| I/O module                  | Generic term for input modules and output modules.                                              |  |  |
| Slice module                | Generic term for power distribution modules, I/O modules, and intelligent function modules that |  |  |
|                             | can be mounted on a base module.                                                                |  |  |
| MELSEC ST system            | Generic term for a system that is composed of a head module, slice modules, an end plate and    |  |  |
| WELSEC-ST System            | end brackets.                                                                                   |  |  |
| CX Configurator ST          | Configuration software dedicated to the MELSEC-ST system.                                       |  |  |
| GA Configurator-ST          | The general name of SWnD5C-STPB-E type products. (n=1 or later)                                 |  |  |
| CC-Link                     | Abbreviation for Control & Communication Link system.                                           |  |  |
| Master module               | Abbreviation for the QJ61BT11N used as a master station.                                        |  |  |
| RDMSG                       | Generic term for G.RDMSG and GP.RDMSG.                                                          |  |  |

#### Term definition

The following explains the meanings and definitions of the terms used in this manual.

| Description                                                                                      |
|--------------------------------------------------------------------------------------------------|
| A communication method by which remote I/O data and remote register data are transferred         |
| periodically.                                                                                    |
| A transmission method for writing parameters from the master station to a remote device          |
| station and reading the remote device station status.                                            |
| This station controls the entire data link system.                                               |
| One master station is required for one system.                                                   |
| A station that has a programmable controller CPU and can communicate with the master             |
| station and other local stations.                                                                |
| A remote station that can only use bit data. (Input from or output to external devices)          |
| (AJ65BTB1-16D, AJ65SBTB1-16D, etc.)                                                              |
| A remote station that can use both bit and word data. (Input from or output to external devices, |
| analog data conversion)                                                                          |
| (ST1H-BT, AJ65BT-64AD, AJ65BT-64DAV, AJ65BT-64DAI, etc.)                                         |
| Generic term for remote I/O stations and remote device stations.                                 |
| Controlled by the master station.                                                                |
| Link special relay (for CC-Link).                                                                |
| Bit data that indicate the module operating status and data link status of the master/local      |
| station.                                                                                         |
| Link special register (for CC-Link).                                                             |
| Data in units of 16 bits, which indicate the module operating status and data link status of the |
| master/local station.                                                                            |
| Remote input (for CC-Link).                                                                      |
| Bit data that are input from remote stations to the master station.                              |
| Remote output (for CC-Link).                                                                     |
| Bit data that are output from the master station to remote stations.                             |
| Remote register (Read area for CC-Link).                                                         |
| Data in units of 16 bits, which are input from remote device stations to the master station.     |
| Remote register (Write area for CC-Link).                                                        |
| Data in units of 16 bits, which are output from the master station to remote device stations.    |
| Select this mode when extended cyclic setting is not needed or when the QJ61B111 is replaced     |
| with the QJ61B111N.                                                                              |
| Select this mode when creating a new system with extended cyclic setting.                        |
| Conscients for DX, DX, DX, and DM/w                                                              |
| Bit input data of each module                                                                    |
| Insuit data are sent from the head module to the master station through remote input (PX)        |
| Bit output data of each module                                                                   |
| Output data or each module.                                                                      |
|                                                                                                  |
| Word (16-bit) input data of an intelligent function module                                       |
| Input data are sent from the head module to the master station through remote register (RW/r)    |
| Word (16-bit) output data of an intelligent function module                                      |
| Output data are received from the master station to the head module through remote register      |
|                                                                                                  |
|                                                                                                  |

| Term                   | Description                                                                                         |  |  |  |  |  |
|------------------------|----------------------------------------------------------------------------------------------------|--|--|--|--|--|
|                        | Information that indicates a command result.                                                        |  |  |  |  |  |
| Cr.n Command result    | This information is stored in Setting data (area starting from (D1)+1) of the dedicated instruction |  |  |  |  |  |
| area                   | (RDMSG) of the master station.                                                                      |  |  |  |  |  |
|                        | Information for executing a command.                                                                |  |  |  |  |  |
|                        | This information is stored in Setting data (area starting from (S2)+1) of the dedicated instruction |  |  |  |  |  |
| execution area         | (RDMSG) of the master station.                                                                      |  |  |  |  |  |
| Number of occupied I/O | The area, which is equivalent to the occupied I/O points, is occupied in Br Bit input area/Bw       |  |  |  |  |  |
| points                 | Bit output area.                                                                                    |  |  |  |  |  |
|                        | The number assigned to every 2 occupied I/O points of each module.                                  |  |  |  |  |  |
| Slice No.              | The numbers are assigned in ascending order, starting from "0" of the head module. (The             |  |  |  |  |  |
|                        | maximum value is 127.)                                                                              |  |  |  |  |  |
|                        | This is used for specifying a command execution target.                                             |  |  |  |  |  |
|                        | The number that shows where the slice module is physically installed.                               |  |  |  |  |  |
| Slice position No      | The numbers are assigned in ascending order, starting from "0" of the head module. (The             |  |  |  |  |  |
|                        | maximum value is 63.)                                                                               |  |  |  |  |  |
|                        | This is used for specifying a command execution target.                                             |  |  |  |  |  |
| Start slice No.        | The start slice No. assigned to the head module and slice modules.                                  |  |  |  |  |  |
| Command                | Generic term for requests that are executed by the master station for reading each module's         |  |  |  |  |  |
| Command                | operation status, setting intelligent function module command parameters or various controls.       |  |  |  |  |  |
| Command parameter      | Generic term for parameters set in commands or GX Configurator-ST.                                  |  |  |  |  |  |
| Command parameter      | All of the parameters set for the head module and slice modules are command parameters.             |  |  |  |  |  |
| ST bus cycle time      | Processing time for the head module to refresh the input or output status of each slice module.     |  |  |  |  |  |
| DAS                    | Abbreviation for Reliability, Availability, and Serviceability.                                     |  |  |  |  |  |
| RAJ                    | This term is used to express the overall usability of automation systems.                           |  |  |  |  |  |

#### Packing List

#### The following is a packing list of the head module.

| Model name           | Product                                                                    | Quantity |
|----------------------|----------------------------------------------------------------------------|----------|
| ST1H-BT              | ST1H-BT MELSEC-ST CC-Link head module                                      | 1        |
| ST1A-EPL             | ST1A-EPL end plate                                                         | 1        |
| ST1A-EBR             | ST1A-EBR end bracket                                                       | 2        |
|                      | Terminating resistor $110_{\Omega}$ , $1/2W$ (brown, brown, brown)         |          |
| Terminating resistor | (Used for wiring of CC-Link dedicated cables or Ver1.10 compatible CC-Link | 1        |
|                      | dedicated cables)                                                          |          |

### CHAPTER1 OVERVIEW

This manual describes the specifications, functions, pre-operation procedures and troubleshooting of the ST1H-BT MELSEC-ST CC-Link head module (hereinafter referred to as the head module).

The head module is used to connect a MELSEC-ST system to CC-Link. (It operates as a remote device station on the CC-Link network.)

When applying a program example from this manual to the actual system, make sure to examine the applicability of the program and confirm that it will not cause system control problems.

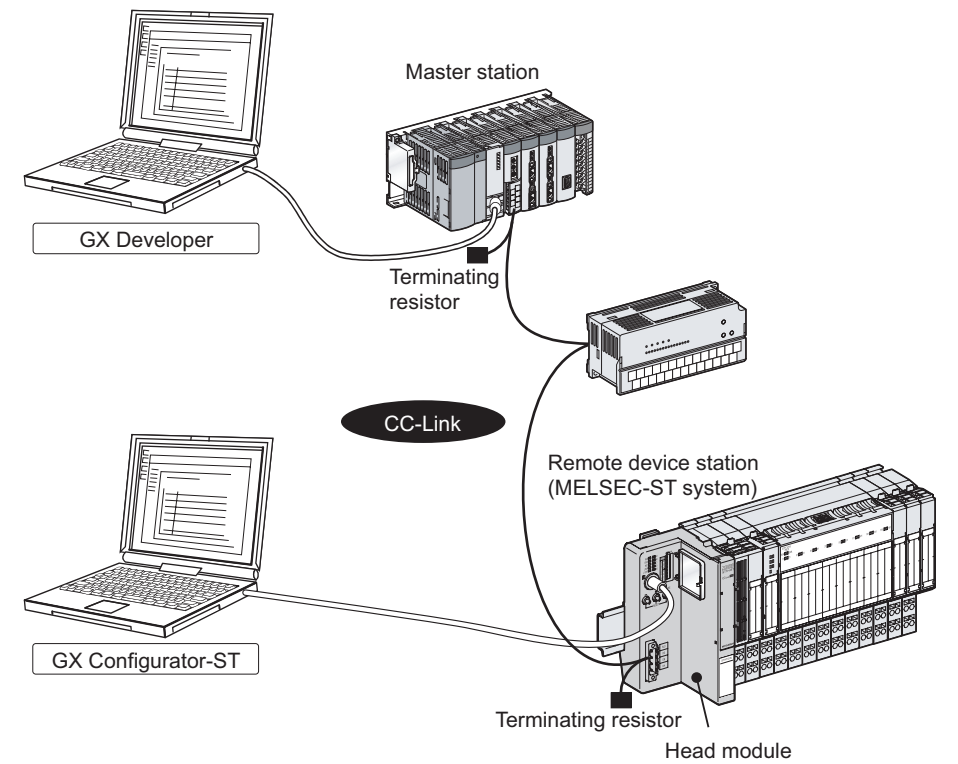

Figure 1.1 Head module overview

SYSTEM CONFIGURATION

3

SPECIFICATIONS

Δ

FUNCTIONS

PREPARATION AND SETUP

-

PARAMETER SETTING

#### 1.1 Features

The head module has the following features.

#### (1) Connecting MELSEC-ST system to CC-Link

Mounting this head module on a MELSEC-ST system allows connection of the MELSEC-ST system to CC-Link.

The head module communicates with the master station, operating as a remote device station on the CC-Link network. (  $\sum \mathcal{F}$  Section 4.2.1 Cyclic transmission function)

The head module supports Ver.2 remote device stations and Ver.1 remote device stations.

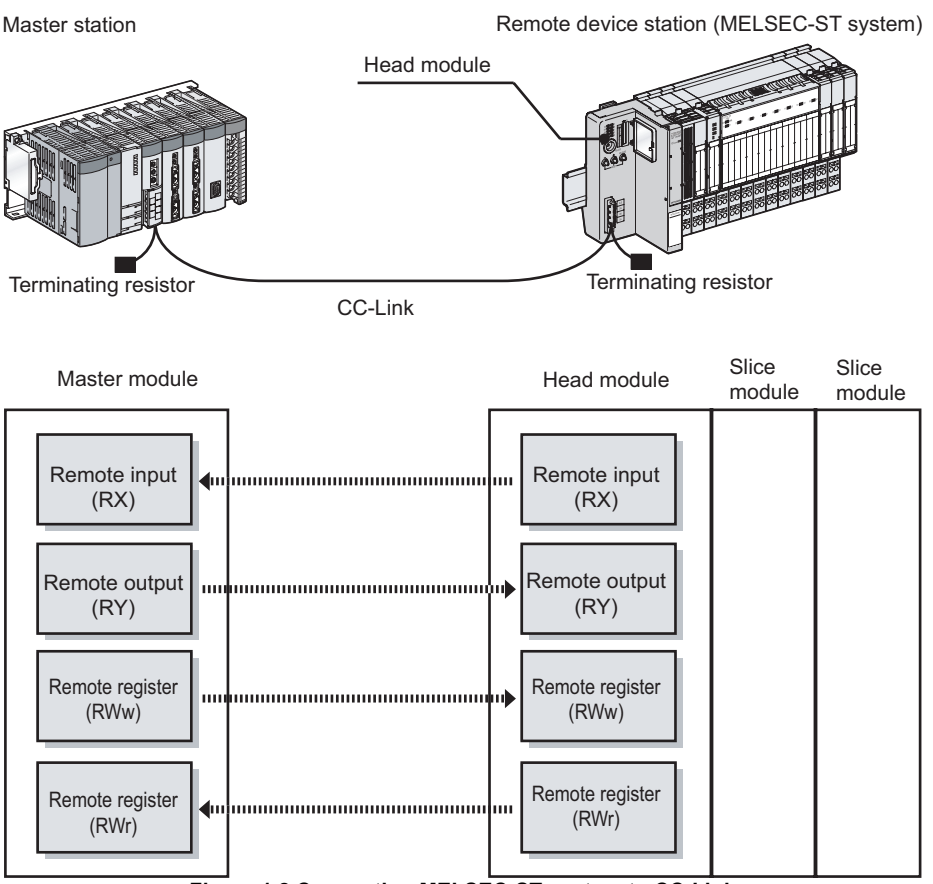

Figure 1.2 Connecting MELSEC-ST system to CC-Link

PROGRAMMING

#### (2) Controlling MELSEC-ST system

(a) Control using I/O data

The MELSEC-ST system can be controlled with remote output (RY) and remote register (RWw) of CC-Link.

Also, input-status data and various information of the MELSEC-ST system can be sent to the master station using remote inputs (RX) and remote registers (RWr). (

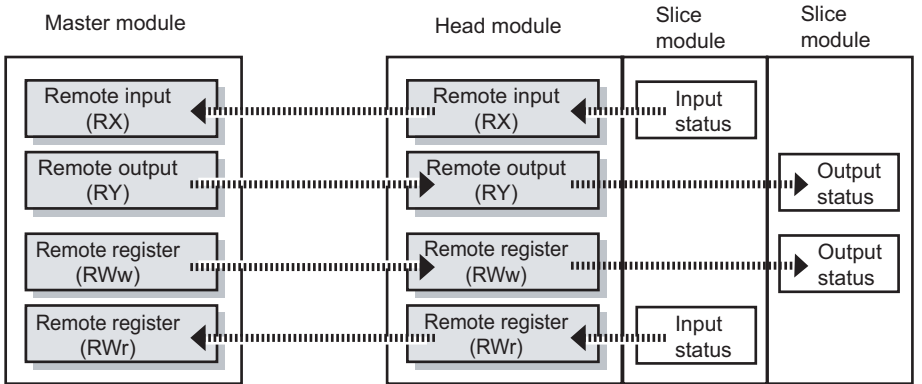

Figure 1.3 MELSEC-ST system control

- (b) Up to 63 slice modules can be mounted A maximum of 63 slice modules (up to 26 intelligent function modules\*1) can be mounted to the head module.
  - \* 1 The number of mountable modules differs depending on the intelligent function module. For details, refer to the following manual.
- (c) Commands are executable from the master station (The message transmission function is supported.)

The head module supports the message transmission function of CC-Link. With the message transmission function (master station's dedicated instruction (RDMSG)), commands can be executed to the head module.

The following setting or checking is available with respective commands.

- Checking the operating status of the head module and each slice module
- · Checking the mounting status of each slice module
- Reading error information of the head module and each slice module
- Reading an error code of the head module or each slice module
- · Reading error history of the head module
- Setting command parameters of the head module and each slice module, etc.
- (d) Output status for a module error can be set
   For the case where an error occurs in a slice module, whether to stop or continue the refresh of outputs to other normal slice modules can be specified.
  - ( Section 4.3.1 Output status setting for module error)

#### (3) Using GX Configurator-ST

Using a separately available GX Configurator-ST, operations such as parameter setting, system monitoring, forced output test, or online module change can be performed easily. (

GX Configurator-ST is connected to the RS-232 interface connector of the head module.

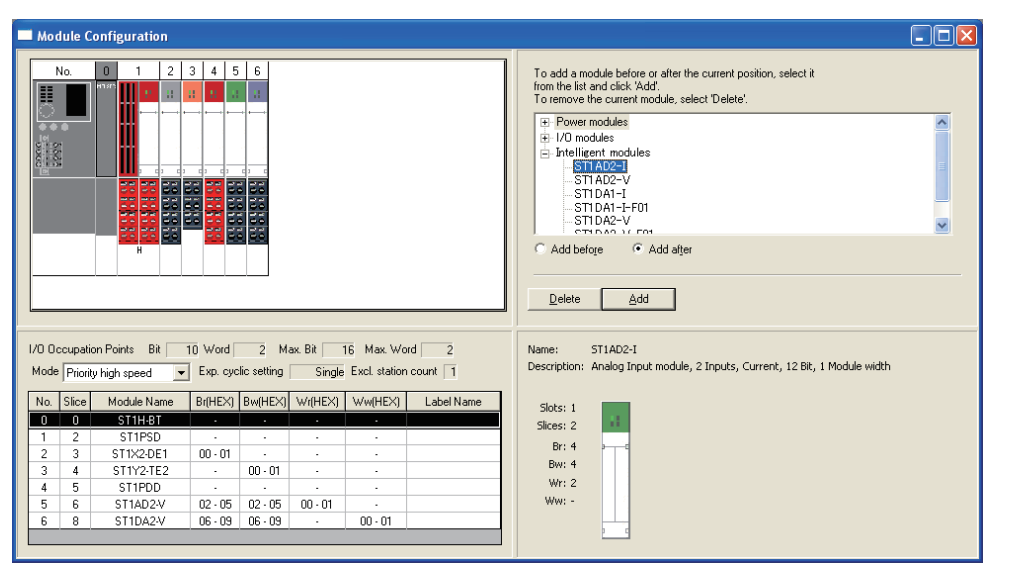

Figure 1.4 GX Configurator-ST

#### (4) Online module change

I/O modules and intelligent function modules can be replaced without stopping the MELSEC-ST system. (

#### (5) Transmission speed auto-tracking

Transmission speed is automatically set according to the master module setting. No setting is needed for the head module side.

#### (6) Supporting CC-Link Ver.2.00

Supporting CC-Link Ver.2.00, the head module allows flexible system construction from a small-scale system to a large-scale system.

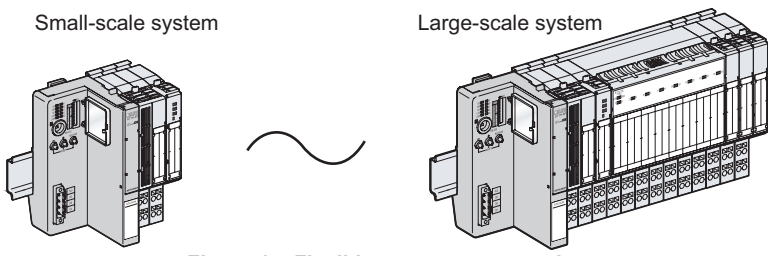

Figure 1.5 Flexible system construction

SYSTEM CONFIGURATION

SPECIFICATIONS

FUNCTIONS

PREPARATION AND SETUP

6

PARAMETER SETTING

## (7) Auto-optimizing number of occupied stations and extended cyclic setting

The head module can automatically optimizes the number of occupied stations and extended cyclic setting, according to the mounted slice modules and priority

mode.<sup>\*1</sup>( regimentering Section 4.2.2 Auto-optimization of no. of occupied stations and extended cyclic setting)

The user does not need to calculate I/O points of the MELSEC-ST system to select the number of occupied stations and extended cyclic setting.

The results of the optimization are indicated by the LEDs of the head module.

( Section 5.3 (1) Operation indicator LEDs)

- \* 1 How to optimize the number of occupied stations and extended cyclic setting can be selected from the following:
  - $\cdot$  Giving priority to cyclic transmission speed
  - $\cdot$  Allowing connection of more remote stations to the CC-Link system (Reducing the number of occupied stations)

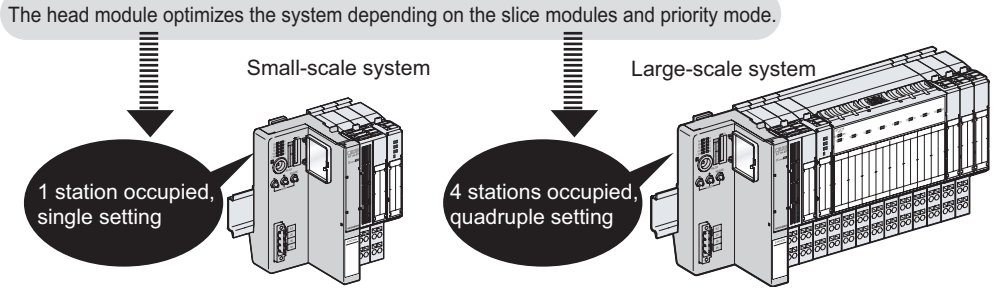

Figure 1.6 Optimization of No. of occupied stations and extended cyclic setting

#### SYSTEM CONFIGURATION CHAPTER2

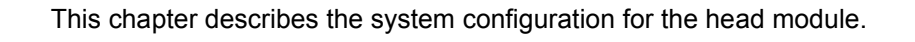

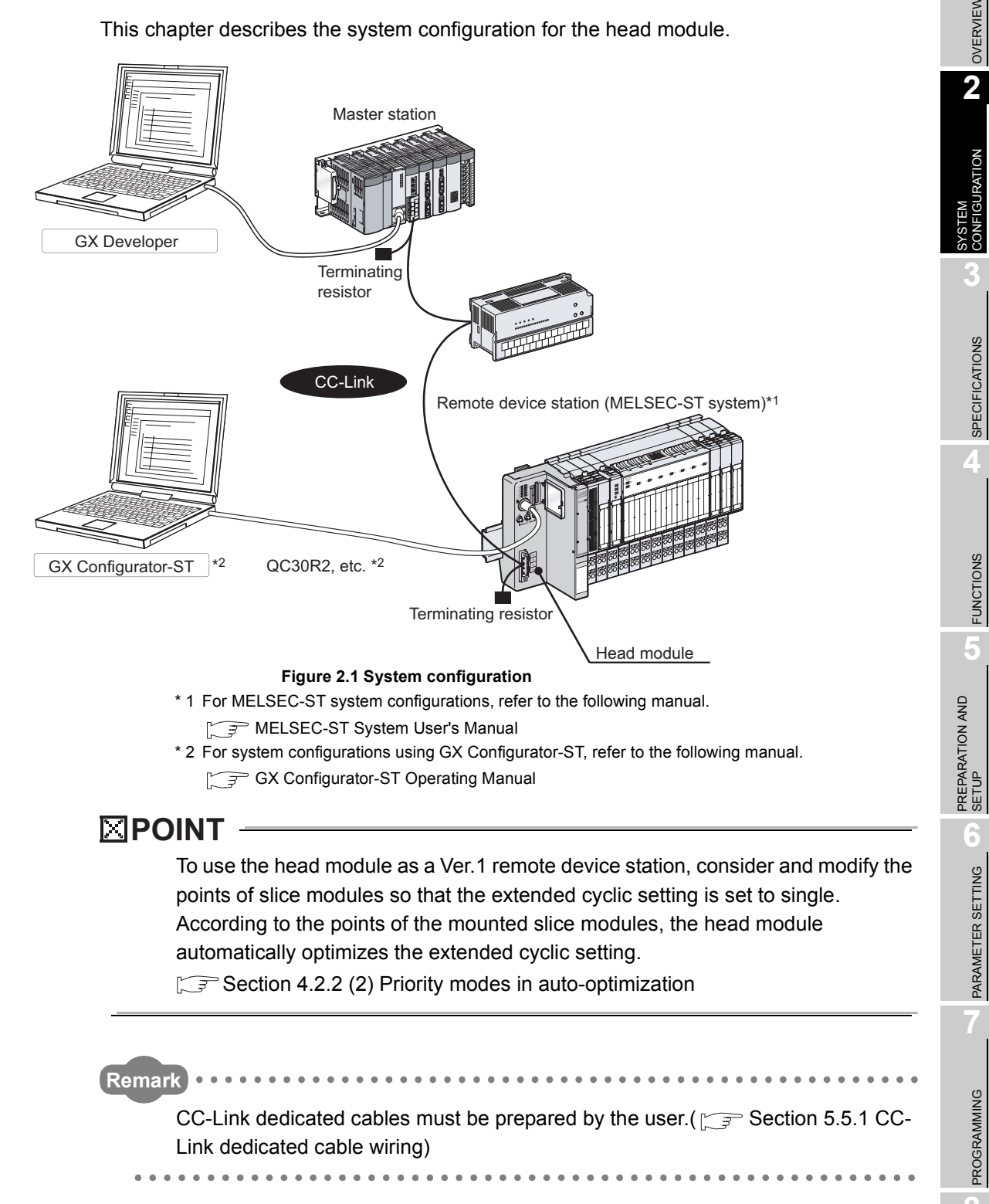

COMMANDS

### 2.1 Applicable Systems

This section describes applicable systems.

#### (1) Applicable master module

To execute a command for the MELSEC-ST system by a dedicated instruction (RDMSG) of the master station, use a QJ61BT11N whose first five digits of serial No. is 10032 or greater.

Remark Refer to the CC-Link Cable Wiring Manual issued by the CC-Link Partner Association.

#### (2) Supported software package

The software package usable for the head module is shown below. GX Configurator-ST allows you to easily monitor the MELSEC-ST system. (GX Configurator-ST is optional.)

| Table 2.1 Supported software package      |               |                        |  |  |  |
|-------------------------------------------|---------------|------------------------|--|--|--|
| Product name Model name Supported version |               |                        |  |  |  |
| GX Configurator-ST                        | SWnD5C-STPB-E | Version 1.06G or later |  |  |  |

OVERVIEW

SYSTEM CONFIGURATION

3

SPECIFICATIONS

FUNCTIONS

5

PREPARATION AND SETUP

6

### CHAPTER3 SPECIFICATIONS

This chapter describes the performance specifications of the head module. For the general specifications, refer to the following manual.

### 3.1 Performance Specifications

The performance specifications of the head module are provided below.

| Item                                  | Specification                                                                          |  |  |  |
|---------------------------------------|----------------------------------------------------------------------------------------|--|--|--|
| CC-Link section                       | -                                                                                      |  |  |  |
| CC-Link station type                  | Remote device station                                                                  |  |  |  |
|                                       | (Ver.2 or Ver.1 remote device station)                                                 |  |  |  |
| Transmission speed                    | 156kbps/625kbps/2.5Mbps/5Mbps/10Mbps                                                   |  |  |  |
|                                       | (Auto-detected by the head module)                                                     |  |  |  |
|                                       | 1 to 4 stations                                                                        |  |  |  |
| Number of occupied stations           | By the points of the slice modules to be installed, the head module auto-optimizes the |  |  |  |
|                                       | number of occupied stations. (                                                         |  |  |  |
|                                       | stations and extended cyclic setting)                                                  |  |  |  |
|                                       | Single, double, quadruple, or octuple setting                                          |  |  |  |
| Extended cyclic setting               | By the points of the slice modules to be installed, the head module auto-optimizes the |  |  |  |
|                                       | extended cyclic setting. (                                                             |  |  |  |
|                                       | stations and extended cyclic setting)                                                  |  |  |  |
| Max, points of I/O data used for CC-  | •RX/RY: 448 points for each                                                            |  |  |  |
| Link <sup>*1</sup>                    | •RWw/RWr: 64 points for each                                                           |  |  |  |
| Link                                  | ( J Section 4.2.1 (2) Cyclic transmission data size)                                   |  |  |  |
|                                       | •CC-Link dedicated cable                                                               |  |  |  |
| Connection cable <sup>*2</sup>        | •Ver1.10 compatible CC-Link dedicated cable                                            |  |  |  |
|                                       | •CC-Link dedicated high-performance cable                                              |  |  |  |
| MELSEC-ST system section              | -                                                                                      |  |  |  |
| Max. no. of slice modules             | 63 (Up to 26 intelligent function modules) <sup>*3</sup>                               |  |  |  |
|                                       | • Br.n / Bw.n : 252 points for each                                                    |  |  |  |
| Max. points of I/O data available for | • Wr.n / Ww.n : 52 points for each                                                     |  |  |  |
| slice module control *1               | The maximum points for Br.n / Bw.n : reduce by two points for each additional          |  |  |  |
|                                       | power distribution module.                                                             |  |  |  |
| Head module section                   | -                                                                                      |  |  |  |
| Number of occupied I/O points         | 0 point for each of input and output                                                   |  |  |  |
| 1/O points used in based module       | • Br.n / Bw.n : 0 point for each                                                       |  |  |  |
| no points used in nead module         | • Wr.n / Ww.n : 0 point for each                                                       |  |  |  |
| Number of occupied slices             | 2                                                                                      |  |  |  |
| Terminal block                        | Spring clamp terminal block                                                            |  |  |  |
| Applicable wire size                  | AWG #24 to #12, single wire: 0.5 to 1.78mm, stranded wire: 0.2 to 2.5mm <sup>2</sup>   |  |  |  |
| Applicable solderless terminal        | Section 5.5.1 CC-Link dedicated cable wiring                                           |  |  |  |
| 5V DC internal current consumption    | 0.41A                                                                                  |  |  |  |
| External dimensions                   | 114.5 (H) × 50.5 (W) × 74.5 (D)[mm]                                                    |  |  |  |
| Weight                                | 0.11kg                                                                                 |  |  |  |

Table 3.1 Performance specifications

COMMANDS

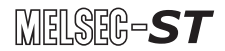

- \* 1 For the differences between the max. points of I/O data used for CC-Link and the max. points of I/O data available for slice module control, refer to the following.
- \* 2 Each type of Ver.1.00 compatible CC-Link dedicated cables, Ver.1.10 compatible CC-Link dedicated cables, and CC-Link dedicated high-performance cables must not be mixed. If mixed, normal data transmission cannot be guaranteed.
  - Also, connect terminating resistors appropriate to the cable type.
- \* 3 The number of connectable modules differs depending on the occupied I/O points of the slice modules installed and the intelligent function module. (

### 3.2 CC-Link Dedicated Cable Specifications

For CC-Link systems, use CC-Link dedicated cables.

The performance of the CC-Link system cannot be guaranteed when any other than CC-Link dedicated cables is used.

For more information, visit the following website.

CC-Link Partner Association website (http://www.cc-link.org/)

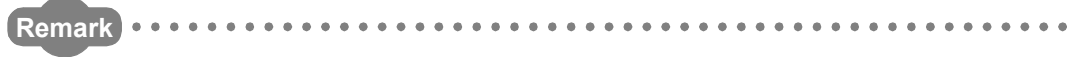

Refer to the CC-Link Cable Wiring Manual issued by the CC-Link Partner Association.

OVERVIEW

2

SYSTEM CONFIGURATION

3

PECIFICATIONS

FUNCTIONS

PREPARATION AND SETUP

2

## 3 SPECIFICATIONS

# 3.3 Communication between Master Station and MELSEC-ST System

The following I/O data are used for communication between the master station and MELSEC-ST system.

- Head module  $\rightarrow$  Master station: Remote input (RX) and remote register (RWr)
- Master station  $\rightarrow$  Head module: Remote output (RY) and remote register (RWw)

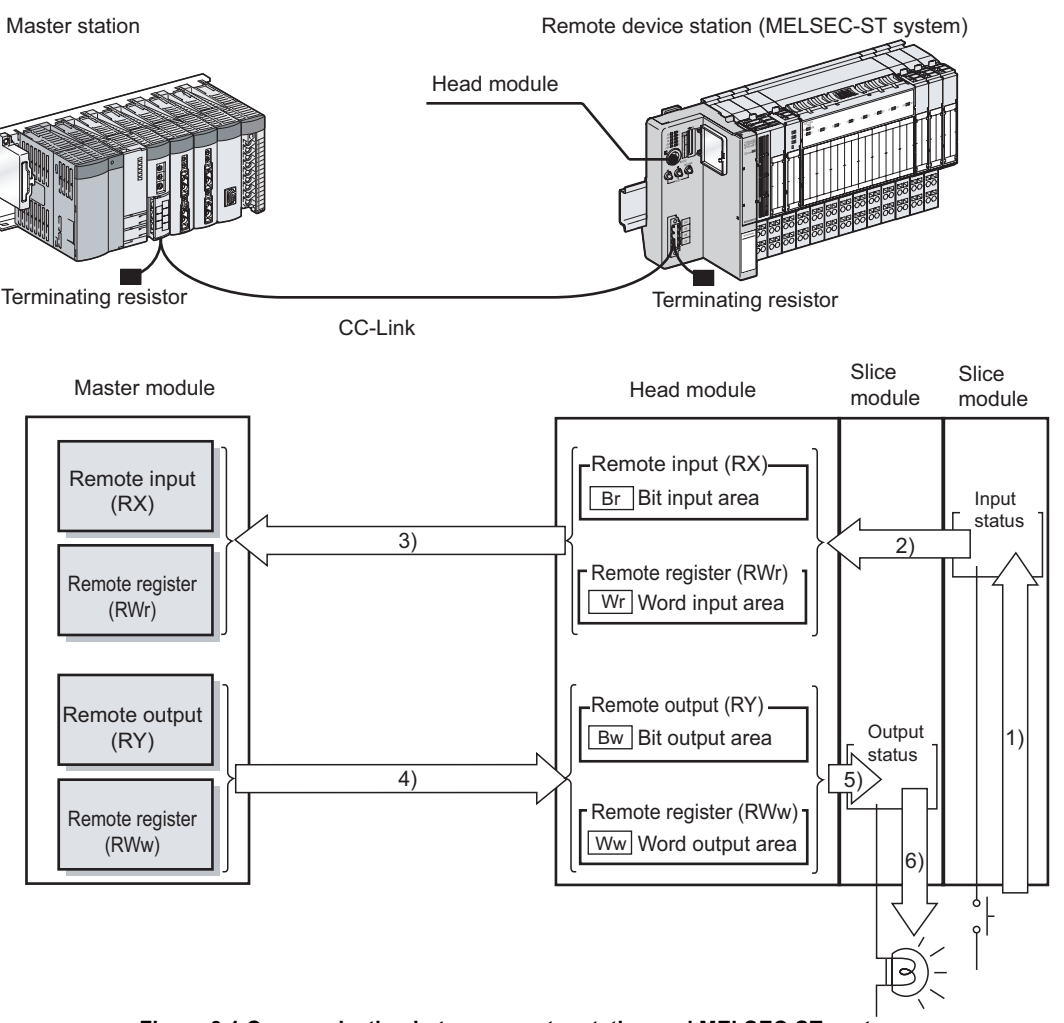

Figure 3.1 Communication between master station and MELSEC-ST system

(Processing summary for Head module  $\rightarrow$  Master station)

- 1) The status data of the external device are loaded into the input status area of the slice module.
- The input status of each slice module is stored into Br Bit input area and Wr Word input area of the head module.
- Data in Br Bit input area and Wr Word input area are sent to remote input (RX) and remote register (RWr) of the master module.

(Processing summary for Master station  $\rightarrow$  Head module)

- Data in remote output (RY) and remote register (RWw) are received in Bw Bit output area and Ww Word output area of the head module.
- 5) Received data in Bw Bit output area and Ww Word output area are refreshed into the output status area of each slice module.
- 6) The output status data of the slice module is output to the external device.

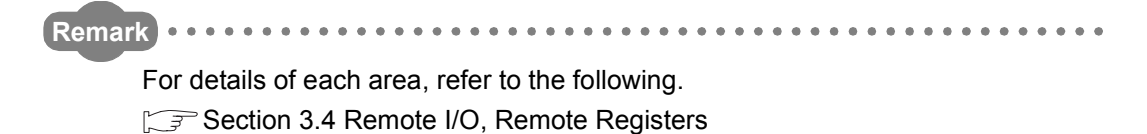

MELSEC-ST

OVERVIEW

SYSTEM CONFIGURATION

3

**SPECIFICATIONS** 

FUNCTIONS

PREPARATION AND SETUP

-

PARAMETER SETTING

### 3.4 Remote I/O, Remote Registers

This section describes the remote I/O and remote registers of the head module.

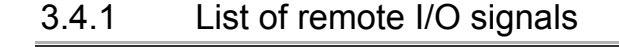

#### (1) Configuration of remote I/O signals

Remote I/O signals are configured as shown below.

(a) Configuration of remote input signals

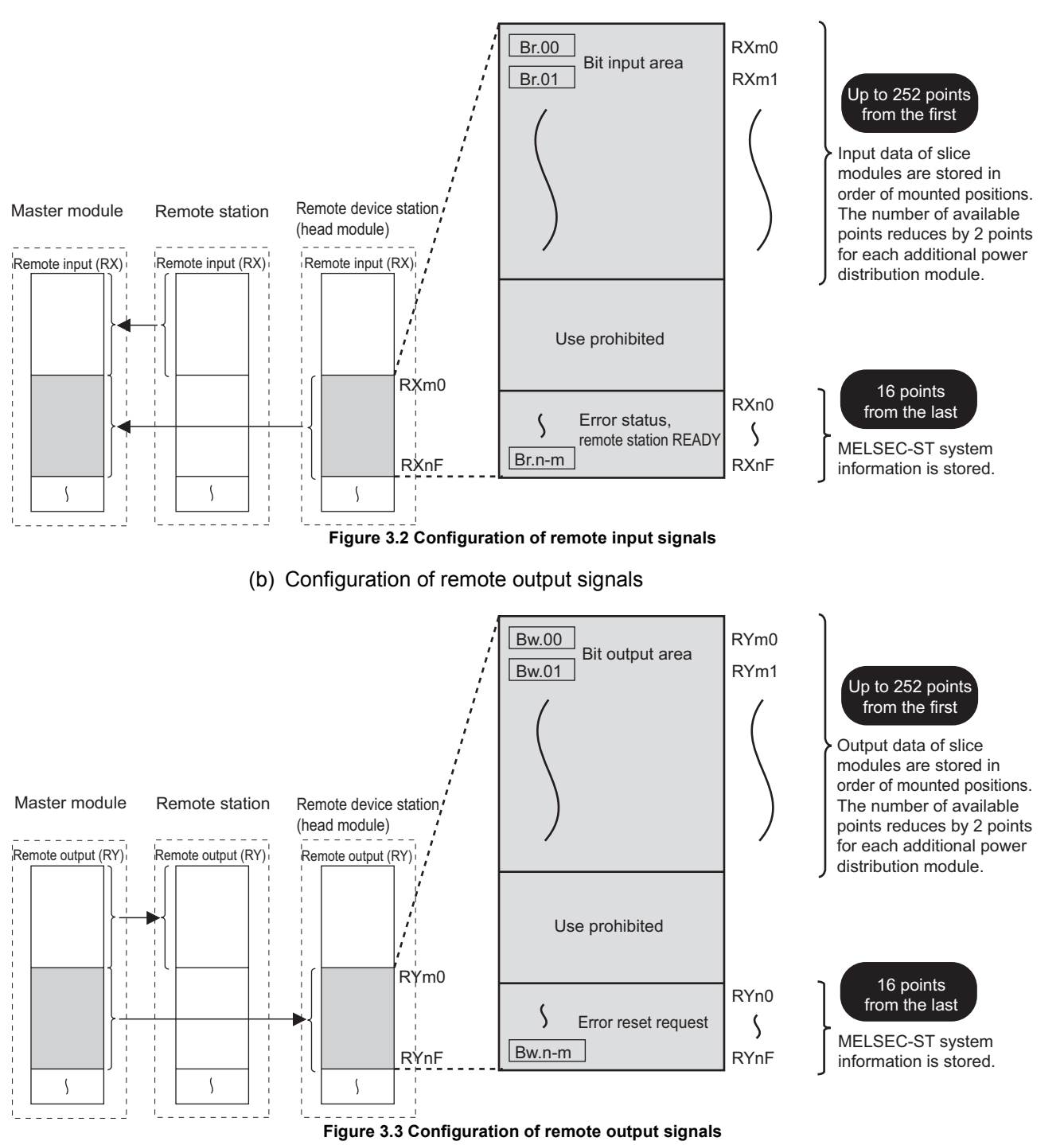

COMMANDS

3 - 5

PROGRAMMING

#### (2) List of remote I/O signals

Remote input (RX) represents signals input from the head module to the master module.

Remote output (RY) represents signals output from the master module to the head module.

Lists of remote I/O signals are shown below.

(a) Up to 252 points from the first

Data in Br Bit input area and Bw Bit output area of the slice module are stored. The number of available points reduces by 2 points for each additional power distribution module.

| Table 3.2 List | of remote I | /O signals | (up to 252 | noints from | the first) |
|----------------|-------------|------------|------------|-------------|------------|
|                |             | o signais  | (up to 202 | points nom  |            |

| Signal direction: Head module → Master module |             | Signal direction: Master module $ ightarrow$ Head module |             |  |
|-----------------------------------------------|-------------|----------------------------------------------------------|-------------|--|
| Device No.                                    | Signal name | Device No.                                               | Signal name |  |
| RXm0                                          |             | RYm0                                                     |             |  |
| ( Br.00 )                                     |             | ( <u>Bw.00</u> )                                         |             |  |
| RXm1                                          | Input area  | RYm1                                                     | Output area |  |
| ( Br.01 )                                     |             | ( <u>Bw.01</u> )                                         |             |  |
| :                                             |             | :                                                        |             |  |

<sup>(</sup>b) 16 points from the last

The MELSEC-ST system information is stored.

Table 3.3 List of remote I/O signals (16 points from the last)

| Signal dire   | ection: Head module→ Master module | Signal direction: Master module → Head module |                     |  |  |
|---------------|------------------------------------|-----------------------------------------------|---------------------|--|--|
| Device No.    | Signal name                        | Device No.                                    | Signal name         |  |  |
| RXn0          |                                    | RYn0                                          |                     |  |  |
| ( Br.(n-m)0 ) |                                    | ( Bw.(n-m)0 )                                 |                     |  |  |
| to            | Use prohibited                     | to                                            | Use prohibited      |  |  |
| RXn9          |                                    | RYn9                                          |                     |  |  |
| ( Br.(n-m)9 ) |                                    | ( Bw.(n-m)9 )                                 |                     |  |  |
| RXnA          |                                    | RYnA                                          |                     |  |  |
| ( Br.(n-m)A ) | Error status                       | ( Bw.(n-m)A )                                 | Error reset request |  |  |
| RXnB          |                                    | RYnB                                          |                     |  |  |
| ( Br.(n-m)B ) | Remote station READY               | ( Bw.(n-m)B )                                 |                     |  |  |
| RXnC          |                                    |                                               |                     |  |  |
| ( Br.(n-m)C ) |                                    | to                                            | Use prohibited      |  |  |
| to            | Use prohibited                     |                                               |                     |  |  |
| RXnF          |                                    | RYnF                                          |                     |  |  |
| ( Br.(n-m)F ) |                                    | ( Bw.(n-m)F )                                 |                     |  |  |

#### 

Do not output any "Use prohibited" remote I/O signal (do not set it to ON). Doing so may cause the MELSEC-ST system to malfunction.

OVERVIEW

2

SYSTEM CONFIGURATION

3

SPECIFICATIONS

FUNCTIONS

PREPARATION AND SETUP

-

PARAMETER SETTING

PROGRAMMING

COMMANDS

#### 3.4.2 Remote I/O details

The following describes details of the remote I/O signals.

(1) Remote I/O signals assigned to the area of the first to up to 252-points

In the area of up to 252 points from the first, Br Bit input area and Bw Bit output area values of slice modules are stored. The number of available points reduces by 2 points for each additional power distribution module.

(a) Input area (from RXm0)(from "Br.00")

The Br Bit input area states of input modules and intelligent function modules are stored.

1) Assignment order

The area is assigned in order of mounted positions of input modules and intelligent function modules.

2) Points occupied

This area occupies the points assigned to the  $\square$ r Bit input areas for input modules and intelligent function modules.

 Assignment example
 Slice modules are mounted as shown below in the following assignment example.

The remote input (RX) of the head module are assumed to be RX40 to RX7F.

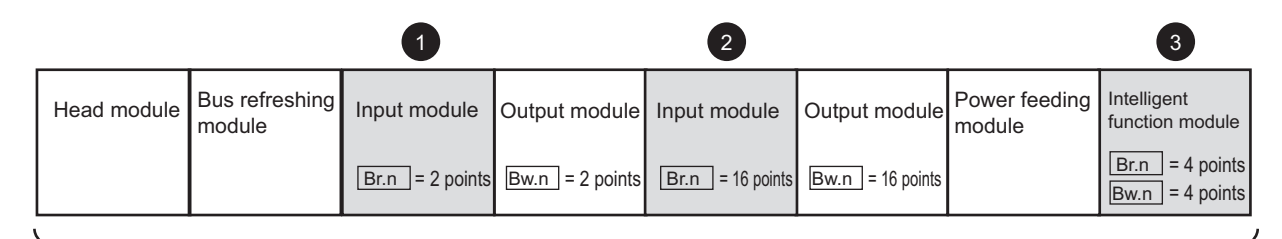

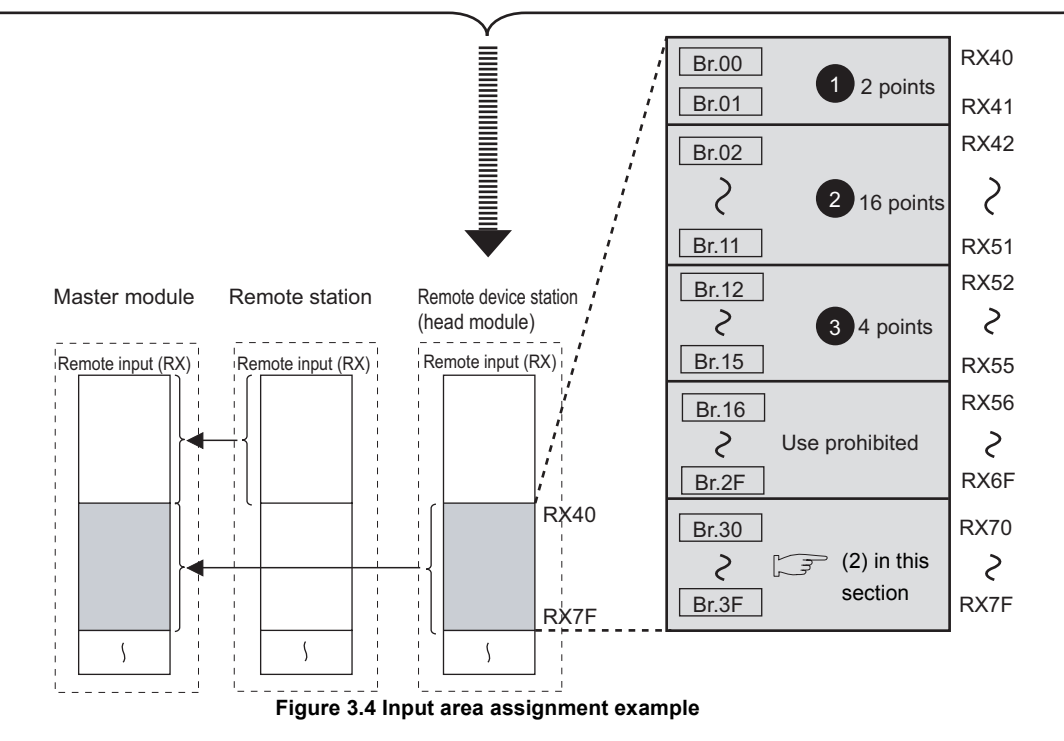

(b) Output area (from RYm0)(from "Bw.00")

The  $\boxed{Bw}$  Bit output area states of output modules and intelligent function modules are stored.

1) Assignment order

The area is assigned in order of mounted positions of output modules and intelligent function modules.

2) Points occupied

This area occupies the points assigned to the Bw Bit output area for output modules and intelligent function modules.

Assignment example
 Slice modules are mounted as shown below in the following assignment

example.

The remote output (RY) of the head module are assumed to be RY40 to RY7F.

|             |                       |                 | 1               |                  | 2                |                      | 3                                  |
|-------------|-----------------------|-----------------|-----------------|------------------|------------------|----------------------|------------------------------------|
| Head module | Bus refreshing module | Input module    | Output module   | Input module     | Output module    | Power feeding module | Intelligent<br>function module     |
|             |                       | Br.n = 2 points | Bw.n = 2 points | Br.n = 16 points | Bw.n = 16 points |                      | Br.n = 4 points<br>Bw.n = 4 points |

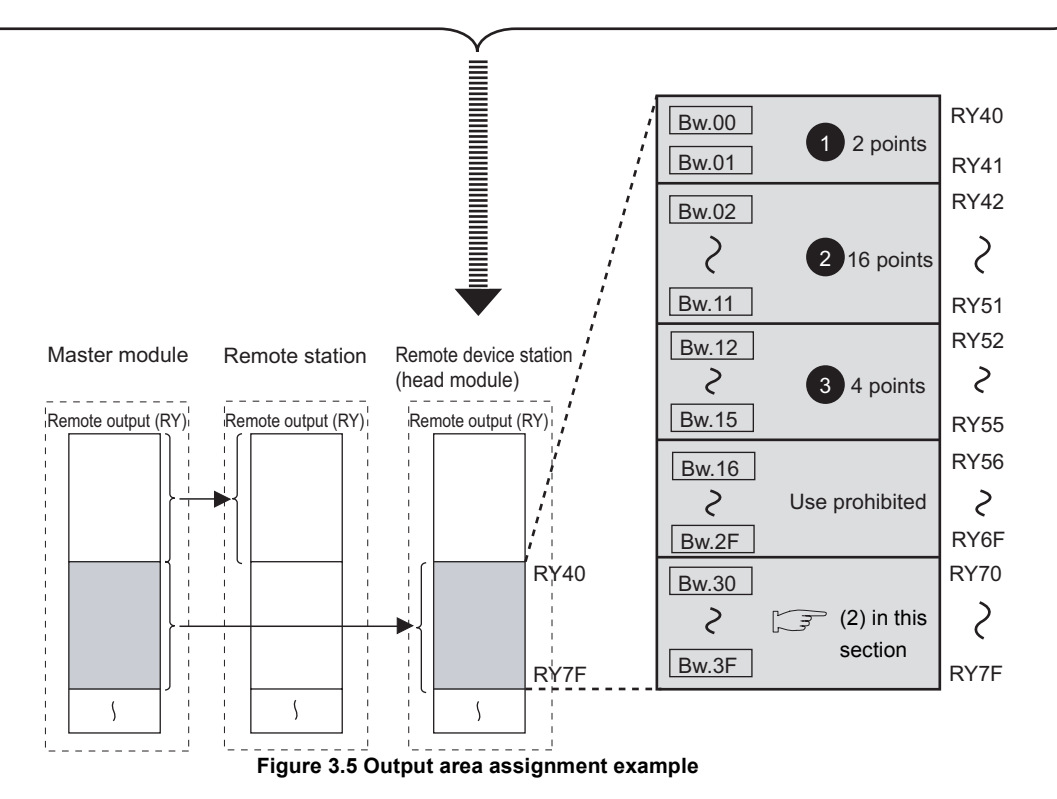

OVERVIEW

SYSTEM CONFIGURATION

3

SPECIFICATIONS

FUNCTIONS

PREPARATION AND SETUP

-

PARAMETER SETTING

PROGRAMMING

COMMANDS

- (2) Remote I/O signals assigned to the area of 16 points from the last In the 16-point area from the last, MELSEC-ST system information is stored.
  - (a) Error status (RXnA)("Br.(n-m)A"), Error reset request (RYnA) ("Bw.(n-m)A")
    - 1) When an error occurs, the conditions will change as follows:
      - Error status (RXnA)(Br.(n-m)A) is set to ON.
      - Remote station READY (RXnB)(Br.(n-m)B) is set to OFF.
      - The ERR. LED on the head module or a slice module turns on.
    - Read the error code, identify the error cause, and take action on the problem.
       ( Section 9.7.1 Reading error codes)
    - 3) When the problem of the head module or a slice module is resolved, the conditions will change as follows:
      - Error status (RXnA)( Br.(n-m)A ) is set to OFF.
      - Remote station READY (RXnB)(Br.(n-m)B) is set to ON.
      - The ERR. LED on the head module or a slice module turns off.

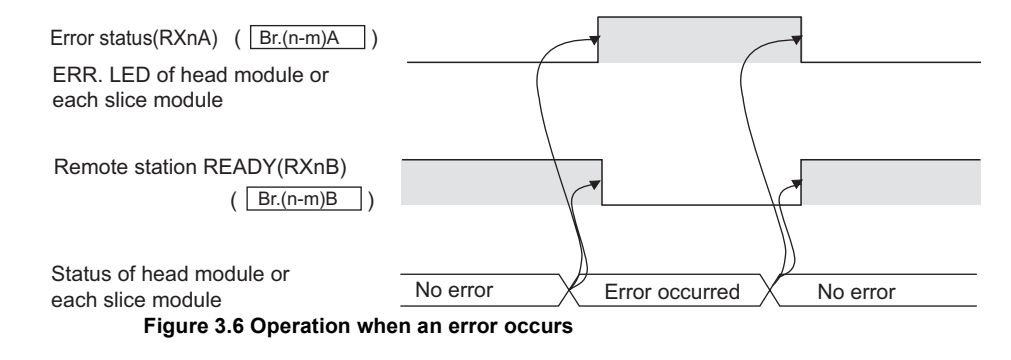

4) When an error has occurred in the head module, even if the error is resolved, the conditions will not change as described in 3). (SP Section 9.7.2 Error code list)

Set Error reset request (RYnA)( Bw.(n-m)A ) to ON to reset the error.\*2

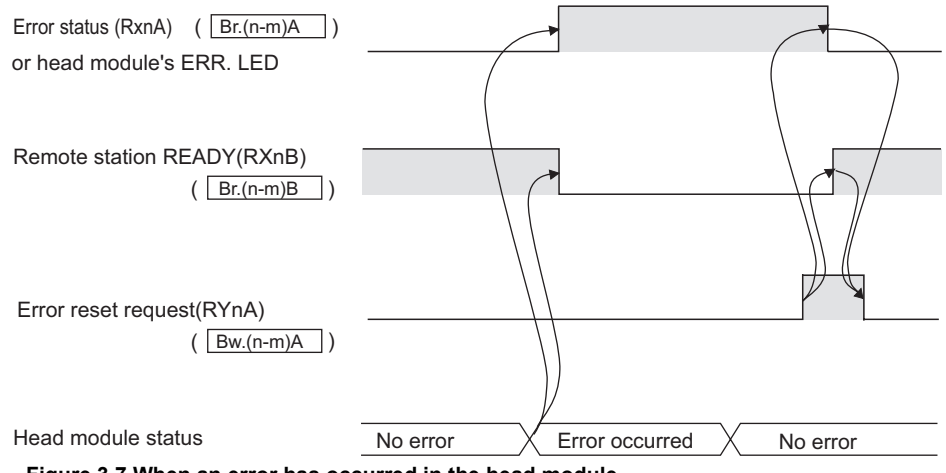

Figure 3.7 When an error has occurred in the head module

\* 2 Slice module errors are cleared with Error clear request (command No.: 8104H/0104H).

- (b) Remote station READY (RXnB)("Br.(n-m)B")
  - 1) This signal is set to ON when the MELSEC-ST system becomes operable.
  - 2) This is set to OFF when an error occurs and Error status (RXnA) (Br.(n-m)A) is set to ON.

For the behavior of Remote station READY (RXnB)(Br.(n-m)B), refer to the following.

(2)(a) Error status (RXnA)("Br.(n-m)A"), Error reset request (RYnA) ("Bw.(n-m)A") in this section

#### 3.4.3 Remote register list

#### (1) Configurations of remote registers

The remote registers are configured as described below.

(a) Configuration of remote register (RWr)

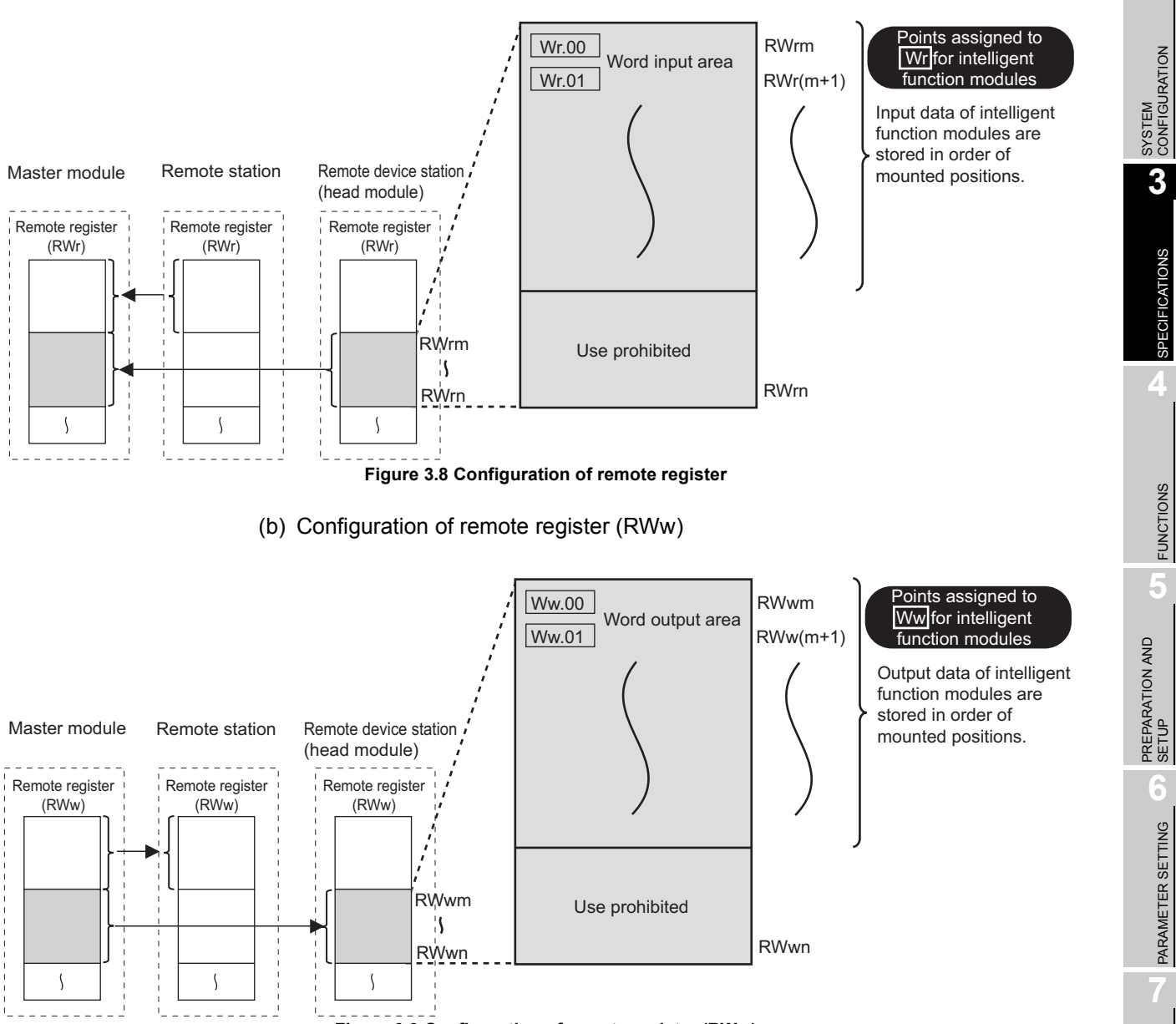

Figure 3.9 Configuration of remote register (RWw)

PROGRAMMING

MELSEC-ST

OVERVIEW

#### (2) Remote register list

Remote register (RWr) represents data sent from the head module to the master module.

Remote register (RWw) represents data sent from the master module to the head module.

The remote register list is shown below.

Table 3.4 Remote register list

| Signal dire | ction: Head module→ Master module | Signal direction: Master module→ Head module |                                  |  |
|-------------|-----------------------------------|----------------------------------------------|----------------------------------|--|
| Device No.  | Signal name                       | Device No.                                   | Signal name                      |  |
| RWrm        |                                   | RWwm                                         |                                  |  |
| ( Wr.00 )   | Intelligent function module groe  | ( Ww.00 )                                    | Intelligent function module area |  |
| RWr(m+1)    |                                   | RWw(m+1)                                     |                                  |  |
| ( Wr.01 )   |                                   | ( Ww.01 )                                    |                                  |  |
| to          |                                   | to                                           |                                  |  |
| to          |                                   | to                                           |                                  |  |
| RWr(m+n)    | Use prohibited                    | RWw(m+n)                                     | Use prohibited                   |  |
| ( Wr.n )    |                                   | ( Ww.n )                                     |                                  |  |

#### 

Do not write data to the "Use prohibited" area.

Doing so may cause the MELSEC-ST system to malfunction.
2

SYSTEM CONFIGURATION

3

SPECIFICATIONS

FUNCTIONS

PREPARATION AND SETUP

-

PARAMETER SETTING

# 3.4.4 Remote register details

This section describes details of the remote registers.

(1) Intelligent function module area (for input) (from RWrm) (from "Wr.00")

The Wr.n Word input area states of intelligent function modules are stored.

- (a) Assignment order The area is assigned in order of mounted positions of intelligent function modules.
- (b) Points occupied

This area occupies the points assigned to the Wr.n Word input areas of intelligent function modules.

(c) Assignment example
 Slice modules are mounted as shown below in the following assignment example.
 The remote register (RWr) of the head module are assumed to be RWr8 to RWrB.

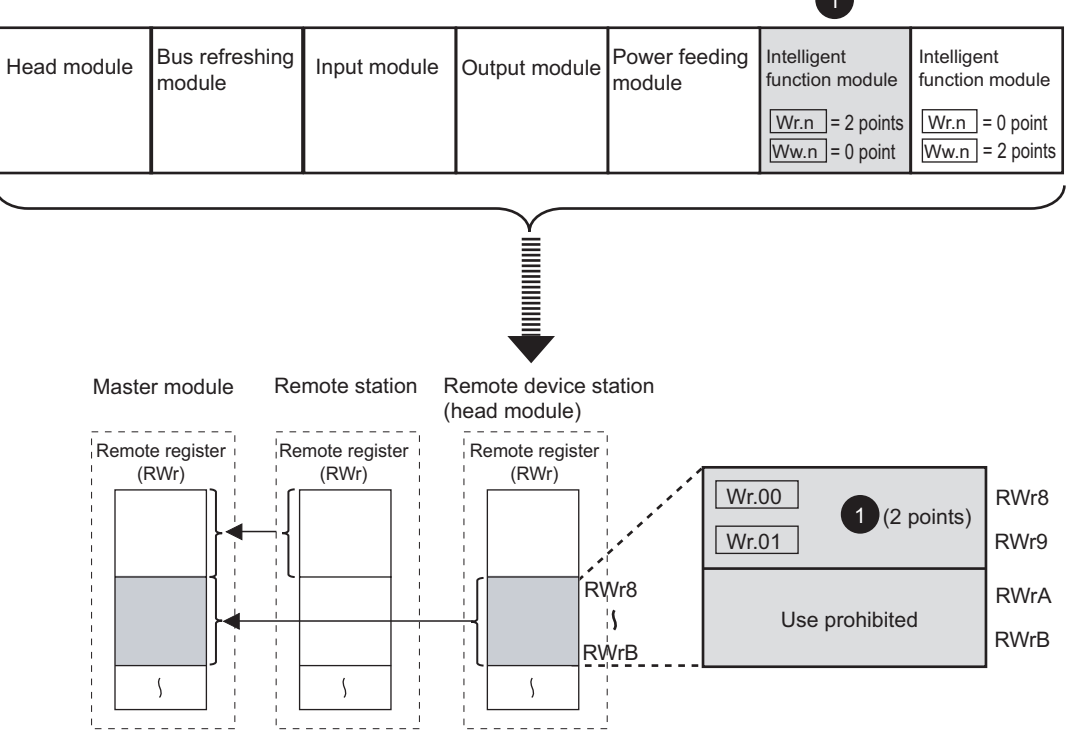

Figure 3.10 Assignment example of the intelligent function module area (for input)

COMMANDS

# (2) Intelligent function module area (for output) (from RWwm)(from "Ww.00")

The output states of intelligent function modules are stored.

(a) Assignment order

The area is assigned in order of mounted positions of intelligent function modules.

(b) Points occupied

This area occupies the points assigned to the Ww.n Word output areas of intelligent function modules.

(c) Assignment example

Slice modules are mounted as shown below in the following assignment example. The remote register (RWw) of the head module are assumed to be RWw8 to RWwB.

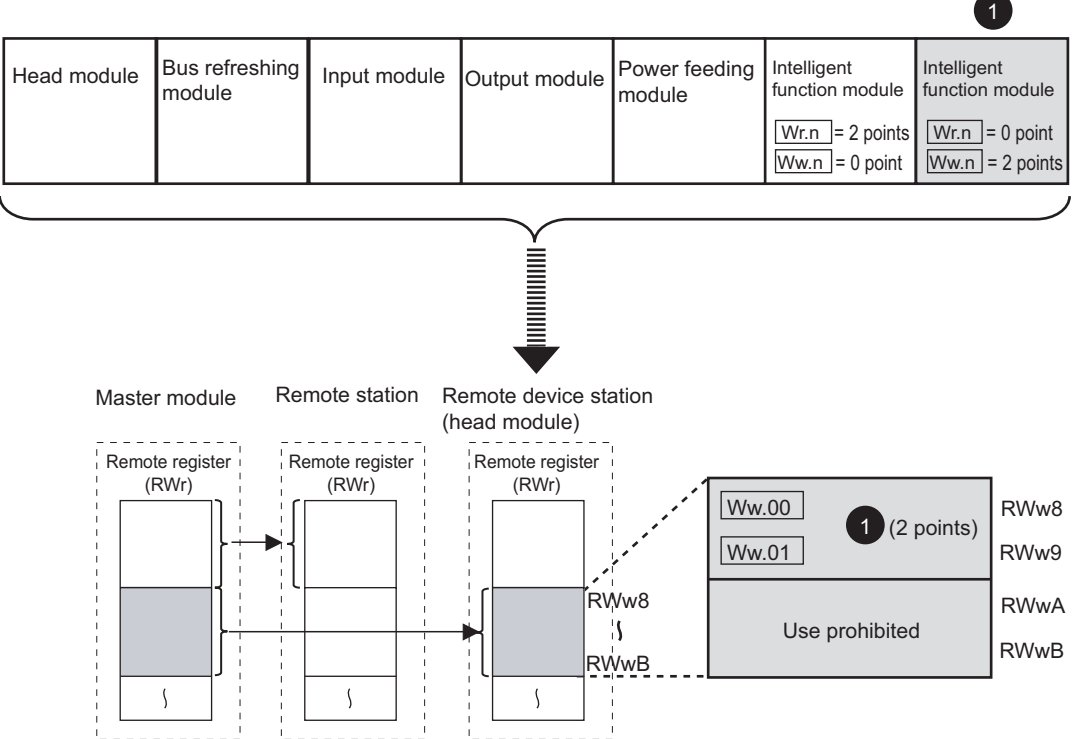

Figure 3.11 Assignment example of the intelligent function module area (for output)

2

SYSTEM CONFIGURATION

3

SPECIFICATIONS

FUNCTIONS

5

PREPARATION AND SETUP

-

PARAMETER SETTING

PROGRAMMING

COMMANDS

# 3.5 Head Module Processing Time

This section describes the processing time of the head module used in the MELSEC-ST system.

Communication processings between the master station and MELSEC-ST system are indicated below.

# (1) Processing summary for MELSEC-ST system $\rightarrow$ Master station

How input data from an external device is sent to the master station is shown below.

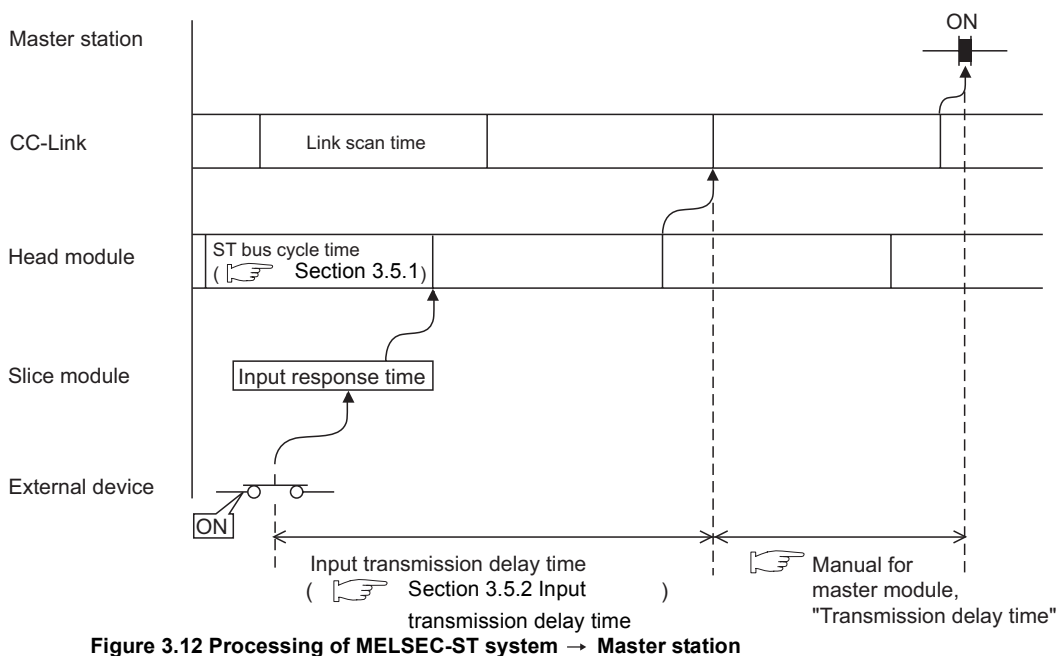

## (2) Processing summary for Master station $\rightarrow$ MELSEC-ST system

How output data from the master station is output to an external device is shown below.

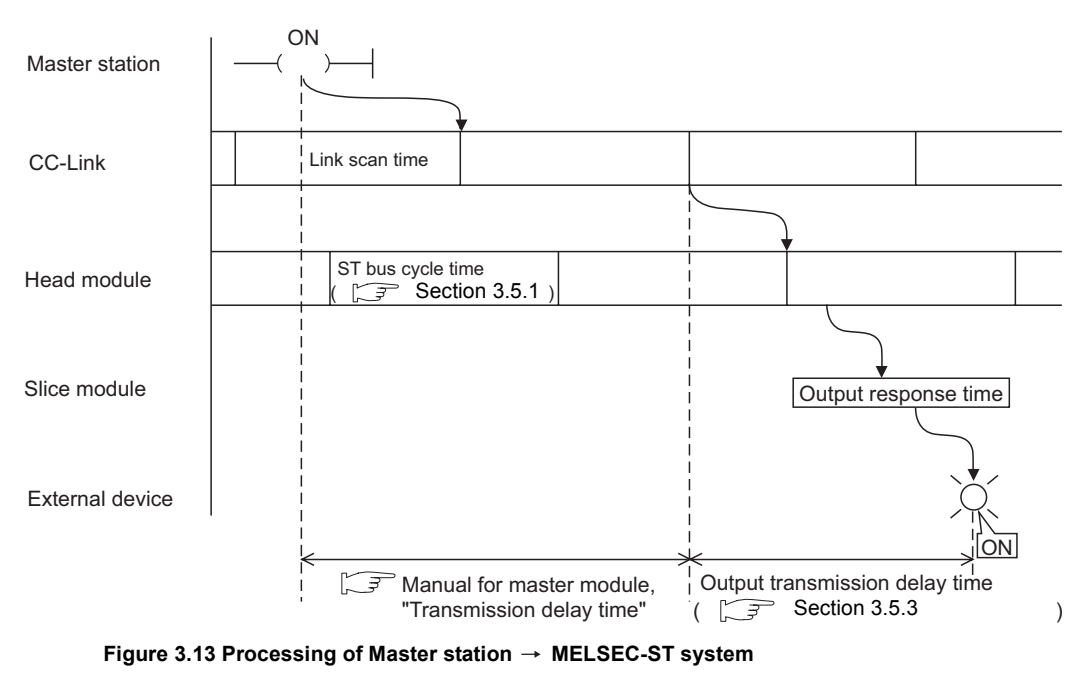

**3** - 15

# 3.5.1 ST bus cycle time

ST bus cycle time is the processing time required for the head module to refresh I/O data for each slice module.

This section describes calculation formulas for ST bus cycle time and a processing time example.

## (1) Calculation formulas for ST bus cycle time

The following is a calculation formula for ST bus cycle time.

ST bus cycle time [ $\mu$  s] =

 $\{44 \times ((1 + (2))\} + (157 \times No. of intelligent function modules) + (Internal processing time)$ 

#### [1, 2]

Calculate values for the above using the following formulas.

• When slice module(s) of 0 to 4 I/O points is mounted

(1) = No. of mounted slice modules that occupy 0 to 4 I/O points<sup>\*1</sup>

\* 1 Include power distribution modules of 0 I/O points in the number of mounted slice modules.

• When slice module(s) of 5 or more I/O points is mounted

(2) = (Occupied I/O points  $\div$  4)  $\times$  (No. of mounted slice modules that occupy 5 or more I/O points)

#### <Example>

When the following slice modules are mounted, the value for (1) + (2) is shown below.

- Slice module of 0 I/O points: 1 module
- Slice module of 4 I/O points: 2 modules
- Slice module of 16 I/O points: 3 modules

 $(1) + (2) = 3 + (16 \div 4) \times 3 = 15$ 

#### [Internal processing time]

For the internal processing time, assign a value shown in the list below.

#### Table 3.5 Internal processing time

| No. of occupied stations | Extended cyclic setting | Internal processing<br>time | No. of occupied stations | Extended cyclic setting | Internal processing<br>time |
|--------------------------|-------------------------|-----------------------------|--------------------------|-------------------------|-----------------------------|
|                          | Single setting          | 385 μ s                     |                          | Single setting          | 415 μ s                     |
| 1 station occupied       | Double setting          | 385 μ s                     | 3 stations               | Double setting          | 445 μ s                     |
|                          | Quadruple setting       | 400 µ s                     | occupied                 | Quadruple setting       | 520 μ s                     |
|                          | Octuple setting         | 430 μ s                     |                          | Octuple setting         | -                           |
|                          | Single setting          | 400 µ s                     |                          | Single setting          | 430 μ s                     |
| 2 stations<br>occupied   | Double setting          | -                           | 4 stations               | Double setting          | 475 μ s                     |
|                          | Quadruple setting       | 460 μ s                     | occupied                 | Quadruple setting       | 580 μ s                     |
|                          | Octuple setting         | 550 μ s                     |                          | Octuple setting         | _                           |

- : Not used for head module

## (2) Processing time example

The following system configuration example is used to explain a processing time example of ST bus cycle time.

(Table 3.6 uses data of the maximum I/O points setting sheet provided in Appendix 3.1.)

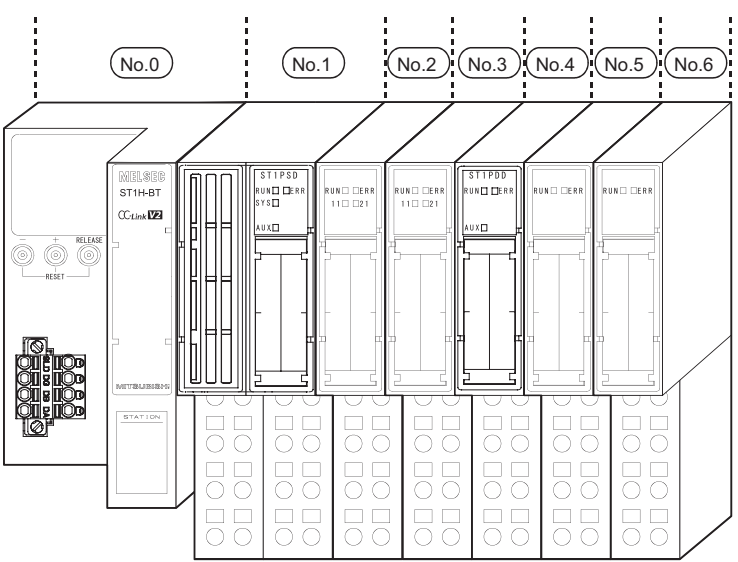

Figure 3.14 Processing time example of ST bus cycle time

| Slice<br>position No. | Start slice No.<br>(No. of occupied<br>slices) | Module name | Br.n                    | Bw.n                    | Wr.n                  | Ww.n                  | 5V DC internal<br>current consumption<br>(Total) | 24V DC<br>current<br>(Total) | Slot width (Total)       |
|-----------------------|------------------------------------------------|-------------|-------------------------|-------------------------|-----------------------|-----------------------|--------------------------------------------------|------------------------------|--------------------------|
| 0                     | 0(2)                                           | ST1H-BT     | 0                       | 0                       | 0                     | 0                     | 0.410A(0.410A)                                   | 0A(0A)                       | -                        |
| 1                     | 2(1)                                           | ST1PSD      | 0                       | 0                       | 0                     | 0                     | -                                                | -                            | 25.2mm<br>(25.2mm)       |
| 2                     | 3(1)                                           | ST1X2-DE1   | 2                       | 0                       | 0                     | 0                     | 0.085A(0.495A)                                   | *1                           | 12.6mm<br>(37.8mm)       |
| 3                     | 4(1)                                           | ST1Y2-TE2   | 0                       | 2                       | 0                     | 0                     | 0.090A(0.585A)                                   | *1                           | 12.6mm<br>(50.4mm)       |
| 4                     | 5(1)                                           | ST1PDD      | 0                       | 0                       | 0                     | 0                     | 0.060A(0.645A)                                   | -                            | 12.6mm<br>(63.0mm)       |
| 5                     | 6(2)                                           | ST1AD2-V    | 4                       | 4                       | 2                     | 0                     | 0.110A(0.755A)                                   | *1                           | 12.6mm<br>(75.6mm)       |
| 6                     | 8(2)                                           | ST1DA2-V    | 4                       | 4                       | 0                     | 2                     | 0.095A(0.850A)                                   | *1                           | 12.6mm<br>(88.2mm)       |
|                       | Total                                          |             | 10                      | 10                      | 2                     | 2                     | -                                                | -                            | 88.2mm                   |
|                       |                                                |             | (252 bits<br>or less)*2 | (252 bits<br>or less)*2 | (52 words<br>or less) | (52 words<br>or less) |                                                  |                              | Total<br>(850mm or less) |

#### Table 3.6 I/O points sheet

\* 1 The 24V DC current varies depending on the external device connected to each slice module. Check the current consumption of the external device connected to each slice module, and calculate the total value. ( ) MELSEC-ST System User's Manual)

\* 2 The available points will decrease by two points for each additional power distribution module.

OVERVIEW

COMMANDS

Number of mounted intelligent function modules: 2

Number of occupied stations: 1<sup>\*3</sup>

Extended cyclic setting: Single setting<sup>\*3</sup>

\* 3 In the above system, the number of occupied stations and extended cyclic setting are optimized to 1 station occupied and single setting respectively. (FF Section 4.2.2 Auto-optimization of no. of occupied stations and extended cyclic setting)

ST bus cycle time =  $\{44 \times (6+0)\}$  + (157 × 2) + 385  $\approx$  963 [  $\mu$  s]

SYSTEM CONFIGURATION

3

SPECIFICATIONS

FUNCTIONS

5

PREPARATION AND SETUP

6

PARAMETER SETTING

# 3.5.2 Input transmission delay time

This section explains the time taken from when a slice module receives input data from an external device until the module outputs the data to the CC-Link network.

# (1) Average delay time

Input transmission delay time =

(Input response time) + ( $1.5 \times$  ST bus cycle time)

[Input response time]

- · For input modules
  - Response time of an input module (CF MELSEC-ST System User's Manual)
- For intelligent function modules

Processing time of an intelligent function module ( Annual for the intelligent function module)

[ST bus cycle time]

Section 3.5.1 ST bus cycle time

[Link scan time]

S Manual for the master module, "Link scan time"

# (2) Maximum delay time

Input transmission delay time =

(Input response time) + (2.0 × ST bus cycle time) + (Link scan time)

[Input response time]

For input modules

Response time of an input module (CFMELSEC-ST System User's Manual)

· For intelligent function modules

Processing time of an intelligent function module ( Annual for the intelligent function module)

[ST bus cycle time]

Section 3.5.1 ST bus cycle time

[Link scan time]

ST Manual for the master module, "Link scan time"

PROGRAMMING

# 3.5.3 Output transmission delay time

This section explains the time taken from when the head module receives output data from the master station until a slice module outputs the data to an external device.

# (1) Average delay time

Output transmission delay time = (ST bus cycle time) + (Output response time)

[ST bus cycle time]

Section 3.5.1 ST bus cycle time

[Output response time]

· For output modules

Response time of an output module ( F MELSEC-ST System User's Manual, "Output module specifications")

• For intelligent function modules Processing time of an intelligent function module (

# (2) Maximum delay time

Output transmission delay time =  $(1.5 \times \text{ST} \text{ bus cycle time}) + (\text{Output response time})$ 

[ST bus cycle time]

Section 3.5.1 ST bus cycle time

[Output response time]

- For output modules Response time of an output module ( MELSEC-ST System User's Manual, "Output module specifications")
- · For intelligent function modules

Processing time of an intelligent function module (  $\square P$  Manual for the intelligent function module)

SYSTEM CONFIGURATION

SPECIFICATIONS

4

=UNCTIONS

PREPARATION AND SETUP

6

# CHAPTER4 FUNCTIONS

This chapter describes the functions of the head module.

# 4.1 Function List

The functions of the head module are listed below.

# (1) CC-Link functions

| Table 4.1 | CC-Link | functions |
|-----------|---------|-----------|
|           |         |           |

| Function                    | Description                                                                                                    | Reference<br>section |  |
|-----------------------------|----------------------------------------------------------------------------------------------------|----------------------|--|
| Cyclic transmission         | Periodical data communications are performed between the master station and head module using RX, RY, RWr, and RWw of CC-Link. | Section 4.2.1        |  |
| Auto-optimization of no. of | The head module optimizes the number of occupied stations and extended cyclic setting                                          |                      |  |
| extended cyclic setting     | depending on the mounted slice modules.                                                                                        | Section 4.2.2        |  |
| Transmission speed auto-    | Transmission speed is automatically set according to the master module setting                                                 | _                    |  |
| tracking function           |                                                                                                    | -                    |  |
| Consistency function        | Integrity of cyclic data is ensured.                                                                                           | Section 4.2.3        |  |

# (2) RAS functions

#### Table 4.2 RAS functions

|                                        |                                                                                                    | Ор                        |         |                                          |                      |  |
|----------------------------------------|----------------------------------------------------------------------------------------------------|---------------------------|---------|------------------------------------------|----------------------|--|
| Function                               | Description                                                                                                    | GX<br>Configurator-<br>ST | Command | Buttons or<br>switches on<br>head module | Reference<br>section |  |
| Output status setting for module error | For the case where an error occurs in a slice<br>module, this function allows setting of whether to<br>stop or continue refreshing of the following data to<br>other normal output modules and intelligent function<br>modules.<br>•Remote output (RY)( <u>Bw.n</u> Bit output area)<br>•Remote register (RWw)( <u>Ww.n</u> Word output<br>area) | ×                         | 0       | ×                                        | Section 4.3.1        |  |

8

# (3) Monitoring functions

#### Table 4.3 Monitoring functions

|                                 |                                                                                                    | Ор                        |         |                                          |                      |  |
|---------------------------------|----------------------------------------------------------------------------------------------------|---------------------------|---------|------------------------------------------|----------------------|--|
| Function                        | Description                                                                                                    | GX<br>Configurator-<br>ST | Command | Buttons or<br>switches on<br>head module | Reference<br>section |  |
| Information monitoring          | Various information of the head module and slice modules can be monitored.                                         | 0                         | 0       | ×                                        | *1                   |  |
| Status monitoring               | The operating status of each slice module and error history of the head module can be monitored.                   | 0                         | 0       | ×                                        | Section 4.4.1        |  |
| I/O data monitoring<br>function | Data of Br Bit input area, Bw Bit output area,<br>Wr Word input area, and Ww Word output area<br>can be monitored. | 0                         | ×       | ×                                        | *1                   |  |

\* 1 For GX Configurator-ST operations, refer to the following manual.

GX Configurator-ST Operating Manual

# (4) Test functions

## Table 4.4 Test functions

|                             |                                                | Ор                        |         |                                          |                      |  |
|-----------------------------|------------------------------------------------|---------------------------|---------|------------------------------------------|----------------------|--|
| Function                    | Description                                    | GX<br>Configurator-<br>ST | Command | Buttons or<br>switches on<br>head module | Reference<br>section |  |
| Forced output test function | Slice module data in Bw.n Bit output area and  | 0                         |         |                                          | *1                   |  |
|                             | Ww.n Word output area can be forcibly output.  | 0                         |         | ~                                        |                      |  |
| Self-diagnostic function    | The head module can perform a hardware test by | ×                         | ×       | 0                                        | Section 5.4          |  |
|                             | itself.                                        |                           |         | 0                                        | 0001011 0.4          |  |

\* 1 For GX Configurator-ST operations, refer to the following manual.

GX Configurator-ST Operating Manual

# (5) Other functions

#### Table 4.5 Other functions

|                                                              |                                                                                                    | Ор                        |         |                                          |                      |
|--------------------------------------------------------------|----------------------------------------------------------------------------------------------------|---------------------------|---------|------------------------------------------|----------------------|
| Function Description                                         |                                                                                                    | GX<br>Configurator-<br>ST | Command | Buttons or<br>switches on<br>head module | Reference<br>section |
| Reading/writing intelligent<br>function module<br>parameters | Parameters can be read from or written to the ROM or RAM of an intelligent function module.         | 0                         | 0       | ×                                        | Section 4.5          |
| Online module change                                         | I/O modules and intelligent function modules can be replaced without stopping the MELSEC-ST system. | 0                         | ×       | 0                                        | Section 4.6          |
| Reset function of head module                                | The MELSEC-ST system can be reset.                                                                  | 0                         | ×       | 0                                        | Section 5.3.3        |
| Command execution                                            | Commands requested by message transmission from the master station can be executed.                 | ×                         | 0       | ×                                        | CHAPTER 8            |

MELSEG-**ST** 

OVERVIEW

2

SYSTEM CONFIGURATION

SPECIFICATIONS

4

**UNCTIONS** 

PREPARATION AND SETUP

-

PARAMETER SETTING

PROGRAMMING

COMMANDS

# 4.2 CC-Link Functions

This section describes the functions of the head module used in CC-Link.

# 4.2.1 Cyclic transmission function

## (1) About cyclic transmission function

This function allows periodical data communication between the master station and head module using RX, RY, RWr, and RWw of CC-Link.

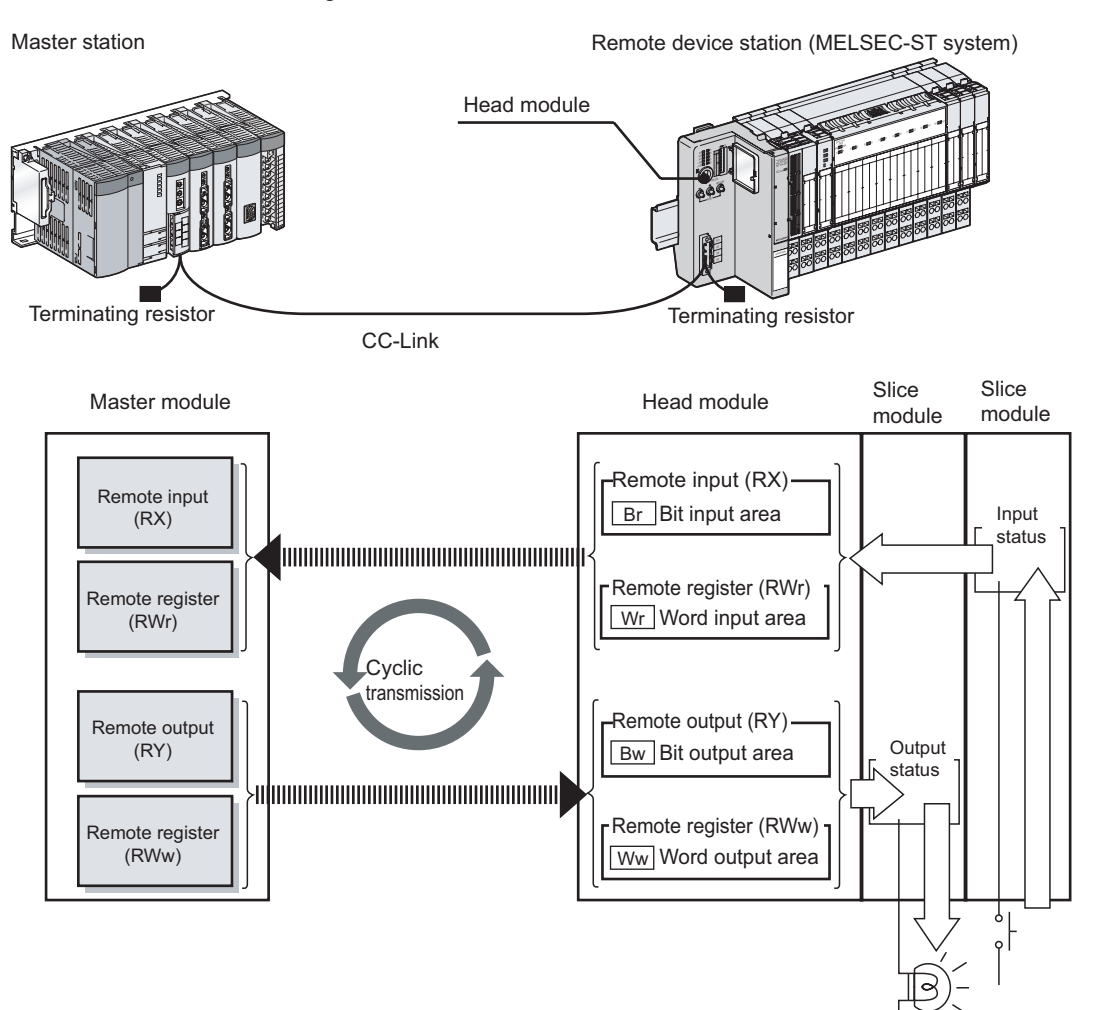

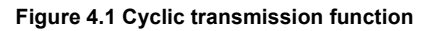

## (2) Cyclic transmission data size

(a) I/O points available for slice module control

Using the following points, slice modules can be controlled.

#### Table 4.6 I/O points available for slice module control

| Item                  | Point                          |
|-----------------------|--------------------------------|
| Br.n Bit input area   | Up to 252 points <sup>*1</sup> |
| Bw.n Bit output area  | Up to 252 points <sup>*1</sup> |
| Wr.n Word input area  | Up to 52 points                |
| Ww.n Word output area | Up to 52 points                |

\* 1 The available points will decrease by two points for each additional power distribution module.

Remark

- (1) For I/O points, refer to the following.
  - Section 5.2.1 Checking the MELSEC-ST system
- (2) For details of each area, refer to the following.
  - Section 3.4 Remote I/O, Remote Registers

(b) Points that the head module uses for CC-Link Depending on the mounted slice module, the number of occupied stations and extended cyclic setting are automatically optimized. ([] Section 4.2.2 Autooptimization of no. of occupied stations and extended cyclic setting) The following table above evolution transmission data sizes by combinations of the

The following table shows cyclic transmission data sizes by combinations of the number of occupied stations and extended cyclic setting.

| Table 4.7 | Points | that head | module | uses | for | CC-L | ink |
|-----------|--------|-----------|--------|------|-----|------|-----|
| 10010 111 |        | inat noua | moutio | 4000 |     |      |     |

| Itom       |                            | Extended cyclic setting |            |            |            |  |
|------------|----------------------------|-------------------------|------------|------------|------------|--|
|            | Item                       | Single                  | Double     | Quadruple  | Octuple    |  |
| 1 station  | Remote I/O (RX, RY)        | 32 points               | 32 points  | 64 points  | 128 points |  |
| occupied   | Remote register (RWr, RWw) | 4 points                | 8 points   | 16 points  | 32 points  |  |
| 2 stations | Remote I/O (RX, RY)        | 64 points               | -          | 192 points | 384 points |  |
| occupied   | Remote register (RWr, RWw) | 8 points                | -          | 32 points  | 64 points  |  |
| 3 stations | Remote I/O (RX, RY)        | 96 points               | 160 points | 320 points | -          |  |
| occupied   | Remote register (RWr, RWw) | 12 points               | 24 points  | 48 points  | -          |  |
| 4 stations | Remote I/O (RX, RY)        | 128 points              | 224 points | 448 points | -          |  |
| occupied   | Remote register (RWr, RWw) | 16 points               | 32 points  | 64 points  | -          |  |

- : Not available for head module

SYSTEM CONFIGURATION

SPECIFICATIONS

4

FUNCTIONS

PREPARATION AND SETUP

-

PARAMETER SETTING

PROGRAMMING

COMMANDS

# (3) Example of cyclic transmission data sizes

This section gives an example of cyclic transmission data sizes used in the following system configuration.

(a) System configuration example

Table 4.8 System configuration example

|     |             | B    | it   | Word |      |  |
|-----|-------------|------|------|------|------|--|
| NO. | Module name | Br.n | Bw.n | Wr.n | Ww.n |  |
| 0   | ST1H-BT     | 0    | 0    | 0    | 0    |  |
| 1   | ST1PSD      | 0    | 0    | 0    | 0    |  |
| 2   | ST1X2-DE1   | 2    | 0    | 0    | 0    |  |
| 3   | ST1Y2-TE2   | 0    | 2    | 0    | 0    |  |
| 4   | ST1PDD      | 0    | 0    | 0    | 0    |  |
| 5   | ST1AD2-V    | 4    | 4    | 2    | 0    |  |
| 6   | ST1AD2-V    | 4    | 4    | 2    | 0    |  |
| 7   | ST1AD2-V    | 4    | 4    | 2    | 0    |  |
| 8   | ST1AD2-V    | 4    | 4    | 2    | 0    |  |
| 13  | ST1RD2      | 4    | 4    | 2    | 0    |  |
| 14  | ST1RD2      | 4    | 4    | 2    | 0    |  |
| 15  | ST1SS1      | 4    | 4    | 2    | 0    |  |
| 16  | ST1SS1      | 4    | 4    | 2    | 0    |  |
|     | Total       | 34   | 34   | 16   | 0    |  |

(b) Number of occupied stations and extended cyclic setting

In the above system configuration, the number of occupied stations and extended cyclic setting is as follows (When the mode switch is default):

- No. of occupied stations: 3 stations occupied
- Extended cyclic setting: Double setting

Section 4.2.2 Auto-optimization of no. of occupied stations and extended cyclic setting

(c) Cyclic transmission data sizes

The data sizes are as shown below.

1) Remote input/output (RX, RY)

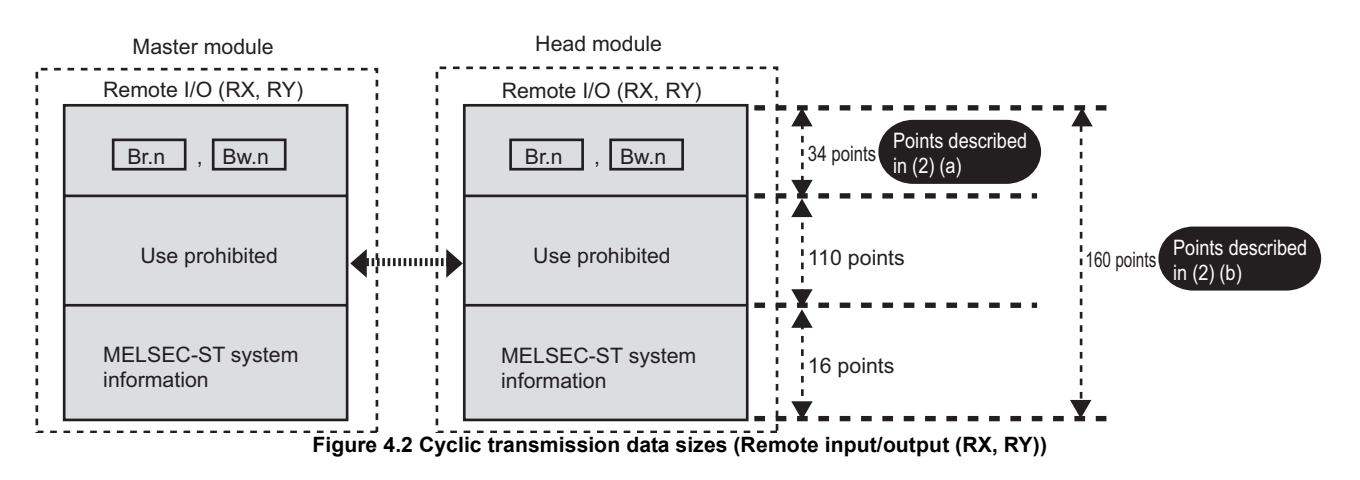

## 2) Remote register (RWr)

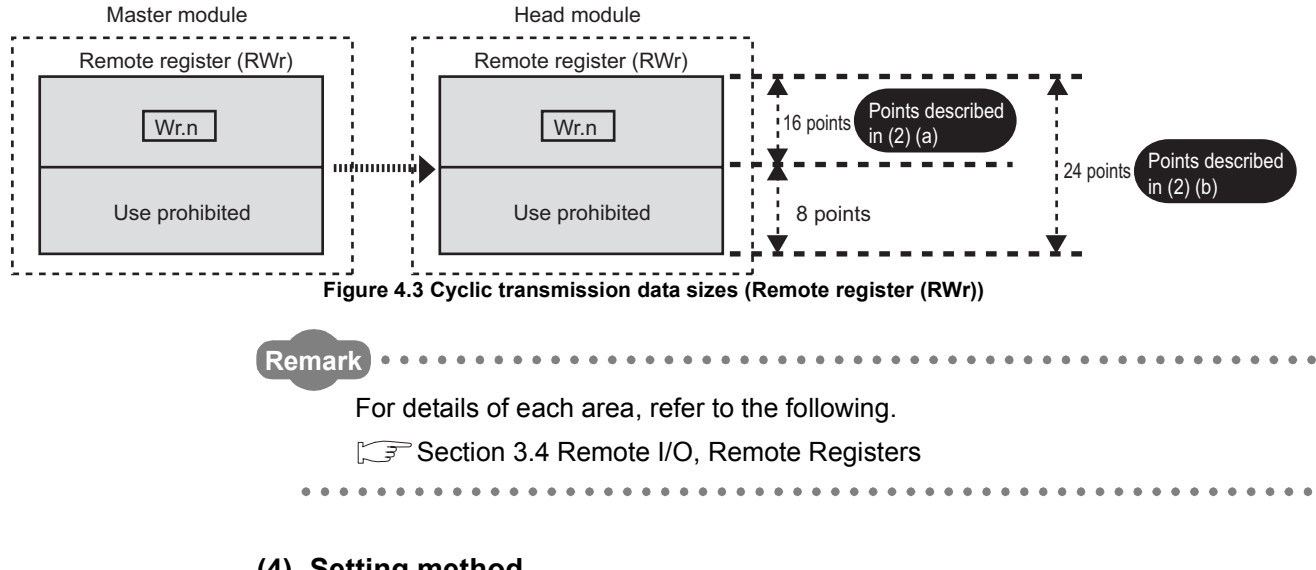

# (4) Setting method

For the setting method, refer to the following.

Section 5.3.1 Mode switch

SYSTEM CONFIGURATION

SPECIFICATIONS

4

PREPARATION AND SETUP

PARAMETER SETTING

PROGRAMMING

COMMANDS

# **FUNCTIONS**

# 4.2.2 Auto-optimization of no. of occupied stations and extended cyclic setting

(1) About the auto-optimization of no. of occupied stations and extended cyclic setting

The head module automatically optimizes the number of occupied stations and extended cyclic setting depending on the mounted slice modules.

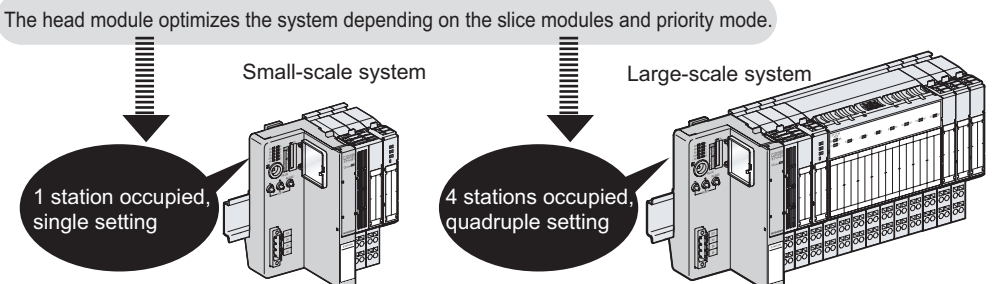

Figure 4.4 Auto-optimization of no. of occupied stations and extended cyclic setting

# (2) Priority modes in auto-optimization

Priority high speed mode or Priority min. stations mode can be selected for optimization of the number of occupied stations and extended cyclic setting.

(a) Priority high speed mode

This mode gives priority to the cyclic transmission speed to set the number of occupied stations and extended cyclic setting.

The optimization will make the extended cyclic setting value smaller.

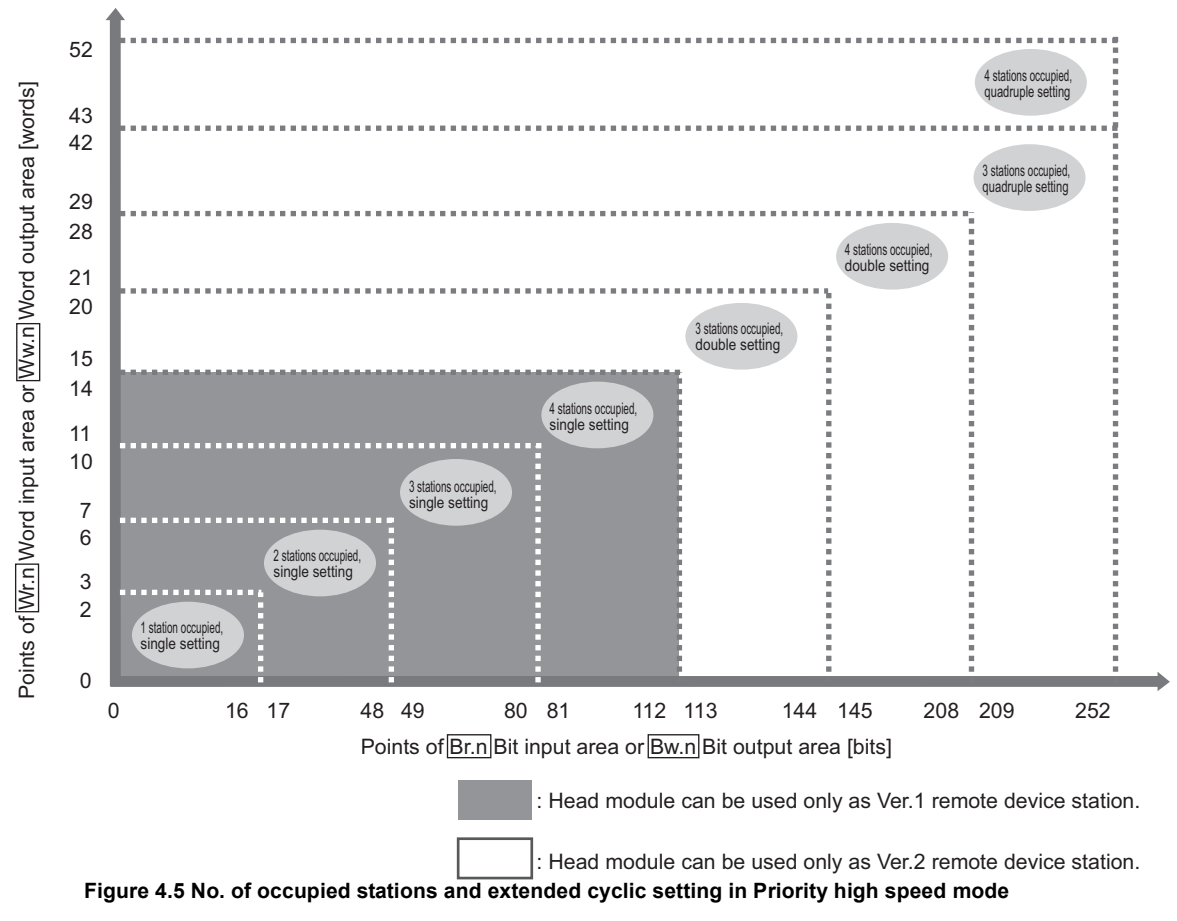

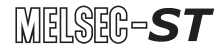

(b) Priority min. stations mode

This mode optimizes the number of occupied stations and extended cyclic setting so that the number of remote stations connectable to the CC-Link system can be increased.

The optimization will reduce the number of occupied stations.

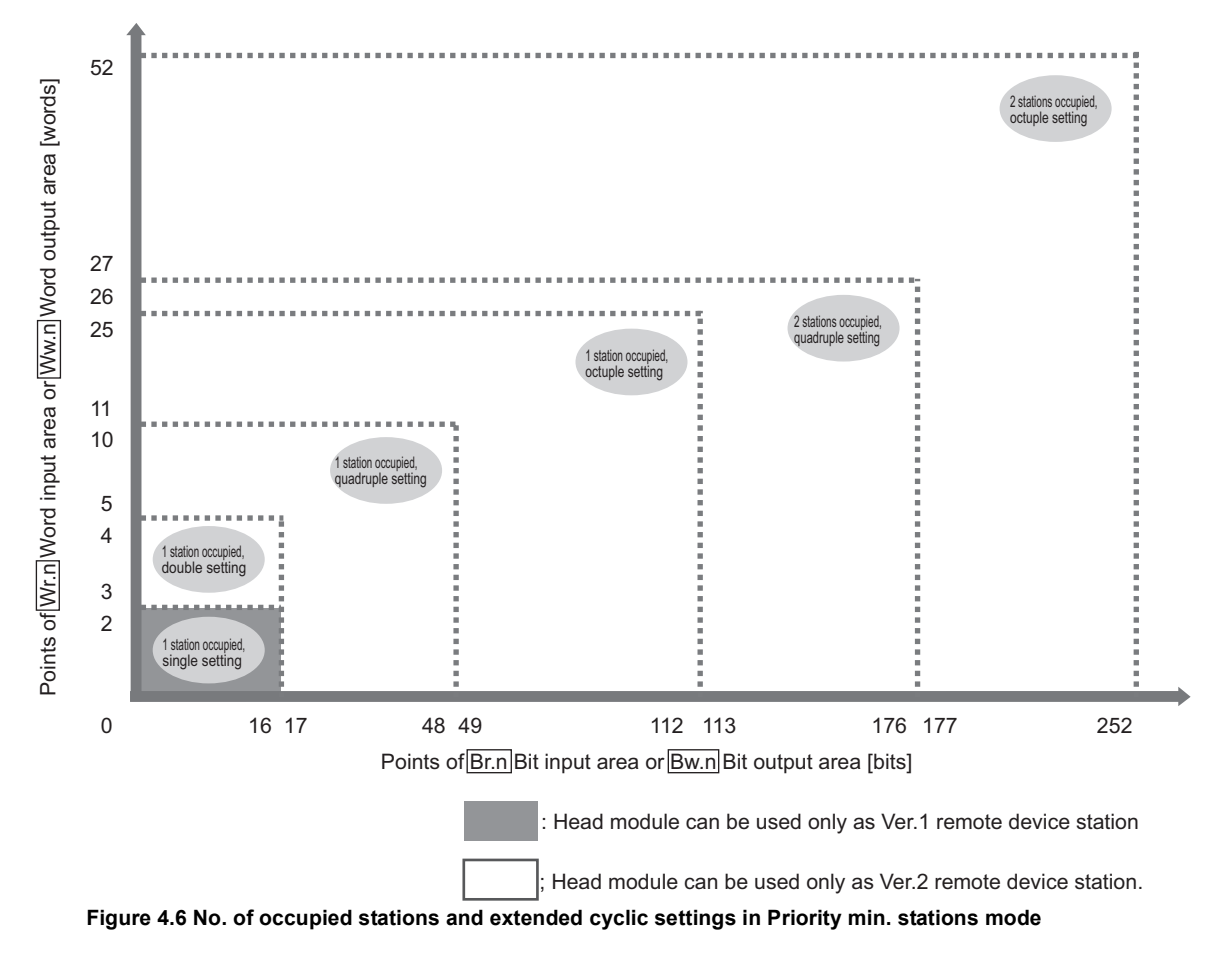

# 

For a Ver.1 remote device station, use Priority high speed mode. ([] = (2)(a) Priority high speed mode in this section)

In Priority min. stations mode, only a combination of 1 station occupied and single setting is available for Ver.1 remote device stations.

## (3) Setting method

For the setting method, refer to the following.  $\bigcirc$  Section 5.3.1 Mode switch

SYSTEM CONFIGURATION

SPECIFICATIONS

4

=UNCTIONS

PREPARATION AND SETUP

2

PARAMETER SETTING

PROGRAMMING

COMMANDS

# (4) Optimization example

An optimization example in the following system configuration is described below.

(a) System configuration example

| Table 4.3 System comiguration example |
|---------------------------------------|
|---------------------------------------|

| No. Module name |            | В    | it   | Word |   |
|-----------------|------------|------|------|------|---|
|                 | Br.n       | Bw.n | Wr.n | Ww.n |   |
| 0               | ST1H-BT    | 0    | 0    | 0    | 0 |
| 1               | ST1PSD     | 0    | 0    | 0    | 0 |
| 2               | ST1X2-DE1  | 2    | 0    | 0    | 0 |
| 3               | ST1Y16-TE2 | 0    | 16   | 0    | 0 |
| 4               | ST1PDD     | 0    | 0    | 0    | 0 |
| 5               | ST1AD2-V   | 4    | 4    | 2    | 0 |
| 6               | ST1DA2-V   | 4    | 4    | 0    | 2 |
| 7               | ST1TD2     | 4    | 4    | 2    | 0 |
|                 | Total      | 14   | 28   | 4    | 2 |

(b) Priority mode

Priority high speed mode is used.

(c) Optimization result

From the values of Br.n Bit input area and Bw.n Bit output area, the greater value of 28 points is used.

From the values of Wr.n Word input area and Ww.n Word output area, the greater value of 4 points is used.

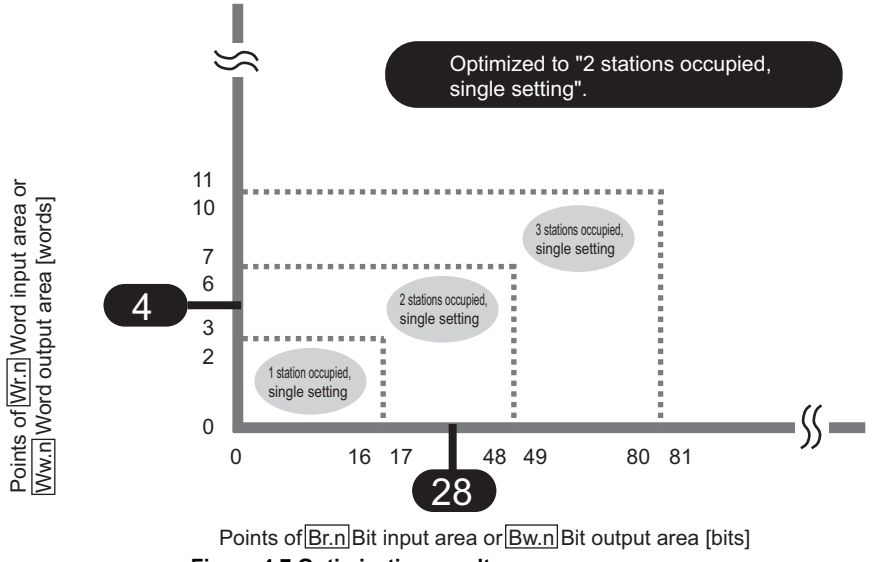

Figure 4.7 Optimization result

#### (5) Precautions

When using the head module as a Ver.1 remote device station, consider the point setting for slice modules so that the extended cyclic setting will be single setting.

- Extended cyclic setting is single setting: Operates as a Ver.1 remote device station.
- Extended cyclic setting is double setting or more: Operates as a Ver.2 remote device station.

4.2 CC-Link Functions 4.2.2 Auto-optimization of no. of occupied stations and extended cyclic setting

# 4.2.3 Consistency function

# (1) About the consistency function

This function ensures cyclic data integrity.

When consistency function is disabled

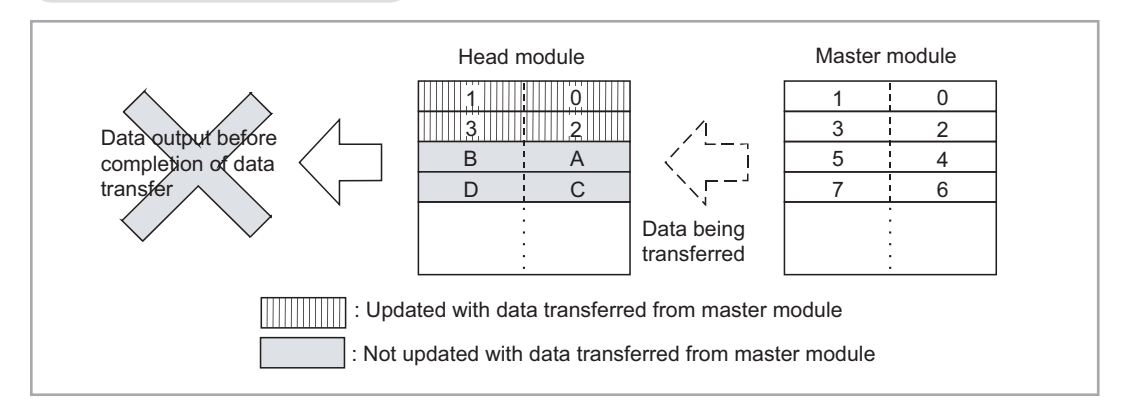

#### When consistency function is enabled

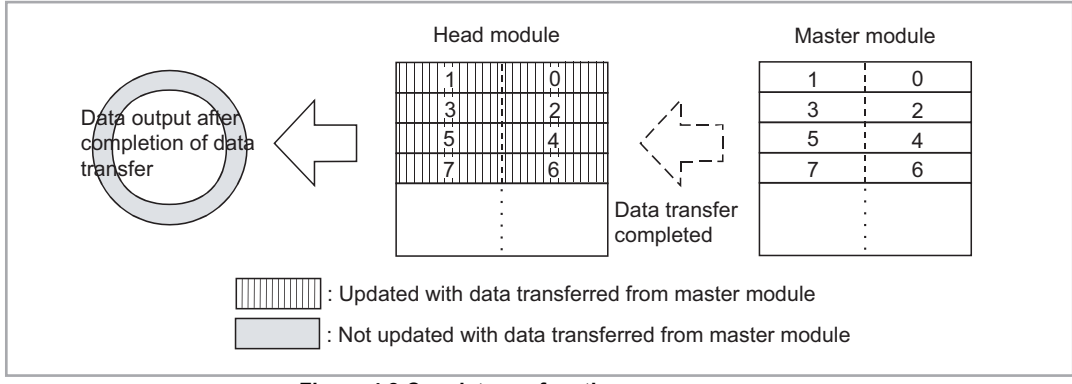

Figure 4.8 Consistency function

When an intelligent function module uses I/O data, enable the consistency function.

2

SYSTEM CONFIGURATION

SPECIFICATIONS

4

=UNCTIONS

PREPARATION AND SETUP

-

PARAMETER SETTING

# (2) Setting method

Perform the following setting.

(a) Master station side

Enable the Block guarantee of cyclic data per station.

( $\square$  Manual for the master module, "Guaranteeing the cyclic data for each slave station (block guarantee of cyclic data per station)")

(b) Head module side

With a command parameter of the head module, enable the consistency function.

1) Settings

 Table 4.10 Consistency function (Command parameter of head module)

| Item             | Description                                         |
|------------------|-----------------------------------------------------|
| Enable (Default) | Ensures cyclic transmission data integrity.         |
| Disable          | Does not ensure cyclic transmission data integrity. |

2) Setting method

Use a command for the setting.

Section 8.2.7 Initial data batch write request (Command No.: 8106H), Section 8.2.8 Initial data individual write request (Command No.: 8107H/ 0107H)

# 

Setting the consistency function to "Disable" will reduce intelligent function module control operation by one ST bus cycle time.

# 4.3 RAS Functions

This section describes the RAS functions of the head module.

# 4.3.1 Output status setting for module error

## (1) About the output status setting for module error

For the case where an error occurs in a slice module (except power distribution modules), this function allows setting of whether to stop or continue refreshing of the following data to other normal output modules and intelligent function modules.

- Remote output (RY) ( Bw.n Bit output area)
- Remote register (RWw) ( Ww.n Word output area)

## (2) Operating conditions for the output status setting for module error This function is activated in the following cases:

- A slice module failed to respond due to a hardware fault.
- A slice module was illegally removed while the external power supply is ON.

## (3) The I/O status after error occurrence

(a) When a CC-Link communication error has occurred between the master station and head module

The I/O states of normally operating slice modules are shown below.

| Туре   | Slice module                | I/O status of slice module<br>(RUN LED flashing (at 1s intervals)) |  |
|--------|-----------------------------|--------------------------------------------------------------------|--|
| Output | Output module               | Hold/Clear                                                         |  |
| Output | Intelligent function module | Hold/Clear/Preset <sup>*1</sup>                                    |  |
| Input  | Input module                | - Refresh <sup>*2</sup>                                            |  |
| mput   | Intelligent function module |                                                                    |  |

#### Table 4.11 I/O status after error occurrence

\* 1 The I/O status differs depending on the status of Bw.n Bit output area before the error

occurred. ( J manual for the intelligent function module, "Combinations of various functions")
\* 2 The I/O status on the master station side differs depending on the master station's network parameter (Data link disorder station setting).

( C Manual for the master module, "Section 5.5 Station Status at Error Occurrence")

- (b) When an error occurred in another slice module
  - The I/O states of normally operating slice modules are shown below.

#### Table 4.12 The I/O status when an error occurred in another slice module

|        |                             | I/O status of slice module            |                                           |  |  |
|--------|-----------------------------|---------------------------------------|-------------------------------------------|--|--|
| Туре   | Slice module                | When "Stop" is selected <sup>*1</sup> | When "Continue" is selected <sup>*1</sup> |  |  |
|        |                             | (RUN LED flashing (at 1s intervals)   | (RUN LED ON)                              |  |  |
| Output | Output module               | Hold/Clear <sup>*2</sup>              | Refresh                                   |  |  |
| Output | Intelligent function module | Hold/Clear/Preset <sup>*2*3</sup>     | Keiresii                                  |  |  |
| Input  | Input module                | Pofrosh                               | Pofrosh                                   |  |  |
|        | Intelligent function module | Reliesh                               | Reliesh                                   |  |  |

\* 1 This is set for the head module. (

\* 2 If another slice module with an error is replaced with a normal one by online module change, the Clear/Hold/Preset is reset to the refresh status (the RUN LED is ON) upon completion of online module change.

\* 3 The I/O status differs depending on the status of Bw.n Bit output area before the error occurred. (

# ⊠POINT —

- (1) The output status of the slice module in which an error has occurred is the status set with a command parameter of each slice module.
- (2) Remote input (RX) ( Br.n Bit input area) and remote register (RWr)

(Wr.n Word input area) continues refresh even if an error occurs in a slice module.

OVERVIEW

SYSTEM CONFIGURATION

3

SPECIFICATIONS

4

# (4) Setting method

To use the output status setting for module error, set the output status parameter for module error for the head module.

(a) Setting items

#### Table 4.13 Setting items for the output status setting for module error

| Item           | Description                                                                                                    | RUN LED of slice module    |
|----------------|----------------------------------------------------------------------------------------------------|----------------------------|
| Stop (Default) | When a slice module is faulty, the following data of normally operating output modules and intelligent function modules are placed in the status set with a command parameter of each slice module <sup>*1</sup> .<br>•Remote output (RY) ( <u>Bw.n</u> Bit output area)<br>•Remote register (RWw) ( <u>Ww.n</u> Word output area) | Flashing (at 1s intervals) |
| Continue       | When a slice module is faulty, the following data refresh of normally operating output modules and intelligent function modules are continued.<br>•Remote output (RY) ( Bw.n Bit output area)<br>•Remote register (RWw) ( Ww.n Word output area)                                                                                   | On                         |

\* 1 For command parameters of output modules and intelligent function modules, refer to the following manual.

Manuals for the output module and intelligent function module

## (b) Setting method

Set the output status for module error with a command parameter.

Section 8.2.7 Initial data batch write request (Command No.: 8106H)

Section 8.2.8 Initial data individual write request (Command No.: 8107H/ 0107H)

MELSEG-**ST** 

OVERVIEW

2

SYSTEM CONFIGURATION

SPECIFICATIONS

4

**UNCTIONS** 

PREPARATION AND SETUP

-

# 4.4 Monitoring Function

This section describes the monitoring function of the head module.

# 4.4.1 Status monitoring function

## (1) About the status monitoring function

The operating status of each slice module and error history of the head module can be monitored with GX Configurator-ST.

Information of some items can be monitored using commands or I/O data.

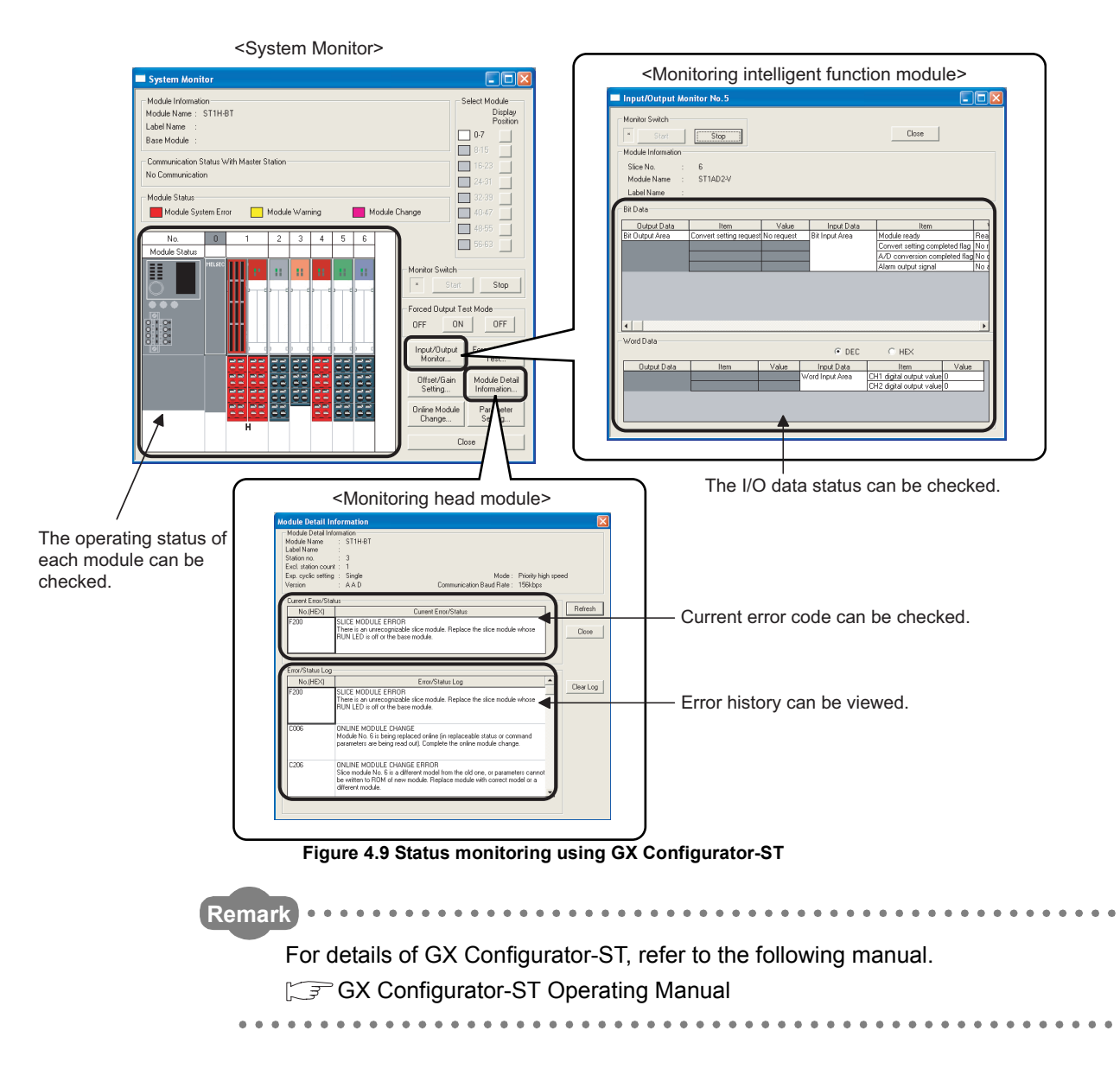

## (2) Monitorable items

The following table lists a variety of information that can be monitored with the status monitoring function.

|                                                       |                 | Monitoring method |         |
|-------------------------------------------------------|-----------------|-------------------|---------|
| Item                                                  | GX              | Check by I/O      | Command |
|                                                       | Configurator-ST | data              | Command |
| Status of Br Bit input area, Bw Bit output area, Wr   |                 |                   |         |
| Word input area, and $\boxed{Ww}$ Word output area)   |                 | 0                 | ×       |
| Installation status of each module                    |                 | ×                 | 0       |
| Presence/absence of an error in MELSEC-ST system      | 0               | 0                 | ×       |
| Identification of slice No. corresponding to an error |                 | ×                 | 0       |
| Error code for error occurred in each module          |                 | ×                 | 0       |
| Error history of head module                          |                 | ×                 | 0       |

| Table | 4 14 | Monitorable | items |
|-------|------|-------------|-------|
| Table | 4.14 | womitorable | items |

 $\bigcirc$  : Monitorable,  $\,\times\,$  : Not monitorable

SYSTEM CONFIGURATION

3

SPECIFICATIONS

4

=UNCTIONS

PREPARATION AND SETUP

6

PARAMETER SETTING

# 4.5 Reading/Writing Intelligent Function Module Parameters

(1) About reading and writing intelligent function module parameters Command parameters can be read from or written to the ROM or RAM of an intelligent function module.

## (2) Parameter reading or writing operation

To read or write command parameters from or to an intelligent function module, use either of the following.

- (a) GX Configurator-ST Read or write command parameters with GX Configurator-ST.
- (b) Commands

Execute a command with a dedicated instruction (RDMSG) of the master station to read or write command parameters.

The command to be used varies depending on the set command parameters.

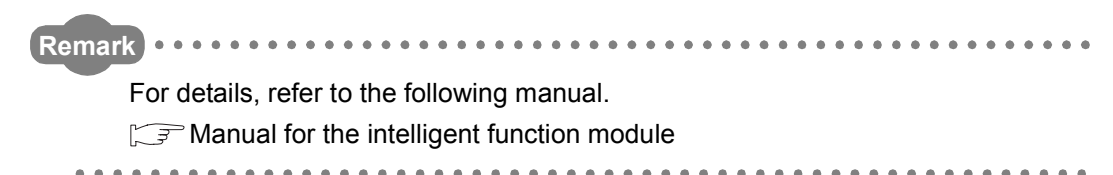

# 4.6 Online Module Change Function

# (1) About the online module change function

I/O modules and intelligent function modules can be replaced without stopping the MELSEC-ST system.

Online module change is executable by operating the buttons on the head module or from GX Configurator-ST.

# 4.6.1 Precautions for online module change

The following are the precautions for online module change.

## (1) System configuration in which online module change is executable

To perform the online module change, the system configuration must be appropriate for execution of the online module change. (SP MELSEC-ST System User's Manual, "Precautions for System Configuration")

Executing the online module change in an inappropriate system configuration may result in a malfunction or failure.

In a system configuration where online module change is not allowed, shut off all phases of the external power supply for the MELSEC-ST system to replace a slice module.

## (2) Online module change procedure

Be sure to perform an online module change by the procedure described below. Failure to do so can cause a malfunction or failure.

Section 4.6.2 Online module change procedure

## (3) External devices at online module change

Before starting online module change, confirm that the external device connected to the slice module to be removed does not malfunction.

Also, it is recommended to set 0 (OFF) in the Bw.n Bit output area and Ww.n Word output area of the slice module before replacement.

## (4) Replaceable slice module

I/O modules and intelligent function modules only can be replaced by online module change.

Power distribution modules and base modules cannot be replaced online.

Before installing or removing a power distribution module or base module, shut off all phases of the external power supply.

Failure to do so may damage all of the MELSEC-ST system modules.

## (5) Number of replaceable slice modules

Only one slice module can be replaced in a single online module change. To replace multiple slice modules, perform a separate online module change for each module.

SYSTEM CONFIGURATION

3

SPECIFICATIONS

4

=UNCTIONS

PREPARATION AND SETUP

6

# (6) Replaceable slice module

Only the slice modules of the same model name can be replaced online. Replacing a slice module with a different slice module model and adding a new slice module is not allowed.

## (7) Command execution during online module change

While an online module change is being executed (while the REL. LED of the head module is on), no command can be executed to the slice module being replaced online.

An attempt to execute a command to the slice module in such a case will cause an error.

## (8) Parameter change during online module change

When changing a command parameter of the slice module, which is being replaced online (the head module's REL. LED is on), from the master station, wait until the online module change is completed.

(9) The ERR. LED of the head module in online module change status The ERR. LED of the head module in online module change status will turn on only when an error related to the online module change occurs. It will not turn on or flash when any other error occurs.

## (10)I/O data during online module change

While online module change is being executed for a slice module (while the REL. LED of the head module is on), the following data of the slice module are all set to 0 (OFF).

- Br.n Bit input area
- Wr.n Word input area

## (11) When Hold is set for the Clear/Hold setting

If an output module, for which "Hold" is set in the Clear/Hold setting, is replaced online while communication with the master station is disconnected, the Bw.n Bit output area value is set to 0 (OFF).

Even after this online change is completed, the Bw.n Bit output area value will not return to the value held.

## (12)Forced output test during online module change

The forced output test cannot be performed for a slice module in online module change status.

After completion of the online module change, perform the forced output test.

COMMANDS

#### 4.6.2 Online module change procedure

This section explains the online module change procedure. Observe the following procedure.

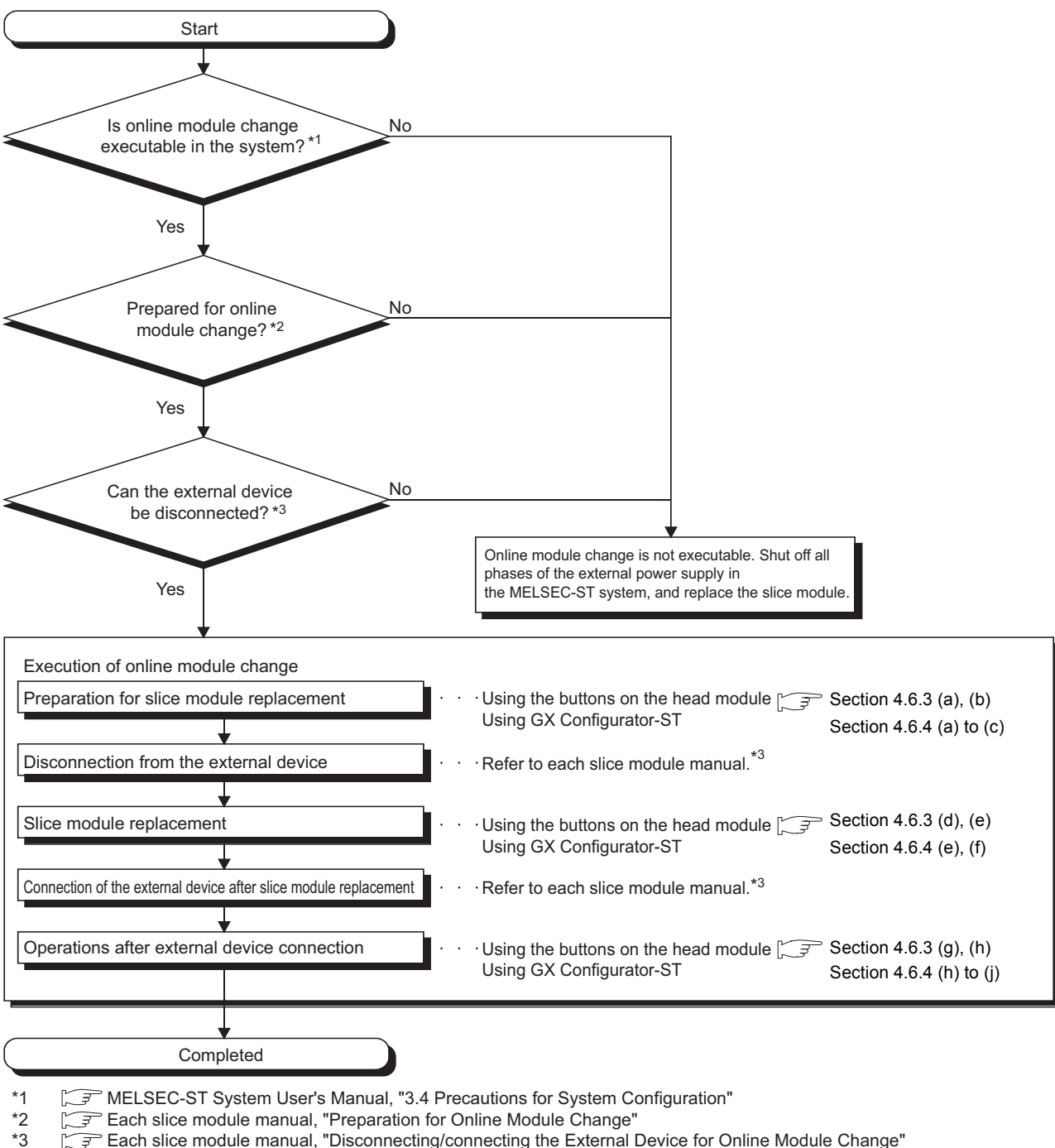

<sup>2</sup> Each slice module manual, "Disconnecting/connecting the External Device for Online Module Change"

Figure 4.10 Online module change procedure

# 4.6.3 Online module change using the buttons on the head module

This section explains how to perform online module change using the buttons on the head module.

[Preparation for slice module replacement]

- (a) Specify a slice module to be replaced online. Press the + (plus) button.
  - When the + (plus) button is pressed, the RUN LED on the bus refreshing module next to the right of the head module starts flashing (at 0.25s intervals).
  - Press the + (plus) or (minus) button until the RUN LED of the target module flashes (at 0.25s intervals)<sup>\*1</sup>.

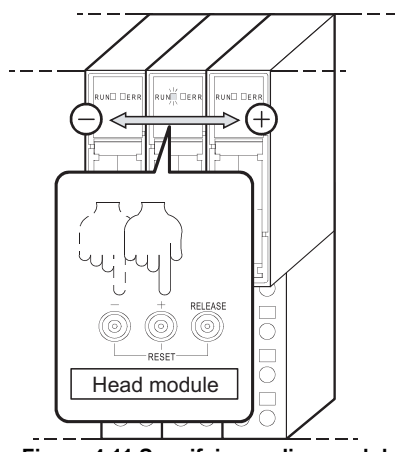

Figure 4.11 Specifying a slice module

To stop the online module change, press the + (plus) or - (minus) button until the RUN LED on the head module flashes (at 0.25s intervals). For the + and - button operations, refer to Remarks on the next page.

\* 1 If the RUN LED does not flash, check whether the RUN LED on another slice module (for example, a slice module on the right or left to the target module) flashes (at 0.25s intervals) or not.
 Alternatively perform online module change from GX Configurator-ST.
 If the RUN LED of the target slice module does not flash (at 0.25s intervals) after taking the above

actions, the slice module may have a hardware fault.

COMMANDS

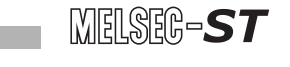

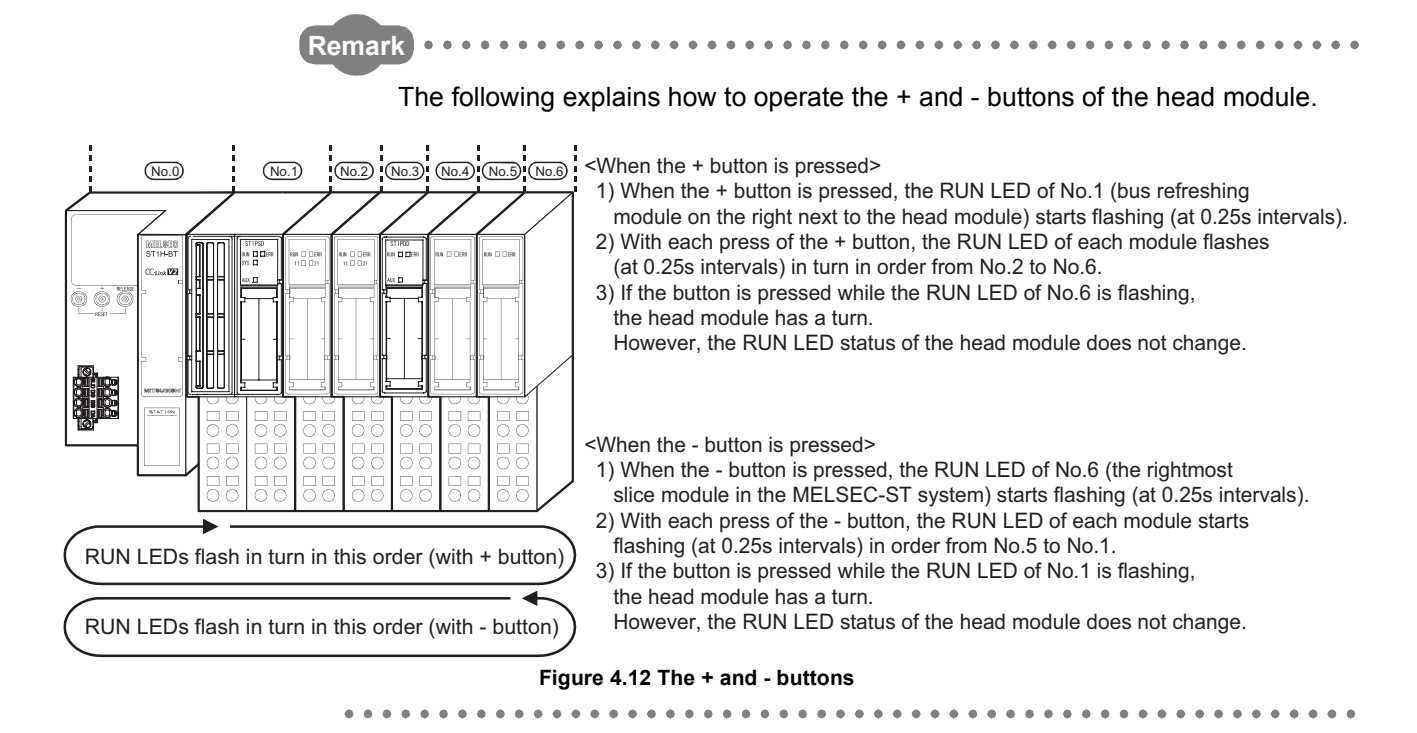

(b) Press the RELEASE button on the head module until the REL. LED turns on.

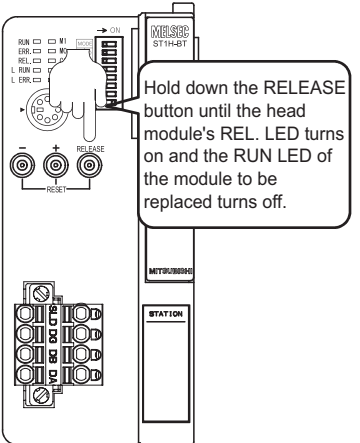

Figure 4.13 The REL. LED turns on.

When the REL. LED turns on, command parameters are transferred from the slice module to be replaced online and saved into the head module.

The following conditions indicate that the module change is ready for online module change after processing the RELEASE button.

- The REL. LED on the head module turns on.\*2
- The RUN LED on the slice module to be replaced online turns off.
- \* 2 If the REL. and ERR. LEDs turned on, an error may have occurred during online module change. Identify the error and take action. (

[Disconnection from the external device]

(c) Disconnect the external device from the slice module for which online module change is performed. ( Manual for the slice module, "Disconnecting/ Connecting the External Device for Online Module Change")

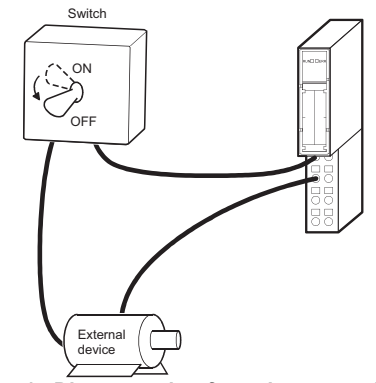

Figure 4.14 Disconnection from the external device

# 

When the external device cannot be disconnected as instructed in the slice module manual, shut off all phases of the external power supply for the MELSEC-ST system and then replace the slice module.

[Slice module replacement]

- (d) Remove the slice module to be replaced online from the base module.
- (e) Install a new slice module of the same model name as the removed one to the base module.

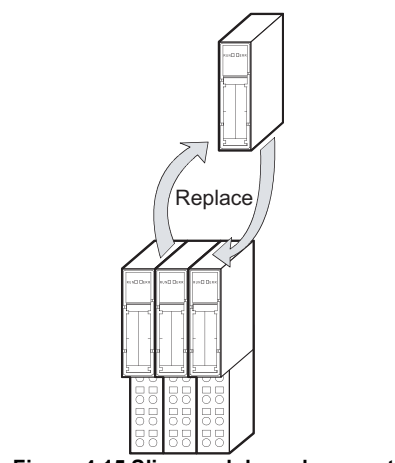

Figure 4.15 Slice module replacement

OVERVIEW

SYSTEM CONFIGURATION

-

COMMANDS

[Connection of the external device after slice module replacement]

(f) After installing a new slice module, connect the external device.
 (I >> Manual for the slice module, "Disconnecting/Connecting the External Device for Online Module Change")

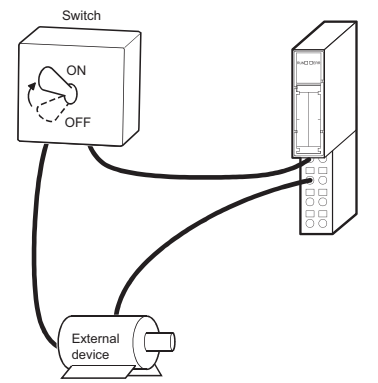

Figure 4.16 Connection of the external device

[Operations after external device connection]

(g) After installing a new slice module, press the RELEASE button on the head module until the REL. LED flashes.

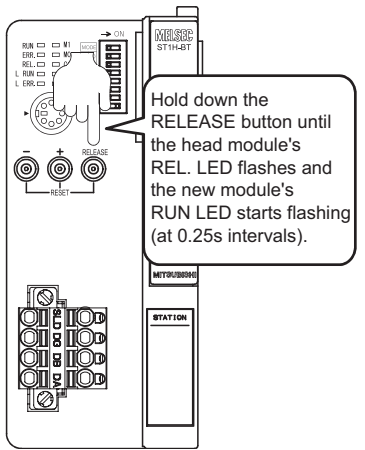

Figure 4.17 Processing after external device connection

When the REL. LED starts flashing, the head module writes the command parameters saved in (b) to the new slice module.

Confirm the following conditions, and release the RELEASE button.

- The REL. LED on the head module flashes.\*3\*4
- The RUN LED on the slice module replaced online flashes (at 0.25s intervals).
- \* 3 If the REL. and ERR. LEDs turned on, an error may have occurred during online module change. Identify the error and take action. (
- \* 4 If an error has occurred in operation (b) (error code C101н to C13Fн), the REL. LED is flashing and the ERR. LED is on.

If operation (h) is completed in this condition, the intelligent function module will start the operation with the command parameters set to default.

SYSTEM CONFIGURATION

SPECIFICATIONS

4

FUNCTIONS

PREPARATION AND SETUP

6

PARAMETER SETTING

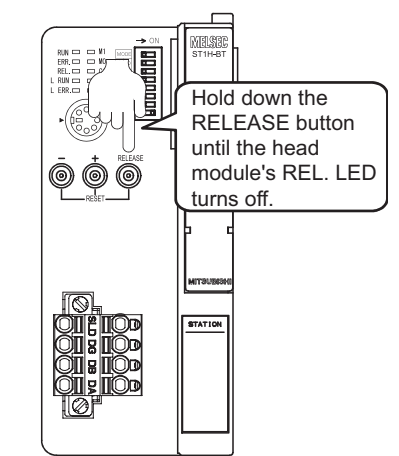

(h) Press the RELEASE button again until the REL. LED turns off.\*5

Figure 4.18 The REL. LED turns off.

When the REL. LED turns off, the online module change is completed.<sup>\*6</sup> Release the RELEASE button.

After the REL. LED turns off, the head module returns to normal mode, and resumes I/O data refresh.

- \* 5 If the RELEASE button is released before the REL. LED turns off, the system shows the following conditions (the status after completion of operation (b)):
  - $\cdot$  The REL. LED on the head module is on.
  - $\cdot$  The RUN LED on the slice module replaced online turns off.
  - The operation can be redone from (d).
- \* 6 If the REL. and ERR. LEDs turned on, an error may have occurred during online module change. Identify the error and take action. (

PROGRAMMING

# 4.6.4 Online module change from GX Configurator-ST

This section explains how to perform online module change from GX Configurator-ST.

# 

If a slice module different from the target one is selected by mistake, perform any of the following.

(1) On the screen shown in (c)

Click the Cancel button to terminate online module change.

(2) On the screen shown in (d)

Without replacing the slice module, click the Next button, and perform all operations to (j) to complete the online module change once.

(3) During operation (h)

Mount the removed slice module again, click the <u>Next</u> button, and perform all operations to (j) to complete the online module change once.

[Preparation for slice module replacement]

(a) On the "System Monitor" screen, select a slice module for which online module change is performed.

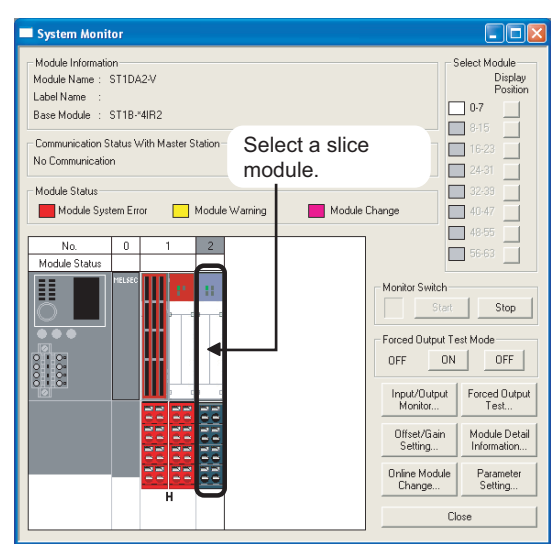

Figure 4.19 Specifying a slice module

4 - 26

SYSTEM CONFIGURATION

SPECIFICATIONS

4

FUNCTIONS

PREPARATION AND SETUP

6

PARAMETER SETTING

(b) Click the Online Module Change button on the "System Monitor" screen. After clicking the Online Module Change button, confirm that the RUN LED of the selected slice module is flashing (at 0.25s intervals).

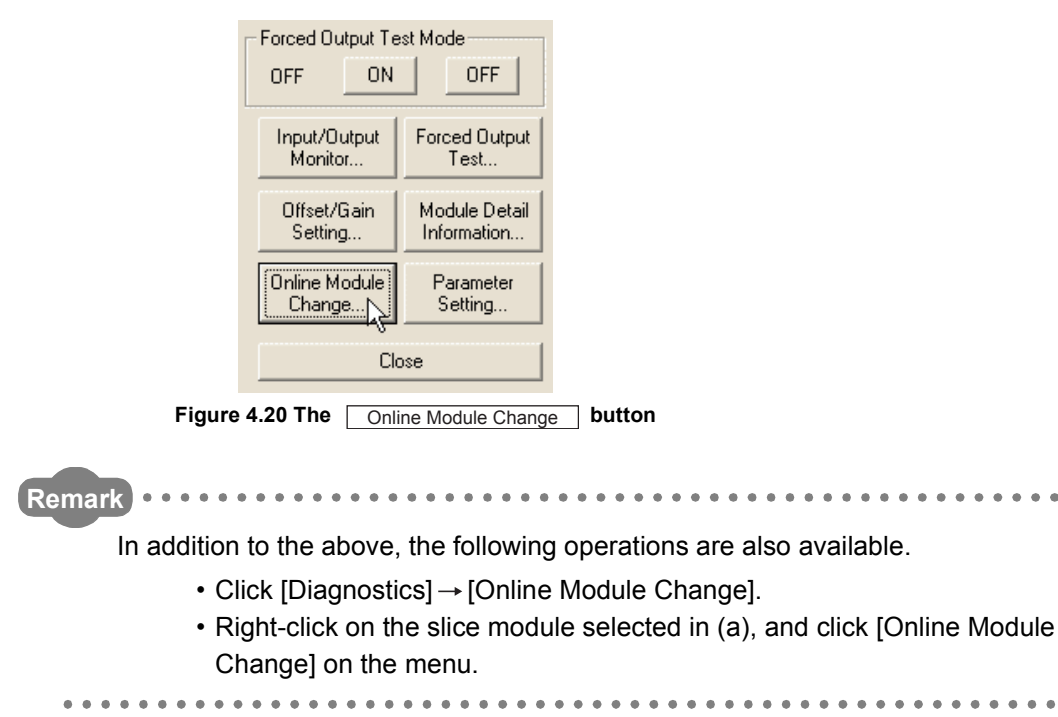

PROGRAMMING

(c) Confirm that the slice module displayed as "Target Module" is the module to be replaced, and click the <u>Next</u> button.

| Online Module Change                                                                           |        |        | × |
|------------------------------------------------------------------------------------------------|--------|--------|---|
| Target Module                                                                                  |        |        |   |
| No. : 2                                                                                        |        |        |   |
| Slice No. : 3                                                                                  |        |        |   |
| Module Name : ST1DA2-V                                                                         |        |        |   |
| Label Name :                                                                                   |        |        |   |
| Base Module : ST1B-*4IR2                                                                       |        |        |   |
| Start Online Module Change.<br>1. Please confirm the module.<br>2. Please click "Next" button. |        |        |   |
|                                                                                                | Next > | Cancel |   |

Figure 4.21 Confirming the slice module to be replaced

- 1) Clicking the Next button determines the slice module to be replaced, and the following processing is performed in the head module.
  - The mode of the head module is changed to the online module change mode.
  - Command parameters of the slice module to be replaced are saved into the head module.

Clicking the Cancel button stops online module change.

Clicking the Exit button returns the screen back to the status before performing (b).

- 2) After clicking the Next button, confirm the following module statuses.
  - The REL. LED of the head module is on.
  - The RUN LED of the slice module to be replaced is off.
  - The "Module Status" indicator of the slice module to be replaced has turned purple. This applies only when monitoring from the "System Monitor" screen.
- If the command parameters could not be read from the slice module, the REL. and ERR. LEDs on the head module turn on, and an error message is displayed on the screen by operation (h). (FF Figure 4.25) Identify the error and take action. (FF Section 9.7 Error Codes)
OVERVIEW

SYSTEM CONFIGURATION

SPECIFICATIONS

4

=UNCTIONS

PREPARATION AND SETUP

6

[Disconnection from the external device]

(d) When the following screen appears, disconnect the external device from the slice module for which online module change is performed. ([ >>> Manual for the slice module, "Disconnecting/Connecting the External Device for Online Module Change")

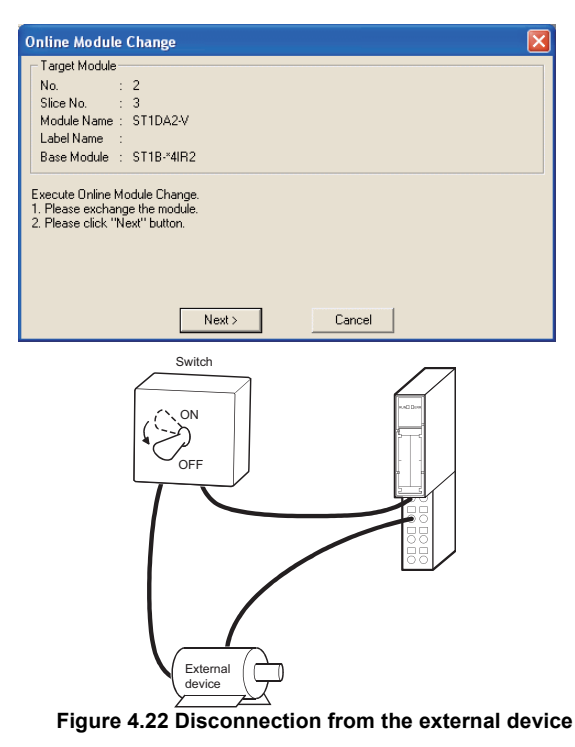

# 

When the external device cannot be disconnected as instructed in the slice module manual, shut off all phases of the external power supply for the MELSEC-ST system and then replace the slice module.

4 - 29

[Slice module replacement]

- (e) Remove the slice module to be replaced online from the base module.
- (f) Install a new slice module of the same model name as the removed one to the base module.

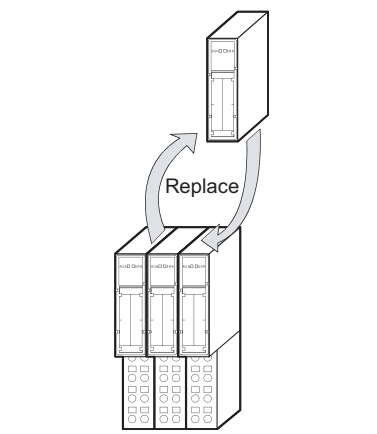

Figure 4.23 Slice module replacement

[Connection of the external device after slice module replacement]

(g) After installing a new slice module, connect the external device. ( Annual for the slice module, "Disconnecting/Connecting the External Device for Online Module Change")

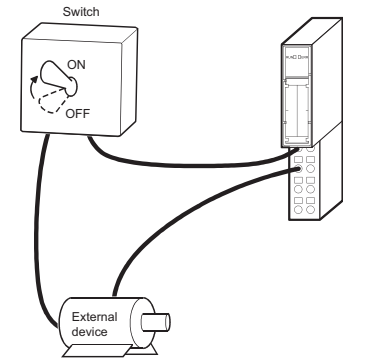

Figure 4.24 Connection of the external device

OVERVIEW

SYSTEM CONFIGURATION

SPECIFICATIONS

4

=UNCTIONS

PREPARATION AND SETUP

-

PARAMETER SETTING

[Operations after external device connection]

- (h) After connecting the external device, click the Next button on the screen shown in (d).
  - 1) When the Next button is clicked, the following actions are performed.
    - Checking whether the model name of the new slice module is the same as that of the removed one.
    - Writing the command parameters saved in the head module in (c) to the new slice module.

Clicking the Cancel button stops online module change.

Terminate the online module change by the following procedure.

- On the restarted screen shown in (a), select the same slice module. If a different module is selected, an error occurs.
- Perform the operation in (b) to display the screen in (i), and click the

Next button to terminate the online module change.

- 2) After clicking the Next button, confirm the following module statuses.
  - The REL. LED of the head module is flashing.
  - The RUN LED of the newly mounted slice module is flashing (at 0.25s intervals).

If the command parameters could not be loaded from the removed slice module, the REL. and ERR. LEDs of the head module turn on, and the following screen appears in GX Configurator-ST.

| Online Module Change                                                                                                    |
|----------------------------------------------------------------------------------------------------|
| Target Module                                                                                                    |
| No. : 2                                                                                                    |
| Slice No. : 3                                                                                                    |
| Module Name : ST1DA2-V                                                                                                    |
| Label Name :                                                                                                    |
| Base Module : ST1B-*4IR2                                                                                                    |
| Failed to write the parameter.<br>Please click "Next" button to operate with default parameters.<br>In case of changing the parameter settings, please close with "Cancel" button, write parameters<br>with "Parameter Setting" and after that execute "Online Module Change" again. |
| Next > Cancel                                                                                                    |

Figure 4.25 When failed to load command parameters

Identify the error and take action. ( $[] = \mathbb{F}$  Section 9.7 Error Codes) If operation in (j) is completed in this condition, the intelligent function module will start the operation with the command parameters set to default.

PROGRAMMING

eration with the command parameters set to default.

(i) Clicking the Next button releases the head module from the online module change mode.

| - Target Module -                                       |                                                                                                    |
|---------------------------------------------------------|----------------------------------------------------------------------------------------------------|
| Na                                                      | 2                                                                                                    |
| NU                                                      | 2                                                                                                    |
| Slice No. :                                             | 3                                                                                                    |
| Module Name :                                           | STIDA2-V                                                                                                    |
| Label Name :                                            |                                                                                                    |
|                                                         |                                                                                                    |
| Base Module :<br>Please click "Nex                      | STIB-*4IR2<br>'' button to start the changed module operations.                                             |
| Base Module :<br>Please click "Nex<br>Online Module Ch  | ST1B-4IR2<br>" button to start the changed module operations.<br>ange can be cancelled by "Cancel" button.  |
| Base Module :<br>Please click ''Ne<br>Inline Module Ch  | STIB-*4IR2<br>"button to start the changed module operations.<br>ange can be cancelled by "Cancel" button.  |
| Base Module :<br>Please click ''Nei<br>Online Module Ch | STIB-*4IR2<br>" button to start the changed module operations.<br>ange can be cancelled by "Cancel" button. |
| Base Module :<br>Please click ''Nei<br>Inline Module Ch | STIB-*4IR2<br>" button to start the changed module operations.<br>ange can be cancelled by "Cancel" button. |

Figure 4.26 Exiting the online module change mode

- 1) Clicking the Next button performs the following.
  - The head module exits the online module change mode.
  - I/O data refresh is started.

Clicking the <u>Cancel</u> button stops online module change. When stopped, the screen in (a) is displayed.

Terminate the online module change by the following procedure.

- On the restarted screen shown in (a), select the same slice module. If a different module is selected, an error occurs.
- Perform the operation in (b) to display the screen in (c), and click the Cancel button.
- 2) After clicking the Next button, confirm that the following module statuses.
  - The REL. LED of the head module is off.
  - The RUN LED of the newly mounted slice module is on.
  - The "Module Status" indicator of the slice module to be replaced has turned white. This applies only when monitoring from the "System Monitor" screen.
- If the head module could not exit the online module change mode, the REL. and ERR. LEDs on the head module turn on.

Identify the error and take action. (S Section 9.7 Error Codes)

(j) The following screen appears showing that online module change is completed. Click the Finish button.

| <ul> <li>Target Module -</li> </ul> |              |          | <br> | <br> |  |
|-------------------------------------|--------------|----------|------|------|--|
| No. :                               | 2            |          |      |      |  |
| Slice No. :                         | 3            |          |      |      |  |
| Module Name :                       | ST1DA2-\     | /        |      |      |  |
| Label Name :                        |              |          |      |      |  |
| Base Module :                       | ST1B-*4IE    | 32       |      |      |  |
| Online Module Ch                    | nange is com | npleted. |      |      |  |
| Dnline Module Ch                    | hange is com | pleted.  |      |      |  |
| Dnline Module Ch                    | hange is com | pleted.  |      |      |  |
| Online Module Cł                    | hange is com | pleted.  |      |      |  |

Figure 4.27 Completion of online module change

COMMANDS

# CHAPTER5 PREPARATION AND SETUP

This chapter describes the setting for operating the head module in the MELSEC-ST system and the setup procedures.

# 5.1 Implementation and Installation

This section describes handling precautions for unpackaging and installation. For the implementation and installation of the MELSEC-ST system, refer to the following manual.

F MELSEC-ST System User's Manual

#### 5.1.1 Handling precautions

The following are handling precautions for the head module.

 Do not drop or apply severe shock to the module case since it is made of resin.

Doing so may damage the module.

- (2) Do not disassemble or remodel the module. Doing so may cause a failure, malfunction, injury, or fire.
- (3) Prevent foreign matter such as dust or wiring chips from entering the module.

Failure to do so may cause a fire, failure or malfunction.

(4) Tighten the terminal screws of the module within the following range.

Table 5.1 Screw tightening torque

| Screw                       | Tightening torque range                  |
|-----------------------------|------------------------------------------|
| Terminal block fixing screw | 0.4 to 0.5 N·m (compliant with IEC60999) |

OVERVIEW

SYSTEM CONFIGURATION

SPECIFICATIONS

FUNCTIONS

5

**ARATION AND** 

# 5.2 Preparation and Setup

This section gives preparatory procedures for operation.

## 5.2.1 Checking the MELSEC-ST system

Check the MELSEC-ST system before starting operation. Check the system by the following procedures, and start it up according to the flowchart in Section 5.2.2.

1) Check if the I/O points for the slice modules to be mounted are within the following range.

| Table 5.2 I/O point range |  |  |   |
|---------------------------|--|--|---|
|                           |  |  | P |

| itein                 | FOIII                          |
|-----------------------|--------------------------------|
| Br.n Bit input area   | 252 bits or less <sup>*1</sup> |
| Bw.n Bit output area  | 252 bits or less <sup>*1</sup> |
| Wr.n Word input area  | 52 words or less               |
| Ww.n Word output area | 52 words or less               |
|                       |                                |

\* 1 The available points will decrease by two points for each additional power distribution module.

2) When the master module is in remote net Ver.1 mode, however, the total I/O points of slice modules must be set within the following ranges.

| Table 5.3 I/O point range | (Remote net Ver.1 mode) |
|---------------------------|-------------------------|
|---------------------------|-------------------------|

| ·                     |                  |
|-----------------------|------------------|
| ltem                  | Point            |
| Br.n Bit input area   | 112 bits or less |
| Bw.n Bit output area  | 112 bits or less |
| Wr.n Word input area  | 14 words or less |
| Ww.n Word output area | 14 words or less |

# 

When the points shown in Table 5.3 are exceeded, use two or more head modules so that the points for each will be within the allowable range.

If the points in Table 5.3 are exceeded, the head module will operate as a Ver.2 remote device station.

## 5.2.2 Pre-operation procedures

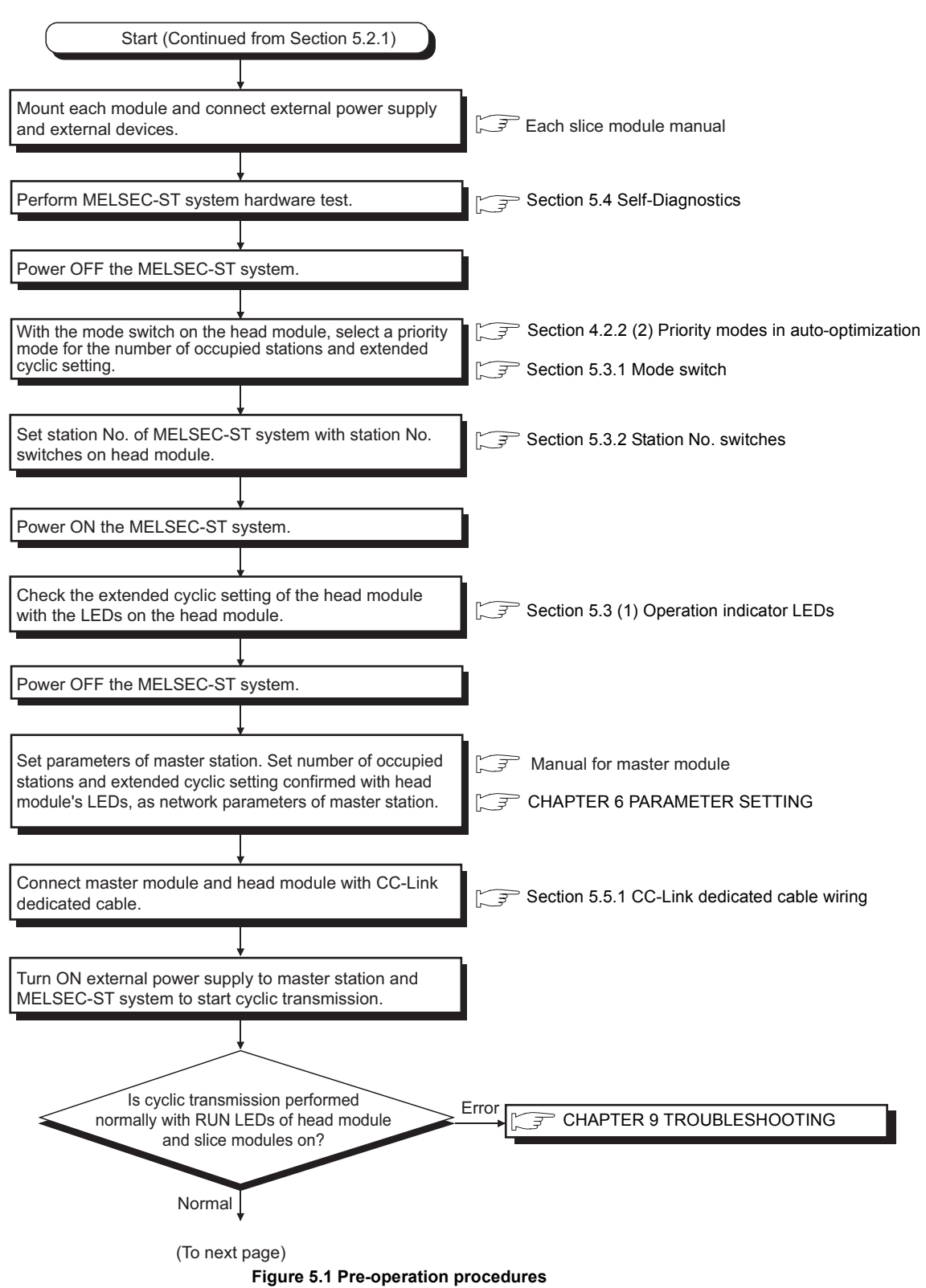

The pre-operation procedures are shown below.

# PREPARATION AND SETUP

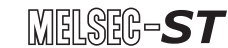

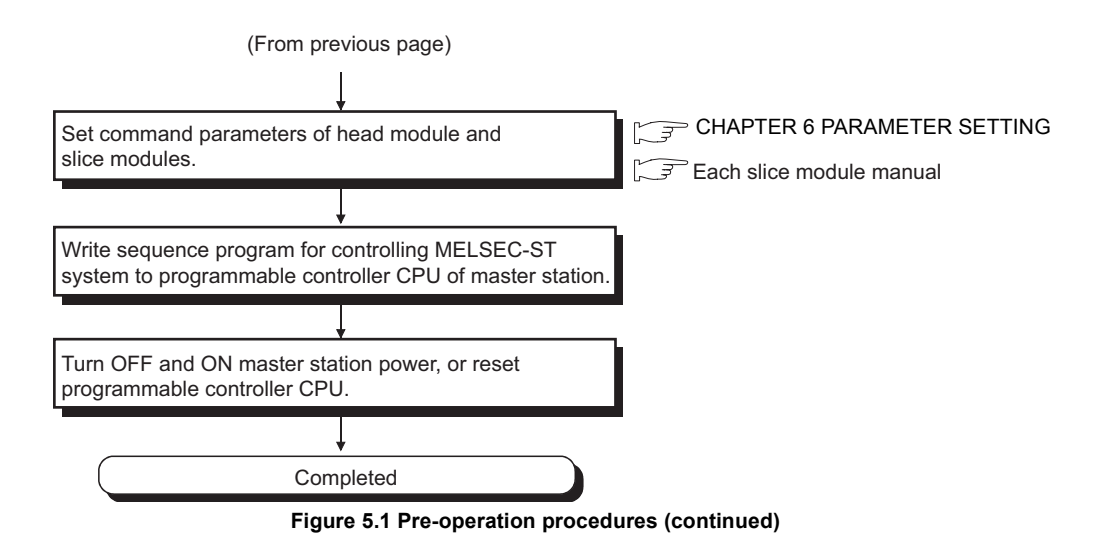

OVERVIEW

SYSTEM CONFIGURATION

3

SPECIFICATIONS

8

# 5.3 Part Names and Settings

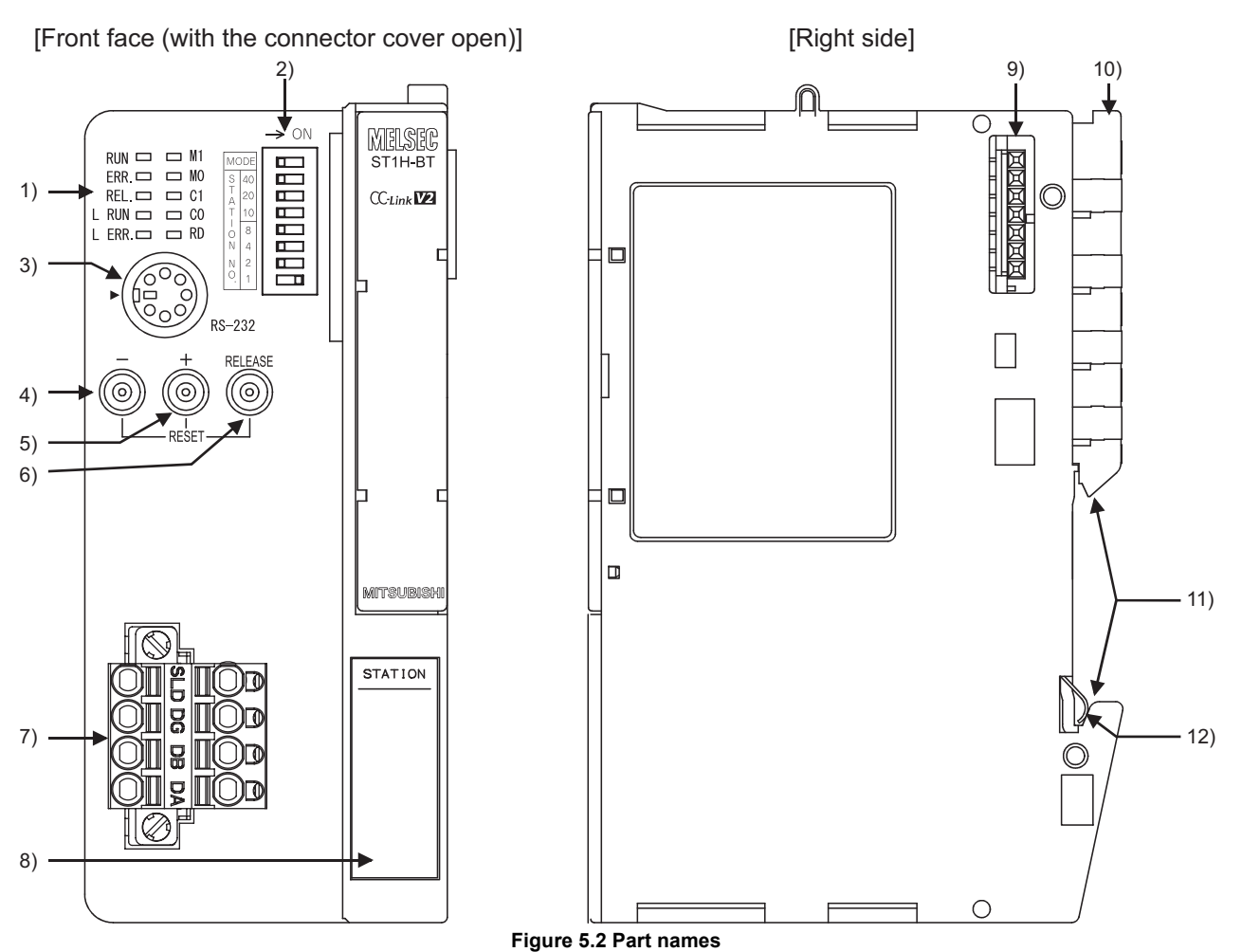

This section explains the names and settings of the parts of the head module.

i igulo oiz i ultilullioo

#### Table 5.4 Part names and settings

|    | Name                        | Description                                                                                                    |
|----|-----------------------------|----------------------------------------------------------------------------------------------------|
| 1) | Operation indicator LED     | Indicates the operating status of the head module. ( $[] \mathcal{F} (1)$ Operation indicator LEDs in this section)            |
|    |                             | Used for setting the priority mode and station No. of the head module, and for switching to the self-diagnostic function mode. |
| 2) | Mode switch and station No. | For details, refer to the following.                                                                                           |
| _, | switches                    | •Priority mode setting: J Section 5.3.1 Mode switch                                                                            |
|    |                             | •Station No. setting:                                                                                                    |
|    |                             | •Self-diagnostics execution:                                                                                                   |
|    |                             | RS-232 interface connector for connecting a personal computer when using GX                                                    |
| 2) |                             | Configurator-ST.                                                                                                    |
| 3) | RS-232 Interface connector  | For system configurations for using GX Configurator-ST, refer to the following manual.                                         |
|    |                             | GX Configurator-ST Operating Manual                                                                                            |
| 4) | - (minus) button            | These buttons are provided for online module change and head module reset.                                                     |
| 5) | + (plus) button             | For details, refer to the following.                                                                                           |
| 6) | RELEASE button              | •Online module change:                                                                                                    |
| 5) |                             | •Head module reset:                                                                                                    |

| 5 | NELSEC- <b>S</b> ' | Т |
|---|--------------------|---|
|   |                    |   |

#### Table 5.4 Part names and settings(Continued)

|     | Name                     | Description                                                                                 |
|-----|--------------------------|---------------------------------------------------------------------------------------------|
| 7)  | Terminal block           | Terminal block for connecting a CC-Link dedicated cable to the head module.                 |
| 7)  |                          | (                                                                                           |
| 8)  | Indication label         | Provided for writing information such as station No. of the head module.                    |
| 0)  | Base module connector    | Connects the base module for the power distribution module which is connected next to the   |
| 9)  | Base module connector    | right of the head module.                                                                   |
| 10) | Lock lever               | Used to remove the head module from the DIN rail.                                           |
| 11) | DIN rail mounting groove | Groove for mounting the head module to a DIN rail.                                          |
|     |                          | A metal spring for grounding.                                                               |
| 12) | FG contact               | When the module is installed to a DIN rail, the function ground (FG1) of the base module is |
|     |                          | connected through the DIN rail.                                                             |

PREPARATION AND SETUP

6

PARAMETER SETTING

COMMANDS

| RUN    | □ M1 |
|--------|------|
| ERR.   | □ M0 |
| REL.   | □ C1 |
| L RUN  | □ C0 |
| L ERR. | 🖂 RD |

Figure 5.3 Operation indicator LEDs

#### Table 5.5 Details of LEDs

| LED    | LED status    | Description                                                                | Reference        |
|--------|---------------|----------------------------------------------------------------------------|------------------|
|        | On            | Operating normally                                                         | -                |
| DUN    |               |                                                                            | Section 4.1 (5), |
| RUN    | Flashing      | In self-diagnostics of forced output test mode                             | Section 5.4      |
|        | Off           | Hardware fault (watchdog timer error) or external power supply failure     | Section 9.4.1    |
|        | On            | Error occurred in head module or slice module.                             |                  |
|        |               | Communication error                                                        | Section 9.4.4,   |
| ERR.   | Flashing      | •Switch setting change error (Station No. changed during communication)    | Section 9.7      |
|        |               | •CC-Link version mismatch error                                            |                  |
|        | Off           | Head module and slice modules normal                                       | -                |
|        | On            | Medule heing replaced online                                               |                  |
| REL.   | Flashing      |                                                                            | Section 4.6      |
|        | Off           | Online module change completed or not being executed.                      |                  |
|        | On            | Communicating normally                                                     | -                |
| LIKON  | Off           | Communication disrupted or timeout error                                   | Section 9.4.3    |
|        | On            | Communication error or invalid station No. setting                         |                  |
|        | Flashing      | Station No, changed with station No, switches during normal communication  |                  |
|        | (regularly)   | otation no. changed with station no. switches during hormal communication. | Section 9.4.2    |
| E ERR. | Flashing      | No terminating resistor connected                                          |                  |
|        | (irregularly) | •Head module or CC-Link dedicated cable affected by noise.                 |                  |
|        | Off           | Communicating normally                                                     | -                |
|        |               | These LEDs indicate the number of stations occupied by the head module on  |                  |
|        |               | CC-Link.                                                                   |                  |
| M1     |               | The head module automatically optimizes the number of occupied stations    |                  |
|        |               | depending on the slice modules mounted. Check the indication while the RUN |                  |
|        |               | LED is on.                                                                 |                  |
|        |               |                                                                            |                  |
|        | On, Off       | Number of occupied stations                                                | Section 4.2.2    |
|        |               | LED 1 station 2 stations 3 stations 4 stations                             |                  |
| MO     |               |                                                                            |                  |
|        |               |                                                                            |                  |
|        |               |                                                                            |                  |
|        |               | On Off                                                                     |                  |

# MELSEG-**ST**

#### Table 5.5 Details of LEDs(Continued)

| LED | LED status | Description                                                                                                    | Reference<br>section |
|-----|------------|----------------------------------------------------------------------------------------------------|----------------------|
| C1  |            | These LEDs indicate the extended cyclic setting of the head module on CC-Link.<br>The head module automatically optimizes the extended cyclic setting depending<br>on the slice modules mounted.<br>Check the indication while the RUN LED is on.                                                                                                    |                      |
| CO  | On, Off    | LED     Single     Double     Quadruple     Octuple       C1     Image: C1     Image: C1 </td <td>Section 4.2.2</td> | Section 4.2.2        |
|     |            | On Off                                                                                                    |                      |
|     | On         | Data being received                                                                                                    | _                    |
| RD  | Flashing   | Data being received                                                                                                    | -                    |
|     | Off        | Data not being received                                                                                                    | Section 9.5          |

PARAMETER SETTING OF SETUP

OVERVIEW

SYSTEM CONFIGURATION

SPECIFICATIONS

FUNCTIONS

5

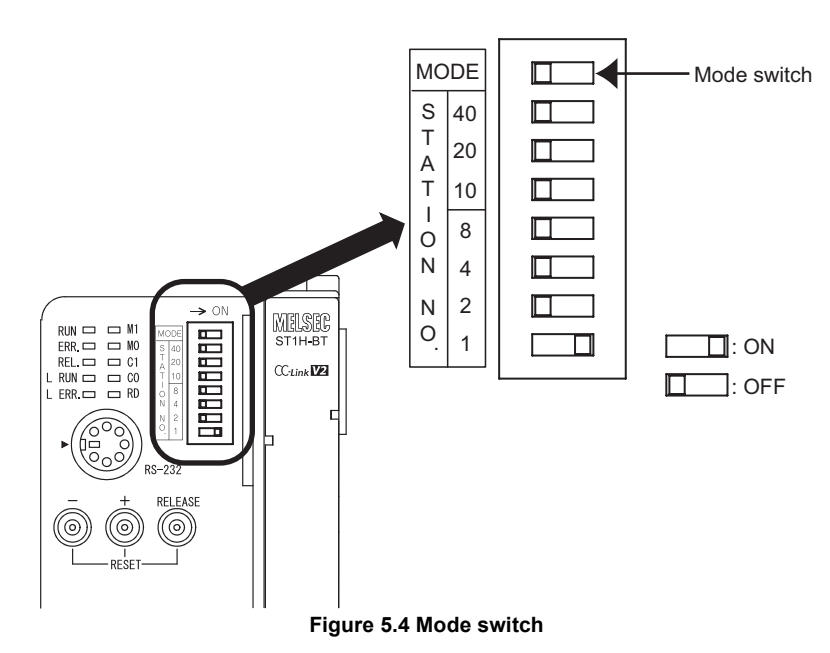

This section explains the mode switch on the head module.

# (1) Purpose

Set a priority mode for the number of occupied stations and extended cyclic setting with the mode switch. ( $\Box = Section 4.2.2$  (2) Priority modes in auto-optimization)

#### (2) Setting

OFF: Priority high speed mode (Default) ON: Priority Min. stations mode

### (3) Setting method

- 1) Install slice modules to the head module.
- Select the priority high speed mode or priority min. stations mode with the mode switch of the head module. (Section 4.2.2 (2) Priority modes in auto-optimization)

Note that, when the master module is in remote net Ver.1 mode, select the priority high speed mode.

- 3) Power ON or reset the head module.
- 4) With the LEDs on the head module, check the number of occupied stations and extended cyclic setting. (

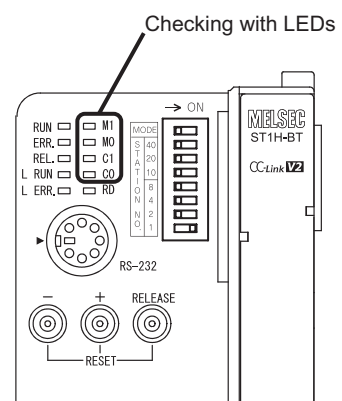

Figure 5.5 Checking optimization result

OVERVIEW

COMMANDS

# 5.3.2 Station No. switches

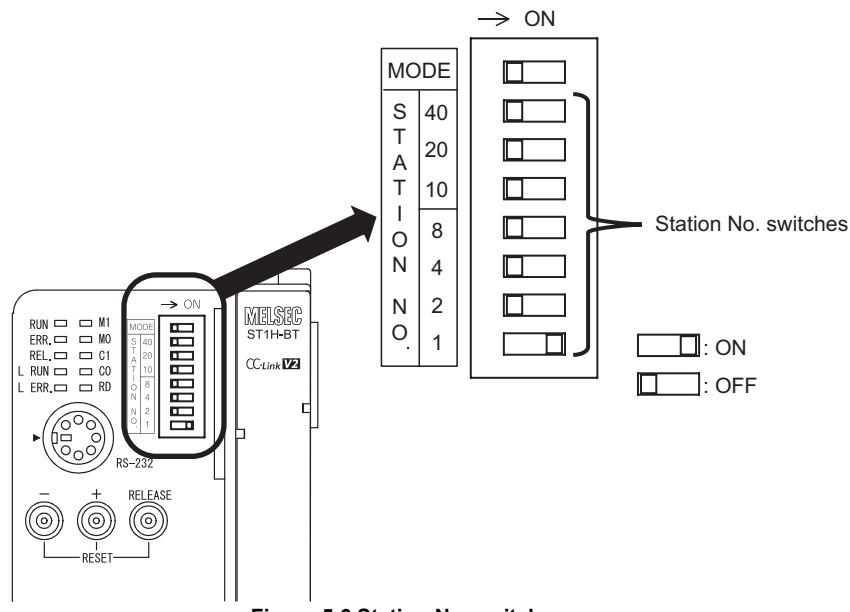

This section explains the station No. switches on the head module.

#### Figure 5.6 Station No. switches

#### (1) Purpose

Use the station No. switches on the head module for the following:

- Setting station No. of the head module
- Executing the self-diagnostic function of the head module ( Self-Diagnostics)

#### (2) Setting range

The setting range of the station No. switches is shown below. The factory default is 0 (all OFF).

- Setting station No. of the head module: 1 to 64
- Executing the self-diagnostic function: 70 ( Self-Diagnostics)

#### (3) Setting method

The total value of the station No. switches that are ON is set as the station No. of the head module.

STATION NO. switches, "10", "20", and "40" are used to set a tens place of station No. STATION NO. switches, "1", "2", "4", and "8" are used to set a ones place of station No.

|             |     |           |     | STATION NO. |      |      |     |
|-------------|-----|-----------|-----|-------------|------|------|-----|
| Station No. |     | 10s place |     |             | 1s p | lace |     |
|             | 40  | 20        | 10  | 8           | 4    | 2    | 1   |
| 1           | OFF | OFF       | OFF | OFF         | OFF  | OFF  | ON  |
| 2           | OFF | OFF       | OFF | OFF         | OFF  | ON   | OFF |
| 3           | OFF | OFF       | OFF | OFF         | OFF  | ON   | ON  |
| 4           | OFF | OFF       | OFF | OFF         | ON   | OFF  | OFF |
| •           |     |           |     |             |      |      |     |
|             |     |           |     |             |      |      |     |
| 9           | OFF | OFF       | OFF | ON          | OFF  | OFF  | ON  |
| 10          | OFF | OFF       | ON  | OFF         | OFF  | OFF  | OFF |
| 11          | OFF | OFF       | ON  | OFF         | OFF  | OFF  | ON  |
| •           |     |           |     |             |      |      |     |
|             |     |           |     |             |      |      |     |
| 32          | OFF | ON        | ON  | OFF         | OFF  | ON   | OFF |
| •           |     |           |     |             |      |      |     |
| •           |     |           |     |             | •    |      |     |
| 63          | ON  | ON        | OFF | OFF         | OFF  | ON   | ON  |
| 64          | ON  | ON        | OFF | OFF         | ON   | OFF  | OFF |

#### Table 5.6 Station No. switch settings

For example, to set the station No. to "32", set the switches as shown below.

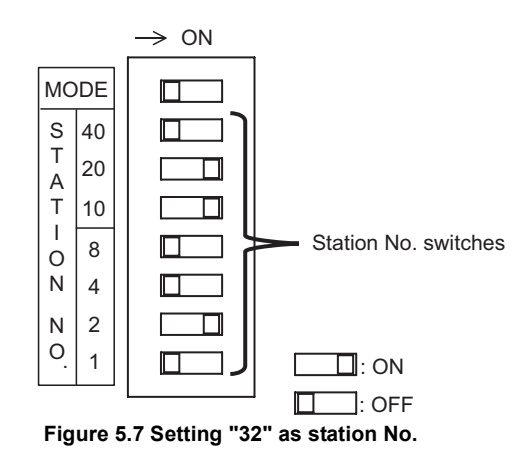

#### (4) Precautions

(a) When the setting is out of range

Set the station No. switches within the range shown in (2) in this section. If the setting is out of the range shown in (2) in this section, when the head module is powered up from the external power supply or is reset, an error occurs and the L ERR. LED turns on.

(b) When the total of 1s-place values is 10 or more

Do not set the switches like the table below (the total of 1s-place values is 10 or more.)

An error will occur in the head module, the ERR. LED and L ERR. LED will turn on.

Table 5.7 When the total of 1s-place values is 10 or more (Incorrect setting)

|             |     |           |     | STATION NO. |      |      |     |
|-------------|-----|-----------|-----|-------------|------|------|-----|
| Station No. |     | 10s place |     |             | 1s p | lace |     |
|             | 40  | 20        | 10  | 8           | 4    | 2    | 1   |
| 32          | OFF | ON        | OFF | ON          | ON   | OFF  | OFF |

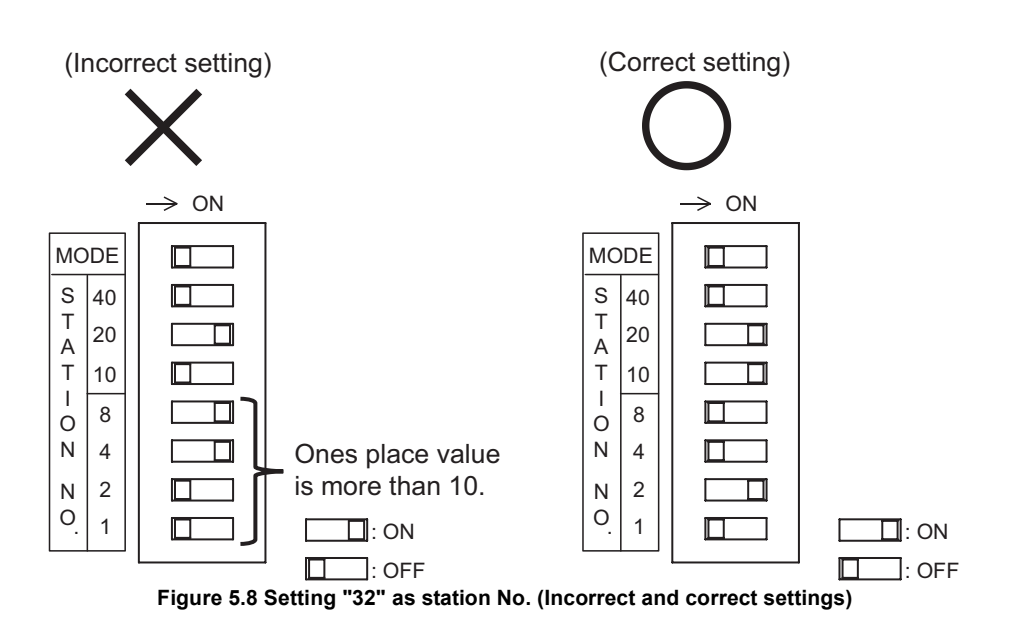

OVERVIEW

SYSTEM CONFIGURATION

3

SPECIFICATIONS

FUNCTIONS

5

PARATION AND

PARAMETER SETTING

PROGRAMMING

COMMANDS

## 5.3.3 Resetting

This section explains how to reset the head module.

#### (1) Purpose

Reset the hardware of the head module.

#### (2) Resetting method

- (a) Resetting with the RELEASE, + (plus), and (minus) buttons on the head module
  - 1) Press the RELEASE, + , and buttons at the same time.

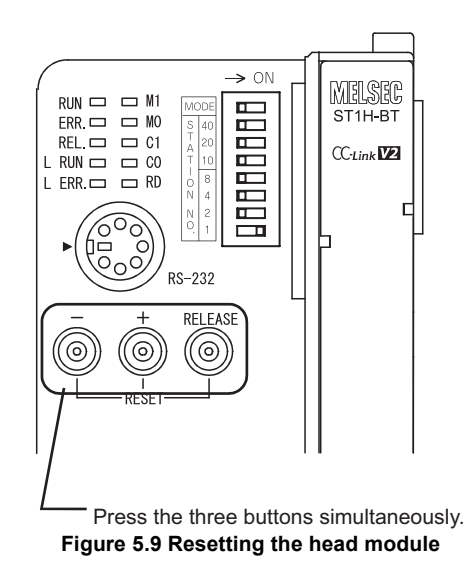

- 2) When all of the LEDs turn off, it means that resetting is completed. Release the RELEASE, + , and - buttons.
- (b) Resetting from GX Configurator-ST

In GX Configurator-ST, select [Online]  $\rightarrow$  [Reset Head Module]. For details, refer to the following.

GX Configurator-ST Operating Manual, "Reset Head Module"

# 5.4 Self-Diagnostics

In the self-diagnostics, the head module itself is tested.

#### (1) Self-diagnostics execution procedures

The procedures for executing the self-diagnostics are shown below.

- (a) When the external power supply of the MELSEC-ST system is ON, turn it OFF.
- (b) Disconnect the CC-Link dedicated cable from the head module.
- (c) Set the station No. of the head module to "70" as illustrated below.

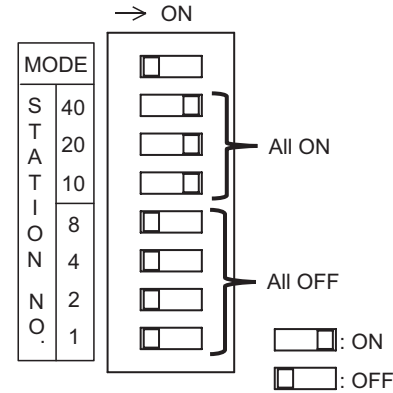

Figure 5.10 Station No. setting for self-diagnostics (Station No.70)

- (d) Turn ON the external power supply of the MELSEC-ST system.
- (e) After the external power supply of the MELSEC-ST system is turned ON, the selfdiagnostics is automatically executed.
  During the execution, the BLIN and M1 LEDs fleet.

During the execution, the RUN and M1 LEDs flash.

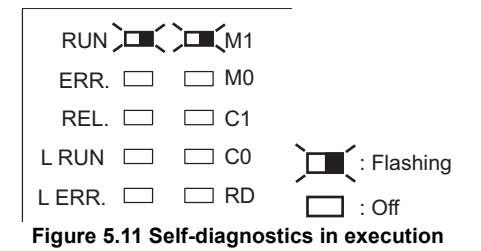

(f) When the RUN LED turns on or off, it indicates that the self-diagnostics is completed.

Check the result of the self-diagnostics with the LEDs on the head module. ([] = (2) Self-diagnostics execution result in this section)

OVERVIEW

SYSTEM CONFIGURATION

3

SPECIFICATIONS

FUNCTIONS

5

PARATION AND

PARAMETER SETTING

#### (2) Self-diagnostics execution result

(a) When normally completed (RUN LED: On)

When the RUN LED turns on after execution of the self-diagnostics, it indicates normal completion.

Set station No. of the head module again to that for CC-Link (1 to 64).

| RUN 📜   | 🗆 M1 |            |
|---------|------|------------|
| ERR. 🗖  | □ M0 |            |
| REL. 🗖  | 🗆 C1 |            |
| LRUN 🗆  | 🗆 C0 | ) — ( : On |
| LERR. 🗆 | 🖂 RD | □ : Off    |
|         |      |            |

Figure 5.12 LEDs indicating normal completion

(b) When failed (RUN LED: Off, ERR. LED: On)

When the RUN LED turns off and the ERR. LED turns on after execution of the self-diagnostics, it indicates failure.

Execute the self-diagnostics again.

If it fails again, the hardware of the head module may be faulty.

Please check the M0, C1, and C0 LED states, and consult your local Mitsubishi representative.

| RUN 🗆    | □ M1           |                   |
|----------|----------------|-------------------|
| ERR.     | <b>)</b> □_(M0 |                   |
| REL. 🖂   | <b>)</b> □(C1  | <b>)</b> — (: On  |
| LRUN 🗆   | <b>)</b> □(C0  | C : On or off     |
| LERR. 🗆  | 🖂 RD           | 🗀 : Off           |
| Figure 5 | .13 LEDs i     | ndicating failure |

COMMANDS

# 5.5 Wiring

This section describes CC-Link dedicated cable wiring and wiring precautions.

### 5.5.1 CC-Link dedicated cable wiring

This section provides information on CC-Link dedicated cable connection to the head module and terminating resistors.

#### (1) CC-Link dedicated cable

Use CC-Link dedicated cables for CC-Link systems. CC-Link system performance cannot be guaranteed if any other than CC-Link dedicated cables is used. For information including CC-Link dedicated cable specifications, access the following website.

#### (2) Applicable wire size

Use wires of AWG#24 to #12 with a diameter of 0.5 to 1.78mm and a stranded wire size of 0.2 to 2.5mm<sup>2</sup>.

#### (3) Stripping the cable end

(a) Cable strip length

The cable strip length must be approx. 10mm.

If the cable is stripped too much, the cable core may stick out of the terminal block and may cause an electric shock or short circuit with an adjacent terminal block. If the stripped length is too short, sufficient contact may not be ensured.

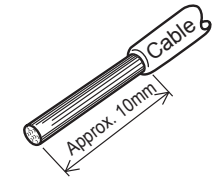

Figure 5.14 Cable strip length

- (b) When using a bar terminal
  - 1) Select a bar terminal suitable for the cable size.
  - 2) Insert the cable so that the cable core will stick out 0 to 0.5mm from the sleeve edge.

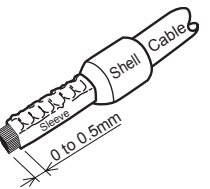

Figure 5.15 Using a bar terminal

OVERVIEW

SYSTEM CONFIGURATION

3

SPECIFICATIONS

FUNCTIONS

5

ION AND

- Use an appropriate crimp tool to crimp the bar terminal. ([] (4) Applicable solderless terminals (bar terminals) and crimping tools in this section)
   For the crimping method, refer to the following manual.
  - $\operatorname{\operatorname{\sc sc s}}$  Manual for the terminal or crimping tool

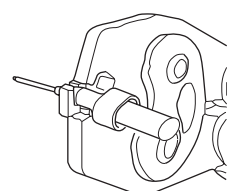

Figure 5.16 Bar terminal crimping example

- 4) Check the appearance of the bar terminal after crimping.
  - If it is not crimped properly or is damaged on the side, do not use the terminal. (See the illustration below.)

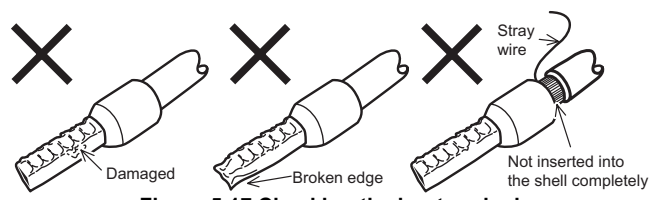

Figure 5.17 Checking the bar terminal

### (4) Applicable solderless terminals (bar terminals) and crimping tools

Table 5.8 Applicable solderless terminals (bar terminals) and crimping tools

| Product name         | Model          | Manufacturer                             | Remarks                       |
|----------------------|----------------|------------------------------------------|-------------------------------|
| Bar-type solderless  |                | For inquiries and orders, contact your   | For CC-Link dedicated cables  |
| terminal             | FA-VIC12519    | For inquines and orders, contact your    | (0.3 to 1.65mm <sup>2</sup> ) |
| Tool for bar-type    | EA-NH65A       | Electric Engineering Co                  | _                             |
| solderless terminals |                |                                          | -                             |
| Bar-type solderless  | TE0 5 10       | For inquiries and orders, contact your   | For CC-Link dedicated cables  |
| terminal             | 1 20.3-10      | local representative of NICHIEU          | (0.3 to 0.5mm <sup>2</sup> )  |
| Tool for bar-type    | NH-79          | TERMINAL MFG. Co., Ltd.                  | _                             |
| solderless terminals |                |                                          |                               |
| Bar-type solderless  |                |                                          | For CC-Link dedicated cables  |
| terminal             | Al0.5-100011   |                                          | (0.5mm <sup>2</sup> )         |
|                      | CRIMPFOX UD6   | For inquiries and orders, contact your   | -                             |
| Tool for bartype     | CRIMPFOX UD6-4 | local representative of Phoenix Contact. | *1                            |
| solderless terminals | CRIMPFOX UD6-6 |                                          | *1                            |
|                      | CRIMPFOX ZA3   |                                          | -                             |

\* 1 If a shielded wire or FG wire is crimped to a bar terminal using the CRIMPFOX UD6-4 or CRIMPFOX UD6-6, the wire may not be connected to the terminal block depending on the condition of the bar terminal's cross section after crimping.

COMMANDS

#### (5) Connecting the CC-Link dedicated cable

- (a) Screwdriver used for connecting or disconnecting cables
   use a recommended screwdriver or equivalent for cable connection or
   disconnection. ( Appendix 2 Recommended Screwdriver)
- (b) Connection method

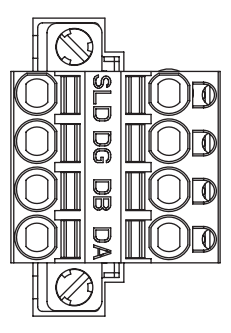

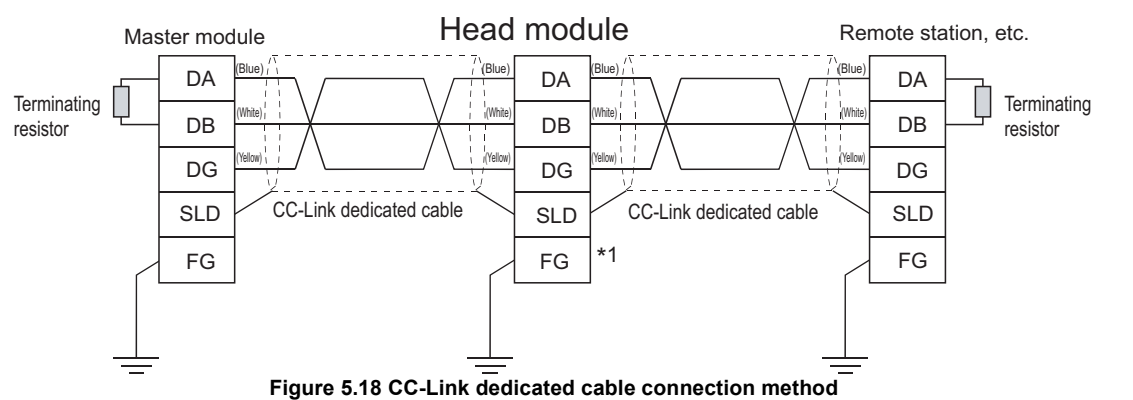

\* 1 FG of the head module is functionally grounded (FG1) through the DIN rail when the head module is mounted to the DIN rail.

### 

- (1) To each of the modules located at both ends of the CC-Link system, connect a terminating resistor provided with the module.
- (2) When the head module is located at one end of the CC-Link system, connect the terminating resistor (110Ω and 1/2W) provided with the head module. Note that, for use of a CC-Link Ver.1.00-compatible high-performance cable, a terminating resistor of 130Ω and 1/2W must be used. For terminating resistors of 130Ω and 1/2W, please consult your local Mitsubishi representative.
- (3) Connect the terminating resistor between "DA" and "DB".

(c) Connecting the cable to the terminal block With the open/close button pressed by a slotted screwdriver, fully insert the cable into the correct opening.

When using a bar terminal, the cable can be inserted without pressing the button.

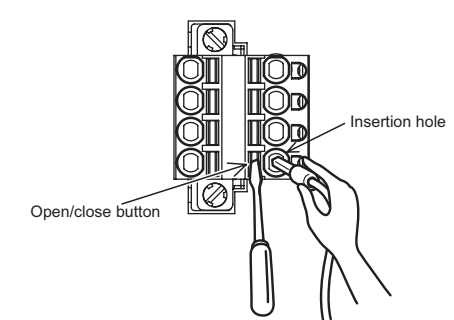

Figure 5.19 Method for connecting a cable to the terminal block

(d) Disconnecting the cable

With the open/close button fully pressed by a slotted screwdriver, pull out the cable.

## 5.5.2 Wiring precautions

For full performance of the head module functions and system construction with high reliability, the affect of noise to the external wiring must be minimized. The following are precautions for the external wiring of the head module.

#### (1) CC-Link dedicated cable wiring

Do not run the CC-Link dedicated cable near the main circuit, power cables, or load cables for other than the MELSEC-ST system or do not install them together. Doing so may induce noise or a surge current into the head module.

### (2) Wiring from I/O modules

Keep CC-Link dedicated cables away from I/O module cables as much as possible.

OVERVIEW

SYSTEM CONFIGURATION

**5** - 20

# CHAPTER6 PARAMETER SETTING

This chapter describes parameter setting.

# 6.1 Parameters for Using MELSEC-ST System

For using the MELSEC-ST system, set the following parameters.

#### Table 6.1 Parameter list

| Parameter          | Description                                                                                                    | Setting method                                                                                                    | Reference<br>section |
|--------------------|----------------------------------------------------------------------------------------------------|----------------------------------------------------------------------------------------------------|----------------------|
| Network parameters | Parameters for CC-Link.<br>Settings for operating the CC-Link system, such<br>as the total number of modules connected, are<br>configured. | GX Developer                                                                                                    | Section 6.1.1        |
| Command parameters | Parameters for MELSEC-ST system.<br>Settings for the head module and each slice<br>module are configured.                                  | Use either of the following. <sup>*1</sup><br>•GX Configurator-ST<br>•Dedicated instruction of master station<br>(RDMSG instruction) | Section 6.1.2        |

\* 1 Command parameters for the head module, input modules, and output modules can be set only by the master station's dedicated instruction (RDMSG).

### 6.1.1 Network parameters

This section describes network parameters related to the MELSEC-ST system.

|                                      | 1                            | 2 |
|--------------------------------------|------------------------------|---|
| Start I/O No                         | 0000                         |   |
| Operational setting                  | Operational settings         |   |
| Type                                 | Master station 👻             |   |
| Master station data link type        | PLC parameter auto start 🛛 👻 |   |
| Mode                                 | Remote net[Ver.2 mode]       |   |
| All connect count                    | 3                            |   |
| Remote input(RX)                     | ×1000                        |   |
| Remote output(RY)                    | Y1000                        |   |
| Remote register(RWr)                 | W0                           |   |
| Remote register(RW/w)                | W100                         |   |
| Ver.2 Remote input(RX)               |                              |   |
| Ver.2 Remote output(RY)              |                              |   |
| Ver.2 Remote register(RWr)           |                              |   |
| Ver.2 Remote register(RW/w)          |                              |   |
| Special relay(SB)                    | SBO                          |   |
| Special register(SW)                 | SWO                          |   |
| Retry count                          | 3                            |   |
| Automatic reconnection station count | 1                            |   |
| Stand by master station No.          |                              |   |
| PLC down select                      | Stop 👻                       |   |
| Scan mode setting                    | Asynchronous 🗸 🗸             |   |
| Delay information setting            | 0                            |   |
| Station information setting          | Station information          |   |

Figure 6.1 Network parameters screen

Remark

following manual.

F Manual for the master module

| Item                 | Description                                                                                                    |
|----------------------|----------------------------------------------------------------------------------------------------|
|                      | Configure operational settings for the master module.                                                                                                    |
|                      | Operational settings module 1                                                                                                    |
|                      | Parameter name Planter of exclusive stations                                                                                                    |
|                      | Exclusive station 1 💌                                                                                                    |
|                      | Data link decoder station setting     Fapended cyclic setting                                                                                                    |
|                      | T Hod input data                                                                                                    |
| Operational settings | Case of CPU STOP setting Block data assurance per station                                                                                                    |
|                      | P Engle setting                                                                                                    |
|                      | OK Carcel                                                                                                    |
|                      | •Rlock data assurance per station                                                                                                    |
|                      | Check the box to enable this function.                                                                                                    |
|                      | ( ) = Section 4.2.3 Consistency function)                                                                                                    |
|                      | Set a CC-Link mode.                                                                                                    |
| Mode                 | When the extended cyclic setting of the head module is double or more setting, select Remote net                                                                                                    |
|                      | Ver.2 mode or Remote net additional mode. (                                                                                                    |
|                      | Set the station information on the MELSEC-ST system (remote device station).                                                                                                    |
|                      | CC-Link station information. Module 1                                                                                                    |
|                      |                                                                                                    |
|                      | Station No. Station type cyclic setting count and station Remote station Remote station select Send Receive Automatic<br>1/1 from 19 and a factor attain select setting setting |
|                      |                                                                                                    |
|                      |                                                                                                    |
|                      |                                                                                                    |
|                      |                                                                                                    |
|                      | Default Check End Cancel                                                                                                    |
| Station information  | •Station type                                                                                                    |
|                      | Set the station type of the head module. (                                                                                                    |
|                      | stations and extended cyclic setting, Section 5.2.2 Pre-operation procedures)                                                                                                    |
|                      |                                                                                                    |
|                      | •Expanded cyclic setting                                                                                                    |
|                      | Set the extended cyclic setting, which is indicated with the head module's LEDs.                                                                                                    |
|                      | ( Section 5.3 (1) Operation indicator LEDs)                                                                                                    |
|                      |                                                                                                    |
|                      | •Exclusive station count                                                                                                    |
|                      | Set the humber of occupied stations, which is indicated with the near mouthe's LEDs.                                                                                                    |
|                      | (L_3 Section 5.3 (1) Operation indicator LEDS)                                                                                                    |

MELSEG-**ST** 

COMMANDS

# 6.1.2 Command parameters

This section explains the command parameters.

### (1) Command parameter list

Following command parameters are available.

#### Table 6.3 Command parameter list

|                          | Item                          | Description                                                | Reference<br>section |
|--------------------------|-------------------------------|------------------------------------------------------------|----------------------|
|                          |                               | Set the output status for the case of a head module error. |                      |
|                          | Output status at modulo arrar | [Setting range]                                            | Section 4.2.1        |
|                          | Output status at module error | •Stop (Default)                                            | Section 4.5.1        |
| Hoad modulo              |                               | •Continue                                                  |                      |
|                          |                               | Set whether to enable or disable the consistency function. |                      |
|                          | Consistency function          | [Setting range]                                            | Section 4.2.2        |
|                          | Consistency function          | •Enable (Default)                                          | Section 4.2.3        |
|                          |                               | •Disable                                                   |                      |
| Power distribution       |                               | No command parameters are provided for power               |                      |
| module                   | -                             | distribution modules.                                      | -                    |
|                          |                               | Set response time of the input module.                     |                      |
|                          | Deserves time                 | [Setting range]                                            |                      |
| input module             | Response time                 | •1.5ms (Default)                                           | -                    |
|                          |                               | •0.5ms                                                     |                      |
|                          |                               | Set the output status of the output module for the case of |                      |
|                          |                               | a communication error or a module error.                   |                      |
| Output module            | Clear/Hold setting            | [Setting range]                                            | -                    |
|                          |                               | •Clear (Default)                                           |                      |
|                          |                               | •Hold                                                      |                      |
|                          |                               | Refer to the following manual.                             |                      |
| Intelligent function moc | lule                          | Manual for the intelligent function module, "About pa      | rameters"            |

OVERVIEW

2

SYSTEM CONFIGURATION

SPECIFICATIONS

6

PARAMETER SETTING

PROGRAMMING

COMMANDS

#### (2) Command parameter setting method

- (a) Setting with GX Configurator-ST
   Set command parameters in GX Configurator-ST.
   (CF GX Configurator-ST Operating Manual)
- (b) Setting with dedicated instruction (RDMSG) of master station Set command parameters by sending a command to the MELSEC-ST system with a dedicated instruction (RDMSG) of the master station. Command parameters are set by the following.
  - 1) Set command parameters with Initial data individual write request (command No.: 8107н/0107н).
  - 2) To batch-set the same command parameters to multiple slice modules, Initial data batch write request (command No.: 8106<sub>H</sub>) is useful.

## ⊠POINT -

- (1) When using the system by default, no command parameter setting is needed.
- (2) Command parameters for the head module, input modules, and output modules can be set only by the master station's dedicated instruction (RDMSG).

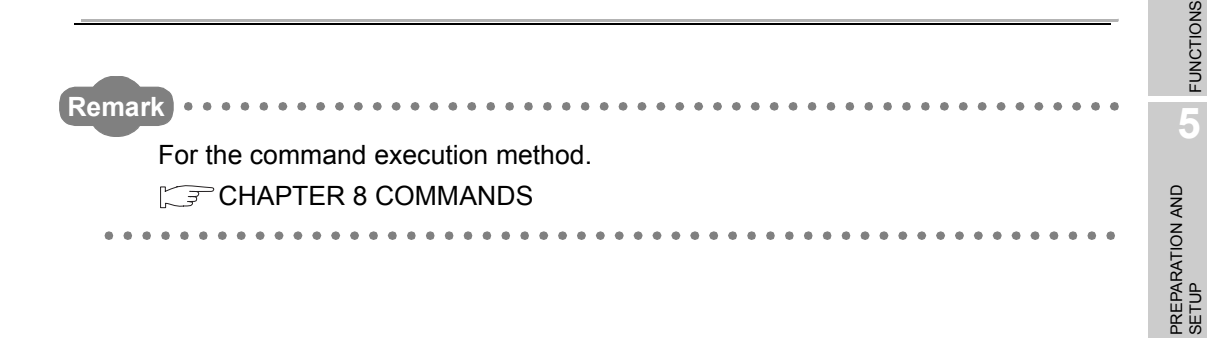

# CHAPTER7 PROGRAMMING

This chapter describes programming of the head module.

# 7.1 System Configuration Example

The following system example is used for explanation in Section 7.2.

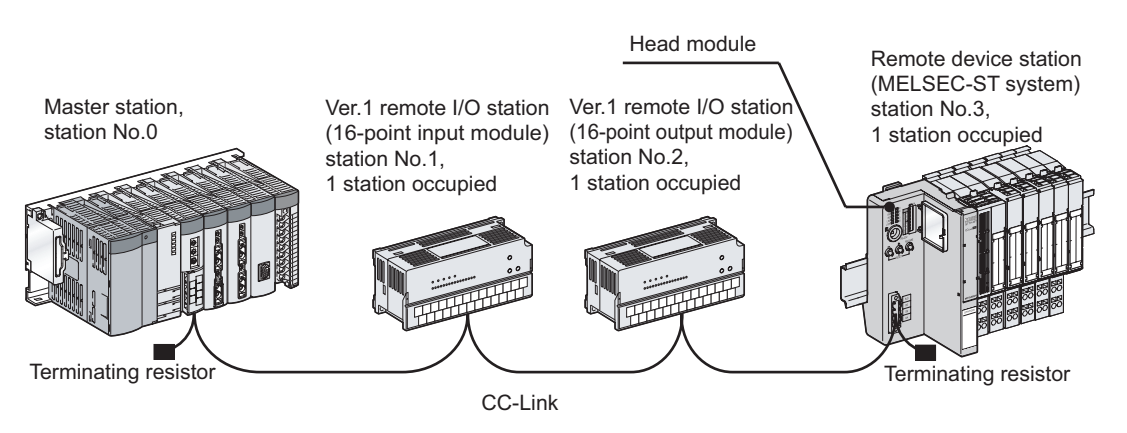

Figure 7.1 System configuration example

#### (1) System configuration of master station

The following modules are assumed to be mounted.

|--|

| Module    | Input signal | Output signal |
|-----------|--------------|---------------|
| Q25HCPU   | -            | -             |
| QJ61BT11N | X00 to X1F   | Y00 to Y1F    |
| QX41      | X20 to X3F   | -             |

#### (2) System configuration of MELSEC-ST system

The following modules are assumed to be mounted.

The I/O points sheet is useful for considering the MELSEC-ST system configuration. (

| Slice<br>position No. | Start slice No.<br>(No. of occupied slices) | Module name | Br.n                      | Bw.n                      | Wr.n                  | Ww.n                  | 5V DC internal<br>current consumption<br>(Total) | 24V DC<br>current<br>(Total) | Slot width (Total)       |
|-----------------------|---------------------------------------------|-------------|---------------------------|---------------------------|-----------------------|-----------------------|--------------------------------------------------|------------------------------|--------------------------|
| 0                     | 0(2)                                        | ST1H-BT     | 0                         | 0                         | 0                     | 0                     | 0.410A (0.410A)                                  | 0A (0A)                      | -                        |
| 1                     | 2(1)                                        | ST1PSD      | 0                         | 0                         | 0                     | 0                     | -                                                | -                            | 25.2mm<br>(25.2mm)       |
| 2                     | 3(1)                                        | ST1X2-DE1   | 2                         | 0                         | 0                     | 0                     | 0.085A (0.495A)                                  | *1                           | 12.6mm<br>(37.8mm)       |
| 3                     | 4(1)                                        | ST1Y2-TE2   | 0                         | 2                         | 0                     | 0                     | 0.090A (0.585A)                                  | *1                           | 12.6mm<br>(50.4mm)       |
| 4                     | 5(1)                                        | ST1PDD      | 0                         | 0                         | 0                     | 0                     | 0.060A (0.645A)                                  | -                            | 12.6mm<br>(63.0mm)       |
| 5                     | 6(2)                                        | ST1AD2-V    | 4                         | 4                         | 2                     | 0                     | 0.110A (0.755A)                                  | *1                           | 12.6mm<br>(75.6mm)       |
| 6                     | 8(2)                                        | ST1DA2-V    | 4                         | 4                         | 0                     | 2                     | 0.095A (0.850A)                                  | *1                           | 12.6mm<br>(88.2mm)       |
|                       | Total                                       |             | 10                        | 10                        | 2                     | 2                     | -                                                | -                            | 88.2mm                   |
|                       |                                             |             | $(252 \text{ bits})^{*2}$ | $(252 \text{ bits})^{*2}$ | (52 words<br>or less) | (52 words<br>or less) |                                                  |                              | Total<br>(850mm or less) |

Table 7.2 I/O points sheet

\* 1 The 24V DC current changes depending on the external device connected to each slice module. Check the current consumption of the external device connected to each slice module, and

calculate the total value. (

\* 2 The available points will decrease by two points for each additional power distribution module.

# 

In the above MELSEC-ST system configuration, the head module optimizes the number of occupied stations and extended cyclic setting as shown below.

( $\square P$  Section 4.2.2 Auto-optimization of no. of occupied stations and extended cyclic setting)

Number of occupied stations: 1 station occupied, Extended cyclic setting: Single setting OVERVIEW

SYSTEM CONFIGURATION

7

6

PARAMETER SETTING

7 - 2

# 7.2 Settings and Communication Data

After determining the system configuration, set parameters of the programmable controller CPU of the master station.

#### (1) Setting PLC parameters

Connect GX Developer to the programmable controller CPU of the master station, and set PLC parameters as shown below.

| Q | ) parameter setting                                                          |              |            |     |                          |             |   |           |                  |  |  |
|---|------------------------------------------------------------------------------|--------------|------------|-----|--------------------------|-------------|---|-----------|------------------|--|--|
|   | PLC name PLC system PLC file PLC RAS Device Program Boot file SFC            |              |            |     |                          |             |   |           |                  |  |  |
|   |                                                                              |              |            |     |                          |             |   |           |                  |  |  |
|   | -1/0 /                                                                       | Assignment(* | )          |     |                          |             |   |           |                  |  |  |
|   |                                                                              | Slot         | Туре       |     | Model name               | Points      |   | StartXY 🔺 |                  |  |  |
|   | 0                                                                            | PLC          | PLC        | •   | Q25HCPU                  |             | - |           | Switch setting   |  |  |
|   | 1                                                                            | 0(*-0)       | Intelli.   | -   | QJ61BT11N                | 32points    | • | 0000      |                  |  |  |
|   | 2                                                                            | 1(*-1)       | Input      | -   | QX41                     | 32points    | • | 0020      | Detailed setting |  |  |
|   | 3                                                                            | 2(*-2)       |            | -   |                          |             | - |           |                  |  |  |
|   | 4                                                                            | 3(*-3)       |            | -   |                          |             | • |           |                  |  |  |
|   | 5                                                                            | 4(*-4)       |            | •   |                          |             | - |           |                  |  |  |
|   | 6                                                                            | 5(*-5)       |            | •   |                          |             | • |           |                  |  |  |
|   | 7                                                                            | [6[*-6]      |            | -   |                          |             | - | •         | ]                |  |  |
|   | Assigning the I/D address is not necessary as the CPU does it automatically. |              |            |     |                          |             |   |           |                  |  |  |
|   | Leaving this setting blank will not cause an error to occur.                 |              |            |     |                          |             |   |           |                  |  |  |
|   | Base setting(*)                                                              |              |            |     |                          |             |   |           |                  |  |  |
|   |                                                                              | Base         | model name | P   | ower model name Exten    | sion cable  |   | Slote     | Base mode        |  |  |
|   |                                                                              | Dase         | modername  | 1.1 | ower moder hame - Extern | ISION CADIE |   | nots      | Auto             |  |  |
|   | - M                                                                          | ain          |            |     |                          |             |   | -         | C Detail         |  |  |
|   | Ext.B                                                                        | ase1         |            |     |                          |             |   | -         |                  |  |  |

Figure 7.2 PLC parameters (I/O assignment)

#### (2) Setting network parameters

Connect GX Developer to the programmable controller CPU of the master station, and set network parameters as shown below.

|                                       |                              |   | Operational settings module 1           | <u> </u>                           |                                                 |
|---------------------------------------|------------------------------|---|-----------------------------------------|------------------------------------|-------------------------------------------------|
|                                       |                              |   | Parameter name                          | - Number of exclusive stations     |                                                 |
| ds in module 1 💌 Boards g             | Bank: no setting.            |   |                                         | Exclusive station 1                |                                                 |
|                                       | 1                            | 2 | Data link disorder station setting      | Expanded cyclic setting            |                                                 |
| Start I/O No                          | 0000                         |   |                                         |                                    |                                                 |
| Operational setting                   | Operational settings         |   | Hold input data                         | single 💌                           |                                                 |
| Туре                                  | Master station 💌             | ▼ | ·                                       |                                    |                                                 |
| Master station data link type         | PLC parameter auto start 📃 👻 | - | Case of CPU STOP setting                | Block data assurance per station   |                                                 |
| Mode                                  | Remote net(Ver.2 mode)       | ▼ | Clears compulsorily                     | Finable setting                    |                                                 |
| All connect count                     | 3                            |   |                                         | P Lindo voting                     |                                                 |
| Remote input(RX)                      | ×1000                        |   |                                         |                                    |                                                 |
| Remote output(RY)                     | Y1000                        |   |                                         |                                    |                                                 |
| Remote register(RWr)                  | W0                           |   |                                         |                                    |                                                 |
| Remote register(RWw)                  | W100                         |   | UK                                      | Lancel                             |                                                 |
| Ver.2 Remote input(RX)                |                              |   |                                         |                                    |                                                 |
| Ver.2 Remote output(RY)               |                              |   |                                         |                                    |                                                 |
| Ver.2 Remote register(RWr)            |                              |   |                                         |                                    |                                                 |
| Ver.2 Remote register(RWw)            |                              |   |                                         |                                    |                                                 |
| Special relay(SB)                     | SBO                          |   |                                         |                                    |                                                 |
| Special register(SW)                  | SW0                          |   | CC-Link station information. Module 1   |                                    |                                                 |
| Retry count                           | 3                            |   |                                         |                                    |                                                 |
| Automatic reconnection station count  | 1                            |   |                                         |                                    |                                                 |
| Stand by master station No.           |                              |   | Station No. Station type cucic call     | d Exclusive station Remote station | Reserve/invalid Intelligent buffer select(word) |
| PLC down select                       | Stop 👻                       | ▼ | 1/1 Ver.1Remote I/O station visingle    | Exclusive station 1      32 points | No setting -                                    |
| Scan mode setting                     | Asynchronous 🛛 👻             | - | 2/ 2 Ver.1Remote I/O station 💌 single   | Exclusive station 1      32 points | No setting 👻                                    |
| Delay information setting             |                              |   | 3/3 Ver.1Remote device station - single | Exclusive station 1 - 32 points    | No setting -                                    |
| Station information setting           | Station information          |   |                                         |                                    |                                                 |
| Remote device station initial setting | Initial settings             |   |                                         |                                    |                                                 |
| Interrupt setting                     | Interrupt settings           |   |                                         |                                    |                                                 |
|                                       |                              |   | Default                                 | Check End Cancel                   |                                                 |

Figure 7.3 Setting network parameters

OVERVIEW

SYSTEM CONFIGURATION

SPECIFICATIONS

FUNCTIONS

5

PREPARATION AND SETUP

6

PARAMETER SETTING

7

PROGRAMMING

#### (3) Communication data

Once network parameters are set, the following I/O data are assigned as follows:

- (a) Assignment results of Ver.1 remote I/O stations (station No.1 and No.2)
  - Remote input (RX)

Table 7.3 Remote inputs (RX) of station No.1 and No.2

| Device         | Remote input (RX) | Description                       |
|----------------|-------------------|-----------------------------------|
| X1000 to X101F | RX0 to RX1F       | Remote input (RX) of station No.1 |
| X1020 to X103F | RX20 to RX3F      | Remote input (RX) of station No.2 |

• Remote output (RY)

Table 7.4 Remote outputs (RY) of station No.1 and No.2

| Device         | Remote output (RY) | Description                        |
|----------------|--------------------|------------------------------------|
| Y1000 to Y101F | RY0 to RY1F        | Remote output (RY) of station No.1 |
| Y1020 to Y103F | RY20 to RY3F       | Remote output (RY) of station No.2 |

(b) Assignment results of remote device station (MELSEC-ST system) (station No.3) The assignment sheet is useful for I/O data assignment.

( $\square P$  Appendix 3.2 Input data assignment sheet, Appendix 3.3 Output data assignment sheet)

• Remote input (RX)

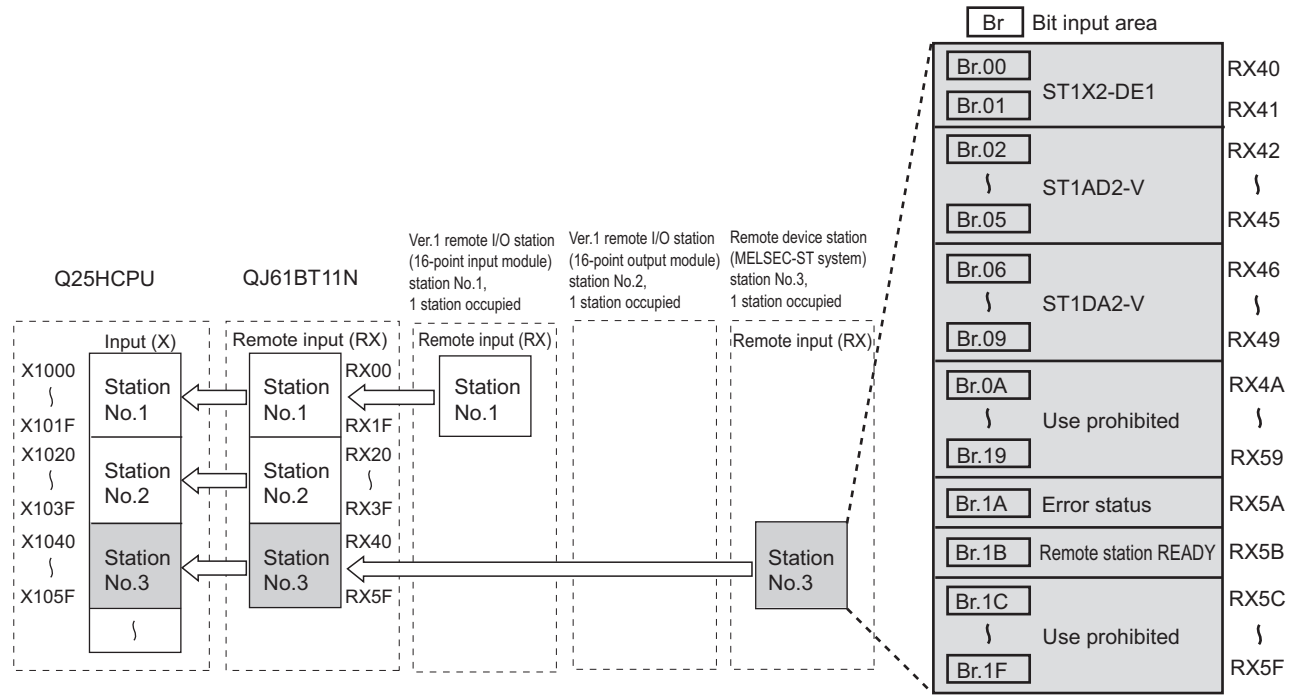

Figure 7.4 Remote input (RX) assignment

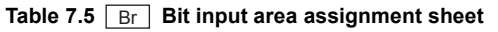

| Master | station           |                    | Remote de     | vice station (M | /IELSEC-ST system)            |
|--------|-------------------|--------------------|---------------|-----------------|-------------------------------|
| Device | Remote input (RX) | Slice position No. | Module name   | Br.n            | Data name                     |
| X1040  | RX40              | 2                  |               | Br.00           | Input status (1st point)      |
| X1041  | RX41              | _ 2 _              | - 311/2-021 - | Br.01           | Input status (2nd point)      |
| X1042  | RX42              |                    |               | Br.02           | Module READY                  |
| X1043  | RX43              |                    | ST14D2 V      | Br.03           | Convert setting complete flag |
| X1044  | RX44              |                    | - 31 IADZ-V - | Br.04           | A/D conversion complete flag  |
| X1045  | RX45              |                    |               | Br.05           | Alarm output signal           |
| X1046  | RX46              |                    | ST1DA2-V      | Br.06           | Module READY                  |
| X1047  | RX47              |                    |               | Br.07           | Convert setting complete flag |
| X1048  | RX48              |                    |               | Br.08           | Use prohibited                |
| X1049  | RX49              |                    |               | Br.09           | Use prohibited                |
| X104A  | RX4A              | -                  | -             | Br.0A           | Use prohibited                |
| t      | 0                 | to                 |               |                 |                               |
| X1059  | RX59              | -                  | -             | Br.19           | Use prohibited                |
| X105A  | RX5A              | -                  | -             | Br.1A           | Error status                  |
| X105B  | RX5B              | -                  | -             | Br.1B           | Remote station READY          |
| X105C  | RX5C              | -                  |               | Br.1C           | Use prohibited                |
| t      | 0                 |                    |               | to              |                               |
| X105F  | RX5F              | -                  | -             | Br.1F           | Use prohibited                |

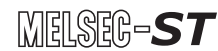

• Remote output (RY)

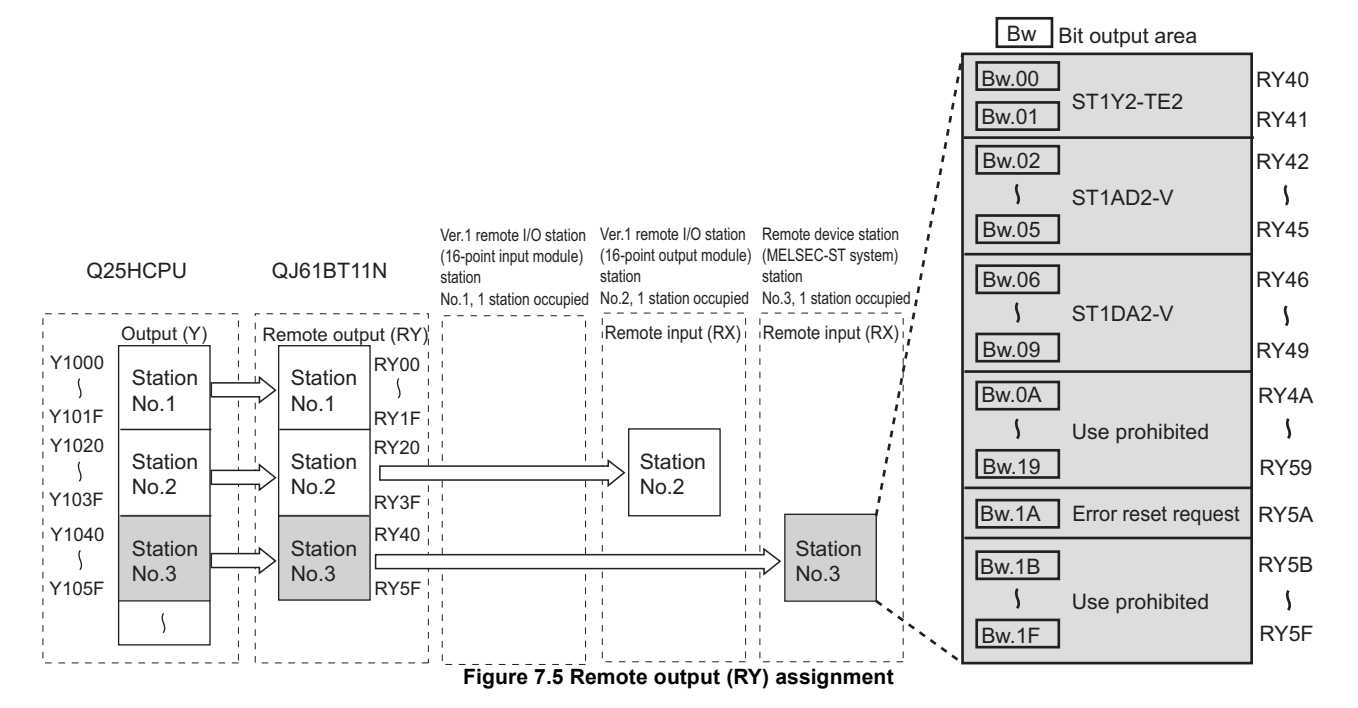

Table 7.6 Bw Bit output area assignment sheet

| Master | station            |                    | Remote de     | evice station (f | MELSEC-ST system)              |  |
|--------|--------------------|--------------------|---------------|------------------|--------------------------------|--|
| Device | Remote output (RY) | Slice position No. | Module name   | Bw.n             | Data name                      |  |
| Y1040  | RY40               | 2                  |               | Bw.00            | Output status (1st point)      |  |
| Y1041  | RY41               |                    | — 51112-1E2 — | Bw.01            | Output status (2nd point)      |  |
| Y1042  | RY42               |                    |               | Bw.02            | Use prohibited                 |  |
| Y1043  | RY43               |                    | ST14D2 \/     | Bw.03            | Convert setting request        |  |
| Y1044  | RY44               |                    |               | Bw.04            | Use prohibited                 |  |
| Y1045  | RY45               |                    |               | Bw.05            | Use prohibited                 |  |
| Y1046  | RY46               |                    | ST1DA2-V      | Bw.06            | Use prohibited                 |  |
| Y1047  | RY47               | 6                  |               | Bw.07            | Convert setting request        |  |
| Y1048  | RY48               | 0                  |               | Bw.08            | CH1 output enable/disable flag |  |
| Y1049  | RY49               |                    |               | Bw.09            | CH2 output enable/disable flag |  |
| Y104A  | RY4A               | -                  | -             | Bw.0A            | Use prohibited                 |  |
| t      | 0                  | to                 |               |                  |                                |  |
| Y1059  | RY59               | -                  | -             | Bw.19            | Use prohibited                 |  |
| Y105A  | RY5A               | -                  | -             | Bw.1A            | Error reset request            |  |
| Y105B  | RY5B               | -                  |               | Bw.1B            | Use prohibited                 |  |
| t      | 0                  |                    |               | to               |                                |  |
| Y105F  | RY5F               | -                  | -             | Bw.1F            | Use prohibited                 |  |

FUNCTIONS A SPECIFICATIONS & SYSTEM CONFIGURATION

OVERVIEW

PREPARATION AND SETUP

-

PARAMETER SETTING

7 - 6

#### • Remote register (RWr)

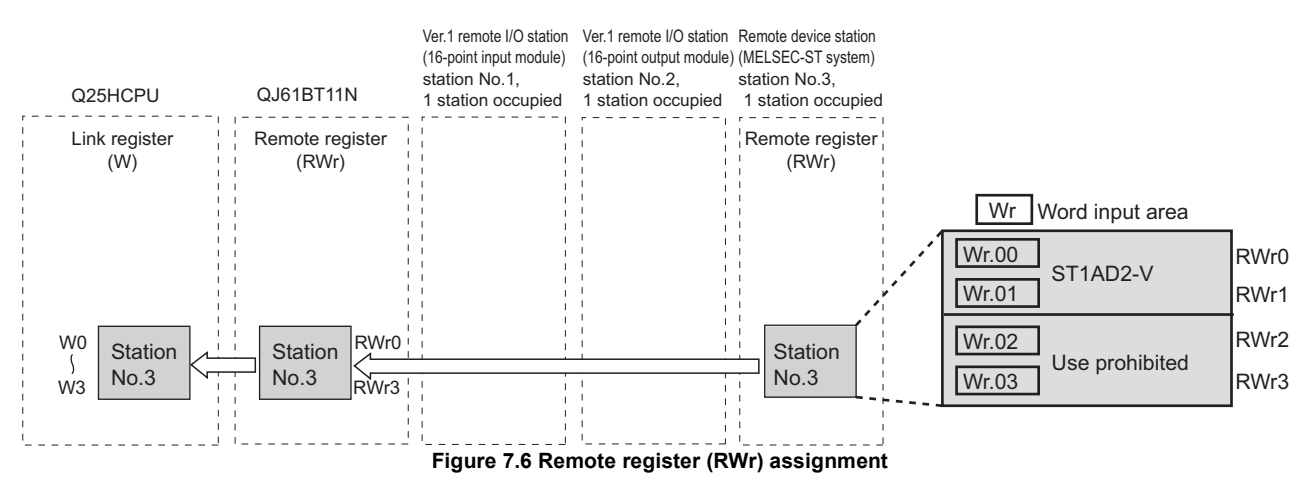

| Table 7 7 | \//r | Word input area assignment sheet |
|-----------|------|----------------------------------|
|           |      | woru input area assignment sneet |

| Master | station               | Remote device station (MELSEC-ST system) |             |       |                          |  |
|--------|-----------------------|------------------------------------------|-------------|-------|--------------------------|--|
| Device | Remote register (RWr) | Slice position No.                       | Module name | Wr.n  | Data name                |  |
| W0     | RWr0                  | 5                                        | ST14D2 V    | Wr.00 | CH1 digital output value |  |
| W1     | RWr1                  |                                          | STIADZ-V    | Wr.01 | CH2 digital output value |  |
| W2     | RWr2                  |                                          |             | Wr.02 | Use prohibited           |  |
| W3     | RWr3                  | _                                        |             | Wr.03 | Use prohibited           |  |
#### • Remote register (RWw)

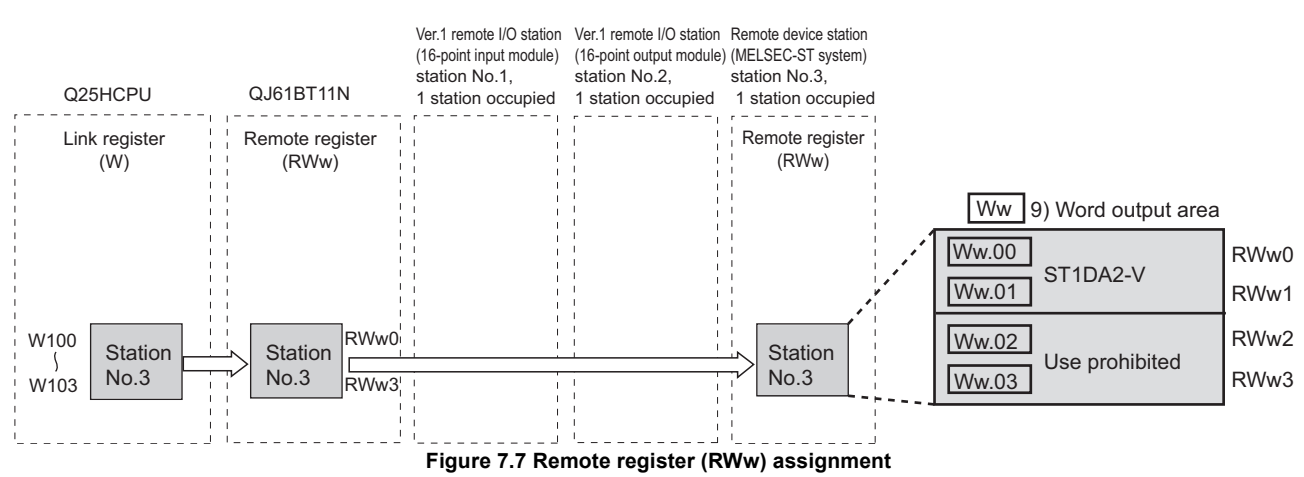

| Master | station               | Remote device station (MELSEC-ST system) |             |       |                           |  |
|--------|-----------------------|------------------------------------------|-------------|-------|---------------------------|--|
| Device | Remote register (RWw) | Slice position No.                       | Module name | Ww.n  | Data name                 |  |
| W100   | RWw0                  | 6                                        | ST1DA2 V    | Ww.00 | CH1 digital value setting |  |
| W101   | RWw1                  |                                          | - 311DAZ-V  | Ww.01 | CH2 digital value setting |  |
| W102   | RWw2                  |                                          |             | Ww.02 | Use prohibited            |  |
| W103   | RWw3                  |                                          |             | Ww.03 | Use prohibited            |  |

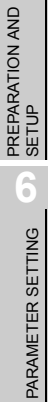

OVERVIEW

SYSTEM CONFIGURATION

SPECIFICATIONS

FUNCTIONS

5

7

7 - 8

# 7.3 Program Examples

This section provides program examples.

| xo<br>H     | ХОГ X1<br>ГВМОV SW80 К4W1000 К4                                                                                                    | Reading other station data link status |
|-------------|----------------------------------------------------------------------------------------------------|----------------------------------------|
| M1000       | Processing for data link error of station No.1                                                                                                    |                                        |
| M1001       | Processing for data link error of station No 2                                                                                                    |                                        |
| M1002       |                                                                                                    |                                        |
| M1000       | Processing for data link error of station No.3                                                                                                    |                                        |
| //<br>M1001 | Processing for normal data link of station No.1                                                                                                    | r<br>1                                 |
| M1002.=     | Processing for normal data link of station No.2                                                                                                    |                                        |
|             | Program for setting command parameters (common to the head module and slice modules)<br>(2)(a) Program for setting command parameters (common to the head<br>module and slice modules) in this section |                                        |
|             | Program for setting command parameters (ST1AD2-V, ST1DA2-V)<br>(3)(b) Program for setting command parameters (ST1AD2-V, ST1DA2-V)<br>in this section                                                   | Command parameter setting              |
|             | Program for controlling each slice module<br>(2)(c) Program for controlling each slice module in this section                                                                                          | Control using I/O data                 |
|             | Program for reading error module information                                                                                                    |                                        |
|             | Program for reading error codes                                                                                                    | ➤ Error handling                       |
|             | Program for resetting errors<br>$\begin{bmatrix} 3 \\ 3 \end{bmatrix}$ (2)(f) Program for resetting errors in this section                                                                             |                                        |
| i.          |                                                                                                    |                                        |

Figure 7.8 Program examples

#### (1) Device assignments in program examples

The devices used common to the program examples in (2) in this section are shown below.

For devices used for each program example, refer to the following.

 $(\mathbf{F}^{\mathbf{F}})$  (2) Program examples in this section

(a) Special relay (SM) and special register (SD)

#### Table 7.9 Special relay (SM) and special register (SD)

| Device | Application      | Device | Application      |
|--------|------------------|--------|------------------|
| SM0    | Diagnostic error | SD0    | Diagnostic error |

#### (b) Devices used by the QJ61BT11N

#### Table 7.10 Devices used by the QJ61BT11N

| Device       | Application                              | Device          | Application                                 |
|--------------|------------------------------------------|-----------------|---------------------------------------------|
| X00          | Module error                             |                 |                                             |
| X01          | Own data link status                     |                 | -                                           |
| X0F          | Module ready                             |                 |                                             |
| SB0 to SB1FF | Link special relay (SB) of the QJ61BT11N | SW0 to<br>SW1FF | Link special register (SW) of the QJ61BT11N |

(c) Devices used by the user

#### Table 7.11 Devices for checking Other station data link status

| Device | Application                                   | Device | Application                                   |
|--------|-----------------------------------------------|--------|-----------------------------------------------|
| M1000  | Other station data link status (Station No.1) | M1002  | Other station data link status (Station No.3) |
| M1001  | Other station data link status (Station No.2) |        | -                                             |

OVERVIEW

SYSTEM CONFIGURATION

SPECIFICATIONS

7

6

#### (2) Program examples

(a) Program for setting command parameters (common to the head module and slice modules)

Execute Initial data individual write request (command No.: 8107H) with the dedicated instruction of the master station (RDMSG) to set command parameters.

Setting details of command parameters
 In this program, the following command parameters are set.

#### Table 7.12 Setting details of command parameters

|           | ltem                              | Setting    | Reference<br>section    |
|-----------|-----------------------------------|------------|-------------------------|
| ST1H_BT   | Output status at module error     | Stop       | Section 4.3.1           |
| 0111-01   | Consistency function              | Enable     | Section 4.2.3           |
| ST1X2-DE1 | Response time                     | 1.5ms      | MELSEC-ST               |
| ST1Y2-TE2 | Clear/Hold setting                | Clear      | System User's<br>Manual |
| ST1AD2-V  | Input range setting               | -10 to 10V | Manual of               |
| ST1DA2 V  | CH1/CH2 Clear/Hold/Preset setting | Preset     | intelligent             |
| OT IDAL-V | CH1/CH2 Output range setting      | -10 to 10V | function module         |

#### 2) Device assignments in the program example

#### Table 7.13 Command parameter setting

| Device | Application                        | Device       | Application                               |
|--------|------------------------------------|--------------|-------------------------------------------|
| M15    | Completion device                  | D100 to D104 | Control data                              |
| M16    | Completion status indicator device | D600 to D618 | Send data (execution data of the command) |
| M210   | Command parameter write request    | D800 to D808 | Receive data (result data of the command) |

OVERVIEW

SYSTEM CONFIGURATION

SPECIFICATIONS

FUNCTIONS

PREPARATION AND SETUP

6

PARAMETER SETTING

7

PROGRAMMING

3) Program example

| M210 | X105A | X105B | X1042 | X1046 |            |       | _      |                                                               |
|------|-------|-------|-------|-------|------------|-------|--------|---------------------------------------------------------------|
|      | _//   |       |       |       | -[MOVP     | HO    | D100 ] | Clears Completion status                                      |
|      |       |       |       |       | -[MOVP     | H3    | D101 ] | Station No.                                                   |
|      |       |       |       |       | -[MOVP     | H26   | D102 ] | Send data size                                                |
|      |       |       |       |       | -[MOVP     | H12   | D103 ] | Receivable data size                                          |
|      |       |       |       |       | -[MOVP     | HO    | D104 ] | Clears receive data size                                      |
|      |       |       |       |       | -[MOVP     | K1    | D600 ] | No. of commands to be executed                                |
|      |       |       |       |       | -[MOVP     | HO    | D601 ] | Fixed to 0000н                                                |
|      |       |       |       |       | -[MOVP     | H8107 | D602 ] | Initial data individual write request<br>(Command No.: 8107н) |
|      |       |       |       |       | -[MOVP     | K5    | D603 ] | Number of data for which                                      |
|      |       |       |       |       | <br>-[MOVP | HO    | D604 ] | command parameters are set<br>Slice position No.              |
|      |       |       |       |       | -[MOVP     | HO    | D605 ] | Module type<br>(0000н: Head module)                           |
|      |       |       |       |       | -[MOVP     | HO    | D606 ] | Command parameters<br>of ST1H-BT                              |
|      |       |       |       |       | <br>-[MOVP | H2    | D607 ] | Slice position No.                                            |
|      |       |       |       |       | -[MOVP     | H80   | D608 ] | Module type                                                   |
|      |       |       |       |       | -[MOVP     | HO    | D609 ] | Command parameters<br>of ST1X2-DE1                            |
|      |       |       |       |       | <br>-[MOVP | H3    | D610 ] | Slice position No.                                            |
|      |       |       |       |       | -[MOVP     | H40   | D611 ] | Module type<br>(0040⊦: Output module)                         |
|      |       |       |       |       | -[MOVP     | HO    | D612 ] | Command parameters<br>of ST1Y2-TE2                            |
|      |       |       |       |       | -[MOVP     | H5    | D613 ] | Slice position No.                                            |
|      |       |       |       |       | -[MOVP     | H8000 | D614 ] | Module type<br>(8000н: ST1AD2-V)                              |
|      |       |       |       |       | -[MOVP     | HO    | D615 ] | Command parameters<br>of ST1AD2-V                             |
|      |       |       |       |       | <br>-[MOVP | H6    | D616 ] | Slice position No.                                            |
|      |       |       |       |       | -[MOVP     | H4000 | D617 ] | Module type<br>(4000н: ST1DA2-V)                              |
|      |       |       |       |       | -[MOVP     | НО    | D618 ] | Command parameters<br>of ST1DA2-V                             |

Figure 7.9 Program for setting command parameters (common to head module and slice modules)

| M210 | X105A     | X105B | X1042 | X1046 | [GP. RDMSG | UO           | D100        | D600       | D800      | M15         | ] E | Executes dedicated instruction (RDMSG)                            |
|------|-----------|-------|-------|-------|------------|--------------|-------------|------------|-----------|-------------|-----|-------------------------------------------------------------------|
| M15  | M16       | -E=   | D100  | HO    | ]— Proce   | ssing for e  | rror code   | 0 (no ei   | ror)      |             |     |                                                                   |
|      |           | [=    | D801  | HO    | ]— Proce   | ssing upor   | normal      | comman     | d compl   | etion       |     |                                                                   |
|      |           | [◇    | D100  | HO    | ]— Proce   | ssing for er | ror code c  | other thar | 0 (error  | occurred)   |     | Processing for normal completion of dedicated instruction (RDMSG) |
|      |           | [◇    | D801  | HO    | ]— Proce   | ssing upor   | n commai    | nd failure |           |             |     |                                                                   |
|      |           |       |       |       |            |              |             |            | [RST      | M210        | J   |                                                                   |
|      | M16<br> ↑ | SMO   | -[\>  | HO    | SDO ]-     | Processin    | g for progr | ammable    | controlle | r CPU error | ן   | Processing for failure of dedicated                               |
|      |           |       |       |       |            |              |             |            | [RST      | M210        | 3   | instruction (RDMSG)                                               |

ار المستعمة المستعمة المستعمة المستعمة المستعمة المستعمة المستعمة المستعمة المستعمة المستعمة المستعمة المستعمة Figure 7.9 Program for setting command parameters (common to head module and slice modules) (continued)

- (b) Program for setting command parameters (ST1AD2-V, ST1DA2-V) Execute command parameters of intelligent function modules with the dedicated instruction of the master station (RDMSG instruction) to set command parameters.
  - 1) Setting details of command parameters
    - In this program, the following command parameters are set for CH1 of the ST1AD2-V and ST1DA2-V.

#### Table 7.14 Setting details of command parameters

|          | Item                                       | Setting                                              | Reference section                                          |  |  |  |
|----------|--------------------------------------------|------------------------------------------------------|------------------------------------------------------------|--|--|--|
|          | A/D conversion enable/disable setting      | A/D conversion enabled                               |                                                            |  |  |  |
|          | Time/number of times specification,        | Time/number of times specification: Time             |                                                            |  |  |  |
|          | Sampling process/averaging process         | Sampling process/averaging process                   |                                                            |  |  |  |
|          | setting                                    | setting: Averaging process                           |                                                            |  |  |  |
|          | Average time/average number of times       | 500ms                                                |                                                            |  |  |  |
|          | setting                                    |                                                      |                                                            |  |  |  |
| ST1AD2-V | Alarm output setting                       | Alarm output processing enabled                      | MELSEC-ST Analog-Digital<br>Converter Module User's Manual |  |  |  |
|          | Disconnection detection setting            | on detection setting Disconnection detection enabled |                                                            |  |  |  |
|          | Upper upper limit value, Upper lower limit | Upper upper limit value: 3000                        | 1                                                          |  |  |  |
|          | value                                      | Upper lower limit value: 2500                        |                                                            |  |  |  |
|          | Lower upper limit value, Lower lower limit | Lower upper limit value: 200                         |                                                            |  |  |  |
|          | value                                      | Lower lower limit value: 100                         |                                                            |  |  |  |
|          | E0/601 In notab filter encoification       | Notch filtering for all channels                     | 1                                                          |  |  |  |
|          | 50/00Hz hoten litter specification         | (60 ± 3Hz)                                           |                                                            |  |  |  |
|          | D/A conversion enable/disable setting      | D/A conversion enabled                               | MELSEC-ST Digital-Analog                                   |  |  |  |
| ST1DA2-V |                                            |                                                      | Converter Module User's Manual                             |  |  |  |
|          | Preset value                               | 3000                                                 | (CC-Link)                                                  |  |  |  |

#### 2) Device assignments in the program example

#### Table 7.15 Command parameter setting (ST1AD2-V, ST1DA2-V)

| Device | Application                                     | Device         | Application                                  |
|--------|-------------------------------------------------|----------------|----------------------------------------------|
| M21    | Completion device for ST1AD2-V                  | M221           | Command parameter write request for ST1DA2-V |
| M22    | Completion status indicator device for ST1AD2-V | D110 to D114   | Control data                                 |
| M25    | Completion device for ST1DA2.V                  | D1000 to       | Send data for ST1AD2-V                       |
| 10125  |                                                 | D1024          | (execution data of the command)              |
| M26    | Completion status indicator device for ST1DA2-V | D1100 to D1108 | Send data for ST1DA2-V                       |
| 10120  |                                                 | D1100 10 D1100 | (execution data of the command)              |
| M220   | Command parameter write request for ST1AD2 V    | D2000 to       | Receive data for ST1AD2-V                    |
| IVIZZO | Command parameter write request for STTAD2-V    | D2024          | (result data of the command)                 |
|        |                                                 | D2100 to       | Receive data for ST1DA2-V                    |
|        | -                                               | D2108          | (result data of the command)                 |

6

PARAMETER SETTING

7

PROGRAMMING

COMMANDS

3) Program example

| M220 | X105A | X1042 | FHOUD | 110    | D110  |                                                                     |
|------|-------|-------|-------|--------|-------|---------------------------------------------------------------------|
|      |       |       | [w04b | HU     | DIIO  | Clears Completion status                                            |
|      |       |       | [MOVP | H3     | D111  | Station No.                                                         |
|      |       |       | {MOVP | H32    | D112  | Send data size                                                      |
|      |       |       | [MOVP | H32    | D113  | Receivable data size                                                |
|      |       |       | {MOVP | HO     | D114  | Clears receive data size                                            |
|      |       |       | [MOVP | K6     | D1000 | No. of commands to be executed                                      |
|      |       |       | [MOVP | H5     | D1001 | Slice position No.                                                  |
|      |       |       |       | H0A100 | D1002 | A/D conversion enable/disable setting write<br>(Command No.: A100H) |
|      |       |       | [MOVP | HO     | D1003 | A/D conversion enable/disable setting                               |
|      |       |       |       | HO     | D1004 | Fixed to 0000н                                                      |
|      |       |       | [MOVP | H5     | D1005 | Slice position No.                                                  |
|      |       |       | [WOVP | H0A102 | D1006 | Operation condition set value write<br>(Command No.: A102н)         |
|      |       |       | [MOVP | H101   | D1007 | Averaging process setting                                           |
|      |       |       | [MOVP | H101   | D1008 | Alarm output setting, Disconnection detection setting               |
|      |       |       | [MOVP | H5     | D1009 | Slice position No.                                                  |
|      |       |       | [MOVP | H0A104 | D1010 | CH□ time/count averaging setting write<br>(Command No.: A104н)      |
|      |       |       | [MOVP | K500   | D1011 | CH1 Average time/average number<br>of times setting                 |
|      |       |       | [MOVP | ко     | D1012 | CH2 Average time/average number<br>of times setting                 |

Figure 7.10 Program for setting command parameters (ST1AD2-V)

OVERVIEW

SYSTEM CONFIGURATION

SPECIFICATIONS

FUNCTIONS

PREPARATION AND SETUP

6

PARAMETER SETTING

7

PROGRAMMING

| X105A |           |             |             |       |      | —[MOVP | H5                                                                                                    | D1013                                                                                                    | 3                                                                                                    | Slice position No.                                                                                                    |
|-------|-----------|-------------|-------------|-------|------|--------|----------------------------------------------------------------------------------------------------|----------------------------------------------------------------------------------------------------|----------------------------------------------------------------------------------------------------|----------------------------------------------------------------------------------------------------|
|       |           |             |             |       |      | —[MOVP | H0A108                                                                                                    | D1014                                                                                                    | }                                                                                                    | CH1 upper upper/upper lower limit set value write (Command No.: A108н)                                                                                                    |
|       |           |             |             |       |      | [MOVP  | K3000                                                                                                    | D1015                                                                                                    | 3                                                                                                    | Upper upper limit value setting                                                                                                    |
|       |           |             |             |       |      | [MOVP  | K2500                                                                                                    | D1016                                                                                                    | 3                                                                                                    | Upper lower limit value setting                                                                                                    |
|       |           |             |             |       |      | —[MOVP | H5                                                                                                    | D1017                                                                                                    | 3                                                                                                    | Slice position No.                                                                                                    |
|       |           |             |             |       |      | [MOVP  | H0A109                                                                                                    | D1018                                                                                                    | 3                                                                                                    | CH1 lower upper/ lower lower limit set value write (Command No.: A109н)                                                                                                    |
|       |           |             |             |       |      | [MOVP  | K200                                                                                                    | D1019                                                                                                    | 3                                                                                                    | Lower upper limit value setting                                                                                                    |
|       |           |             |             |       |      | [MOVP  | K100                                                                                                    | D1020                                                                                                    | 3                                                                                                    | Lower lower limit value setting                                                                                                    |
|       |           |             |             |       |      | [MOVP  | H5                                                                                                    | D1021                                                                                                    | 3                                                                                                    | Slice position No.                                                                                                    |
|       |           |             |             |       |      | [MOVP  | H0A103                                                                                                    | D1022                                                                                                    | }                                                                                                    | Notch filter set value write<br>(Command No.: A103H)                                                                                                    |
|       |           |             |             |       |      | —[MOVP | H2                                                                                                    | D1023                                                                                                    | 3                                                                                                    | 50/60Hz notch filter specification                                                                                                    |
|       |           |             |             |       |      | —[MOVP | HO                                                                                                    | D1024                                                                                                    | 3                                                                                                    | Fixed to 0000H                                                                                                    |
|       |           |             | —[GP. RDMSG | UO    | D110 | D1000  | D2000                                                                                                    | M21                                                                                                    | 3                                                                                                    | Executes dedicated instruction (RDMSG)                                                                                                    |
|       | X105A<br> | X105A X1042 |             | X1042 |      |        | Х105A X1042<br>(МОVР<br>(МОVР)<br>(МОVР<br>(МОVР<br>(МОVР)<br>(МОVР<br>(МОVР)<br>(МОVР<br>(МОVР)<br>(МОVР) | X105A       X1042       [MOVP       H5         [MOVP       H0A108       [MOVP       K3000         [MOVP       K3000       [MOVP       K2500         [MOVP       H5       [MOVP       H5         [MOVP       H5       [MOVP       H5         [MOVP       H0A109       [MOVP       K200         [MOVP       K200       [MOVP       K100         [MOVP       H5       [MOVP       H5         [MOVP       H5       [MOVP       H2         [MOVP       H0       [MOVP       H0         [MOVP       H0       [MOVP       H2         [MOVP       H0       [MOVP       H0 | X105A       X1042       [M0VP       H5       D1013         [M0VP       H0A108       D1014         [M0VP       K3000       D1015         [M0VP       K3000       D1016         [M0VP       K2500       D1016         [M0VP       H5       D1017         [M0VP       H5       D1017         [M0VP       H6       D1018         [M0VP       H0A109       D1018         [M0VP       K200       D1019         [M0VP       K100       D1020         [M0VP       H5       D1021         [M0VP       H6A103       D1022         [M0VP       H0A103       D1022         [M0VP       H0       D1024         [M0VP       H0       D1024         [M0VP       H0       D1024 | X105A       X1042       [MOVP       H5       D1013       ]         [MOVP       H0A108       D1014       ]       ]       [MOVP       K3000       D1015       ]         [MOVP       K3000       D1015       ]       [MOVP       K2500       D1016       ]         [MOVP       H5       D1017       ]       [MOVP       H5       D1017       ]         [MOVP       H0A109       D1018       ]       [MOVP       K200       D1018       ]         [MOVP       K200       D1019       ]       [MOVP       K100       D1020       ]         [MOVP       H5       D1021       ]       [MOVP       H0A103       D1022       ]         [MOVP       H0A103       D1022       ]       [MOVP       H0       D1023       ]         [MOVP       H0       D1024       ]       [MOVP       H0       D1024       ]         [GP. RDMS6       U0       D110       D1000       D2000       H21       ] |

Figure 7.10 Program for setting command parameters (ST1AD2-V) (continued)

COMMANDS

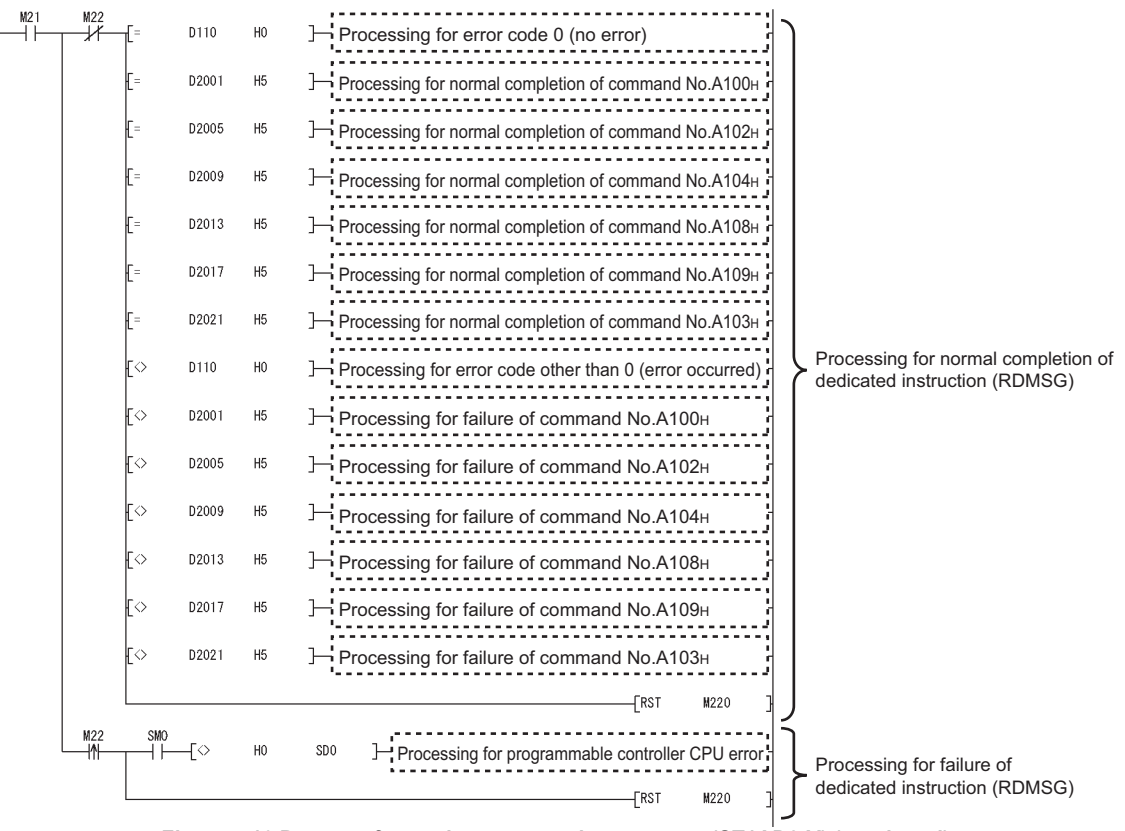

Figure 7.10 Program for setting command parameters (ST1AD2-V) (continued)

| M221 | X105A     | X1046 |       |    |               |           |             |            |             |           | 1                                                                   |
|------|-----------|-------|-------|----|---------------|-----------|-------------|------------|-------------|-----------|---------------------------------------------------------------------|
|      |           | H     |       |    |               |           |             | [MOVP      | HO          | D110      | Clears Completion status                                            |
|      |           |       |       |    |               |           |             | —[MOVP     | H3          | D111      | Station No.                                                         |
|      |           |       |       |    |               |           |             | —[MOVP     | H12         | D112      | Send data size                                                      |
|      |           |       |       |    |               |           |             | —[MOVP     | H12         | D113      | Receivable data size                                                |
|      |           |       |       |    |               |           |             | —[MOVP     | HO          | D114      | Clears receive data size                                            |
|      |           |       |       |    |               |           |             | [MOVP      | К2          | D1100     | No. of commands to be executed                                      |
|      |           |       |       |    |               |           |             | —[MOVP     | H6          | D1101     | Slice position No.                                                  |
|      |           |       |       |    |               |           |             | [MOVP      | H0A200      | D1102     | D/A conversion enable/disable<br>setting write (Command No.: А200н) |
|      |           |       |       |    |               |           |             | [MOVP      | HO          | D1103     | D/A conversion enable/disable setting                               |
|      |           |       |       |    |               |           |             | [MOVP      | HO          | D1104     | Fixed to 0000н                                                      |
|      |           |       |       |    |               |           |             | [MOVP      | H6          | D1105     | Slice position No.                                                  |
|      |           |       |       |    |               |           |             | [MOVP      | H0A201      | D1106     | CH1 preset value write<br>(Command No.: A201н)                      |
|      |           |       |       |    |               |           |             | [MOVP      | K3000       | D1107     | Preset value                                                        |
|      |           |       |       |    |               |           |             | —[MOVP     | HO          | D1108     | Fixed to 0000н                                                      |
|      |           |       |       |    | GP. RDMSG     | UO        | D110        | D1100      | D2100       | M25       | Executes dedicated instruction (RDMSG)                              |
| M25  | M26       | -[=   | D110  | HO |               | g for er  | ror code (  | 0 (no er   | ror)        |           |                                                                     |
|      |           | [=    | D2101 | H6 | )— Processing | for norn  | nal comple  | tion of co | ommand N    | No.A200н  | -                                                                   |
|      |           | [=    | D2105 | H6 | ]— Processing | for norn  | nal comple  | tion of co | ommand N    | No.A201н  |                                                                     |
|      |           | {⇔    | D110  | HO | ]— Processing | for erro  | or code ot  | her than   | 0 (error o  | occurred) | Processing for normal completion of dedicated instruction (RDMSG)   |
|      |           | [\$   | D2101 | H6 | } ⊢ Processin | g for fai | ilure of co | ommand     | 1 No. A200H |           |                                                                     |
|      |           | [\$   | D2105 | H6 | ]— Processin  | g for fai | ilure of co | ommand     | No.A20      | 1н        |                                                                     |
|      |           |       |       |    |               |           |             |            | [RST        | M221      | J                                                                   |
|      | M26<br> ↑ | SMO   | -[\$  | HO | sdo ]− Pro    | cessing   | for progra  | mmable o   | controller  | CPU error | Processing for failure of                                           |
|      |           |       |       |    |               |           |             |            | -[RST       | M221      | dedicated instruction (RDMSG)                                       |

ر ا Figure 7.11 Program for setting command parameters (ST1DA2-V)

OVERVIEW

2

SYSTEM CONFIGURATION

SPECIFICATIONS

4

FUNCTIONS

PREPARATION AND SETUP

PARAMETER SETTING

7

PROGRAMMING

- (c) Program for controlling each slice module
  - The program controls each slice module with I/O data.
  - 1) Device assignments in the program example

| Table 7.16 | Devices for | controlling | each slice | module |
|------------|-------------|-------------|------------|--------|

| Device | Application                           | Device | Application                                  |
|--------|---------------------------------------|--------|----------------------------------------------|
| M20    | ST1AD2 V convert patting request flag | M40    | ST1Y2-TE2                                    |
| M30    | STIADZ-V convert setting request hag  | 10140  | Output processing to the first input point.  |
| M31    | ST1DA2 V convert actting request flag | M41    | ST1Y2-TE2                                    |
|        | STIDAZ-V convert setting request hag  | 10141  | Output processing to the second input point. |

#### 2) Program example

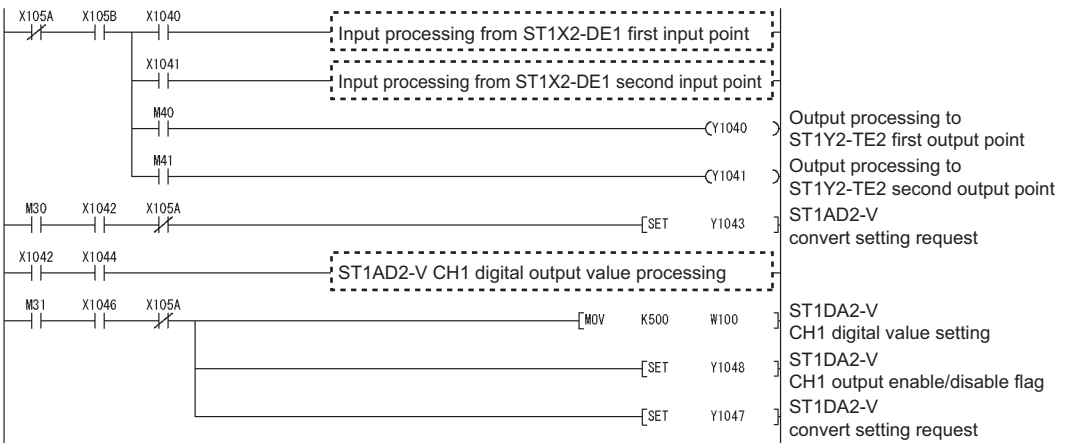

Figure 7.12 Program for controlling each slice module

#### (d) Program for reading error module information

Execute Error module information read request (command No.: 0103H) with the dedicated instruction of the master station (RDMSG instruction) to read the error module information.

1) Device assignments in the program example

| Table 7.17 | Reading | error | module | information |
|------------|---------|-------|--------|-------------|

| Device | Application                                  | Device       | Application                               |  |  |
|--------|----------------------------------------------|--------------|-------------------------------------------|--|--|
| M51    | Completion device                            | D120 to D124 | Control data                              |  |  |
| M52    | Completion status indicator device           | D1200 to     | Send data (execution data of the command) |  |  |
| 10132  |                                              | D1204        |                                           |  |  |
| M250   | Error module information storage enable flag | D2200 to     | Receive data (result data of the command) |  |  |
| 101250 | Error module mormation storage enable hag    | D2218        |                                           |  |  |
|        | -                                            | D3000        | Error module information                  |  |  |

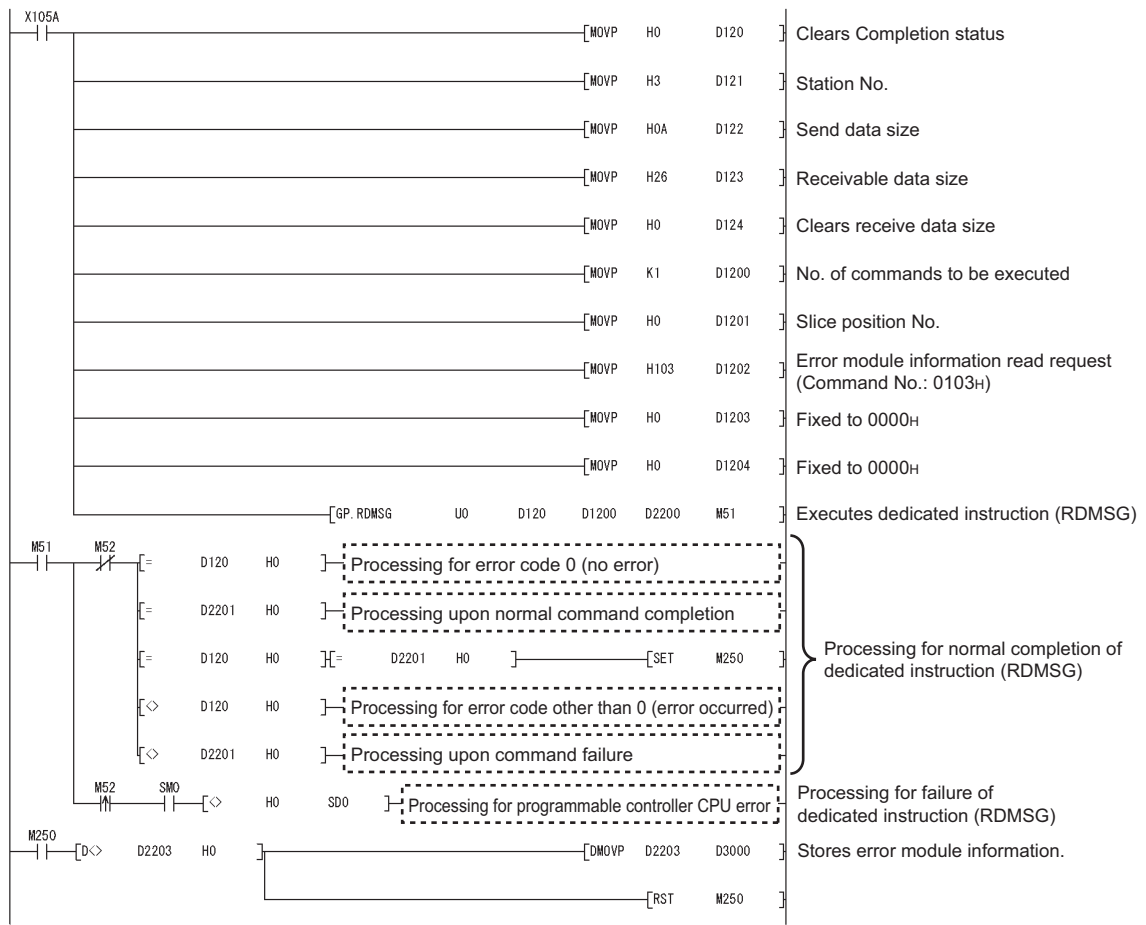

#### 2) Program example

Figure 7.13 Program for reading error module information

OVERVIEW

SYSTEM CONFIGURATION

SPECIFICATIONS

FUNCTIONS

7

7 - 20

(e) Program for reading error codes

Execute Error code read request (command No.: 8101H/0101H) with the dedicated instruction of the master station (RDMSG instruction) to read an error code.

1) Device assignments in the program example

Table 7.18 Error code reading

| Device | Application                              | Device       | Application                               |  |  |
|--------|------------------------------------------|--------------|-------------------------------------------|--|--|
| M61    | Completion device                        | D130 to D134 | Control data                              |  |  |
| M62    | Completion status indicator device       | D1300 to     | Send data (execution data of the command) |  |  |
| WIOZ   |                                          | D1328        |                                           |  |  |
| M70    | ST1H_BT error code storage enable flag   | D2300 to     | Receive data (result data of the command) |  |  |
| WI70   | STIT-DT endr code storage enable hag     | D2328        |                                           |  |  |
| M71    | ST1PSD error code storage enable flag    | D3000        | Error module information                  |  |  |
| M72    | ST1X2-DE1 error code storage enable flag | D3030        | Error code of ST1H-BT                     |  |  |
| M73    | ST1Y2-TE2 error code storage enable flag | D3031        | Error code of ST1PSD                      |  |  |
| M74    | ST1PDD error code storage enable flag    | D3032        | Error code of ST1X2-DE1                   |  |  |
| M75    | ST1AD2-V error code storage enable flag  | D3033        | Error code of ST1Y2-TE2                   |  |  |
| M76    | ST1DA2-V error code storage enable flag  | D3034        | Error code of ST1PDD                      |  |  |
|        |                                          | D3035        | Error code of ST1AD2-V                    |  |  |
|        | -                                        | D3036        | Error code of ST1DA2-V                    |  |  |

OVERVIEW

SYSTEM CONFIGURATION

SPECIFICATIONS

FUNCTIONS

PREPARATION AND SETUP

6

PARAMETER SETTING

7

PROGRAMMING

2) Program example

| {C | ю ( | 03000 | HO | }_ | ×105A<br>⊣ | -[MOVP | HO    | D130 ]  | Clears Completion status           |
|----|-----|-------|----|----|------------|--------|-------|---------|------------------------------------|
|    |     |       |    |    |            | -[MOVP | H3    | D131 ]  | Station No.                        |
|    |     |       |    |    |            | -[MOVP | H3A   | D132 ]  | Send data size                     |
|    |     |       |    |    |            | -[MOVP | H3A   | D133 ]  | Receivable data size               |
|    |     |       |    |    |            | -[MOVP | HO    | D134 ]  | Clears receive data size           |
|    |     |       |    |    |            | -[MOVP | K7    | D1300 ] | No. of commands to be executed     |
|    |     |       |    |    |            | -[MOVP | HO    | D1301 ] | Slice position No.                 |
|    |     |       |    |    |            | -[MOVP | H8101 | D1302 ] | Error code read request            |
|    |     |       |    |    |            | -[MOVP | HO    | D1303 ] | Fixed to 0000H error code          |
|    |     |       |    |    |            | -[MOVP | HO    | D1304 ] | Fixed to 0000H                     |
|    |     |       |    |    |            | -[MOVP | H1    | D1305 ] |                                    |
|    |     |       |    |    |            | -[MOVP | H8101 | D1306 ] |                                    |
|    |     |       |    |    |            | -[MOVP | HO    | D1307 ] | of ST1PSD                          |
|    |     |       |    |    |            | -[MOVP | HO    | D1308 ] |                                    |
|    |     |       |    |    |            | -[MOVP | H2    | D1309 ] | Ĵ                                  |
|    |     |       |    |    |            |        | H8101 | D1310 ] |                                    |
|    |     |       |    |    |            |        | HO    | D1311 ] | Reading error code<br>of ST1X2-DE1 |
|    |     |       |    |    |            | -EMOVP | НО    | D1312 7 |                                    |
|    |     |       |    |    |            |        | нз    | D1313 ] |                                    |
|    |     |       |    |    |            |        | H8101 |         |                                    |
|    |     |       |    |    |            |        | 10101 |         | Reading error code<br>of ST1Y2-TE2 |
|    |     |       |    |    |            | -[WUAh | HU    |         |                                    |
|    |     |       |    |    |            | -[MOVP | HO    | D1316 ] | J                                  |

Figure 7.14 Program for reading error codes

COMMANDS

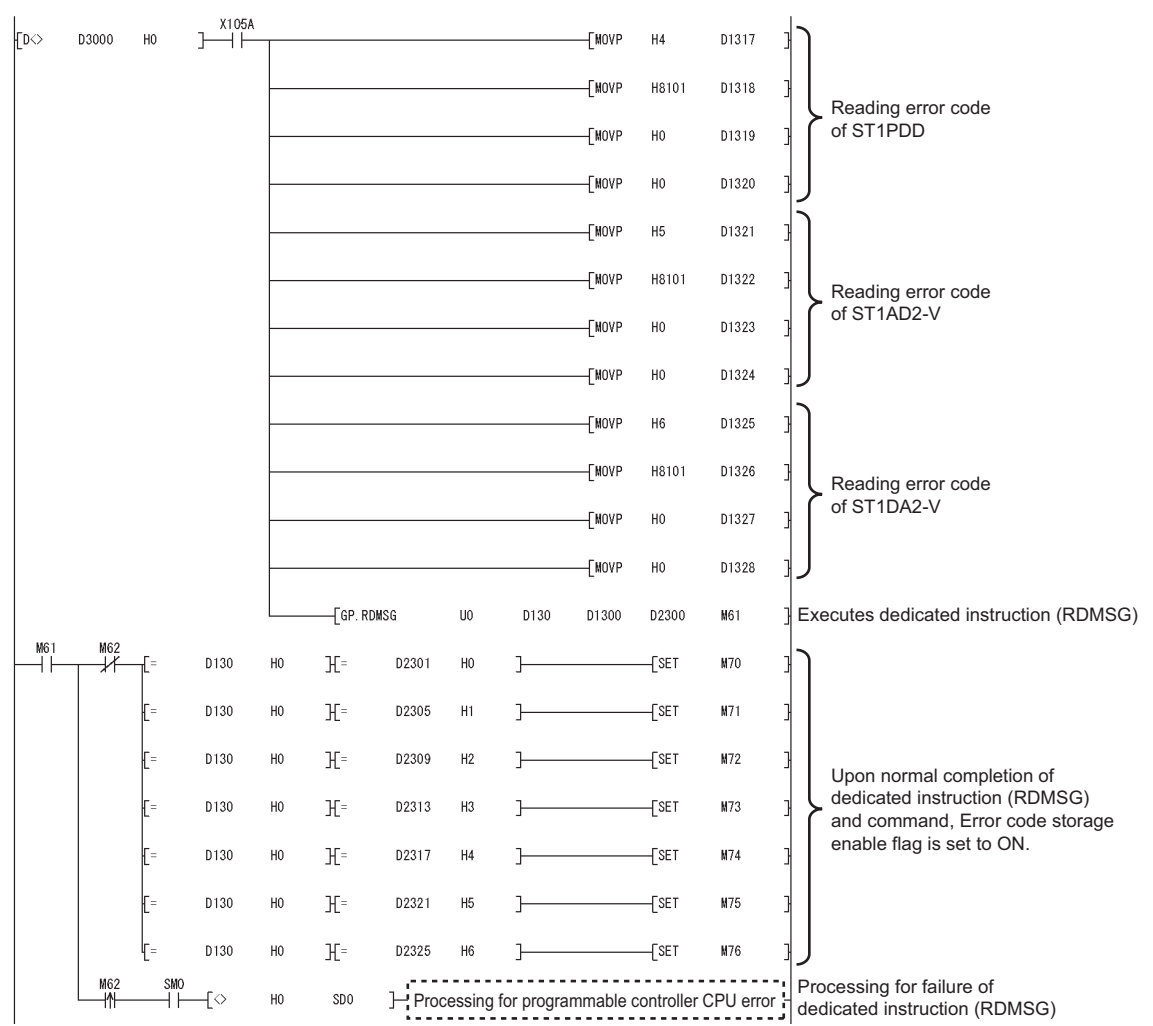

Figure 7.14 Program for reading error codes (continued)

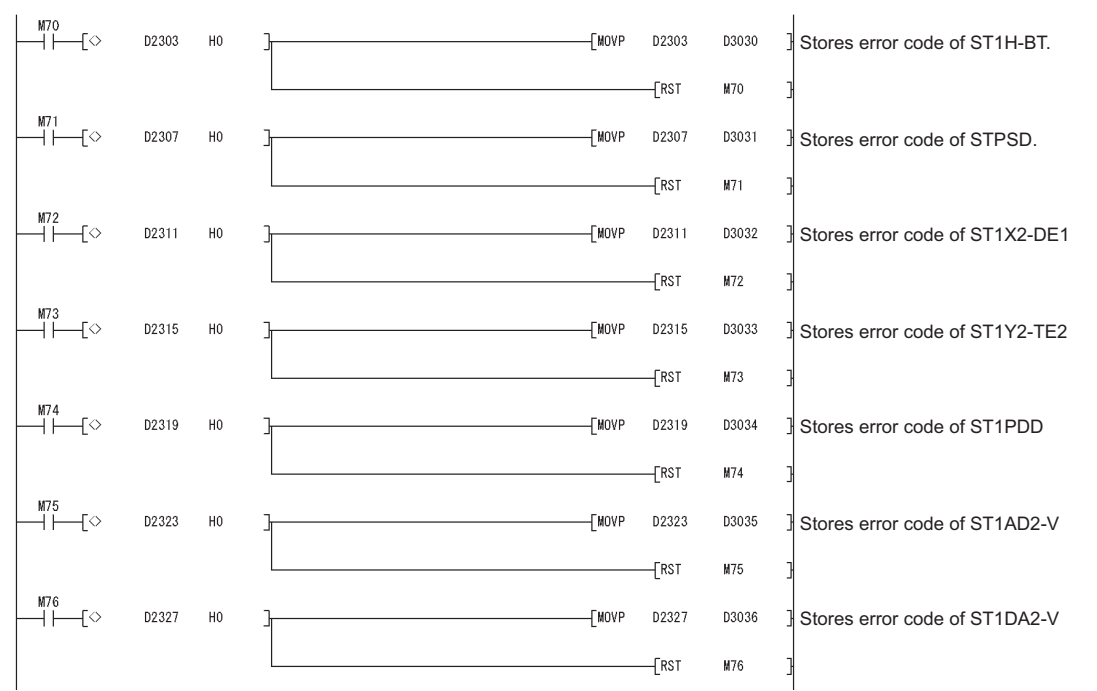

Figure 7.14 Program for reading error codes (continued)

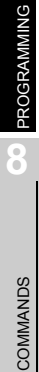

OVERVIEW

7

6

(f) Program for resetting errors

Execute Error clear request (command No.: 8104H/0104H) with the dedicated instruction of the master station (RDMSG instruction) to reset errors.

1) Device assignments in the program example

| Device | Application                        | Device            | Application                               |
|--------|------------------------------------|-------------------|-------------------------------------------|
| M81    | Completion device                  | D140 to D144      | Control data                              |
| M82    | Completion status indicator device | D1400 to<br>D1406 | Send data (execution data of the command) |
| M270   | Error reset request                | D2400 to<br>D2404 | Receive data (result data of the command) |

Table 7.19 Error module information reading

#### 2) Program example M270 X105A -[MOVP HO D140 Clears Completion status ++-FMOVP H3 D141 Station No. H0E D142 Send data size -[MOVP Receivable data size -FMOVP HOA D143 -FMOVP HO D144 Clears receive data size -[MOVP **K**1 D1400 No. of commands to be executed

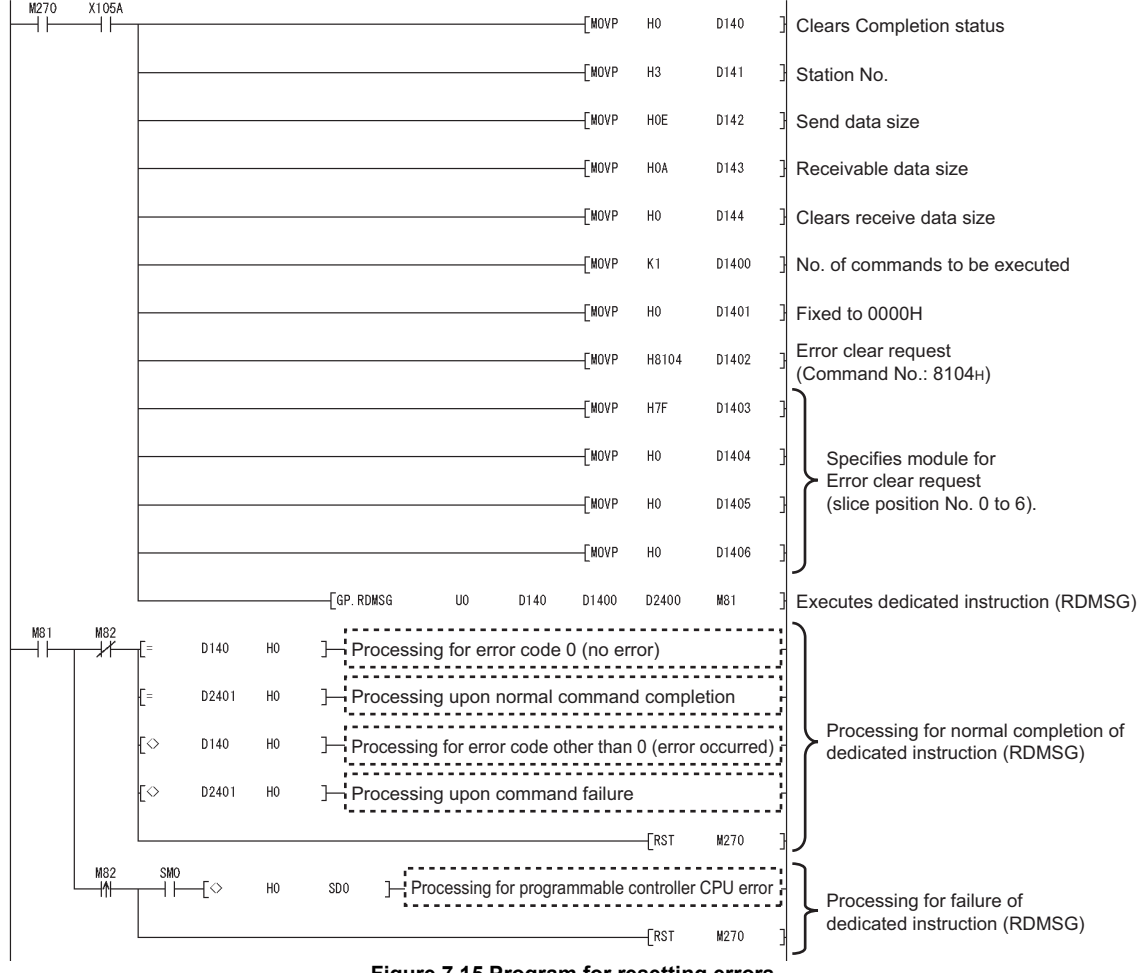

Figure 7.15 Program for resetting errors

OVERVIEW

2

SYSTEM CONFIGURATION

SPECIFICATIONS

4

FUNCTIONS

PREPARATION AND SETUP

-

PARAMETER SETTING

PROGRAMMING

8

# CHAPTER8 COMMANDS

This chapter explains the commands that are executed in the head module and each slice module.

The commands can be used for command parameter setting and error code reading.  $(\Box = Section 8.2 (1) Command list)$ 

# 8.1 Command Execution Method and Procedures

This section describes the command execution method and procedures.

#### (1) Command execution method

A command is executed by transmitting a message to the MELSEC-ST system with the dedicated instruction of the master station (RDMSG instruction).

With one dedicated instruction (RDMSG), up to eight commands can be executed at the same time.

Since multiple dedicated instructions (RDMSG) need not be used, it is convenient for the following cases:

- Reading error codes from multiple slice modules,
- Setting parameters to multiple slice modules,

etc.

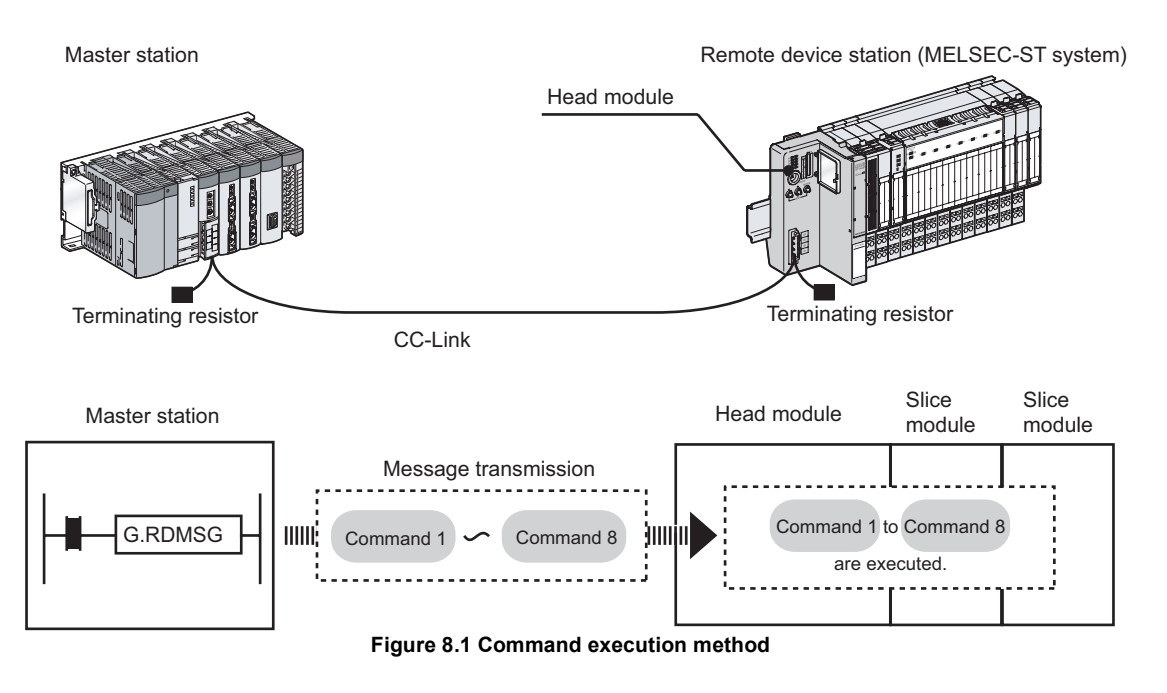

#### (2) Dedicated instruction of the master station (RDMSG instruction)

The following explains the format and arguments of the dedicated instruction (RDMSG).

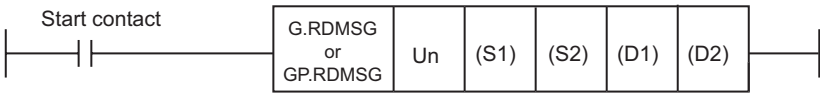

Figure 8.2 Instruction format

(a) Un

Specify the start I/O No. of the master module. (Setting range: 0 to FEH)

(b) (S1)

Specify the start device of the programmable controller CPU, in which control data are stored.

Control data are stored as shown below.

Table 8.1 Control data

| Device    | Item                    | Setting data                                                                                                    | Setting  | Setting |
|-----------|-------------------------|----------------------------------------------------------------------------------------------------|----------|---------|
| (S1) + 0  | Completion status       | The status at the time of instruction completion is stored.<br>0: No error                                                                                                    | -        | System  |
| (\$1) + 1 | Station No.             | Other than 0: Error code (                                                                                                    | 1 to 64  | lleer   |
| (31) 1    |                         | Specify the size of data (S2) to (S2) + n. (Unit: Byte)                                                                                                    | 1 10 04  | 0361    |
| (S1) + 2  | Send data size          | Specify a value of (Cw Command execution area size [byte]) + 2 [byte].<br>For the Cw Command execution area size, refer to descriptions of each<br>command. (S Section 8.2.1 Operating status read request (Command No.:<br>8100H/0100H) the following)<br>Start contact G.RDMSG Un (S1) (S2) (D1) (D2)<br>GP.RDMSG Un (S1) (S2) to (S2)+n.                                                                                                 | 1 to 255 | User    |
| (S1) + 3  | Receivable data<br>size | Specify the size of (D1) to (D1) + n. (Unit: Byte)<br>Specify a value of (Cr Command result area size [byte]) + 2 [byte] or more.<br>For the Cr Command result area size, refer to descriptions of each<br>command. (C S Section 8.2.1 Operating status read request (Command No.:<br>8100H/0100H) the following)<br>Start contact G.RDMSG Un (S1) (S2) (D1) (D2)<br>GP.RDMSG Un (S1) (S2) (D1) (D2)<br>Specify the size of (D1) to (D1)+n. | 0 to 255 | User    |
| (S1) + 4  | Receive data<br>size    | The size of the data that are stored in Receive data (D1) is stored. (Unit: Byte)<br>If a command is executed for the MELSEC-ST system, (Cr Command result<br>area size [byte]) + 2 [byte] is stored.                                                                                                    | 0 to 255 | System  |

OVERVIEW

SYSTEM CONFIGURATION

SPECIFICATIONS

FUNCTIONS

PREPARATION AND SETUP

-

PARAMETER SETTING

PROGRAMMING

8

(c) (S2), (D1)

The command to be sent to the MELSEC-ST system is stored in (S2). The command result received from the MELSEC-ST system is stored in (D1).

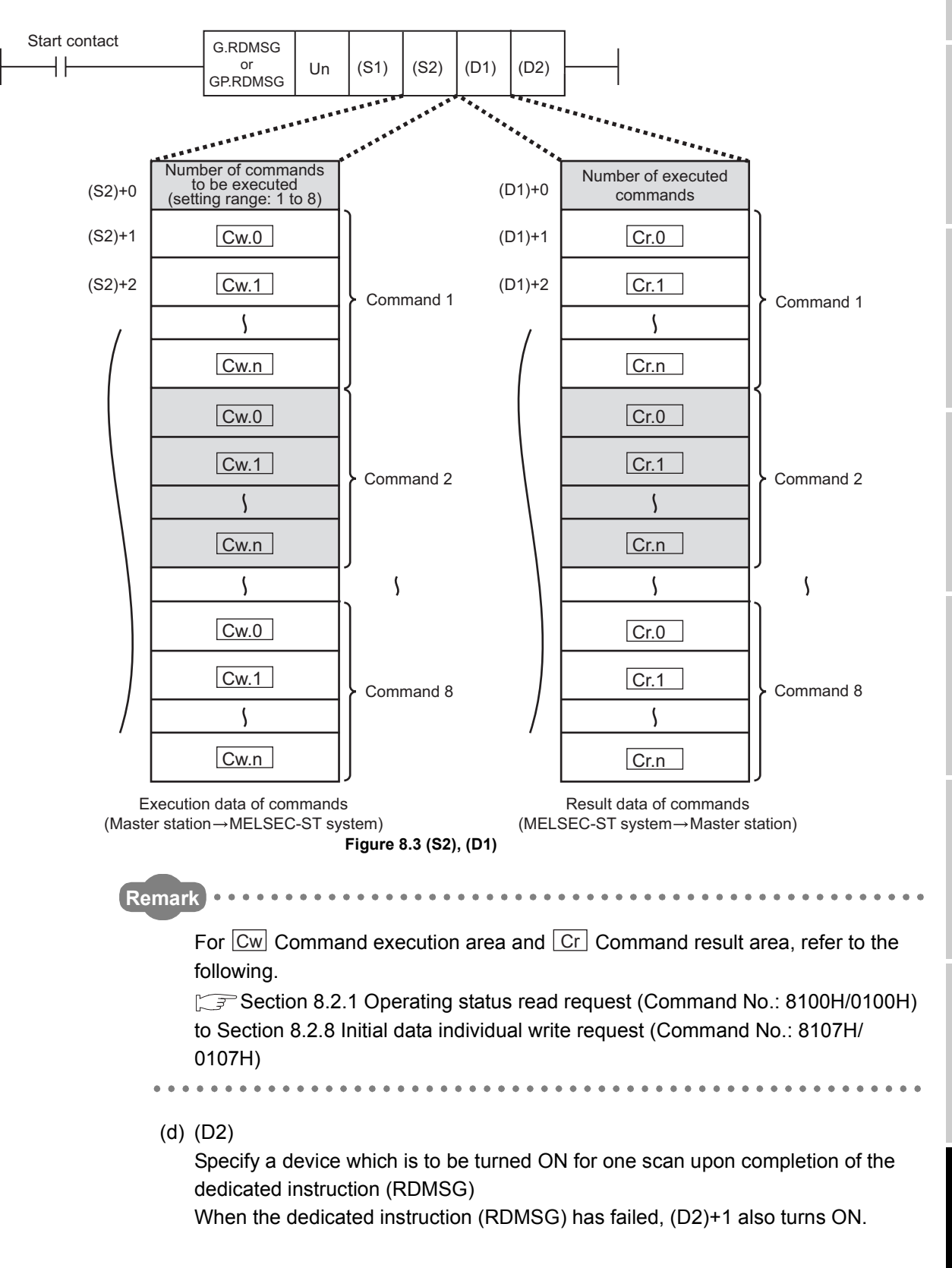

### (3) Specifying the command execution target

Specify the command target head module or slice module in Cw Command execution area.

There are two methods for specifying the head module or each slice module.

- Slice position No.
  - The number indicates where the slice module is located.

The numbers are assigned to the modules in order, starting from 0 of the head module.

Start slice No.

The start slice No. is the start number of the slice No. that is assigned to each of the head module and slice modules.

The start slice No. depends on the number of occupied slices.

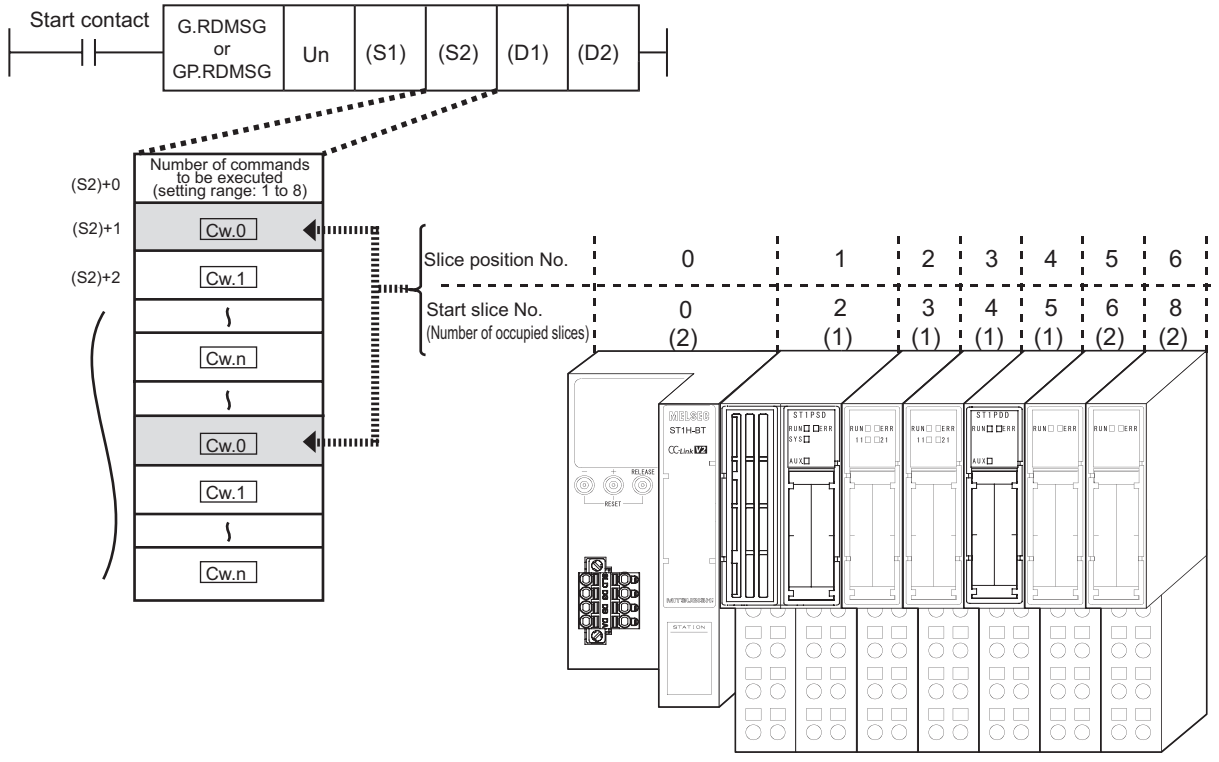

Figure 8.4 Difference between slice position No. and start slice No.

### 

(1) If one command has two command numbers, use a command No.8000H or greater.

Commands, with the number 7FFFH and smaller, are used for importing existing sequence programs from the ST1H-PB (MELSEC-ST PROFIBUS-DP head module) to ST1H-BT (MELSEC-ST CC-Link head module).

(2) For commands with the number 8000H and greater, use slice position No. to specify the head module or each slice module. For commands with the number 7FFFH and smaller, use start slice No. to specify the head module or each slice module.

OVERVIEW

SYSTEM CONFIGURATION

SPECIFICATIONS

FUNCTIONS

5

PREPARATION AND SETUP

6

PARAMETER SETTING

PROGRAMMING

8

#### (4) Procedures for using a command

The following explains how to use a command.

- 1) With the following signal(s) set to ON, set control data (S1) and send data (S2) and execute a dedicated instruction (RDMSG instruction).
  - Remote station READY (RXnB)<sup>\*1</sup>
  - For command execution to an intelligent function module, Br.n Module READY of the intelligent function module

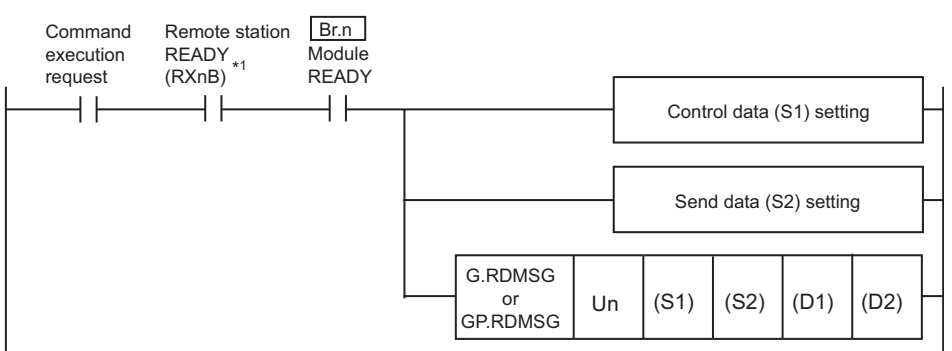

#### Figure 8.5 Execution of dedicated instruction (RDMSG)

- \* 1 Do not use Remote station READY (RXnB) together with the following commands (because it is set to OFF when an error occurs):
  - Operating status read request (Command No.: 8100н/0100н)
  - Error code read request (Command No.: 8101н/0101н)
  - Error history read request (Command No.: 8102н/0102н)
  - Error module information read request (Command No.: 0103H)
  - Error clear request (Command No.: 8104н/0104н)
- Upon completion of the dedicated instruction (RDMSG), Completion device (D2) turns ON.

When Completion device (D2) turns ON, Cr Command result area data stored in Receive data (D1) of the dedicated instruction (RDMSG) are read out. The command execution request is turned OFF when the reading is completed.

| Device in (D2) Device in (D2)+1         | Processing for normal dedicated<br>instruction (RDMSG) completion |
|-----------------------------------------|-------------------------------------------------------------------|
|                                         | RST Command execution request                                     |
| Device in (D2)+1                        | Processing for normal dedicated<br>instruction (RDMSG) failure    |
|                                         | RST Command execution request                                     |
| Figure 8.6 Reading Cr Comm              | and result area                                                   |
| Remark                                  |                                                                   |
| For program examples, refer to th       | he following.<br>gram Example                                     |
| • • • • • • • • • • • • • • • • • • • • | • • • • • • • • • • • • • • • • • • • •                           |

#### The following illustrates the command operation.

| Remote station READY<br>(RXnB)                                 |                           |
|----------------------------------------------------------------|---------------------------|
| ()                                                             |                           |
| Br.n Module READY of intellig                                  | gent                      |
| function module                                                |                           |
| Command execution request                                      |                           |
|                                                                | Settings<br>in (S1), (S2) |
| Completion device for<br>dedicated instruction<br>(RDMSG) (D2) |                           |
| Failure device for<br>dedicated instruction<br>(RDMSG) (D2)+1  |                           |

Figure 8.7 Procedures for using a command

#### (5) Precautions for command execution

- (a) A command cannot be executed in the following cases.
  - Therefore, execute the command after completion of the following processing.
    - · While the head module is in self-diagnostic mode
    - While the head module is in online module change mode, the REL. LED is on
    - While another command is in execution, the dedicated instruction (RDMSG) has not been completed yet
- (b) Up to eight commands can be simultaneously executed with one dedicated instruction (RDMSG).

However, the following commands cannot be simultaneously executed with another command.

- Initial data batch write request (command No.: 8106н)
- Initial data individual write request (command No.: 8107н/0107н)

If executed simultaneously, an error will occur.

(c) The sizes of Cw Command execution area and Cr Command result area differ depending on the command. (

# 8.2 Commands

This section describes the commands for the head module, power distribution modules and I/O modules.

### (1) Command list

(a) When one command has two command numbers Use command No.8000H and greater.

Command, with the number 7FFFH and smaller, are used for importing existing sequence programs from the ST1H-PB (MELSEC-ST PROFIBUS-DP head module) to ST1H-BT (MELSEC-ST CC-Link head module).

(b) Command list

The following table lists the commands that can be sent from the master station. Table 8.2 Command list

| Command No.       | Command name/<br>classification       | Description                                                          | Target module                                                                      | Reference section              |
|-------------------|---------------------------------------|----------------------------------------------------------------------|------------------------------------------------------------------------------------|--------------------------------|
| 8100н             | Operating status read                 | Reads the operating status of the head module                        | Head module, bus<br>refreshing module, power<br>feeding module, input              | Section                        |
| 0100н             | Tequest                               |                                                                      | and intelligent function<br>module                                                 | 8.2.1                          |
| 8101 <sub>H</sub> | Error code read request               | Reads an error code of the head module or                            | Head module, bus<br>refreshing module, power<br>feeding module, input              | Section                        |
| 0101н             |                                       | each slice module.                                                   | module, output module,<br>and intelligent function<br>module                       | 8.2.2 <sup>*1</sup>            |
| 8102н             | Error history read request            | Reads error history of the head module                               | Head module                                                                        | Section                        |
| 0102н             | End history read request              | Reads endimistory of the near module.                                | nead module                                                                        | 8.2.3                          |
| 0103н             | Error module information read request | Reads the start slice No. of the module where an error has occurred. | Head module                                                                        | Section<br>8.2.4               |
| 8104 <sub>H</sub> | Error clear request                   | Clears error information of the head module                          | Head module                                                                        | Section                        |
| 0104н             |                                       | and each slice module.                                               |                                                                                    | 8.2.5                          |
| 8105 <sub>H</sub> | Module mounting status                | Reads the mounting status of a slice module                          | Head module                                                                        | Section                        |
| 0105н             | read request                          |                                                                      |                                                                                    | 8.2.6                          |
| 8106н             | Initial data batch write<br>request   | Batch-writes command parameters by module type.                      | Head module, input<br>module, output module,<br>and intelligent function<br>module | Section<br>8.2.7 <sup>*1</sup> |
| 8107н             | Initial data individual write         | Individually writes command parameters for                           | Head module, input module, output module,                                          | Section                        |
| 0107н             | request                               | each module.                                                         | and intelligent function module                                                    | 8.2.8 <sup>*1</sup>            |

OVERVIEW

PREPARATION AND SETUP

6

8 - 7

| Command No.    | Command name/<br>classification                           | Description                                  | Target module        | Reference<br>section |
|----------------|-----------------------------------------------------------|----------------------------------------------|----------------------|----------------------|
| 9000н to 9□□   | Intelligent function<br>module parameter read<br>command  | Reads each parameter set for the intelligent | Intelligent function | *1                   |
| 1000н to 1□□   |                                                           | function module.                             | module               | -                    |
| А000н to А□□□н | Intelligent function<br>module parameter write<br>command | Writes each parameter to be set for the      | Intelligent function | *1                   |
| 2000н to 2□□□н |                                                           | intelligent function module.                 | module               | I                    |
| В000н to ВПППн | Intelligent function<br>module control command            | Controls the intelligent function module     | Intelligent function | *1                   |
| 3000н to 3□□□н |                                                           |                                              | module               | I                    |

#### Table 8.2 Command list(Continued)

\* 1 For commands for an intelligent function module, refer to the following manual.

Manual for the intelligent function module

#### (2) How to read this manual

How to read Section 8.2.1 to Section 8.2.8 in this manual is explained below.

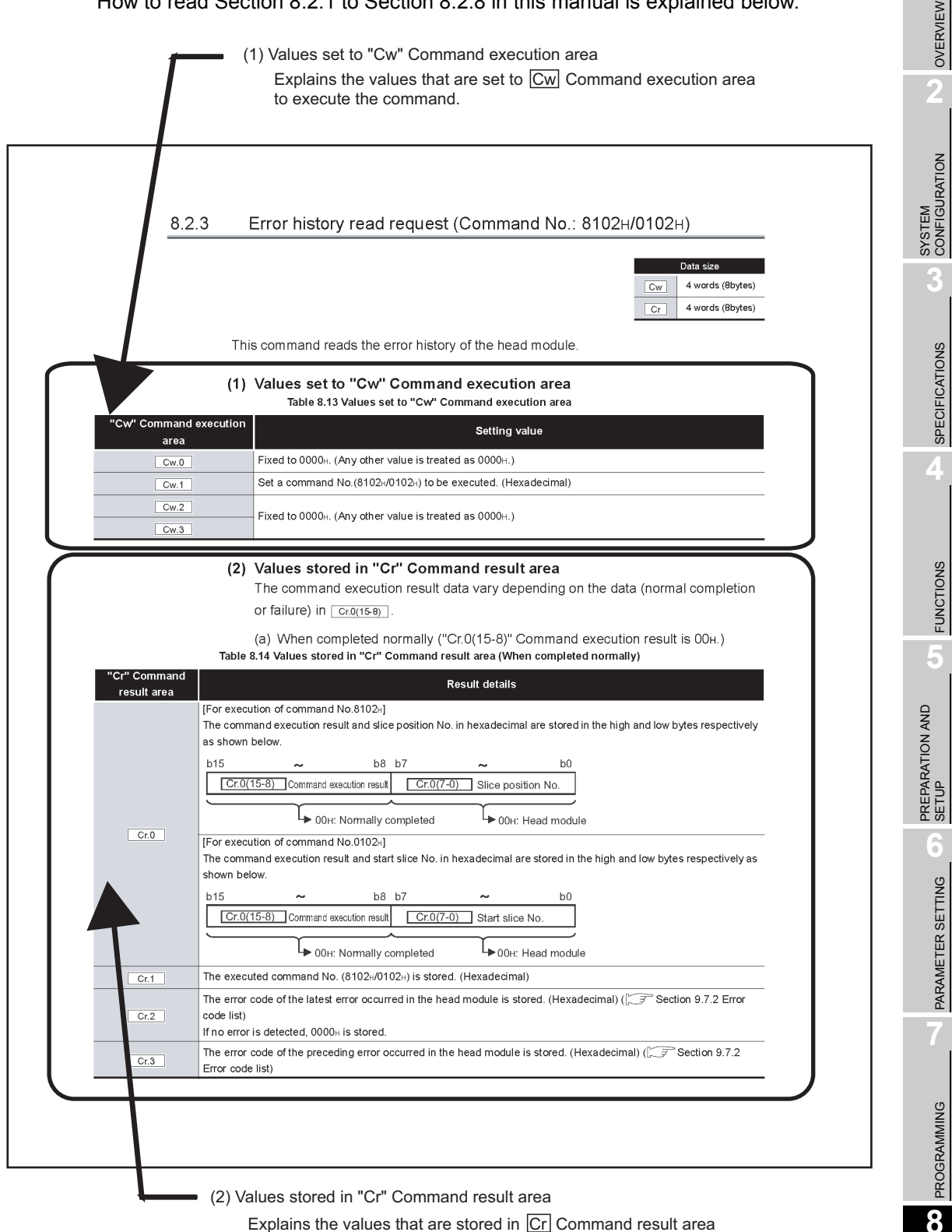

Explains the values that are stored in Cr Command result area after execution of the command.

COMMANDS

## 8.2.1 Operating status read request (Command No.: 8100<sub>H</sub>/0100<sub>H</sub>)

| Data size |                   |  |  |
|-----------|-------------------|--|--|
| Cw        | 4 words (8 bytes) |  |  |
| Cr        | 4 words (8 bytes) |  |  |

This command reads the operating status of the head module, power distribution modules and I/O modules.

#### (1) Values set to "Cw" Command execution area

Write the same set values for the head module, power distribution modules, and I/O modules.

| Table 8.3 | Values set to | o "Cw"  | Command                                 | execution area |
|-----------|---------------|---------|-----------------------------------------|----------------|
| 10010 010 | 141400 001 1  | • • • • | e e i i i i i i i i i i i i i i i i i i | oncounter alou |

| "Cw" Command   | Setting value                                                  |  |
|----------------|----------------------------------------------------------------|--|
| execution area |                                                                |  |
|                | [For execution of command No.8100 <sub>H</sub> ]               |  |
|                | Set the slice position No. of the target module. (Hexadecimal) |  |
| <u>Cw.0</u>    | [For execution of command No.0100H]                            |  |
|                | Set the start slice No. of the target module. (Hexadecimal)    |  |
| Cw.1           | Set a command No. to be executed (8100н/0100н). (Hexadecimal)  |  |
| Cw.2           | Eived to 0000. (Any other value is treated as 0000             |  |
| Cw.3           |                                                                |  |

OVERVIEW

2

#### (2) Values stored in "Cr" Command result area

The command execution result data vary depending on the data (normal completion or failure) in Cr.0(15-8).

- (a) If the command was executed for the head module
  - 1) When completed normally ("Cr.0(15-8)" Command execution result is 00H.)

```
Table 8.4 Values stored in "Cr" Command result area (When completed normally)
```

|                             | Table 8.4 Values stored in "Cr" Command result area (When completed normally)                                                                                                    | NO                                 |
|-----------------------------|----------------------------------------------------------------------------------------------------|------------------------------------|
| "Cr" Command result<br>area | Result details                                                                                                    | EM                                 |
| Cr.0                        | [For execution of command No.8100H]<br>The command execution result and slice position No. in hexadecimal are stored in the high and low bytes<br>respectively as shown below.<br>b15 ~ b8 b7 ~ b0<br>Cr.0(15-8) Command execution result Cr.0(7-0) Slice position No.<br>→ 00H: Normally completed → 00H: Head module<br>[For execution of command No.0100H]<br>The command execution result and start slice No. in hexadecimal are stored in the high and low bytes                                                                                                    | SPECIFICATIONS SPECIFICATIONS CONF |
|                             | respectively as shown below.<br>b15 ~ b8 b7 ~ b0<br>Cr.0(15-8) Command execution result Cr.0(7-0) Start slice No.<br>→ 00H: Normally completed → 00H: Head module                                                                                                    | FUNCTIONS                          |
| Cr.1                        | The executed command No. (8100H/0100H) is stored. (Hexadecimal)                                                                                                    | - 5                                |
| Cr.2                        | The operating status of the head module is stored.b15b14b13b12b11b10b9b8b7b6b5b4b3b2b1b07)6)05)4)03)2)1)1) Extended cyclic setting<br>00: Single setting<br>01: Double setting<br>10: Quadruple setting<br>11: Octupe setting3) Transmission speed<br>000: 156Kbps5) Online module change<br>0: Not executed<br>1: In execution10: Quadruple setting<br>11: Octupe setting001: 625Kbps<br>010: 2.5Mbps<br>010: 2.5Mbps5) REL. LED status<br>0: OFF2) Number of occupied stations<br>00: 1 station<br>01: 2 stations<br>10: 3 stations<br>11: 4 stations4) Forced output test<br>0: Not executed<br>0: OFF7) ERR. LED status<br>0: OFF11: 4 stations1: In execution1: ON | PREPARATION AND SETUP              |
| Cr.3                        | Command parameter setting details of the head module are stored.                                                                                                    | B PROGRAMMING                      |

#### 2) When failed ("Cr.0(15-8)" Command execution result is other than 00H.)

| "Cr" Command result | Result details                                                                                                    |
|---------------------|----------------------------------------------------------------------------------------------------|
| area                |                                                                                                    |
|                     | [For execution of command No.8100 <sub>H</sub> ]<br>The command execution result and slice position No. in hexadecimal are stored in the high and low bytes as<br>shown below. |
|                     | b15 ~ b8 b7 ~ b0<br>Cr.0(15-8) Command execution result Cr.0(7-0) Slice position No.                                                                                           |
|                     | ► Other than 00н: Failed ► 00н: Head module                                                                                                    |
| Cr.0                | ( Section 8.4 Values Stored into Command Execution Result)                                                                                                    |
|                     | The command execution result and start slice No. in hexadecimal are stored in the high and low bytes                                                                           |
|                     | respectively as shown below.                                                                                                    |
|                     | b15 ~ b8 b7 ~ b0                                                                                                    |
|                     | Cr.0(15-8) Command execution result Cr.0(7-0) Start slice No.                                                                                                    |
|                     | → Other than 00H: Failed → 00H: Head module                                                                                                    |
|                     | ( Section 8.4 Values Stored into Command Execution Result)                                                                                                    |
| Cr.1                | The executed command No. (8100н/0100н) is stored. (Hexadecimal)                                                                                                    |
| Cr.2                | Cw.2 Argument 1 at command execution is stored.                                                                                                    |
| Cr.3                | Cw.3 Argument 2 at command execution is stored.                                                                                                    |

#### Table 8.5 Values stored in "Cr" Command result area (When failed)

#### (b) If the command was executed for a power distribution module or I/O module

1) When completed normally ("Cr.0(15-8)" Command execution result is 00H.)

Table 8.6 Values stored in "Cr" Command result area (When completed normally)

|                             | T) When completed hormally (Cr.0(13-0) Command execution result is Oon.)                                                                                                    | EN     |
|-----------------------------|----------------------------------------------------------------------------------------------------|--------|
|                             | Table 8.6 Values stored in "Cr" Command result area (When completed normally)                                                                                                    | ERVI   |
| "Cr" Command result<br>area | Result details                                                                                                    | ہ<br>2 |
|                             | [For execution of command No.8100 <sub>H</sub> ]                                                                                                    |        |
|                             | The command execution result and slice position No. in hexadecimal are stored in the high and low bytes                                                                                                    | z      |
|                             | respectively as shown below.                                                                                                    | ATIO   |
|                             | b15 ~ b8 b7 ~ b0                                                                                                    | EM     |
|                             | Cr.0(15-8) Command execution result Cr.0(7-0) Slice position No.                                                                                                    | SYSTE  |
|                             | → 00H: Normally completed                                                                                                    | 3      |
| Cr.0                        | [For execution of command No.0100 <sub>H</sub> ]                                                                                                    |        |
|                             | The command execution result and start slice No. in hexadecimal are stored in the high and low bytes                                                                                                    | S      |
|                             | respectively as shown below.                                                                                                    | ATION  |
|                             | b15 ~ b8 b7 ~ b0                                                                                                    | OIFIC. |
|                             | Cr.0(15-8) Command execution result Cr.0(7-0) Start slice No.                                                                                                    | SPEC   |
|                             |                                                                                                    | 4      |
|                             | └► 00н: Normally completed                                                                                                    | -      |
| Cr.1                        | The executed command No. (8100H/0100H) is stored. (Hexadecimal)                                                                                                    | _      |
|                             | The operating status of the slice module, for which the command was executed, is stored.                                                                                                    | S      |
|                             | A minor or serious error is stored in the high or low byte respectively.                                                                                                    | NOIT   |
|                             | <for input="" module=""></for>                                                                                                    |        |
|                             | $b15 \sim b8 b7 \sim b1 b0$                                                                                                    | 5      |
|                             |                                                                                                    |        |
|                             | 1) 0: Normal<br>1: Hardware fault                                                                                                    | QN     |
|                             |                                                                                                    | ON A   |
|                             | <For output module>                                                                                                    | RATI   |
|                             |                                                                                                    | REPA   |
|                             |                                                                                                    |        |
|                             | 1) 0: Normal     3) 0: Protective function mactive/not provided       1: Hardware fault     1: Protective function active                                                                                                    | 0      |
|                             | 2) 0: Fuse not blown                                                                                                    | DNIL   |
| Ur.2                        | 1: Fuse blown                                                                                                    | SET    |
|                             | <for bus="" module="" refreshing=""></for>                                                                                                    | ETER   |
|                             | b15 ~ b10 b9 b8 b7 ~ b1 b0                                                                                                    | ARAM   |
|                             | 0 3) 2) 0 1)                                                                                                    | 2      |
|                             | 1) 0: Normal       3) 0: External auxiliary power normal         1: Hardware fault       1: External auxiliary power low                                                                                                    |        |
|                             | 2) 0: External system power normal                                                                                                    | U      |
|                             |                                                                                                    | NIM    |
|                             | <pre><for feeding="" module="" power=""></for></pre>                                                                                                    | GRAN   |
|                             | $13 \sim 10 \text{ by } 10 \text{ by } 10 \text$ | PROG   |
|                             |                                                                                                    | 8      |
|                             | 1) 0: Normal 2) 0: External auxiliary power normal<br>1: Hardware fault 1: External auxiliary power low                                                                                                    |        |
|                             |                                                                                                    |        |

COMMANDS

| "Cr" Command result<br>area | Result details                                                                                             |
|-----------------------------|----------------------------------------------------------------------------------------------------|
|                             | The command parameter operating status of the slice module, for which the command was executed, is stored. |
|                             | <for input="" module=""></for>                                                                             |
|                             | b15 ~ b1 b0                                                                                                |
|                             | 0 1)                                                                                                    |
|                             | 1) Response time<br>0: 1.5ms (Default)<br>1: 0.5ms                                                         |
| Cr.3                        | <for module="" output=""></for>                                                                            |
|                             |                                                                                                    |
|                             | 1) Clear/Hold setting<br>0: Clear (Default)<br>1: Hold                                                     |
|                             | <for bus="" feeding="" module="" or="" power="" refreshing=""></for>                                       |
|                             | b15 ~ b0                                                                                                   |
|                             | 0                                                                                                    |

#### Table 8.6 Values stored in "Cr" Command result area (When completed normally)(Continued)

#### 2) When failed ("Cr.0(15-8)" Command execution result is other than 00H.)

| "Cr" Command result | Result details                                                                                                    |
|---------------------|----------------------------------------------------------------------------------------------------|
| area<br>Cr.0        | [For execution of command No.8100 <sub>H</sub> ]<br>The command execution result and slice position No. in hexadecimal are stored in the high and low bytes<br>respectively as shown below.<br>b15 ~ b8 b7 ~ b0<br>Cr.0(15-8) Command execution result Cr.0(7-0) Slice position No.*1<br>→ Other than 00H: Failed<br>([]] Section 8.4 Values Stored into Command Execution Result)<br>[For execution of command No.0100 <sub>H</sub> ]<br>The command execution result and start slice No. in hexadecimal are stored in the high and low bytes |
|                     | respectively as shown below.<br>b15 ~ b8 b7 ~ b0<br>Cr.0(15-8) Command execution result Cr.0(7-0) Start slice No.*1<br>Other than 00H: Failed<br>(Cr.0(15-8) Command Execution Result)                                                                                                    |
| Cr.1                | The executed command No. (8100н/0100н) is stored. (Hexadecimal)                                                                                                    |
| Cr.2                | Cw.2 Argument 1 at command execution is stored.                                                                                                    |
| Cr.3                | Cw.3 Argument 2 at command execution is stored.                                                                                                    |

 Table 8.7 Values stored in "Cr" Command result area (When failed)

No. of the head module) is stored in Cr.0(7-0) Slice position No. and start slice No.

\* 1 When 0FH is stored in Cr.0(15-8) Command execution result, 00H (slice position No. or start slice

# 8.2.2 Error code read request (Command No.: 8101H/0101H)

| Data size |                   |  |
|-----------|-------------------|--|
| Cw        | 4 words (8 bytes) |  |
| Cr        | 4 words (8 bytes) |  |

OVERVIEW

2

SYSTEM CONFIGURATION

SPECIFICATIONS

FUNCTIONS

PREPARATION AND SETUP

6

PARAMETER SETTING

This command reads error codes of the head module, power distribution modules and I/O modules.

#### (1) Values set to "Cw" Command execution area

Write the same set values for the head module, power distribution modules, and I/O modules.

Table 8.8 Values set to "Cw" Command execution area

| "Cw" Command<br>execution area | Setting value                                                  |
|--------------------------------|----------------------------------------------------------------|
| Cw.0                           | [For execution of command No.8101 <sub>H</sub> ]               |
|                                | Set the slice position No. of the target module. (Hexadecimal) |
|                                | [For execution of command No.0101 <sub>H</sub> ]               |
|                                | Set the start slice No. of the target module. (Hexadecimal)    |
| Cw.1                           | Set a command No. (8101н/0101н) to be executed. (Hexadecimal)  |
| Cw.2                           | Fixed to 0000н. (Any other value is treated as 0000н.)         |
| Cw.3                           |                                                                |

8

PROGRAMMING

#### (2) Values stored in "Cr" Command result area

The command execution result data vary depending on the data (normal completion or failure) in  $\boxed{Cr.0(15-8)}$ .

- (a) If the command was executed for the head module
  - 1) When completed normally ("Cr.0(15-8)" Command execution result is 00H.)

```
Table 8.9 Values stored in "Cr" Command result area (When completed normally)
```

| "Cr" Command result | Result details                                                                                                    |
|---------------------|----------------------------------------------------------------------------------------------------|
| area                |                                                                                                    |
| Cr.0                | [For execution of command No.8101 <sub>H</sub> ]<br>The command execution result and slice position No. in hexadecimal are stored in the high and low bytes<br>respectively as shown below.<br>$b15 \sim b8 \ b7 \sim b0$ $(Cr.0(15-8)) \ Command execution result \ Cr.0(7-0) \ Slice position No.$ $(For execution of command No.0101_H)$ The command execution result and start slice No. in hexadecimal are stored in the high and low bytes<br>respectively as shown below.<br>$b15 \sim b8 \ b7 \sim b0$ $(For execution of command No.0101_H)$ The command execution result and start slice No. in hexadecimal are stored in the high and low bytes<br>respectively as shown below.<br>$b15 \sim b8 \ b7 \sim b0$ $(Cr.0(15-8)) \ Command execution result \ Cr.0(7-0) \ Start slice No.$ |
|                     | ► 00H: Normally completed ► 00H: Head module                                                                                                    |
| Cr.1                | The executed command No. (8101н/0101н) is stored. (Hexadecimal)                                                                                                    |
| Cr.2                | The error code of the error that is currently occurring in the head module is stored. (Hexadecimal)<br>( [ → Section 9.7.2 Error code list)<br>When no error is detected, 0000H is stored.                                                                                                    |
| Cr.3                | 0000н is stored.                                                                                                    |

#### 2) When failed ("Cr.0(15-8)" Command execution result is other than 00H.)

|                             |                                                                                                    | ≥           |
|-----------------------------|----------------------------------------------------------------------------------------------------|-------------|
| "Cr" Command result<br>area | Result details                                                                                                    | ERVIE       |
|                             | [For execution of command No.8101H]                                                                                         | INO         |
| Cr.0                        | The command execution result and slice position No. in hexadecimal are stored in the high and low bytes                     | 2           |
|                             | respectively as shown below.                                                                                                |             |
|                             |                                                                                                    |             |
|                             |                                                                                                    | NOI         |
|                             | Cr.0(15-8) Command execution result Cr.0(7-0) Slice position No.                                                            | JRAT        |
|                             |                                                                                                    | FIGL        |
|                             | L Other than 00н: Failed L 00н: Head module                                                                                 | SYS-<br>CON |
|                             | (                                                                                                    | 2           |
|                             | [For execution of command No.0101 <sub>H</sub> ]                                                                            | <b>J</b>    |
|                             | The command execution result and start slice No. in hexadecimal are stored in the high and low bytes                        |             |
|                             | respectively as shown below.                                                                                                | SN          |
|                             | b15 ~ b8 b7 ~ b0                                                                                                    | ATIO        |
|                             | $\left[ Cr \left( 0/15.8 \right) \right]$ Command execution result $\left[ Cr \left( 0/7.0 \right) \right]$ Start align No. | IFIC,       |
|                             |                                                                                                    | PEC         |
|                             | N Other than 00 U Failed                                                                                                    | S           |
|                             |                                                                                                    | 4           |
|                             | (                                                                                                    |             |
| Cr.1                        | The executed command No. (8101н/0101н) is stored. (Hexadecimal)                                                             |             |
| Cr.2                        | Cw.2 Argument 1 at command execution is stored.                                                                             | SN          |
| Cr.3                        | Cw.3 Argument 2 at command execution is stored.                                                                             | ICTIO       |
|                             |                                                                                                    | FUN         |

#### Table 8.10 Values stored in "Cr" Command result area (When failed)

COMMANDS

- (b) If the command was executed for a power distribution module or I/O module
  - 1) When completed normally ("Cr.0(15-8)" Command execution result is 00H.)

Table 8.11 Values stored in "Cr" Command result area (When completed normally)

| "Cr" Command result | Result details                                                                                                    |
|---------------------|----------------------------------------------------------------------------------------------------|
| area                | IF an even when of a service of No. 0404.1                                                                                              |
|                     | [For execution of command No.8101H]                                                                                                    |
|                     | The command execution result and since position no. In nexadecimal are stored in the high and low bytes                                 |
|                     | Tespectively as shown below.                                                                                                    |
|                     | b15 ~ b8 b7 ~ b0                                                                                                    |
|                     | Cr.0(15-8) Command execution result Cr.0(7-0) Slice position No.                                                                        |
|                     |                                                                                                    |
|                     | D0H: Normally completed                                                                                                    |
| Cr.0                | [For execution of command No.0101 <sub>H</sub> ]                                                                                        |
|                     | The command execution result and start slice No. in hexadecimal are stored in the high and low bytes                                    |
|                     | respectively as shown below.                                                                                                    |
|                     | b15 ~ b8 b7 ~ b0                                                                                                    |
|                     | $\left[ Cr \left( \frac{15}{5} \right) \right]$ Command execution result $\left[ Cr \left( \frac{7}{2} \right) \right]$ Start clica No. |
|                     |                                                                                                    |
|                     |                                                                                                    |
|                     |                                                                                                    |
| Cr.1                | The executed command No. (8101н/0101н) is stored. (Hexadecimal)                                                                         |
|                     | The operating status of the slice module, for which the command was executed, is stored.                                                |
|                     | A minor or serious error is stored in the high or low byte respectively.                                                                |
|                     | <for input="" module=""></for>                                                                                                    |
|                     | b15 ~ b8 b7 ~ b1 b0                                                                                                    |
|                     | 0 0 1)                                                                                                    |
|                     | 1) 0: Normal                                                                                                    |
|                     | 1: Hardware fault                                                                                                    |
|                     |                                                                                                    |
|                     | <pre><for module="" output=""></for></pre>                                                                                              |
|                     |                                                                                                    |
|                     |                                                                                                    |
|                     | 1) 0: Normal 3) 0: Protective function inactive/not provided                                                                            |
|                     | 1: Hardware fault 1: Protective function active                                                                                         |
|                     | 2) 0: Fuse not blown<br>1: Fuse blown                                                                                                   |
| Cr.2                |                                                                                                    |
|                     | <for bus="" module="" refreshing=""></for>                                                                                              |
|                     | b15 ~ b10 b9 b8 b7 ~ b1 b0                                                                                                    |
|                     | 0 3) 2) 0 1)                                                                                                    |
|                     | 1) 0: Normal 3) 0: External auxiliary power normal                                                                                      |
|                     | 1: Hardware fault 1: External auxiliary power low                                                                                       |
|                     | 2) 0: External system power normal                                                                                                    |
|                     | 1: External system power low                                                                                                    |
|                     | <for feeding="" module="" power=""></for>                                                                                               |
|                     | b15 ~ b10 b9 b8 b7 ~ b1 b0                                                                                                    |
|                     | 0 2) 0 0 1)                                                                                                    |
|                     | 1) 0: Normal 2) 0: External auxiliary power pormal                                                                                      |
|                     | 1: Hardware fault 1: External auxiliary power low                                                                                       |
|                     |                                                                                                    |
| Cr.3                | 0000H is stored.                                                                                                    |
#### 2) When failed ("Cr.0(15-8)" Command execution result is other than 00H.)

|                             |                                                                                                    | <       |  |  |  |
|-----------------------------|----------------------------------------------------------------------------------------------------|---------|--|--|--|
| "Cr" Command result<br>area | Result details                                                                                          | VERVIEV |  |  |  |
|                             | [For execution of command No.8101 <sub>H</sub> ]                                                        | 0       |  |  |  |
|                             | The command execution result and slice position No. in hexadecimal are stored in the high and low bytes | 2       |  |  |  |
|                             | respectively as shown below.                                                                            |         |  |  |  |
|                             | b15 ~ b8 b7 ~ b0                                                                                        | z       |  |  |  |
|                             | Cr.0(15-8) Command execution result Cr.0(7-0) Slice position No. *1                                     | RATIC   |  |  |  |
|                             |                                                                                                    | EM      |  |  |  |
|                             | → Other than 00н: Failed                                                                                | SYST    |  |  |  |
|                             | ( Section 8.4 Values Stored into Command Execution Result)                                              | 3       |  |  |  |
| Cr.0                        | [For execution of command No.0101H]                                                                     |         |  |  |  |
|                             | The command execution result and start slice No. in hexadecimal are stored in the high and low bytes    |         |  |  |  |
|                             | respectively as shown below.                                                                            | SNC     |  |  |  |
|                             | b15 ~ b8 b7 ~ b0                                                                                        | CATIC   |  |  |  |
|                             | Cr.0(15-8) Command execution result Cr.0(7-0) Start slice No. *1                                        | CIFIC   |  |  |  |
|                             |                                                                                                    | SPE     |  |  |  |
|                             | → Other than 00н: Failed                                                                                | 4       |  |  |  |
|                             | (                                                                                                    |         |  |  |  |
| Cr.1                        | The executed command No. (8101н/0101н) is stored. (Hexadecimal)                                         |         |  |  |  |
| Cr.2                        | Cw.2 Argument 1 at command execution is stored.                                                         |         |  |  |  |
| Cr.3                        | Cw.3     Argument 2 at command execution is stored.                                                     |         |  |  |  |
|                             | * 1 When 0FH is stored in Cr.0(15-8) Command execution result, 00H (slice position No. or start slice   | L<br>L  |  |  |  |

#### Table 8.12 Values stored in "Cr" Command result area (When failed)

No. of the head module) is stored in Cr.0(7-0) Slice position No. or Start slice No.

8

COMMANDS

8 - 19

## 8.2.3 Error history read request (Command No.: 8102н/0102н)

| Data size |                   |  |  |  |  |
|-----------|-------------------|--|--|--|--|
| Cw        | 4 words (8 bytes) |  |  |  |  |
| Cr        | 4 words (8 bytes) |  |  |  |  |

This command reads the error history of the head module.

## (1) Values set to "Cw" Command execution area

Table 8.13 Values set to "Cw" Command execution area

| "Cw" Command   | Sotting value                                                |  |  |  |  |  |
|----------------|--------------------------------------------------------------|--|--|--|--|--|
| execution area |                                                              |  |  |  |  |  |
| Cw.0           | Fixed to 0000H. (slice position No. of the head module.)     |  |  |  |  |  |
| Cw.1           | Set a command No.(8102н/0102н) to be executed. (Hexadecimal) |  |  |  |  |  |
| Cw.2           | Fixed to 0000µ. (Any other value is treated as 0000µ.)       |  |  |  |  |  |
| Cw.3           |                                                              |  |  |  |  |  |

#### (2) Values stored in "Cr" Command result area

The command execution result data vary depending on the data (normal completion or failure) in  $\boxed{Cr.0(15-8)}$ .

(a) When completed normally ("Cr.0(15-8)" Command execution result is 00H.)

#### Table 8.14 Values stored in "Cr" Command result area (When completed normally)

| "Cr" Command result | Result details                                                                                                    |  |  |  |  |
|---------------------|----------------------------------------------------------------------------------------------------|--|--|--|--|
| area<br>Cr.0        | [For execution of command No.8102H]<br>The command execution result and slice position No. in hexadecimal are stored in the high and low bytes<br>respectively as shown below.<br>$b15 \sim b8 b7 \sim b0$ $\boxed{Cr.0(15-8)}$ Command execution result $\boxed{Cr.0(7-0)}$ Slice position No.<br>$\bigcirc 00H$ : Normally completed $\bigcirc 00H$ : Head module<br>[For execution of command No.0102H]<br>The command execution result and start slice No. in hexadecimal are stored in the high and low bytes<br>respectively as shown below.<br>$b15 \sim b8 b7 \sim b0$ $\boxed{Cr.0(15-8)}$ Command execution result $\boxed{Cr.0(7-0)}$ Start slice No.<br>$b15 \sim b8 b7 \sim b0$ $\boxed{Cr.0(15-8)}$ Command execution result $\boxed{Cr.0(7-0)}$ Start slice No.<br>$\hline 00H$ : Head module |  |  |  |  |
| Cr.1                | The executed command No. (8102H/0102H) is stored. (Hexadecimal)                                                                                                    |  |  |  |  |
| Cr.2                | The error code of the latest error occurred in the head module is stored. (Hexadecimal) ( ☐ F Section 9.7.2 Error code list)<br>If no error is detected, 0000H is stored.                                                                                                    |  |  |  |  |
| Cr.3                | The error code of the preceding error occurred in the head module is stored. (Hexadecimal) (                                                                                                    |  |  |  |  |

OVERVIEW

SYSTEM CONFIGURATION

SPECIFICATIONS

FUNCTIONS

PREPARATION AND SETUP

6

PARAMETER SETTING

#### (b) When failed ("Cr.0(15-8)" Command execution result is other than 00H.)

#### Table 8.15 Values stored in "Cr" Command result area (When failed)

| "Cr" Command result<br>area | Result details                                                                                                    |  |  |  |  |
|-----------------------------|----------------------------------------------------------------------------------------------------|--|--|--|--|
|                             | The command execution result (hexadecimal) and 00 <sub>H</sub> are stored in the high and low bytes respectively. |  |  |  |  |
|                             | b15 ~ b8 b7 ~ b0                                                                                                  |  |  |  |  |
|                             | С <u>г.0(15-8)</u> Command execution result С <u>г.0(7-0)</u> 00 н: Head module                                   |  |  |  |  |
|                             | ► Other than 00н: Failed                                                                                          |  |  |  |  |
|                             | (                                                                                                    |  |  |  |  |
| Cr.1                        | The executed command No. (8102н/0102н) is stored. (Hexadecimal)                                                   |  |  |  |  |
| Cr.2                        | Cw.2 Argument 1 at command execution is stored.                                                                   |  |  |  |  |
| Cr.3                        | Cw.3 Argument 2 at command execution is stored.                                                                   |  |  |  |  |

## 8.2.4 Error module information read request (Command No.: 0103H)

|    | Data size           |
|----|---------------------|
| Cw | 4 words (8 bytes)   |
| Cr | 18 words (36 bytes) |

This command reads the slice position No. or start slice No. of the module where an error has occurred.

#### (1) Values set to "Cw" Command execution area

Table 8.16 Values set to "Cw" Command execution area

| "Cw" Command<br>execution area | Setting value                                           |  |  |  |  |
|--------------------------------|---------------------------------------------------------|--|--|--|--|
| Cw.0                           | Fixed to 0000H. (start slice No. of the head module.)   |  |  |  |  |
| Cw.1                           | Set the command No. (0103H) to be executed.             |  |  |  |  |
| Cw.2                           | Eixed to $0000$ (Any other value is treated as $0000$ ) |  |  |  |  |
| Cw.3                           |                                                         |  |  |  |  |

## (2) Values stored in "Cr" Command result area

The command execution result data vary depending on the data (normal completion or failure) in  $\boxed{Cr.0(15-8)}$ .

(a) When completed normally ("Cr.0(15-8)" Command execution result is 00H.)

#### Table 8.17 Values stored in "Cr" Command result area (When completed normally)

| "Cr" Command result<br>area | Result details                                                                                                    |  |  |  |
|-----------------------------|----------------------------------------------------------------------------------------------------|--|--|--|
| Cr.0                        | The command execution result and start slice No. in hexadecimal are stored in the high and low bytes respectively as shown below.<br>b15 ~ b8 b7 ~ b0<br>Cr.0(15-8) Command execution result Cr.0(7-0) Start slice No. |  |  |  |
| Cr1                         | The executed command No. (0103H) is stored. (Hexadecimal)                                                                                                    |  |  |  |

| Table 8.17 Values stored in "Ci | " Command result area (Wher | n completed normally)(Continued) |
|---------------------------------|-----------------------------|----------------------------------|
|---------------------------------|-----------------------------|----------------------------------|

| "Cr" Command result<br>area | Result details                                                                                                    |                                                                                                    |                                                                                                    |                                                                                                    |                                                                                                    |                                                                                                    |                                                                                                    |                                                                                                    |                                                                                                    |                                                                                       |
|-----------------------------|----------------------------------------------------------------------------------------------------|----------------------------------------------------------------------------------------------------|----------------------------------------------------------------------------------------------------|----------------------------------------------------------------------------------------------------|----------------------------------------------------------------------------------------------------|----------------------------------------------------------------------------------------------------|----------------------------------------------------------------------------------------------------|----------------------------------------------------------------------------------------------------|----------------------------------------------------------------------------------------------------|---------------------------------------------------------------------------------------|
| area                        | Informati<br>to Cr.17<br>Cr.2<br>Cr.3<br>Cr.4<br>Cr.5<br>Cr.6<br>Cr.7<br>Cr.8<br>Cr.9<br>Cr.10<br>Cr.11<br>Cr.12<br>Cr.13<br>Cr.14<br>Cr.15<br>Cr.16<br>Cr.17 | on on the<br>.*1<br>b15 b14<br>7<br>15<br>23<br>31<br>39<br>47<br>55<br>63<br>71<br>79<br>87<br>95<br>103<br>111<br>119<br>127 | b13b12<br>6<br>14<br>22<br>30<br>38<br>46<br>54<br>62<br>70<br>78<br>86<br>94<br>102<br>110<br>118<br>126 | b11 b10<br>5<br>13<br>21<br>29<br>37<br>45<br>53<br>61<br>69<br>77<br>85<br>93<br>101<br>109<br>117<br>125 | e of an erro<br>b9 b8<br>4<br>12<br>20<br>28<br>36<br>44<br>52<br>60<br>68<br>76<br>84<br>92<br>100<br>108<br>116<br>124 | b7 b6<br>3<br>11<br>19<br>27<br>35<br>43<br>51<br>59<br>67<br>75<br>83<br>91<br>99<br>107<br>115<br>123 | ails<br>ead modul<br>b5 b4<br>2<br>10<br>18<br>26<br>34<br>42<br>50<br>58<br>66<br>74<br>82<br>90<br>98<br>106<br>114<br>122 | e and slice<br>b3 b2<br>1<br>9<br>17<br>25<br>33<br>41<br>49<br>57<br>65<br>73<br>81<br>89<br>97<br>105<br>113<br>121 | b1 b0<br>0<br>8<br>16<br>24<br>32<br>40<br>48<br>56<br>64<br>72<br>80<br>88<br>96<br>104<br>112<br>120 | <ul> <li>Respective<br/>two bits<br/>indicate<br/>each start<br/>slice No.</li> </ul> |
|                             |                                                                                                    |                                                                                                    |                                                                                                    |                                                                                                    |                                                                                                    |                                                                                                    |                                                                                                    |                                                                                                    |                                                                                                    |                                                                                       |

\* 1 Indicates the error module information to be stored.

#### Table 8.18 For head module

|    | 8  | lit |    | Information Error code                                      |   |  |
|----|----|-----|----|-------------------------------------------------------------|---|--|
| b3 | b2 | b1  | b0 |                                                             |   |  |
| 0  | 0  | 0   | 0  | Operating normally                                          | - |  |
| 0  | 0  | 0   | 1  | Switch setting change error F201H                           |   |  |
| 1  | 0  | 1   | 1  | Command parameter error F203H                               |   |  |
| 1  | 1  | 0   | 0  | Slice module error F200H                                    |   |  |
| 1  | 1  | 0   | 1  | Parameter read error (Online module change) C101H to C13FH  |   |  |
| 1  | 1  | 1   | 0  | Replaced module error (Online module change) C201H to C23FH |   |  |

#### Table 8.19 For bus refreshing module

| Bit    |    | Itom                                    | Description                                                                                                    |  |  |  |
|--------|----|-----------------------------------------|----------------------------------------------------------------------------------------------------|--|--|--|
| b(n+1) | bn | item                                    | Description                                                                                                    |  |  |  |
| 0      | 0  | Operating normally                      | The 24VDC voltages input from the SYS. input and AUX. input to the power distribution module are within the rated range.                                                                                                    |  |  |  |
| 0      | 1  | External power supply 24VDC voltage low | <ol> <li>The 24VDC voltages input from the SYS. input and AUX. input to the power distribution module are low.</li> <li>The 24VDC voltage input from the SYS. input to the power distribution module is low.</li> <li>The 24VDC voltage input from the AUX. input to the power distribution module is low.</li> </ol> |  |  |  |

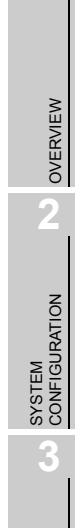

MELSEG-**ST** 

SPECIFICATIONS

6

8

#### Table 8.20 For power feeding module

| Bit<br>b(n+1) bn |   | Itom                         | Description                                                                                      |  |  |  |  |  |
|------------------|---|------------------------------|--------------------------------------------------------------------------------------------------|--|--|--|--|--|
|                  |   | liem                         | Description                                                                                      |  |  |  |  |  |
| 0                | 0 | Operating normally           | The 24VDC voltage input from the AUX. input to the power distribution is within the rated range. |  |  |  |  |  |
| 0                | 1 | AUX. input 24VDC voltage low | The 24VDC voltage input from the AUX. input to the power distribution<br>module is low.          |  |  |  |  |  |

#### Table 8.21 For intelligent function module

| Bit    |    | Itom               | Description                                                                                                    |  |  |  |  |  |
|--------|----|--------------------|----------------------------------------------------------------------------------------------------|--|--|--|--|--|
| b(n+1) | bn | nem                | Description                                                                                                    |  |  |  |  |  |
| 0      | 0  | Operating normally | -                                                                                                    |  |  |  |  |  |
| 0      | 1  |                    | <ol> <li>Indicates that an alarm or warning has occurred.</li> <li>If an alarm or warning and a system error occur at the same time, the system error takes precedence and is written over the other.</li> <li>The stored error information can be cleared by Error clear request</li> </ol>                                       |  |  |  |  |  |
| 1      | 0  | Alarm or warning   | <ul> <li>(command No.: 8104H/0104H) or Error reset request (RYnA).</li> <li>(4) The alarm information is automatically cleared when the cause of the alarm is removed. (Except for warnings of ST1DA□)</li> <li>(5) For the ST1DA1-I/ST1DA1-I-F01, this is fixed to "00". (For a watchdog timer error, "11" is stored.)</li> </ul> |  |  |  |  |  |
| 1      | 1  | System error       | Indicates that a system error has occurred.                                                                                                    |  |  |  |  |  |

#### (b) When failed ("Cr.0(15-8)" Command execution result is other than 00H.)

#### Table 8.22 Values stored in "Cr" Command result area (When failed)

| "Cr" Command result<br>area | Result details                                                                                                    |  |  |  |  |  |  |  |  |
|-----------------------------|----------------------------------------------------------------------------------------------------|--|--|--|--|--|--|--|--|
|                             | The command execution result and start slice No. in hexadecimal are stored in the high and low bytes respectively as shown below.                        |  |  |  |  |  |  |  |  |
| Cr.0                        | b15         ~         b8         b7         ~         b0           Cr.0(15-8)         Command execution result         Cr.0(7-0)         Start slice No. |  |  |  |  |  |  |  |  |
|                             | ► Other than 00H: Failed ► 00H: Head module                                                                                                    |  |  |  |  |  |  |  |  |
|                             | ( Section 8.4 Values Stored into Command Execution Result)                                                                                               |  |  |  |  |  |  |  |  |
| Cr.1                        | The executed command No. (0103 <sub>H</sub> ) is stored. (Hexadecimal)                                                                                   |  |  |  |  |  |  |  |  |
| Cr.2                        | Cw.2 Argument 1 at command execution is stored.                                                                                                    |  |  |  |  |  |  |  |  |
| Cr.3                        | Cw.3 Argument 2 at command execution is stored.                                                                                                    |  |  |  |  |  |  |  |  |

OVERVIEW

SYSTEM CONFIGURATION

3

SPECIFICATIONS

FUNCTIONS

5

PREPARATION AND SETUP

6

PARAMETER SETTING

## 8.2.5 Error clear request (Command No.: 8104H/0104H)

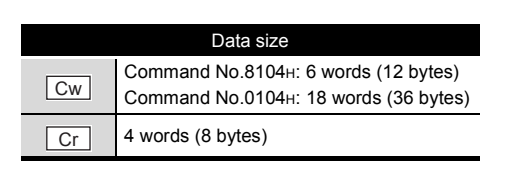

This command clears error information of the head module and each slice module.

#### (1) Values set to "Cw" Command execution area

Table 8.23 Values set to "Cw" Command execution area

| execution area | Setting value                                                                                                    |                                                                                                    |                                                                                                    |                                                                                                    |                                                                                                    |                                                                                                    |                                                                                                    |                                                                                                    |                                                                                                    |                           |                                                                                                  |                                                                                                    |                                                                                                    |                                                                                                    |                                                                                                    |                                                                              |
|----------------|----------------------------------------------------------------------------------------------------|----------------------------------------------------------------------------------------------------|----------------------------------------------------------------------------------------------------|----------------------------------------------------------------------------------------------------|----------------------------------------------------------------------------------------------------|----------------------------------------------------------------------------------------------------|----------------------------------------------------------------------------------------------------|----------------------------------------------------------------------------------------------------|----------------------------------------------------------------------------------------------------|---------------------------|--------------------------------------------------------------------------------------------------|----------------------------------------------------------------------------------------------------|----------------------------------------------------------------------------------------------------|----------------------------------------------------------------------------------------------------|----------------------------------------------------------------------------------------------------|------------------------------------------------------------------------------|
| Cw.0           | Fixed to 0000H. (slice position No. of the head module.)                                                                                                    |                                                                                                    |                                                                                                    |                                                                                                    |                                                                                                    |                                                                                                    |                                                                                                    |                                                                                                    |                                                                                                    |                           |                                                                                                  |                                                                                                    |                                                                                                    |                                                                                                    |                                                                                                    |                                                                              |
| Cw.1           | Set a con                                                                                                    | nmand                                                                                                    | No. (810                                                                                                    | )4н/01                                                                                                    | 04н) to                                                                                                    | o be exe                                                                                                    | cuted                                                                                                    | . (He:                                                                                                    | xadeo                                                                                                    | cimal)                    |                                                                                                  |                                                                                                    |                                                                                                    |                                                                                                    |                                                                                                    |                                                                              |
|                | [For exec<br>Set data to<br>Cw.2<br>Cw.3<br>Cw.4<br>Cw.5                                                                                                    | b15 I<br>15<br>31<br>47<br>63                                                                                                    | of comma<br>lice positi<br>14 13<br>30 29<br>46 45<br>62 61                                                                                                    | nd No<br>on No<br>12<br>28<br>44<br>60                                                                                       | b. of the<br>b. of the<br>b11 b<br>11 28 2<br>43 4<br>59 5                                                                                                    | H)<br>e head r<br>010 b9<br>10 9<br>26 25<br>42 41<br>58 57                                                       | b8<br>8<br>24<br>40<br>56                                                                                                    | e or s<br>b7<br>7<br>23<br>39<br>55                                                                        | b6<br>6<br>22<br>38<br>54                                                                                            | b5<br>5<br>21<br>37<br>53 | b4<br>4<br>20<br>36<br>52<br>1:                                                                  | b3<br>3<br>19<br>35<br>51<br>Error<br>Error                                                                           | b2<br>2<br>18<br>34<br>50<br>clear<br>clear                                                           | b1<br>1<br>17<br>33<br>49<br>not re<br>reque                                                                    | e clea<br>b0<br>0<br>16<br>32<br>48<br>quest<br>sted                                                                      | <ul> <li>← Each bit<br/>indicates<br/>each slice<br/>position No.</li> </ul> |
| Cw.2 to Cw.n   | [For exec<br>Set data t                                                                                                    | tution of for a strength of the strength of the strength of th | of comma<br>tart slice                                                                                                    | nd No<br>No. of<br><u>b12  </u>                                                                                              | 5.0104<br>the he<br>b <u>11 b</u> 5                                                                                                    | H]<br>ead mod                                                                                                    | ule or                                                                                                    | b7                                                                                                    | mod                                                                                                    | ule wh                    | ose                                                                                              | error<br><u>b3</u>                                                                                                    | is to<br>b2                                                                                           | be cl                                                                                                    | eared                                                                                                    | d.                                                                           |
|                | Cw.2           Cw.3           Cw.4           Cw.5           Cw.6           Cw.7           Cw.8           Cw.9           Cw.10           Cw.11           Cw.12           Cw.13           Cw.14           Cw.15           Cw.16           Cw.17 | 7<br>15<br>23<br>31<br>39<br>47<br>55<br>63<br>71<br>79<br>87<br>95<br>102<br>11<br>11<br>119<br>12                                                                                                    | 1           3           3           4           5           5           6           7           4           5           6           7           7           8           9           11           12           17 | 9       4       2       0       8       6       4       2       0       8       6       4       02       0       18       26 | 13           21           29           37           45           53           61           69           77           85           93           101           109           117           125 | 1<br>22<br>22<br>33<br>44<br>55<br>66<br>66<br>66<br>66<br>66<br>66<br>77<br>88<br>9<br>10<br>10<br>11<br>5<br>11 | *<br>2<br>0<br>8<br>6<br>4<br>2<br>2<br>0<br>6<br>6<br>6<br>6<br>4<br>2<br>2<br>0<br>0<br>0<br>8<br>8<br>6<br>6<br>4<br>2<br>2<br>0<br>0<br>0<br>0<br>8<br>8<br>16<br>16<br>12<br>12<br>10<br>12<br>12<br>12<br>12<br>12<br>12<br>12<br>12<br>12<br>12<br>12<br>12<br>12 | 11<br>11<br>15<br>27<br>355<br>55<br>55<br>67<br>75<br>83<br>99<br>99<br>99<br>99<br>99<br>100<br>11<br>12 | 1<br>99<br>7<br>55<br>33<br>1<br>99<br>7<br>55<br>53<br>33<br>1<br>99<br>77<br>55<br>33<br>1<br>99<br>77<br>55<br>33 |                           | 6<br>6<br>7<br>7<br>7<br>7<br>7<br>7<br>7<br>7<br>7<br>7<br>7<br>7<br>7<br>7<br>7<br>7<br>7<br>7 | 9<br>17<br>25<br>33<br>33<br>41<br>45<br>57<br>65<br>57<br>65<br>73<br>81<br>89<br>97<br>10<br>11<br>12<br>07 cleated | 7<br>5<br>3<br>3<br>1<br>7<br>5<br>3<br>3<br>1<br>5<br>3<br>3<br>1<br>2<br>5<br>3<br>3<br>1<br>2<br>7 | 8<br>8<br>16<br>24<br>32<br>40<br>40<br>48<br>56<br>64<br>72<br>80<br>88<br>80<br>90<br>10<br>11<br>12<br>reque | 3           3           3           3           3           3           3           3           4           2           0 | two bits<br>indicate<br>each start<br>slice No.                              |
|                |                                                                                                    |                                                                                                    |                                                                                                    |                                                                                                    |                                                                                                    |                                                                                                    |                                                                                                    |                                                                                                    |                                                                                                    | 01                        | I: Erro                                                                                          | or clea                                                                                                    | ar req                                                                                                | uesteo                                                                                                    | a                                                                                                    |                                                                              |

PROGRAMMING

8

#### (2) Values stored in "Cr" Command result area

The command result area is as shown below.

#### Table 8.24 Values stored in "Cr" Command result area

| "Cr" Command result | Result details                                                                                                    |  |  |  |  |  |  |  |  |  |
|---------------------|----------------------------------------------------------------------------------------------------|--|--|--|--|--|--|--|--|--|
| area                |                                                                                                    |  |  |  |  |  |  |  |  |  |
|                     | [For execution of command No.8104H]<br>The command execution result and slice position No. in hexadecimal are stored in the high and low bytes<br>respectively as shown below.                                                                                                    |  |  |  |  |  |  |  |  |  |
| Cr.0                | b15 ~ b8 b7 ~ b0<br>Cr.0(15-8) Command execution result Cr.0(7-0) Slice position No.<br>→ 00H: Normally completed → 00H: Head module<br>[For execution of command No.0104H]<br>The command execution result and start slice No. in hexadecimal are stored in the high and low bytes |  |  |  |  |  |  |  |  |  |
|                     | respectively as shown below.<br>b15 ~ b8 b7 ~ b0<br>Cr.0(15-8) Command execution result Cr.0(7-0) Start slice No.<br>→ 00H: Normally completed → 00H: Head module                                                                                                    |  |  |  |  |  |  |  |  |  |
| Cr.1                | The executed command No. (8104н/0104н) is stored. (Hexadecimal)                                                                                                    |  |  |  |  |  |  |  |  |  |
| Cr.2<br>Cr.3        | 0000н is stored.                                                                                                    |  |  |  |  |  |  |  |  |  |

# 

Failure of this command is not shown as result values.

Check whether the error was cleared normally or not by the following.

- Check if Error status (RXnA) is OFF.
- The OFF status indicates the error was cleared.
- If Error status (RXnA) is ON, identify a faulty module with Error module information read request (command No.: 0103H).

For error checking and error clearing method, refer to the following.

## 8.2.6 Module mounting status read request (Command No.: 8105H/ 0105H)

|    | Data size                                                                     |
|----|-------------------------------------------------------------------------------|
| Cw | 4 words (8 bytes)                                                             |
| Cr | Command No.8105н: 6 words (12 bytes)<br>Command No.0105н: 10 words (20 bytes) |

This command reads the mounting status of each slice module.

#### (1) Values set to "Cw" Command execution area

Table 8.25 Values set to "Cw" Command execution area

| "Cw" Command<br>execution area | Setting value                                                 |  |  |  |
|--------------------------------|---------------------------------------------------------------|--|--|--|
| Cw.0                           | Fixed to 0000H. (slice position No. of the head module.)      |  |  |  |
| Cw.1                           | Set a command No. (8105н/0105н) to be executed. (Hexadecimal) |  |  |  |
| Cw.2                           | Eixed to 0000 (Any other value is treated as 0000 )           |  |  |  |
| Cw.3                           |                                                               |  |  |  |

#### (2) Values stored in "Cr" Command result area

The command execution result data vary depending on the data (normal completion or failure) in  $\boxed{Cr.0(15-8)}$ .

(a) When completed normally ("Cr.0(15-8)" Command execution result is 00H.)

Table 8.26 Values stored in "Cr" Command result area (When completed normally)

| "Cr" Command result | Result details                                                                                                    |  |  |  |  |  |  |  |  |  |
|---------------------|----------------------------------------------------------------------------------------------------|--|--|--|--|--|--|--|--|--|
| area                | [For execution of command No.8105 <sub>H</sub> ]<br>The command execution result and slice position No. in hexadecimal are stored in the high and low bytes<br>respectively as shown below.                                                                                                    |  |  |  |  |  |  |  |  |  |
| Cr.0                | b15       ~       b8       b7       ~       b0         Cr.0(15-8)       Command execution result       Cr.0(7-0)       Slice position No.         •       00H: Normally completed       •       00H: Head module         [For execution of command No.0105H]       •       •       00H: head module         The command execution result and start slice No. in hexadecimal are stored in the high and low bytes respectively as shown below.       • |  |  |  |  |  |  |  |  |  |
|                     | b15 ~ b8 b7 ~ b0<br>Cr.0(15-8) Command execution result Cr.0(7-0) Start slice No.<br>00H: Normally completed 00H: Head module                                                                                                    |  |  |  |  |  |  |  |  |  |
| Cr.1                | The executed command No. (8105н/0105н) is stored. (Hexadecimal)                                                                                                    |  |  |  |  |  |  |  |  |  |

OVERVIEW

Table 8.26 Values stored in "Cr" Command result area (When completed normally)(Continued)

| "Cr" Command result<br>area | Result details                                           |        |        |       |         |       |       |      |        |       |     |     |          |               |        |        |      |                                            |
|-----------------------------|----------------------------------------------------------|--------|--------|-------|---------|-------|-------|------|--------|-------|-----|-----|----------|---------------|--------|--------|------|--------------------------------------------|
|                             | [For exe                                                 | cutior | n of c | omm   | and N   | lo.81 | 05н]  |      |        |       |     |     |          |               |        |        |      |                                            |
|                             | The mounting status data of each slice module is stored. |        |        |       |         |       |       |      |        |       |     |     |          |               |        |        |      |                                            |
|                             |                                                          |        |        |       |         |       |       |      |        |       |     |     |          |               |        |        |      |                                            |
|                             |                                                          |        |        |       |         |       |       |      |        |       |     |     |          |               |        |        |      |                                            |
|                             |                                                          | b15    | b14    | b13   | b12     | b11   | b10   | b9   | b8     | b7    | b6  | b5  | b4       | b3            | b2     | b1     | b0   | Ι.                                         |
|                             |                                                          | 15     | 14     | 13    | 12      | 11    | 10    | 9    | 8      | 1     | 6   | 5   | 4        | 3             | 2      | 1      | 0    | <ul> <li>Each bit<br/>indicates</li> </ul> |
|                             | Cr.3                                                     | 31     | 30     | 29    | 28      | 28    | 26    | 25   | 24     | 23    | 22  | 21  | 20       | 19            | 18     | 17     | 16   | each slice                                 |
|                             | Cr.4                                                     | 47     | 46     | 45    | 44      | 43    | 42    | 41   | 40     | 39    | 38  | 37  | 36       | 35            | 34     | 33     | 32   | position No.                               |
|                             | Cr.5                                                     | 63     | 62     | 61    | 60      | 59    | 58    | 57   | 56     | 55    | 54  | 53  | 52       | 51            | 50     | 49     | 48   |                                            |
|                             |                                                          |        |        |       |         |       |       |      |        |       |     |     | 0:<br>1: | Not n<br>Mour | nounte | ed, or | modu | le failure                                 |
|                             | [For exe                                                 | cutior | n of c | omm   | and N   | lo.01 | 05н]  |      |        |       |     |     |          |               |        |        |      |                                            |
| Cr.2 to Cr.n                | The mou                                                  | unting | statu  | is da | ta of e | each  | slice | modı | ule is | store | d.  |     |          |               |        |        |      |                                            |
|                             |                                                          | b15    | b14    | b13   | b12     | b11   | b10   | b9   | b8     | b7    | b6  | b5  | b4       | b3            | b2     | b1     | b0   |                                            |
|                             | Cr.2                                                     | 15     | 14     | 13    | 12      | 11    | 10    | 9    | 8      | 7     | 6   | 5   | 4        | 3             | 2      | 1      | 0    |                                            |
|                             | Cr.3                                                     | 31     | 30     | 29    | 28      | 28    | 26    | 25   | 24     | 23    | 22  | 21  | 20       | 19            | 18     | 17     | 16   | indicates<br>each slice                    |
|                             | Cr.4                                                     | 47     | 46     | 45    | 44      | 43    | 42    | 41   | 40     | 39    | 38  | 37  | 36       | 35            | 34     | 33     | 32   | position No.                               |
|                             | Cr.5                                                     | 63     | 62     | 61    | 60      | 59    | 58    | 57   | 56     | 55    | 54  | 53  | 52       | 51            | 50     | 49     | 48   |                                            |
|                             | Cr.6                                                     | 79     | 78     | 77    | 76      | 75    | 74    | 73   | 72     | 71    | 70  | 69  | 68       | 67            | 66     | 65     | 64   |                                            |
|                             | Cr.7                                                     | 95     | 94     | 93    | 92      | 91    | 90    | 89   | 88     | 87    | 86  | 85  | 84       | 83            | 82     | 81     | 80   |                                            |
|                             | Cr.8                                                     | 111    | 110    | 109   | 108     | 107   | 106   | 105  | 104    | 103   | 102 | 101 | 100      | 99            | 98     | 97     | 96   |                                            |
|                             | Cr.9                                                     | Fixed  | d to 0 | 125   | 124     | 123   | 122   | 121  | 120    | 119   | 118 | 117 | 116      | 115           | 114    | 113    | 112  |                                            |
|                             |                                                          |        |        |       |         |       |       |      |        |       |     |     | 0:<br>1: | Not n<br>Mour | nounte | ed, or | modu | le failure                                 |

#### (b) When failed ("Cr.0(15-8)" Command execution result is other than 00H.)

#### Table 8.27 Valued stored in "Cr" Command result area (When failed)

|                             | Table 0.27 Valued Stored III of Command result area (When Tabled)                                                                                                    | $\geq$                  |  |  |  |  |  |  |
|-----------------------------|----------------------------------------------------------------------------------------------------|-------------------------|--|--|--|--|--|--|
| "Cr" Command result<br>area | Result details                                                                                                    |                         |  |  |  |  |  |  |
|                             | [For execution of command No.8105 <sub>H</sub> ]<br>The command execution result and slice position No. in hexadecimal are stored in the high and low bytes<br>respectively as shown below.                                                                                                    | 2                       |  |  |  |  |  |  |
|                             | b15 ~ b8 b7 ~ b0<br>Cr.0(15-8) Command execution result Cr.0(7-0) Slice position No.<br>→ Other than 00H: Failed → 00H: Head module<br>([]] Section 8.4 Values Stored into Command Execution Result)                                                                                                    | SYSTEM<br>CONFIGURATION |  |  |  |  |  |  |
| <u>Cr.0</u>                 | [For execution of command No.0105 <sub>H</sub> ]         The command execution result and start slice No. in hexadecimal are stored in the high and low bytes         respectively as shown below.         b15 $\sim$ b8       b7 $\sim$ b0         [Cr.0(15-8)] Command execution result       [Cr.0(7-0)]       Start slice No. | SPECIFICATIONS          |  |  |  |  |  |  |
|                             | → Other than 00H: Failed → 00H: Head module<br>([] Section 8.4 Values Stored into Command Execution Result)                                                                                                    | 4                       |  |  |  |  |  |  |
| Cr.1                        | The executed command No. (8105H/0105H) is stored. (Hexadecimal)                                                                                                    |                         |  |  |  |  |  |  |
| Cr.2                        | Cw.2 Argument 1 at command execution is stored.                                                                                                    | TIONS                   |  |  |  |  |  |  |
| Cr.3                        | Cw.3 Argument 2 at command execution is stored.                                                                                                    | FUNC                    |  |  |  |  |  |  |

5

COMMANDS

## 8.2.7 Initial data batch write request (Command No.: 8106н)

|    | Data size                      |
|----|--------------------------------|
| Cw | 6 to 20 words (12 to 40 bytes) |
| Cr | 6 words (12 bytes)             |

This command batch-writes command parameters to the following modules by module type.

- Head module
- Input module
- Output module
- Intelligent function module (batch-write to each module model)

#### (1) Values set to "Cw" Command execution area

Table 8.28 Values set to "Cw" Command execution area

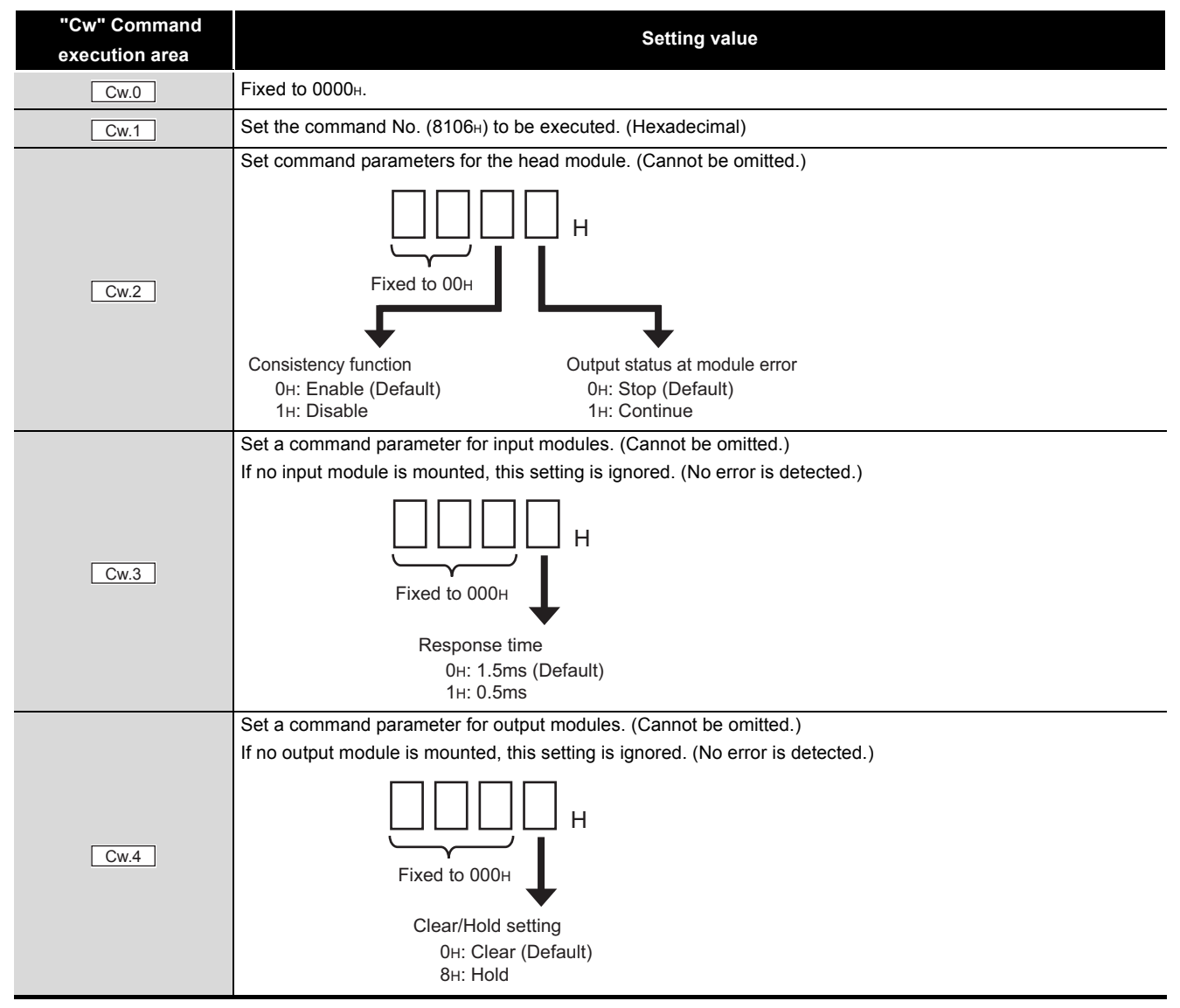

#### Table 8.28 Values set to "Cw" Command execution area(Continued)

| "Cw" Command<br>execution area | Setting value                                                                                          |
|--------------------------------|----------------------------------------------------------------------------------------------------|
| Cw 5                           | Set the number of command parameter settings for intelligent function modules in Cw.6 to Cw.19 (number |
|                                | of module types: 0 to 7).                                                                              |
|                                | Set command parameters for intelligent function modules.                                               |
| Cw.6 to Cw.19                  | For details, refer to the following manual.                                                            |
|                                | Manual for the intelligent function module                                                             |

#### (2) Values stored in "Cr" Command result area

The command execution result data vary depending on the data (normal completion or failure) in Cr.0.

(a) When completed normally ("Cr.0" is 0000H.)

#### Table 8.29 Values stored in "Cr" Command result area (When completed normally)

| "Cr" Command result<br>area | Result details |                                                                                     |     |     |     |     |     |    |    |    |    |    |    |    |          |                |                    |                         |
|-----------------------------|----------------|-------------------------------------------------------------------------------------|-----|-----|-----|-----|-----|----|----|----|----|----|----|----|----------|----------------|--------------------|-------------------------|
| Cr.0                        | An error       | An error code (0000H when completed normally) is stored.                            |     |     |     |     |     |    |    |    |    |    |    |    |          |                |                    |                         |
| Cr.1                        | The exe        | The executed command No. (8106 <sub>H</sub> ) is stored. (Hexadecimal)              |     |     |     |     |     |    |    |    |    |    |    |    |          |                |                    |                         |
| Cr.2                        | The com        | The command parameter setting status after writing is stored for each slice module. |     |     |     |     |     |    |    |    |    |    |    |    |          |                |                    |                         |
|                             |                | <u>b15</u>                                                                          | b14 | b13 | b12 | b11 | b10 | b9 | b8 | b7 | b6 | b5 | b4 | b3 | b2       | b1             | b0                 | •                       |
| Cr.3                        | Cr.2           | 15                                                                                  | 14  | 13  | 12  | 11  | 10  | 9  | 8  | 7  | 6  | 5  | 4  | 3  | 2        | 1              | 0                  | Each bit                |
|                             | Cr.3           | 31                                                                                  | 30  | 29  | 28  | 28  | 26  | 25 | 24 | 23 | 22 | 21 | 20 | 19 | 18       | 17             | 16                 | indicates<br>each slice |
| Cr 4                        | Cr.4           | 47                                                                                  | 46  | 45  | 44  | 43  | 42  | 41 | 40 | 39 | 38 | 37 | 36 | 35 | 34       | 33             | 32                 | position No.            |
|                             | Cr.5           | 63                                                                                  | 62  | 61  | 60  | 59  | 58  | 57 | 56 | 55 | 54 | 53 | 52 | 51 | 50       | 49             | 48                 |                         |
| Cr.5                        |                |                                                                                     |     |     |     |     |     |    |    |    |    |    |    |    | 0:<br>1: | Paran<br>Paran | neter i<br>neter : | -<br>not set<br>set     |

(b) When failed ("Cr.0" is other than 0000H.)

#### Table 8.30 Values stored in "Cr" Command result area (When failed)

| "Cr" Command result<br>area | Result details |                                                                                     |    |    |    |    |    |    |    |    |    |    |    |    |          |                |                    |                         |
|-----------------------------|----------------|-------------------------------------------------------------------------------------|----|----|----|----|----|----|----|----|----|----|----|----|----------|----------------|--------------------|-------------------------|
| Cr.0                        | An error       | An error code is stored. (Hexadecimal) (                                            |    |    |    |    |    |    |    |    |    |    |    |    |          |                |                    |                         |
| Cr.1                        | The exe        | The executed command No. (8106н) is stored. (Hexadecimal)                           |    |    |    |    |    |    |    |    |    |    |    |    |          |                |                    |                         |
| Cr.2                        | The com        | The command parameter setting status after writing is stored for each slice module. |    |    |    |    |    |    |    |    |    |    |    |    |          |                |                    |                         |
| Cr.3                        | Cr.2           | 15                                                                                  | 14 | 13 | 12 | 11 | 10 | 9  | 8  | 7  | 6  | 5  | 4  | 3  | 2        | 1              | 0                  | ✓ Each bit              |
|                             | Cr.3           | 31                                                                                  | 30 | 29 | 28 | 28 | 26 | 25 | 24 | 23 | 22 | 21 | 20 | 19 | 18       | 17             | 16                 | indicates<br>each slice |
| Cr.4                        | Cr.4           | 47                                                                                  | 46 | 45 | 44 | 43 | 42 | 41 | 40 | 39 | 38 | 37 | 36 | 35 | 34       | 33             | 32                 | position No.            |
|                             | Cr.5           | 63                                                                                  | 62 | 61 | 60 | 59 | 58 | 57 | 56 | 55 | 54 | 53 | 52 | 51 | 50       | 49             | 48                 |                         |
| Cr.5                        |                |                                                                                     |    |    |    |    |    |    |    |    |    |    |    |    | 0:<br>1: | Paran<br>Paran | neter :<br>neter : | not set<br>set          |

8

COMMANDS

OVERVIEW

SYSTEM CONFIGURATION

SPECIFICATIONS

FUNCTIONS

5

PREPARATION AND SETUP

6

PARAMETER SETTING

MELSEG-**ST** 

# 

- (1) In <u>Cw.6</u> to <u>Cw.19</u>, intelligent function module's command parameter settings exceeding the quantity set in <u>Cw.5</u> are not executed.
- (2) Initial data batch write request (command No.: 8106H) cannot be executed with another command at the same time.
   Doing so will cause an error.

OVERVIEW

SYSTEM CONFIGURATION

SPECIFICATIONS

FUNCTIONS

5

PREPARATION AND SETUP

6

PARAMETER SETTING

# 8.2.8 Initial data individual write request (Command No.: 8107н/0107н)

|    | Data size                       |
|----|---------------------------------|
| Cw | 6 to 99 words (12 to 198 bytes) |
| Cr | 4 to 35 words (8 to 70 bytes)   |

This command writes command parameters for each module.

## (1) Values set to "Cw" Command execution area

Table 8.31 Values set to "Cw" Command execution area

| "Cw" Command<br>execution area | Setting value                                                                                                    |  |  |  |  |  |
|--------------------------------|----------------------------------------------------------------------------------------------------|--|--|--|--|--|
| Cw.0                           | Fixed to 0000н.                                                                                                    |  |  |  |  |  |
| Cw.1                           | Set a command No. (8107н/0107н) to be executed. (Hexadecimal)                                                                                                    |  |  |  |  |  |
| Cw.2                           | Set the number of command parameter settings (1 to 32).                                                                                                    |  |  |  |  |  |
| Cw.3                           | [For execution of command No.8107H]         Set the slice position No. of the target module. (Hexadecimal)         [For execution of command No.0107H]         Set the start slice No. of the target module. (Hexadecimal) |  |  |  |  |  |
| Cw.4                           | Set the type of the target module.                                                                                                    |  |  |  |  |  |

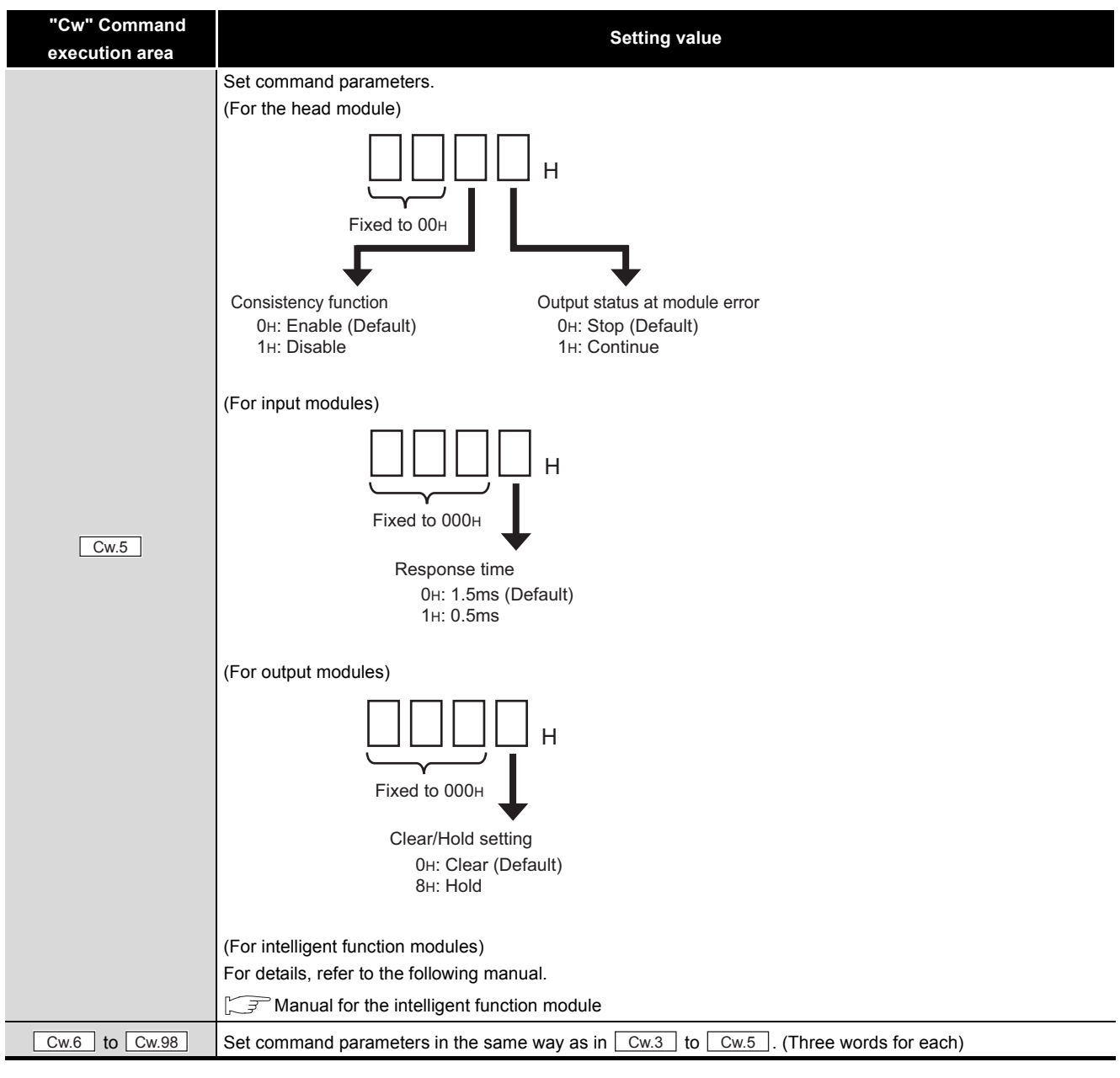

Table 8.31 Values set to "Cw" Command execution area(Continued)

MELSEC-**ST** 

8 - 34

OVERVIEW

#### (2) Values stored in "Cr" Command result area

The command execution result data vary depending on the data (normal completion or failure) in <u>Cr.0</u>.

(a) When completed normally ("Cr.0" is 0000H.)

#### Table 8.32 Values stored in "Cr" Command result area (When completed normally)

| "Cr" Command result<br>area | Result details                                                                                                    | VTION          |  |  |  |  |
|-----------------------------|----------------------------------------------------------------------------------------------------|----------------|--|--|--|--|
| Cr.0                        | An error code (0000н when completed normally) is stored.                                                                                                    |                |  |  |  |  |
| Cr.1                        | The executed command No. (8107н/0107н) is stored. (Hexadecimal)                                                                                                    | SYSTI          |  |  |  |  |
| Cr.2                        | The number of command parameter settings (1 to 32) is stored.                                                                                                    | 3              |  |  |  |  |
|                             | [For execution of command No.8107H]         The command execution result and slice position No. in hexadecimal are stored in the high and low bytes         respectively as shown below.         b15       ~       b8       b7       ~       b0         [Cr.3(15-8)] Command execution result       Cr.3(7-0)       Slice position No. | SPECIFICATIONS |  |  |  |  |
| Cr.3                        | ► 00H: Normally completed<br>[For execution of command No.0107H]<br>The command execution result and start slice No. in hexadecimal are stored in the high and low bytes<br>respectively as shown below.<br>b15 ~ b8 b7 ~ b0<br>[Cr.3(15-8)] Command execution result Cr.3(7-0)] Start slice No.                                       |                |  |  |  |  |
|                             | ► 00H: Normally completed                                                                                                    | 5              |  |  |  |  |
| Cr.4 to Cr.34               | The execution results for the settings are stored in the same way as in Cr.3.                                                                                                    | REPARATION AND |  |  |  |  |

6

PARAMETER SETTING

8 - 35

#### (b) When failed ("Cr.0" is other than 0000H.)

#### Table 8.33 Values stored in "Cr" Command result area (When failed)

| "Cr" Command result<br>area | Result details                                                                                                    |  |  |  |  |  |  |
|-----------------------------|----------------------------------------------------------------------------------------------------|--|--|--|--|--|--|
| Cr.0                        | An error code is stored. (Hexadecimal) (                                                                                                    |  |  |  |  |  |  |
| Cr.1                        | The executed command No. (8107 <sub>H</sub> /0107 <sub>H</sub> ) is stored. (Hexadecimal)                                                                                                    |  |  |  |  |  |  |
| Cr.2                        | The number of command parameter settings (1 to 32) is stored.                                                                                                    |  |  |  |  |  |  |
| Cr.3                        | [For execution of command No.8107+]<br>The command execution result and slice position No. in hexadecimal are stored in the high and low bytes<br>respectively as shown below.<br>b15 ~ b8 b7 ~ b0<br>Cr.3(15-8) Command execution result Cr.3(7-0) Slice position No. *2<br>→ Other than 00H: Failed<br>(Cr.3(15-8) Command No.0107+)<br>The command execution result and start slice No. in hexadecimal are stored in the high and low bytes<br>respectively as shown below.<br>b15 ~ b8 b7 ~ b0<br>Cr.3(15-8) Command execution result<br>b15 ~ b8 b7 ~ b0<br>Cr.3(15-8) Command execution result<br>→ Other than 00H: Failed<br>(Cr.3(15-8) Command execution result<br>→ Other than 00H: Failed<br>Cr.3(7-0) Start slice No. *2 |  |  |  |  |  |  |
| Cr.4 to Cr.34               | The execution results for the settings are stored in the same way as in Cr.3.                                                                                                    |  |  |  |  |  |  |
|                             | <ul> <li>* 1 When error code, F206н is generated, 0 is stored in <u>Cr.2</u> and no response is stored to each request.</li> <li>* 2 When 0Fн is stored in <u>Cr.3(15-8)</u> Command execution result, 00н (slice position No. or start slice</li> </ul>                                                                                                    |  |  |  |  |  |  |

No. of the head module) is stored in Cr.3(7-0) Slice position No. or Start slice No.

## ⊠POINT -

(1) In Cw.3 to Cw.98, intelligent function module's command parameter

settings exceeding the quantity set in Cw.2 are not executed.

- (2) Initial data individual write request (command No.: 8107H/0107H) cannot be executed with another command at the same time. Doing so will cause an error.
- (3) When the slice position No. or start slice No. is duplicated, the module with the duplicate setting is detected as an error module.

OVERVIEW

SYSTEM CONFIGURATION

3

SPECIFICATIONS

FUNCTIONS

PREPARATION AND SETUP

6

PARAMETER SETTING

# 8.3 Command Program Example

This section shows a command program example.

The program is created based on the system configuration in Section 7.1, and Operating status read request (command No.: 8100H) is executed for the head module (slice position No.0) in the program example.

Note that it is assumed that the settings described in Section 7.1 and Section 7.2 have been completed and cyclic transmission has been started.

#### (1) Device assignments in the program example

For the program example in this section, the following device assignments are used.

- (a) Devices used by the user
  - 1) Start request

#### Table 8.34 Start request

| Device | Application                        | Device       | Application                               |  |  |
|--------|------------------------------------|--------------|-------------------------------------------|--|--|
| M100   | Operating status read signal       | D150 to D154 | Control data                              |  |  |
| M200   | Completion device                  | D1500 to     | Sand data (avacution data of the command) |  |  |
| 101200 |                                    | D1504        | Send data (execution data of the command) |  |  |
| M201   | Completion status indicator device | D2500 to     | Passive data (result data of the command) |  |  |
| 101201 |                                    | D2504        |                                           |  |  |

(b) Devices used for I/O data

Devices used for I/O data are the same as the following devices.

Section 7.3 (1) Device assignments in program examples

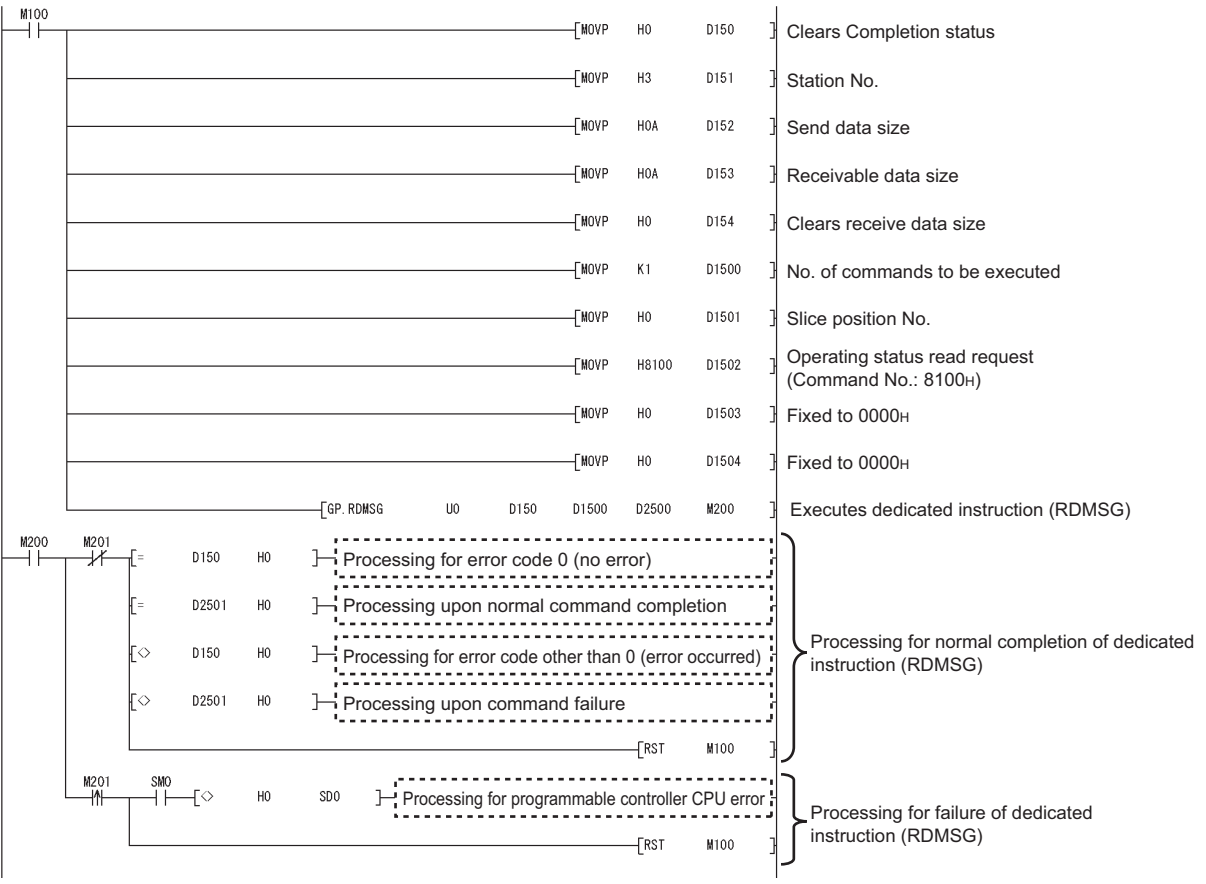

MELSEG-ST

#### (2) Program example

Figure 8.8 Program example

# 8.4 Values Stored into Command Execution Result

The following table lists the values that can be stored into <u>Cr.n(15-8)</u> Command execution result in <u>Cr</u> Command result area.

| execution<br>result | Description                                                                                             | Action                                                                                                    |
|---------------------|----------------------------------------------------------------------------------------------------|----------------------------------------------------------------------------------------------------|
| 00н                 | Normally terminated.                                                                                    | -                                                                                                    |
| 01                  | The requested command No. is not available for the                                                      | Check whether the requested command No. is available for the                                                                                                    |
| UTH                 | specified module.                                                                                       | module specified in <u>Cw.0</u> Slice position No. or Start slice No.                                                                                                    |
| 00                  | Values in the area starting from Cw.2 are out of                                                        | Check whether the values set in the area starting from Cw.2 in                                                                                                    |
| 02н                 | range.                                                                                                  | Cw Command execution area are within the range available for                                                                                                    |
|                     |                                                                                                    | Check whether the module is mounted in the position corresponding                                                                                                    |
| 03                  | The specified <u>Cw.0</u> Slice position No. or Start                                                   | to Cw.0 Slice position No. or Start slice No.                                                                                                    |
| 00H                 | slice No. is incorrect.                                                                                 | Check the Cw.0 Slice position No. or Start slice No. is the slice                                                                                                    |
| 04н                 | There is no response from the specified module.                                                         | Check whether the intelligent function module specified by <u>Cw.0</u><br>Slice position No. or Start slice No. can use the requested command<br>No.<br>If the requested command No. is available, the intelligent function<br>module may be faulty.<br>Please consult your local Mitsubishi representative, providing a<br>detailed description of the problem. |
| 05н                 | No communication is available with the specified module.                                                | The slice module may be faulty.<br>Please consult your local Mitsubishi representative, providing a<br>detailed description of the problem.                                                                                                    |
| 06н                 | The requested command is not executable in the current operating status (operation mode) of the module. | Check the operating status of the head module and intelligent function module, and change it so that the requested command can be executed.                                                                                                    |
| 07н                 | The specified module has already been in the specified mode.                                            | The intelligent function module specified by <u>Cw.0</u> Slice position<br>No. or Start slice No. is already in the requested mode.<br>Continue the specified operation mode.                                                                                                    |
|                     |                                                                                                    | Check the operation mode of the intelligent function module                                                                                                    |
| 08                  | The specified module cannot be changed into the                                                         | specified by Cw.0 Slice position No. or Start slice No. and set it in                                                                                                    |
|                     | specified mode.                                                                                         | the condition where the current mode can be changed to the requested mode.                                                                                                    |
| 09н                 | The specified module is in the online module change status.                                             | Execute the command after online module change is completed.                                                                                                    |
| 0Ан                 | The specified module number is different from the actual one, or it does not exist.                     | Check whether the module number specified in <u>Cw</u> Command execution area is the actual module number.                                                                                                    |

#### Table 8.35 Values stored in Command execution result

OVERVIEW

SYSTEM CONFIGURATION

8 - 39

COMMANDS

| execution<br>result | Description                                                         | Action                                                                                                    |
|---------------------|---------------------------------------------------------------------|----------------------------------------------------------------------------------------------------|
| 0FH                 | The value of slice position No. or start slice No. is out of range. | Check whether the value set for Slice position No. or Start slice No.<br>is within the following range.<br>•Slice position No.: Он to 3Fн<br>•Start slice No.: Он to 7Fн |
| 10н                 | Parameters cannot be read from the specified module.                | Execute the command again.<br>If the problem still persists, the intelligent function module may be                                                                      |
| 11н                 | Parameters cannot be written to the specified module.               | faulty.<br>Please consult your local Mitsubishi representative, providing a<br>detailed description of the problem.                                                      |
| 13н                 | The specified module is not ready for parameter writing.            | Check the conditions for parameter writing.                                                                                                    |

#### Table 8.35 Values stored in Command execution result(Continued)

MELSEG-**ST** 

# CHAPTER9 TROUBLESHOOTING

This chapter explains how to troubleshoot problems of the head module and its error codes.

# 9.1 Before Troubleshooting

Check the conditions described in this section before troubleshooting the head module.

#### (1) Is the MELSEC-ST system configuration correct?

Table 9.1 Checking the MELSEC-ST system configuration

| Item                                                  | Description                                                                           |
|-------------------------------------------------------|---------------------------------------------------------------------------------------|
|                                                       | Check if 63 or less slice modules are installed to the head module.                   |
| Does the number of slice modules exceed the           | Also, if intelligent function modules are mounted, check that the number of the       |
| limit?                                                | intelligent function modules is 26 or less.                                           |
|                                                       | If these limits are exceeded, the RUN LED of the out-of-range slice module is off.    |
|                                                       | Check if the total occupied I/O points for the modules in the MELSEC-ST system are    |
| In the total of the endurined 1/O paints for each     | 252 points or less. (The number of available points reduces by 2 points for each      |
| is the total of the occupied I/O points for each      | additional power distribution module.)                                                |
| module 252 points of less?                            | If the above limit is exceeded, the RUN LED of the out-of-range slice module is off.  |
|                                                       | (                                                                                     |
| Are slice modules mounted on the base modules?        | Check that slice modules have been mounted to all base modules before turning on the  |
| Are slice modules moduled on the base modules?        | external power supply for the MELSEC-ST system.                                       |
| Are the combinations of the slice modules and         | Check if each slice module is mounted to an appropriate base module. (                |
| base modules correct?                                 | for each slice module)                                                                |
| Is the total electwidth of the alice modules 95 cm or | Check if the total slot width of the slice modules (excluding the head module) in the |
| Is the total slot width of the slice modules oschi of | MELSEC-ST system is 85cm or less. (                                                   |
| 1622 (                                                | each slice module)                                                                    |
|                                                       | Calculate the total value of 5V DC internal current consumption and 24V DC current,   |
| Does the total 5V DC Internal current                 | and check if it exceeds the capacity of the power distribution modules or not.        |
| the capacity of the power distribution modules?       | ( MELSEC-ST System User's Manual, "Section 5.2.1 Current consumption calculation")    |

# (2) Has an error occurred in the programmable controller CPU on the master station?

If a stop error has occurred in the programmable controller CPU, identify the error code and take corrective actions. (CPP QCPU User's Manual (Hardware Design, Maintenance and Inspection)

# 9.2 Troubleshooting Procedures

This section describes troubleshooting procedures.

If a problem arises, check the conditions of the master station and MELSEC-ST system, and resolve the problem according to the following.

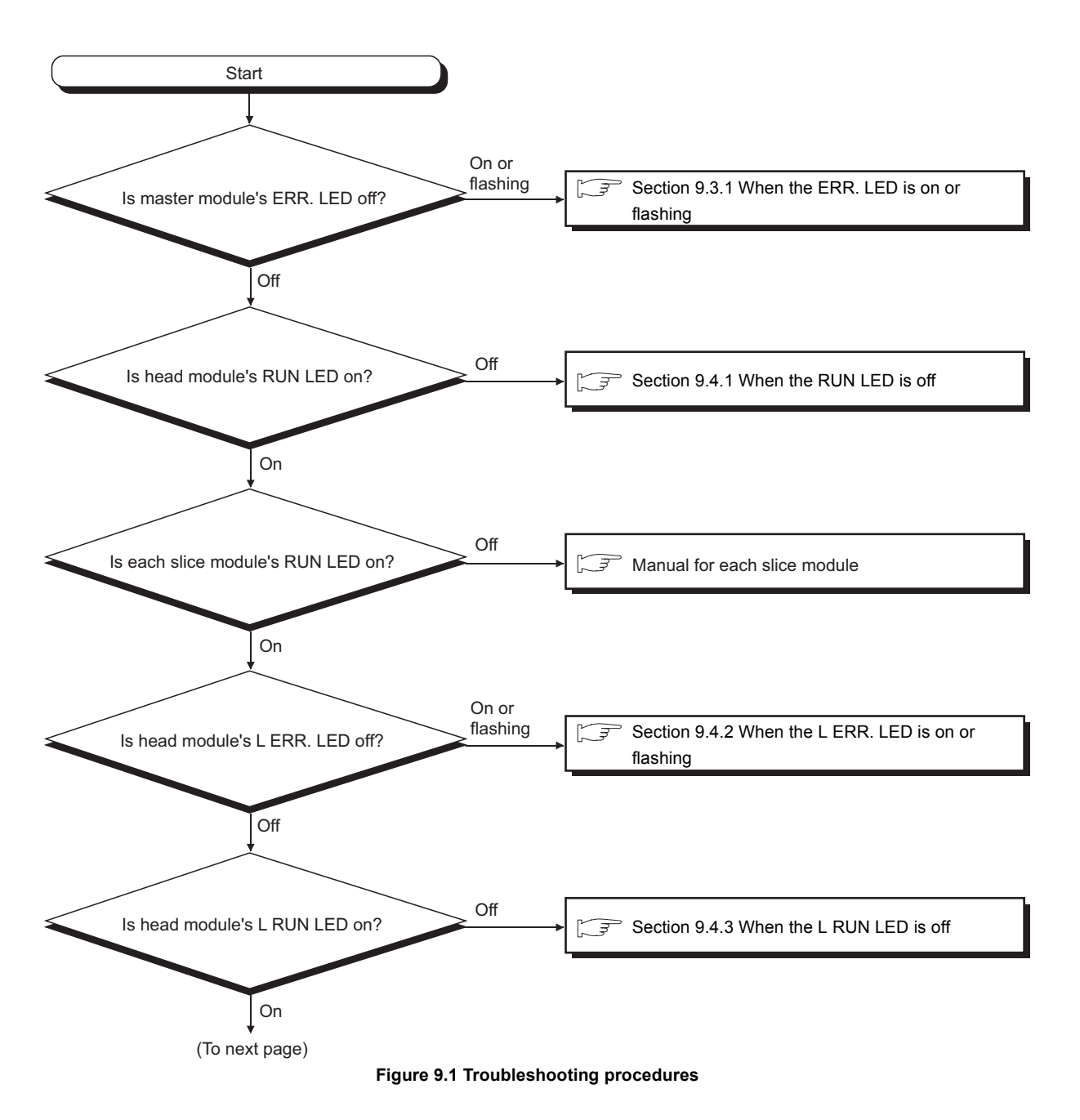

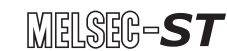

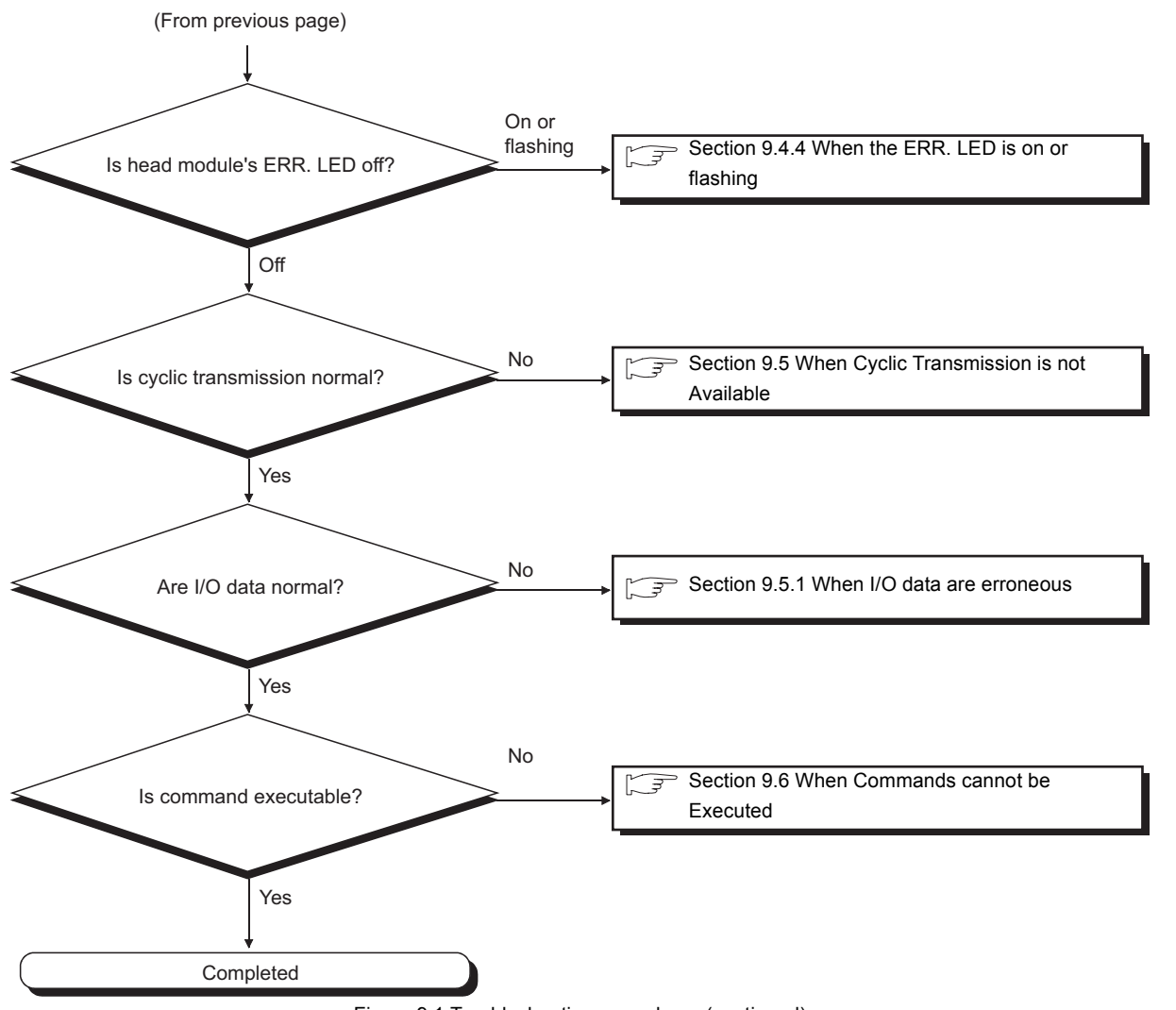

Figure 9.1 Troubleshooting procedures (continued)

# 9.3 Troubleshooting on the Master Module

This section describes troubleshooting on the master module.

## 9.3.1 When the ERR. LED is on or flashing

When the ERR. LED of the master module is on or flashing, troubleshoot the problem according to the following.

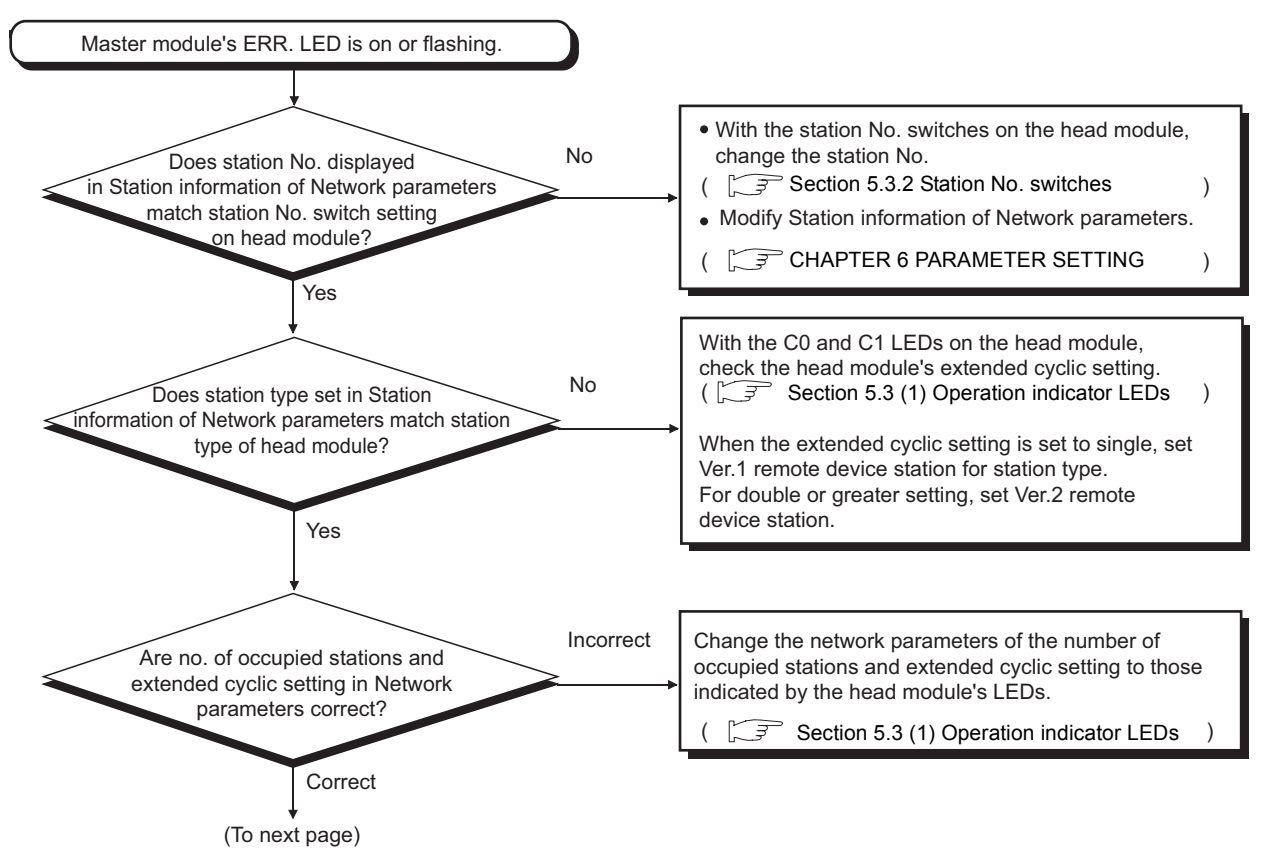

Figure 9.2 When the ERR. LED is on or flashing

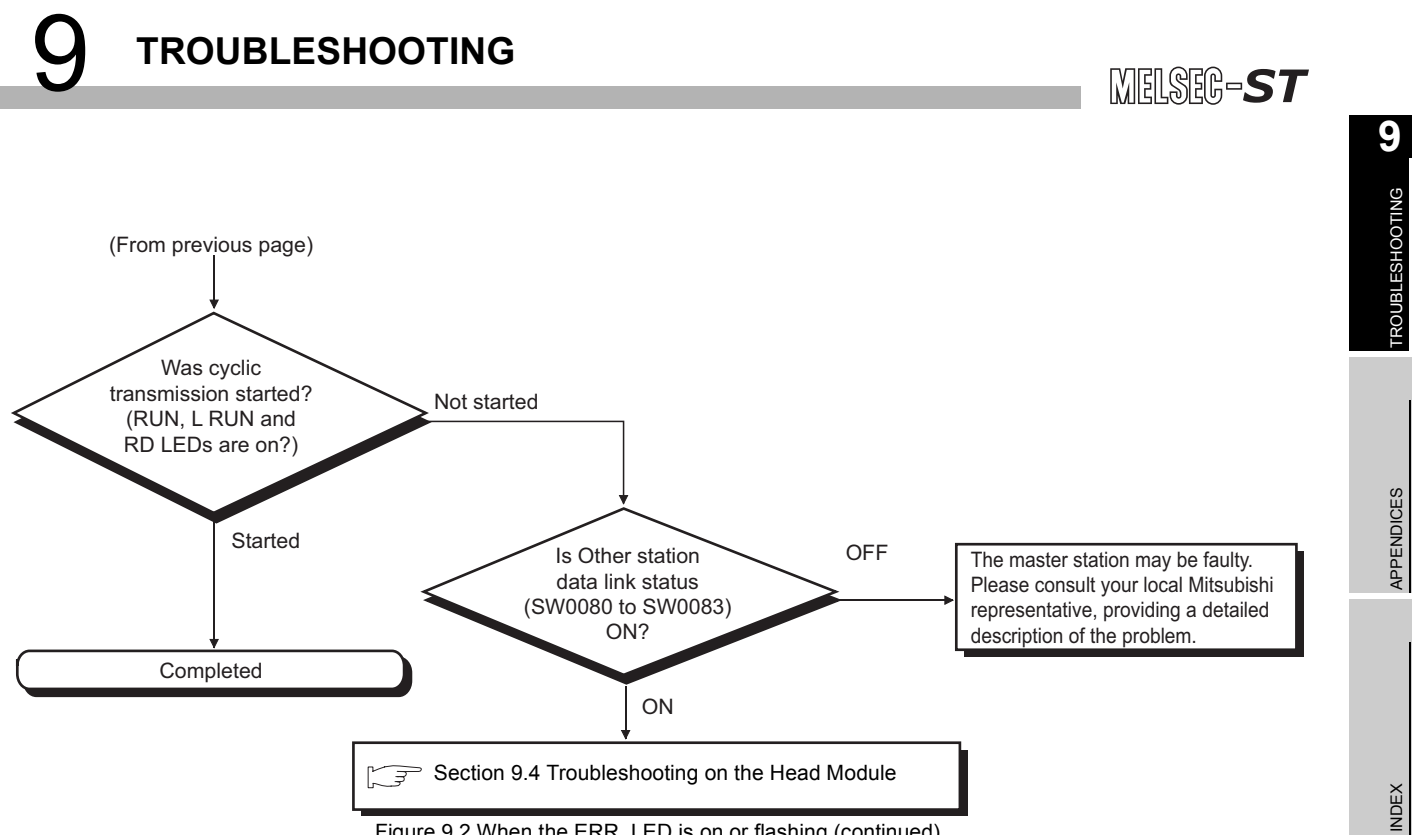

Figure 9.2 When the ERR. LED is on or flashing (continued)

# 9.4 Troubleshooting on the Head Module

This section describes troubleshooting on the head module.

## 9.4.1 When the RUN LED is off

When the RUN LED of the head module is off, troubleshoot the problem according to the following.

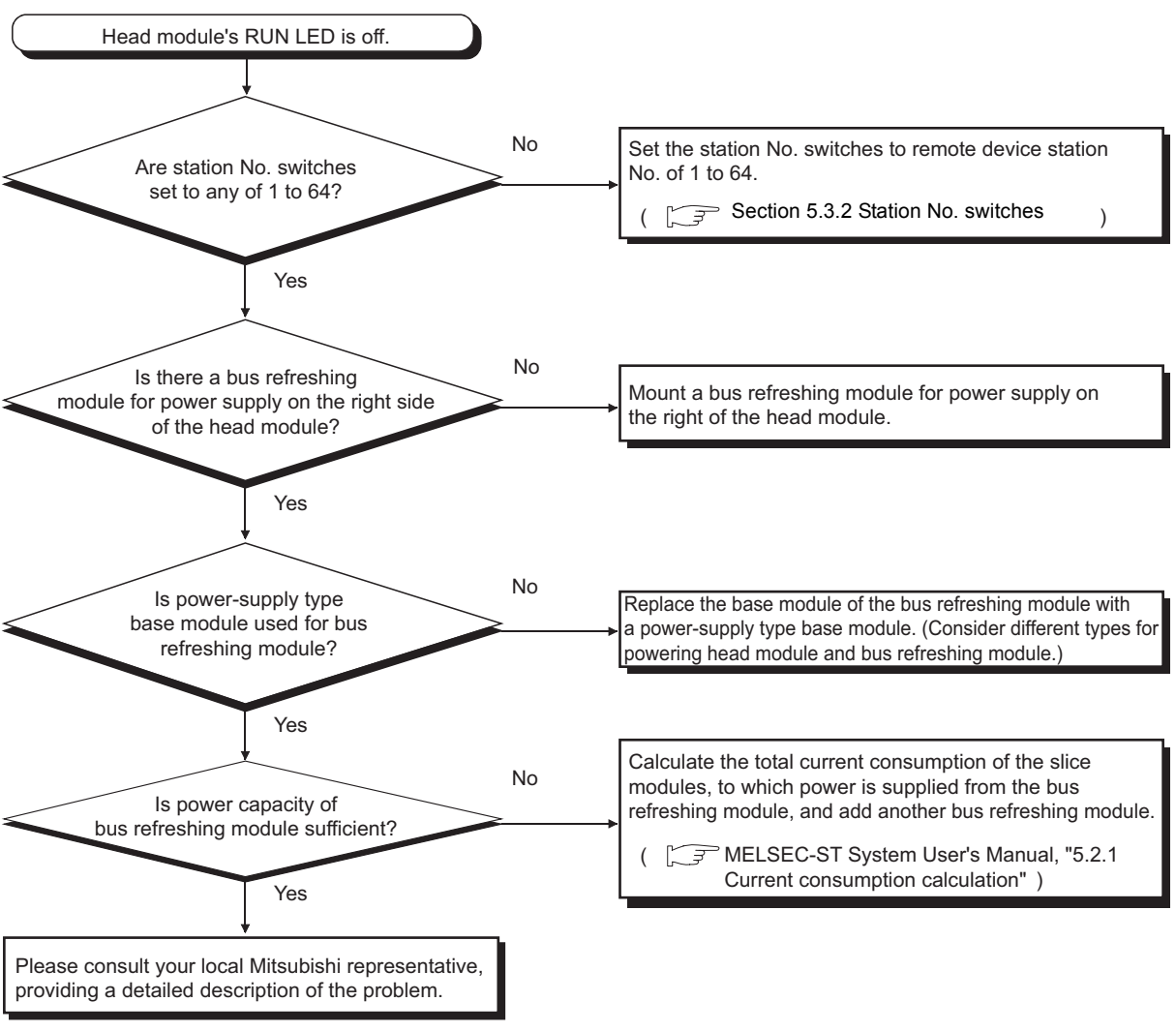

Figure 9.3 When the RUN LED is off

# 9.4.2 When the L ERR. LED is on or flashing

When the L ERR. LED of the head module is on or flashing, troubleshoot the problem according to the following.

## (1) When the L ERR. LED is on

Check if the station No. switches are set to station No. of the remote device station (1 to 64) ( $\square$  Section 5.3.2 Station No. switches)

If the L ERR. LED is on with the station No. set to any of 1 to 64, please consult your local Mitsubishi representative, providing a detailed description of the problem.

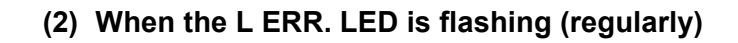

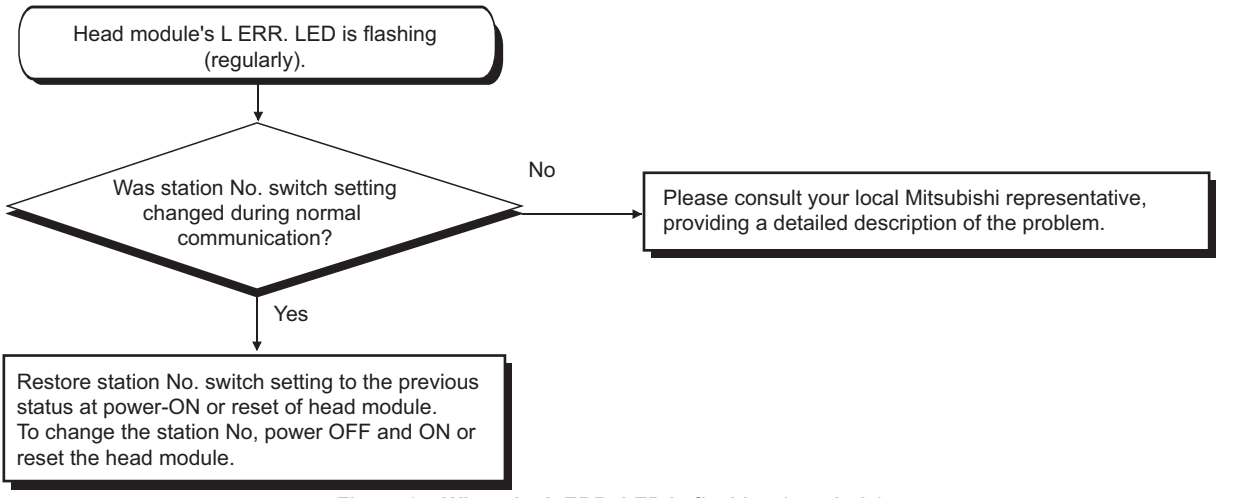

Figure 9.4 When the L ERR. LED is flashing (regularly)

## (3) When the L ERR. LED is flashing (irregularly)

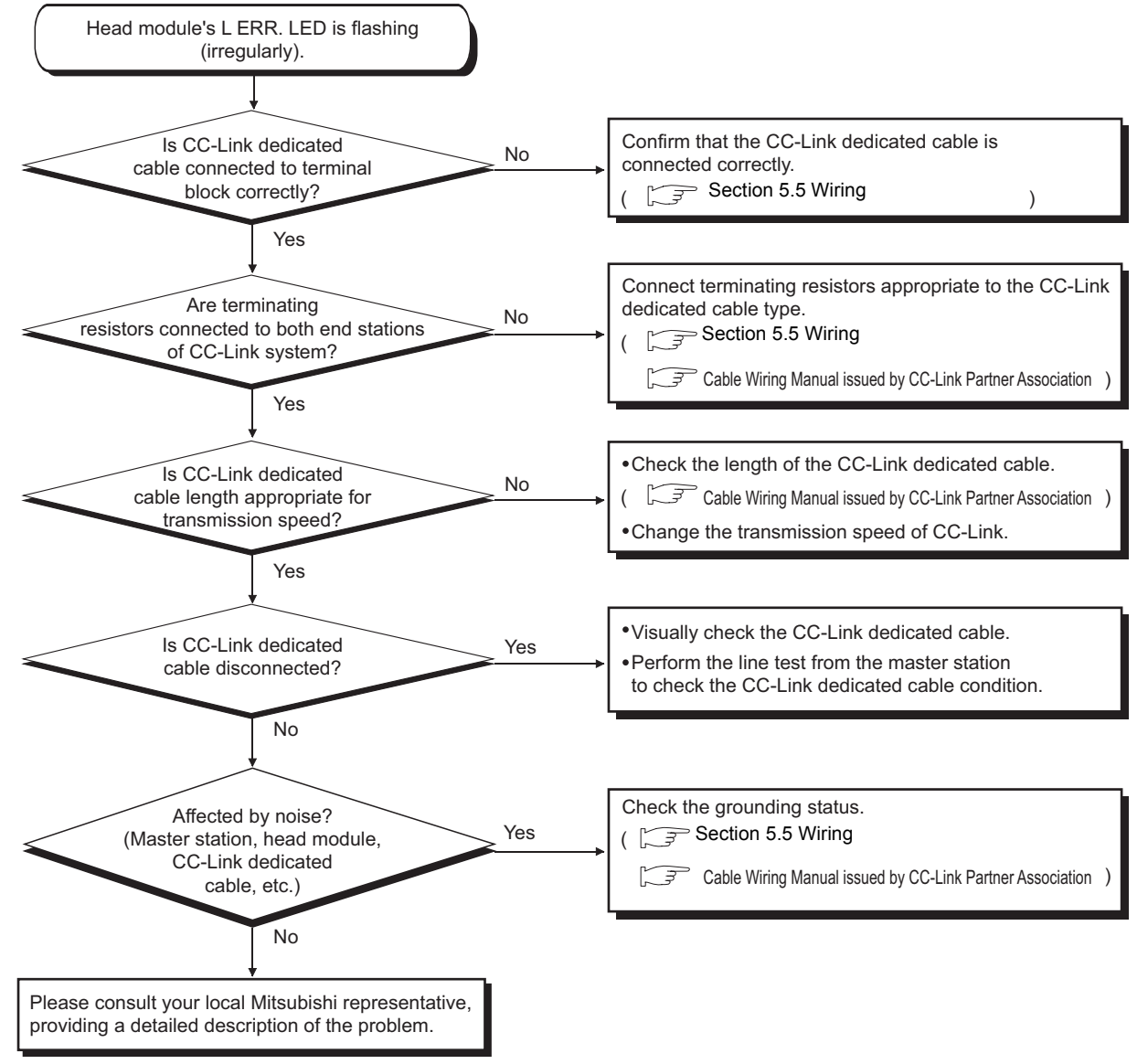

Figure 9.5 When the L ERR. LED is flashing (irregularly)

9 - 8

# 9.4.3 When the L RUN LED is off

When the L RUN LED of the head module is off, troubleshoot the problem according to the following.

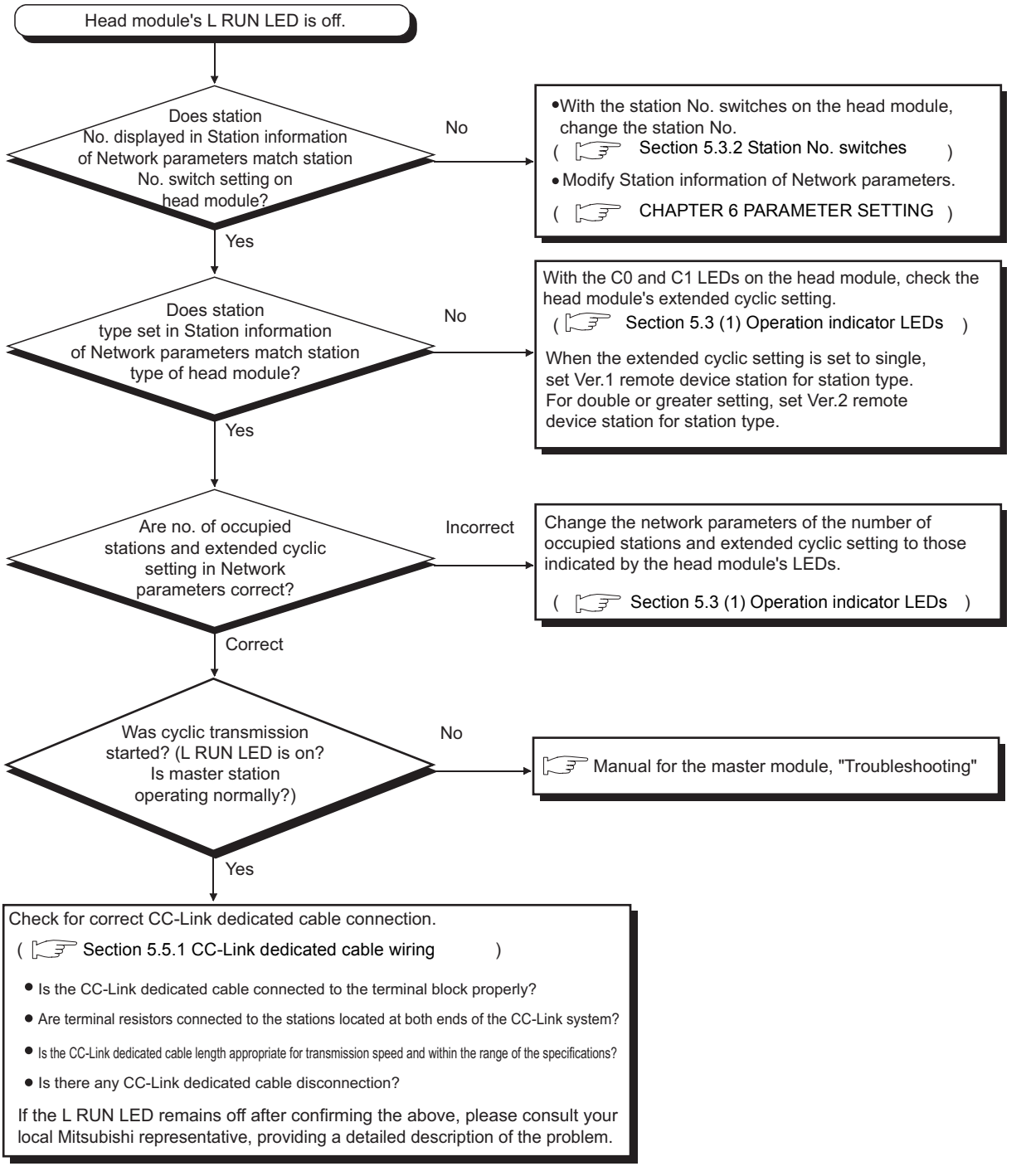

Figure 9.6 When the L RUN LED is off

APPENDICES

## 9.4.4 When the ERR. LED is on or flashing

When the ERR. LED of the head module is on or flashing, troubleshoot the problem according to the following.

#### (1) When the ERR. LED is on

Read the error code, and take corrective actions. (SF Section 9.7 Error Codes)

## (2) When the ERR. LED is flashing

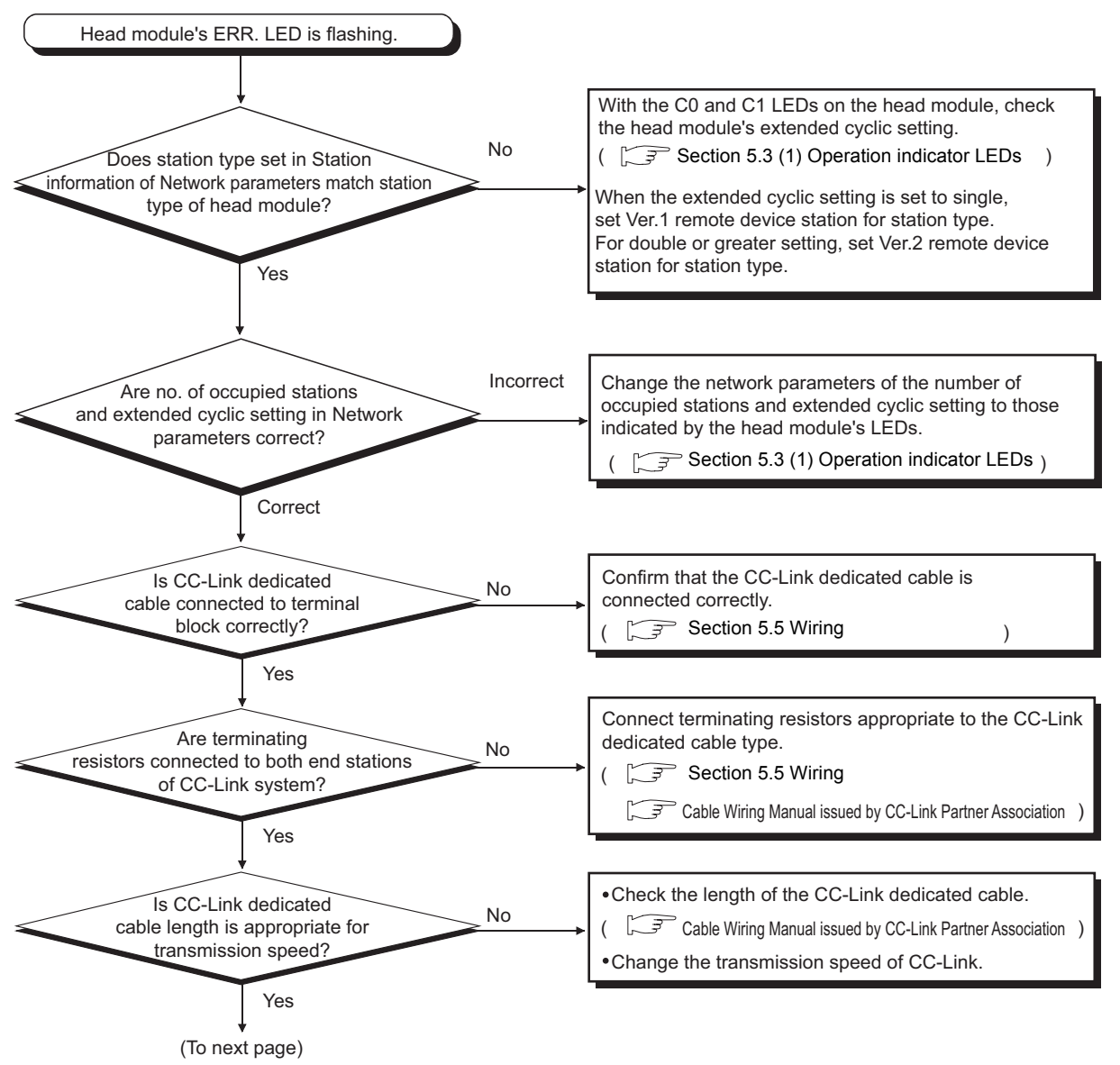

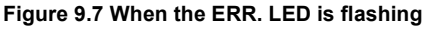

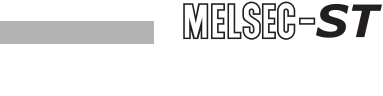

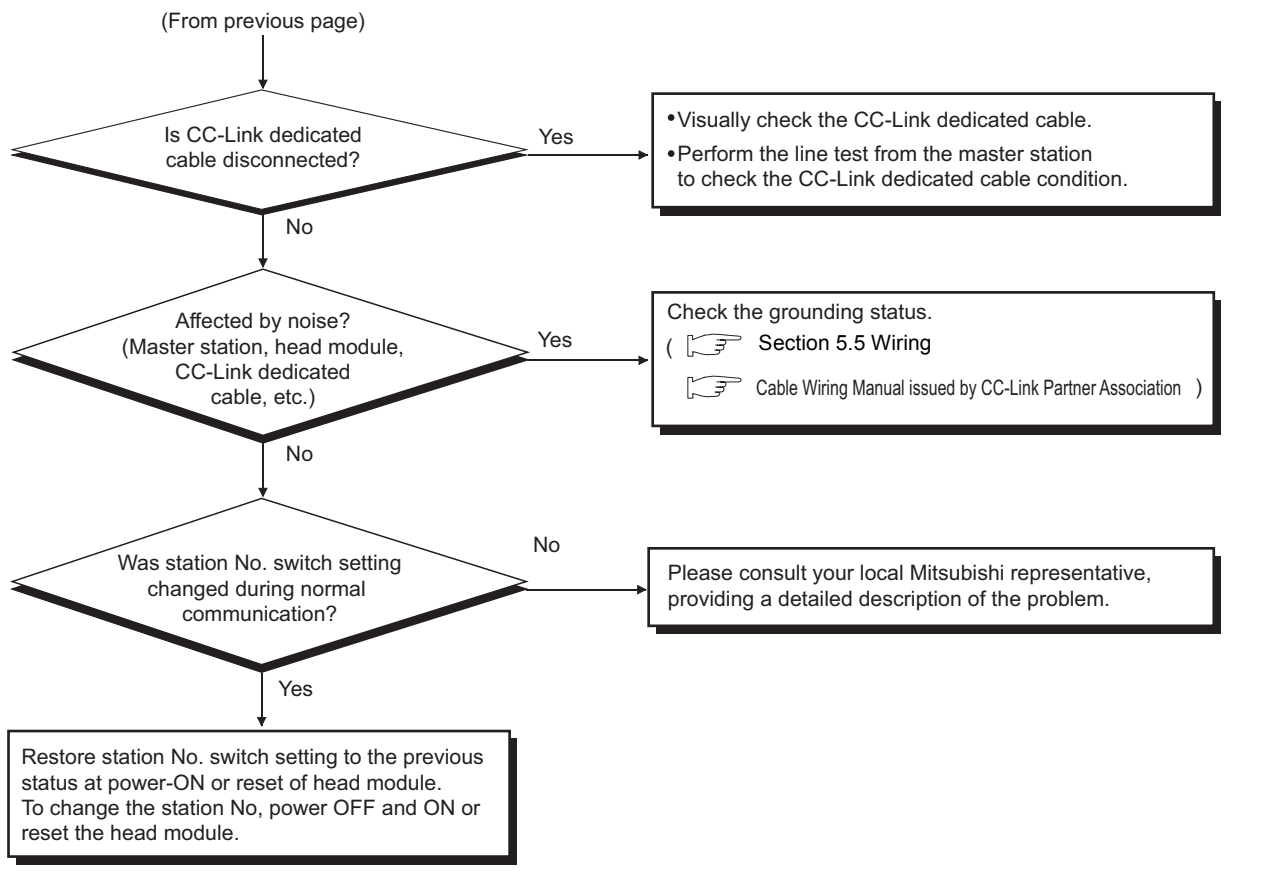

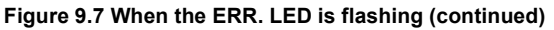

9

**TROUBLESHOOTING** 

APPENDICES

# 9.5 When Cyclic Transmission is not Available

When cyclic transmission is not available, troubleshoot the problem according to the following.

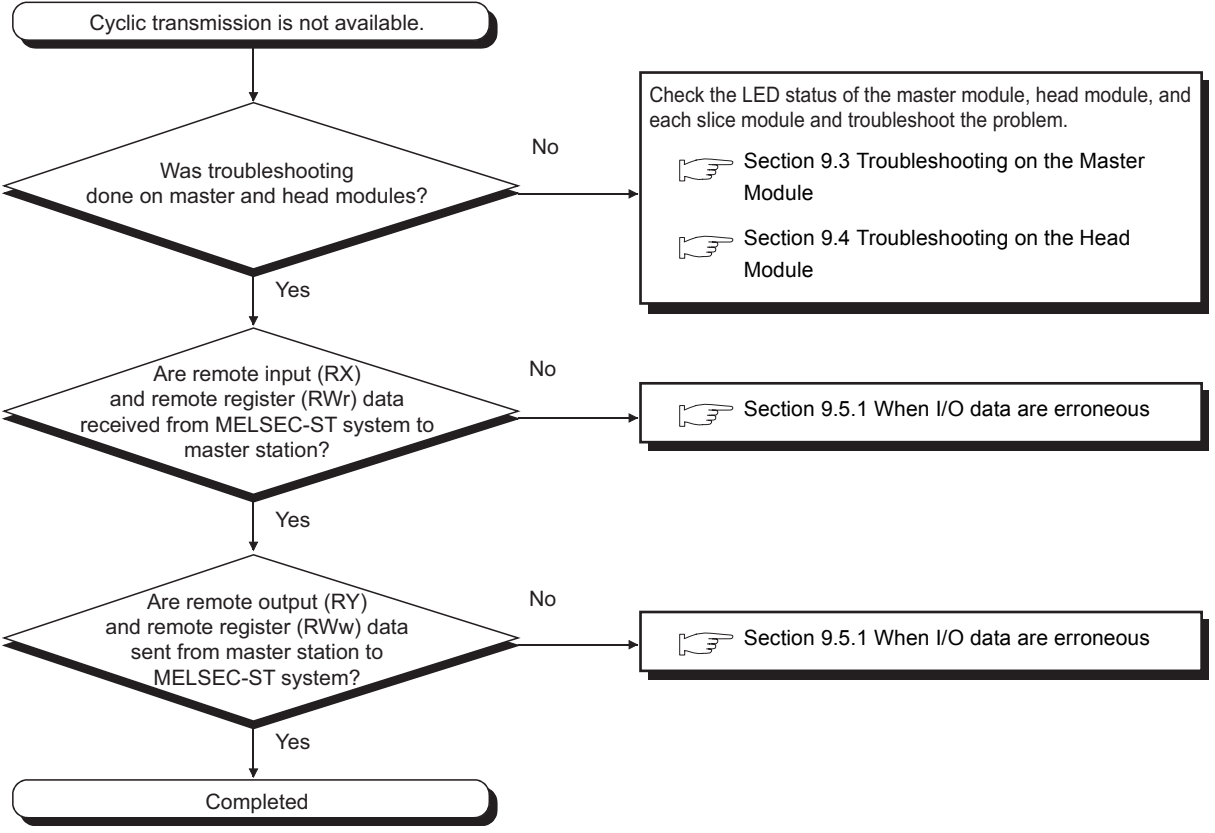

Figure 9.8 When cyclic transmission is not available

# MELSEG-**ST**

## 9.5.1 When I/O data are erroneous

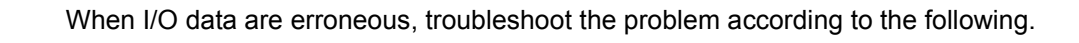

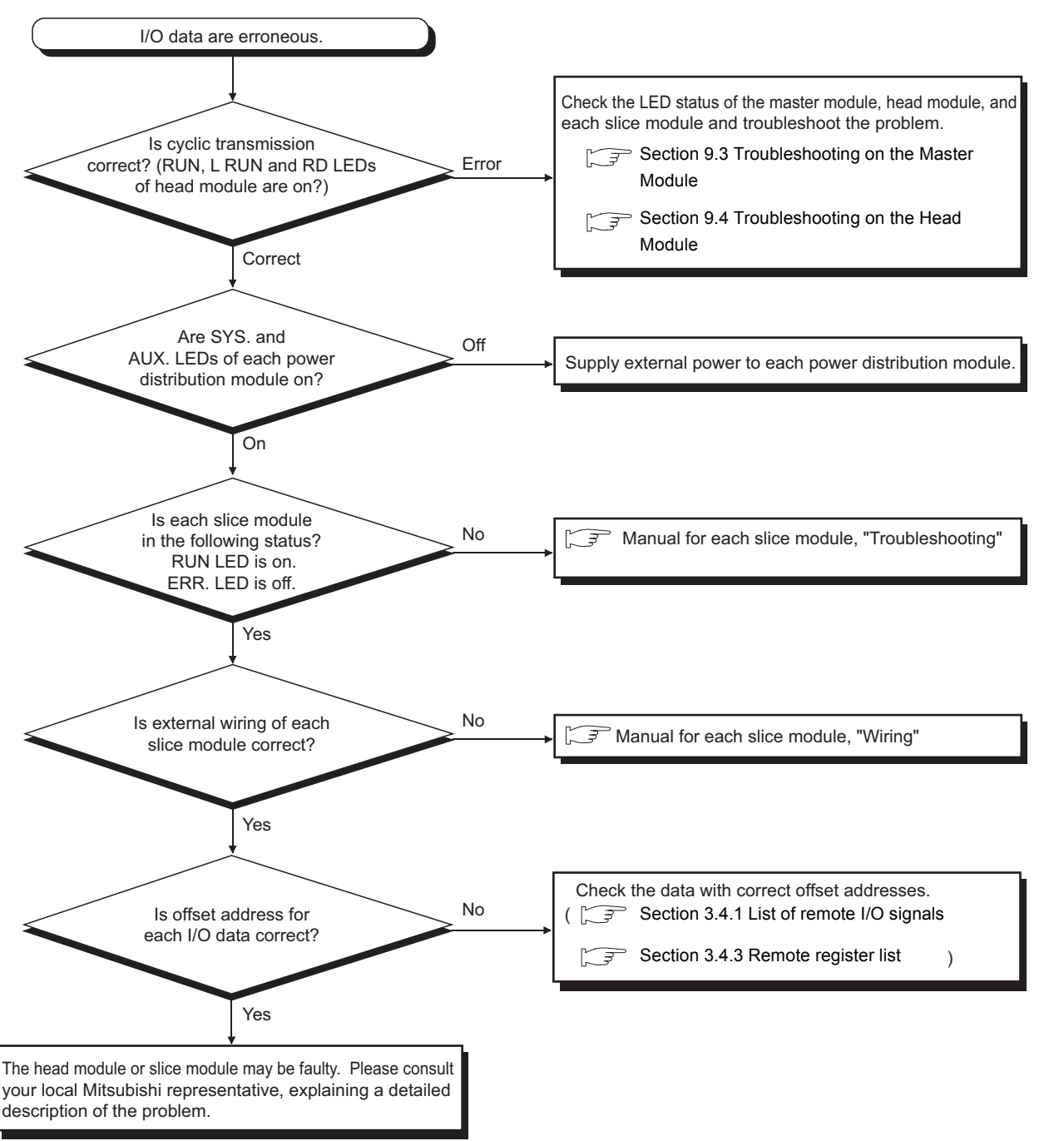

Figure 9.9 When I/O data are erroneous

APPENDICES

# 9.6 When Commands cannot be Executed

When commands cannot be executed from the master station, identify the error code by the following procedures and take actions for the error code.

1) Check the error code in the master station's dedicated instruction (RDMSG), and take corrective actions.

An error code is stored in Completion status ((S1)+0).

For the stored error codes, refer to the following manual.

- [3] Manual for the master module, "Section 13.3 Error Codes"
- 2) If no error code is stored in Completion status ((S1)+0), check the command execution result.

The command execution result is stored in Receive data ((D1)+1). For the stored command execution results, refer to the following.

 $\exists \exists \exists Section 8.4 Values Stored into Command Execution Result$ 

Section 9.7.2 Error code list
## 9.7 Error Codes

When an error occurs in the head module, the ERR. or L ERR. LED turns on or flashes. This section explains how to read error codes of the head module, and its error codes.

#### 9.7.1 Reading error codes

Error codes can be read out by either of the following.

- GX Configurator-ST
- Command (Error code read request (command No.: 8101H/0101H))

#### (1) Using GX Configurator-ST

Connect a personal computer to the head module, and check the operating status of each module and error codes from GX Configurator-ST.

Such information can be viewed on the "System Monitor" and "Module Detail Information" screens in GX Configurator-ST.

For the operation method, refer to the following manual.

GX Configurator-ST Operating Manual

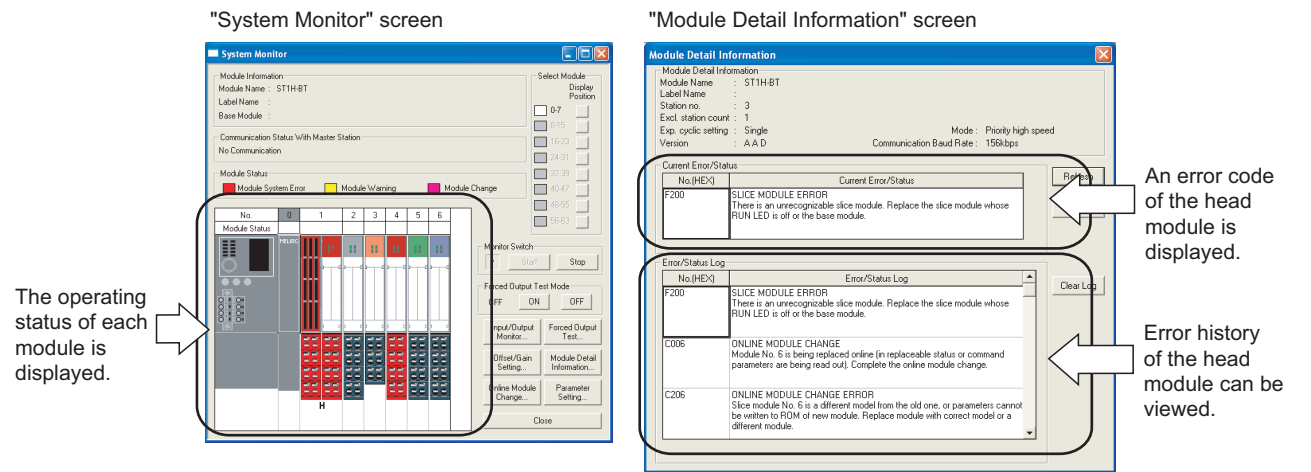

Figure 9.10 Using GX Configurator-ST

#### (2) Using a command

Read error codes with Error code read request (command No.: 8101H/0101H). (Section 8.2.2 Error code read request (Command No.: 8101H/0101H))

#### 

Since commands cannot be executed in the following cases, connect GX Configurator-ST to the head module to read out error codes.

- When cyclic transmission has not been performed yet (The L RUN LED is off.)
- When cyclic transmission is not performed normally due to the affect of noise. (The L ERR. LED flashes (irregularly).)

INDEX

## 9.7.2 Error code list

The table below is the error code list of the head module. For error code reading, refer to the following.

Section 9.7.1 Reading error codes

#### (1) Error code list

(a) Error codes for communication
 If any of the following errors occurs during online module change, no error code is
 recorded.

| Error code<br>(Hex.) | Error name                                   | Description                                                                                                    | Action                                                                                                    |  |  |
|----------------------|----------------------------------------------|----------------------------------------------------------------------------------------------------|----------------------------------------------------------------------------------------------------|--|--|
| В100н                | Station No. error                            | The station No. is out of range.                                                                                                    | Check that the station setting switches are set within the range of 1 to 64. $(\boxed{37}$ Section 5.3.2 Station No. switches)                                                                                                    |  |  |
| Е100н                | Communication error                          | Communication with the master station is faulty.                                                                                                    | <ul><li>Check the master station status.</li><li>Check the network wiring status.</li></ul>                                                                                                    |  |  |
| Е101н                | Message<br>transmission error                | An error occurred during message transmission.                                                                                                    | •Check the procedure for using commands.<br>( ) CHAPTER 8 COMMANDS)<br>•Check the network wiring status.                                                                                                    |  |  |
| E102H                | CC-Link version<br>mismatch error            | While the head module is a Ver.2 remote device station, the master module is set to Remote net Ver.1 mode.                                                           | <ul> <li>In network parameters, change the mode of the master module to Remote net Ver.2 mode or Remote net additional mode.</li> <li>If Ver.1 mode is intended to be used, modify the point settings for the slice modules so that the head module can be a Ver.1 remote device station. ( Section 4.2.2 (2) Priority modes in auto-optimization)</li> </ul> |  |  |
| F200н                | Slice module error                           | There is an unrecognizable slice module.                                                                                                    | Replace the slice module whose RUN LED is off or the base module.                                                                                                    |  |  |
| F201н                | Switch setting change error                  | A switch setting on the head module was<br>changed after power-on or reset of the head<br>module.                                                                    | <ul> <li>Restore the switch setting to the previous<br/>condition set at power-on or reset of the head<br/>module.</li> <li>To change the station No. after power-on or reset<br/>of the head module, restart (reset or reapply<br/>external power to) the head module.</li> </ul>                                                                            |  |  |
| F202н                | Module setup error                           | No bus refreshing module is mounted next to the right of the head module.                                                                                            | Mount a bus refreshing module next to the right of the head module.                                                                                                    |  |  |
| F203н                | Command parameter error                      | There is a slice module for which command parameters could not be set.                                                                                               | Check the command execution results that are stored in Cr Command result area.                                                                                                    |  |  |
| F204 <sup>+*1</sup>  | System power<br>failure                      | A momentary power failure occurred in the bus<br>refreshing module (the one next to the right of the<br>head module) that was supplying power to the<br>head module. | Check if a momentary power failure has occurred<br>in the external system power supply for the bus<br>refreshing module.                                                                                                    |  |  |
| F205н                | Command<br>simultaneous<br>execution invalid | A command that is not executable with another was executed simultaneously with another command.                                                                      | The following commands cannot be executed<br>concurrently with another command.<br>Modify the program to prevent concurrent<br>execution.<br>•Initial data batch write request (Command No.:<br>8106H)<br>•Initial data individual write request (Command<br>No.: 8107H/0107H)                                                                                |  |  |

#### Table 9.2 Error codes for communication

| (Hex.)                             | Error name                | Description                                                                                                    | Action                                                                                                    |
|------------------------------------|---------------------------|----------------------------------------------------------------------------------------------------|----------------------------------------------------------------------------------------------------|
| F206н                              | Invalid module            | Initial data write request cannot be executed.                                                                                       | Check if the ST1H-BT is in the following condition<br>in which the initial data write request can be<br>executed.<br>•Output data are all OFF.<br>•Not in online module change mode. |
| F207н                              | Command format<br>invalid | The format of the command parameters is invalid.                                                                                     | Check the command parameters set in <u>Cw</u><br>Command execution area.<br>([                                                                                                    |
| F301н to<br>F33Fн <sup>*2 *3</sup> | System power<br>failure   | An error has occurred in the bus refreshing<br>module.<br>In the low bytes, slice position No.1 to No.63 (01H<br>to 3FH) are stored. | <ul> <li>Check the status of the external system power<br/>supply that powers the bus refreshing module.</li> <li>Replace the bus refreshing module.</li> </ul>                      |

Table 9.2 Error codes for communication(Continued)

\* 1 The ERR. LED does not turn on or flash.

If a momentary power failure occurs in the bus refreshing module that powers the head module, the error information is recorded in the error history.

\* 2 The one byte shown below denotes the slice position No. (where the slice module is positioned). (Example) Tenth slice module: \*\*0AH

\* 3 If none of error codes F301H to F33FH is generated while the bus refreshing module's ERR. LED is on or flashing, check for an error code of the bus refreshing module.

MELSEG-**ST** 

#### (b) Operation status codes and error codes for online module change

#### Error code Error name Description Action (Hex.) A module is being replaced online (in replaceable status) In the low bytes, slice position No.1 to No.63 (01H Complete the online module change. C001н to to 3F<sub>H</sub>) are stored. (Normal) (Section 4.6 Online Module Change C03Fн\*1 A module is being replaced online (command Function) parameters being read out). In the low bytes, slice position No.1 to No.63 (01H to 3F<sub>H</sub>) are stored. Parameters of the intelligent function module cannot be read from its ROM. (During online module change) In the low bytes, slice position No.1 to No.63 (01H After the online module change, write the С101н to to 3F<sub>H</sub>) are stored. Online module intelligent function module parameters with GX C13FH\*1\*2 Configurator-ST or a command, with the RUN change error Parameters of the intelligent function module cannot be read from its ROM. (After completion of LED flashing or lit. online module change) In the low bytes, slice position No.1 to No.63 (01H to 3F<sub>H</sub>) are stored. The slice module model currently mounted is If the mounted slice module model is different different from the previous one. Or, the intelligent function module parameters from the previous one, replace it with a slice C201н to Online module cannot be written to ROM of the intelligent module of the same model as the previous one. C23Fн\*1 change error function module that is currently mounted. If the mounted slice module model is the same In the low bytes, slice position No.1 to No.63 (01H as the previous one, replace it with another. to 3F<sub>H</sub>) are stored.

#### Table 9.3 Operation status codes and error codes for online module change

 \* 1 The one byte shown below denotes the slice position No. (where the slice module is positioned). (Example) Tenth slice module: \*\*0AH

\* 2 If any of C101<sub>H</sub> to C13F<sub>H</sub> occurs, the ERR. LED remains on until the next online module change. To turn off the ERR. LED, set Error reset request (RYnA) to ON after online module change.

#### (c) Operation status codes for forced output test mode

#### Table 9.4 Operation status codes for forced output test mode

| Error code<br>(Hex.) | Error name | Description                        | Action                                                                                                |
|----------------------|------------|------------------------------------|----------------------------------------------------------------------------------------------------|
| D000н                | - (Normal) | Forced output test mode is active. | From Configurator-ST, exit the forced output test<br>mode.<br>([ GX Configurator-ST Operating Manual) |

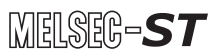

# **APPENDICES**

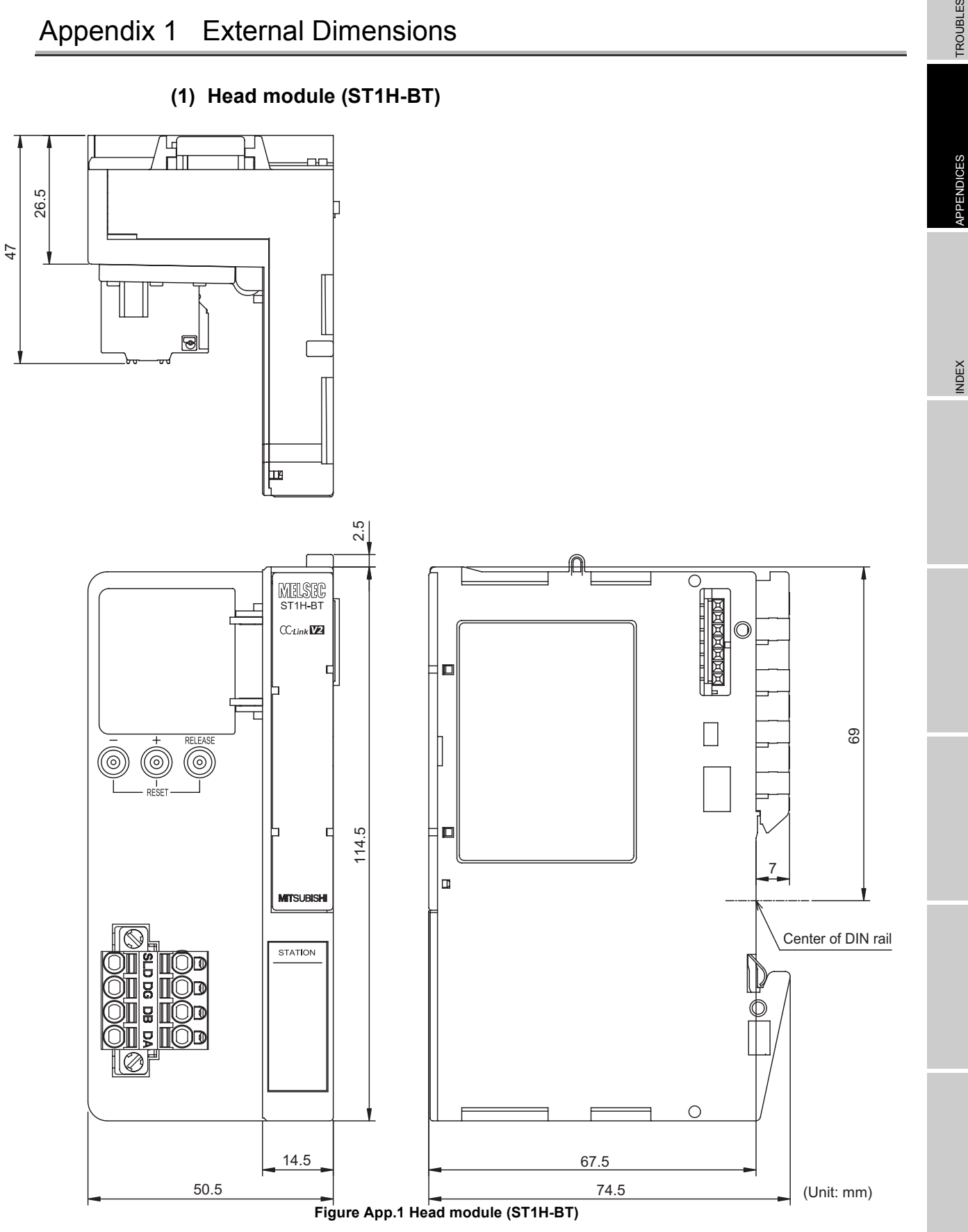

Appendix 1 External Dimensions

**App** - 1

# TROUBLESHOOTING

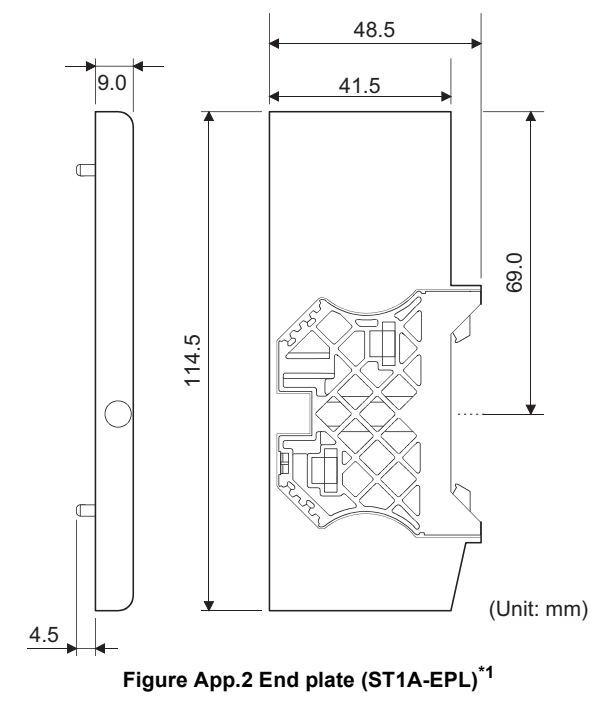

#### (2) End plate (ST1A-EPL)

 $^{\star}$  1 The above figure shows the end plate with the end bracket attached.

## (3) End bracket (ST1A-EBR)

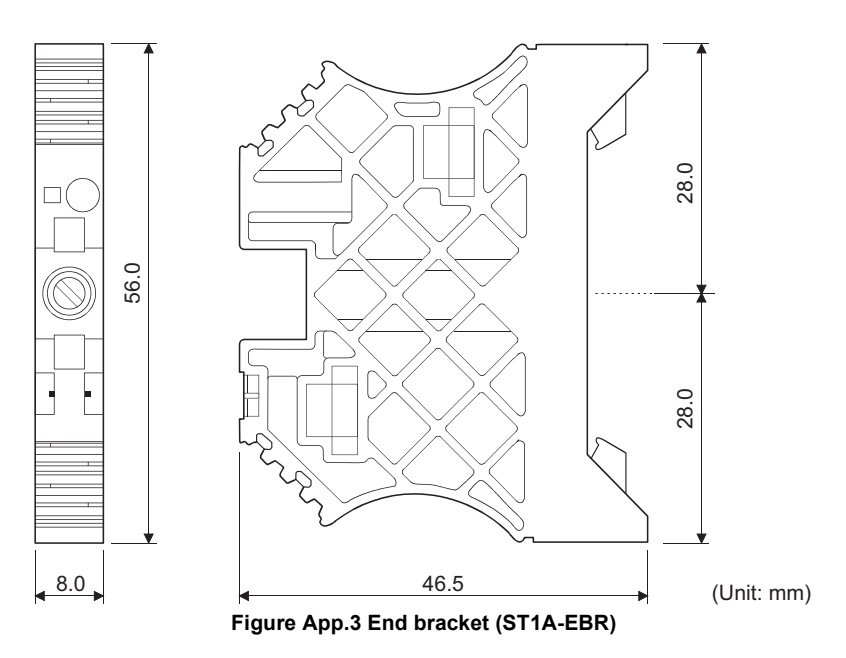

# Appendix 2 Recommended Screwdriver

The following screwdriver is recommended for the terminal block of the head module.

| Tahlo | Δnn 1  | Recommended | scrowdriver |
|-------|--------|-------------|-------------|
| lable | Арр. і | Recommended | screwuriver |

| Dreduct | Dout number | Manufacturar | Specification                          |     | Size (mm | )   |
|---------|-------------|--------------|----------------------------------------|-----|----------|-----|
| Product | Part number | Manufacturer | Specification                          | Α   | В        | С   |
|         |             |              | Slotted screwdriver without insulating |     |          |     |
| SD      | 900833      | Weidmueller  | cover (Blade shape according to        | 0.6 | 3.5      | 100 |
|         |             |              | DIN5264)                               |     |          |     |

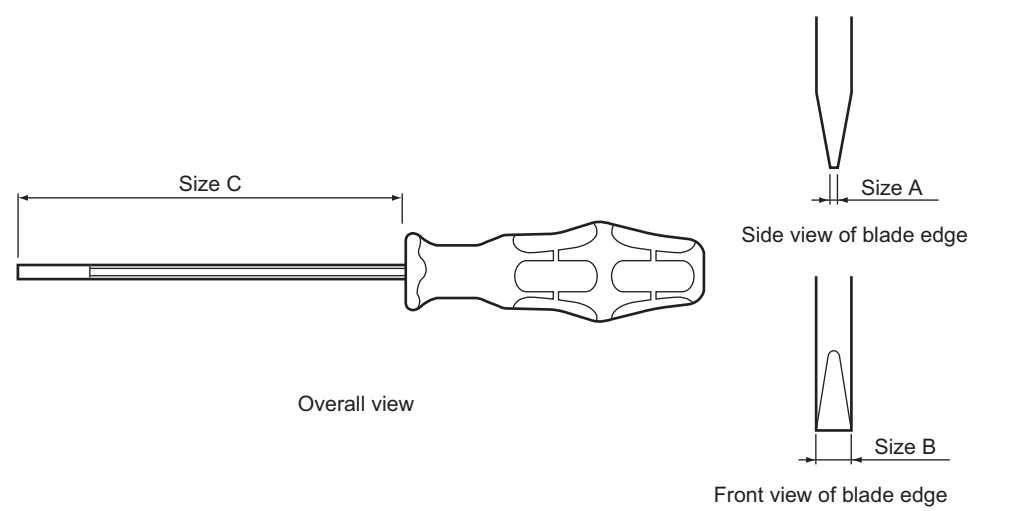

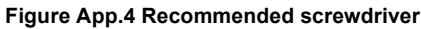

# Appendix 3 MELSEC-ST System Setting Sheet

The MELSEC-ST system setting sheet is useful for considering the MELSEC-ST system. Make photocopies of the MELSEC-ST system setting sheet for use. Refer to the following for information on how to use it.

| Table App.2 I/O points sheet |                                                   |             |                               |                               |                         |                         |                                                  |                              |                          |
|------------------------------|---------------------------------------------------|-------------|-------------------------------|-------------------------------|-------------------------|-------------------------|--------------------------------------------------|------------------------------|--------------------------|
| Slice<br>position No.        | Start slice No.<br>(Number of<br>occupied slices) | Module name | Br.n                          | Bw.n                          | Wr.n                    | Ww.n                    | 5V DC internal<br>current consumption<br>(Total) | 24V DC<br>current<br>(Total) | Slot width (Total)       |
| 0                            | 0(2)                                              | ST1H-BT     | 0                             | 0                             | 0                       | 0                       | 0.410A (0.410A)                                  | 0A (0A)                      | -                        |
| 1                            | 2(1)                                              | ST1PSD      | 0                             | 0                             | 0                       | 0                       | -                                                | -                            | 25.2mm<br>(25.2mm)       |
| 2                            | ( )                                               |             |                               |                               |                         |                         |                                                  |                              |                          |
| 3                            | ( )                                               |             |                               |                               |                         |                         |                                                  |                              |                          |
| 4                            | ( )                                               |             |                               |                               |                         |                         |                                                  |                              |                          |
| 5                            | ( )                                               |             |                               |                               |                         |                         |                                                  |                              |                          |
| 6                            | ( )                                               |             |                               |                               |                         |                         |                                                  |                              |                          |
| 7                            | ( )                                               |             |                               |                               |                         |                         |                                                  |                              |                          |
| 8                            | ( )                                               |             |                               |                               |                         |                         |                                                  |                              |                          |
| 9                            | ( )                                               |             |                               |                               |                         |                         |                                                  |                              |                          |
| Total                        |                                                   |             | (252 bits<br>or less)*1<br>*2 | (252 bits<br>or less)*1<br>*2 | (52 words<br>or less)*1 | (52 words<br>or less)*1 | -                                                | -                            | Total<br>(850mm or less) |

\* 1 When the master module is in Remote net Ver.1 mode, configure the system so that the respective total values are within the following ranges.

#### Table App.3 Ranges of I/O points (Remote net Ver.1 mode)

| Item                  | Point            |
|-----------------------|------------------|
| Br.n Bit input area   | 112 bits or less |
| Bw.n Bit output area  | 112 bits or less |
| Wr.n Word input area  | 14 words or less |
| Ww.n Word output area | 14 words or less |

\* 2 The available points will decrease by two points for each additional power distribution module.

# Appendix 3.2 Input data assignment sheet

## (1) "Br" Bit input area

 Table App.4 Br
 Bit input area assignment sheet

| Master station |                   | Remote device station (MELSEC-ST system) |             |       |           |  |  |  |
|----------------|-------------------|------------------------------------------|-------------|-------|-----------|--|--|--|
| Device         | Remote input (RX) | Slice position No.                       | Module name | Br.n  | Data name |  |  |  |
|                | RX                |                                          |             | Br.□0 |           |  |  |  |
|                | RX                |                                          |             | Br.□1 |           |  |  |  |
|                | RX                |                                          |             | Br.□2 |           |  |  |  |
|                | RX                |                                          |             | Br.□3 |           |  |  |  |
|                | RX                |                                          |             | Br.□4 |           |  |  |  |
|                | RX                |                                          |             | Br.□5 |           |  |  |  |
|                | RX                |                                          |             | Br.□6 |           |  |  |  |
|                | RX                |                                          |             | Br.□7 |           |  |  |  |
|                | RX                |                                          |             | Br.□8 |           |  |  |  |
|                | RX                |                                          |             | Br.□9 |           |  |  |  |
|                | RX                |                                          |             | Br.□A |           |  |  |  |
|                | RX                |                                          |             | Br.□B |           |  |  |  |
|                | RX                |                                          |             | Br.□C |           |  |  |  |
|                | RX                |                                          |             | Br.□D |           |  |  |  |
|                | RX                |                                          |             | Br.□E |           |  |  |  |
|                | RX                |                                          |             | Br.□F |           |  |  |  |

INDEX

**PPENDICES** 

### (2) "Wr" Word input area

| Table App.5   W   Word input area assignment sheet | Table App.5 🛛 | Wr | Word input area assignment sheet |
|----------------------------------------------------|---------------|----|----------------------------------|
|----------------------------------------------------|---------------|----|----------------------------------|

| Master station |                       | Remote device station (MELSEC-ST system) |             |       |           |  |  |
|----------------|-----------------------|------------------------------------------|-------------|-------|-----------|--|--|
| Device         | Remote register (RWr) | Slice position No.                       | Module name | Wr.n  | Data name |  |  |
|                | RWr                   |                                          |             | Wr.□0 |           |  |  |
|                | RWr                   |                                          |             | Wr.□1 |           |  |  |
|                | RWr                   |                                          |             | Wr.□2 |           |  |  |
|                | RWr                   |                                          |             | Wr.□3 |           |  |  |
|                | RWr                   |                                          |             | Wr.□4 |           |  |  |
|                | RWr                   |                                          |             | Wr.□5 |           |  |  |
|                | RWr                   |                                          |             | Wr.□6 |           |  |  |
|                | RWr                   |                                          |             | Wr.□7 |           |  |  |
|                | RWr                   |                                          |             | Wr.□8 |           |  |  |
|                | RWr                   |                                          |             | Wr.□9 |           |  |  |
|                | RWr                   |                                          |             | Wr.□A |           |  |  |
|                | RWr                   |                                          |             | Wr.□B |           |  |  |
|                | RWr                   |                                          |             | Wr.□C |           |  |  |
|                | RWr                   |                                          |             | Wr.DD |           |  |  |
|                | RWr                   |                                          |             | Wr.DE |           |  |  |
|                | RWr                   |                                          |             | Wr.□F |           |  |  |

# Appendix 3.3 Output data assignment sheet

## (1) "Bw" Bit output area

 Table App.6
 Bit output area assignment sheet

| Master | rstation           |                    | Remote de   | evice station (N | IELSEC-ST system) |
|--------|--------------------|--------------------|-------------|------------------|-------------------|
| Device | Remote output (RY) | Slice position No. | Module name | Bw.n             | Data name         |
|        | RY                 |                    |             | Bw.□0            |                   |
|        | RY                 |                    |             | Bw.□1            |                   |
|        | RY                 |                    |             | Bw.□2            |                   |
|        | RY                 |                    |             | Bw.⊡3            |                   |
|        | RY                 |                    |             | Bw.□4            |                   |
|        | RY                 |                    |             | Bw.⊡5            |                   |
|        | RY                 |                    |             | Bw.□6            |                   |
|        | RY                 |                    |             | Bw.□7            |                   |
|        | RY                 |                    |             | Bw.□8            |                   |
|        | RY                 |                    |             | Bw.⊡9            |                   |
|        | RY                 |                    |             | Bw.□A            |                   |
|        | RY                 |                    |             | Bw.□B            |                   |
|        | RY                 |                    |             | Bw.□C            |                   |
|        | RY                 |                    | _           | Bw.□D            |                   |
|        | RY                 |                    |             | Bw.□E            |                   |
|        | RY                 |                    |             | Bw.□F            |                   |

INDEX

### (2) "Ww" Word output area

| Master station |                       | Remote device station (MELSEC-ST system) |             |       |           |  |
|----------------|-----------------------|------------------------------------------|-------------|-------|-----------|--|
| Device         | Remote register (RWw) | Slice position No.                       | Module name | Ww.n  | Data name |  |
|                | RWw                   |                                          |             | Ww.D0 |           |  |
|                | RWw                   |                                          |             | Ww.D1 |           |  |
|                | RWw                   |                                          |             | Ww.□2 |           |  |
|                | RWw                   |                                          |             | Ww.□3 |           |  |
|                | RWw                   |                                          |             | Ww.□4 |           |  |
|                | RWw                   |                                          |             | Ww.□5 |           |  |
|                | RWw                   |                                          |             | Ww.□6 |           |  |
|                | RWw                   |                                          |             | Ww.□7 |           |  |
|                | RWw                   |                                          |             | Ww.🗆8 |           |  |
|                | RWw                   |                                          |             | Ww.09 |           |  |
|                | RWw                   |                                          |             | Ww.DA |           |  |
|                | RWw                   |                                          |             | Ww.DB |           |  |
|                | RWw                   |                                          |             | Ww.□C |           |  |
|                | RWw                   |                                          |             | Ww.DD |           |  |
|                | RWw                   |                                          |             | Ww.DE |           |  |
|                | RWw                   |                                          |             | Ww.DF |           |  |

Table App.7  $\fbox{Ww}$  Word output area assignment sheet

# - -

| Memo | ROUBLESHOOTING |
|------|----------------|
|      | T              |
|      | APPENDICES     |
|      | ×              |
|      | INDE           |
|      |                |
|      |                |
|      |                |
|      |                |
|      |                |
|      |                |
|      |                |

# INDEX

#### Numerics

| 5V DC internal current consumption 3- | 1  |
|---------------------------------------|----|
| - (minus) button ••••• 5-             | -5 |
| + (plus) button •••••• 5-             | 5  |

## [A]

| Applicable master module •••••• 2                 | 2-2 |
|---------------------------------------------------|-----|
| Applicable solderless terminals5-                 | 18  |
| Applicable Systems 2                              | 2-2 |
| Applicable wire size •••••5-                      | 17  |
| Auto-optimization of no. of occupied stations and |     |
| extended cyclic setting ••••••• 4                 | -7  |

## [B]

| Bar terminal •••••              | •••••5-17      |
|---------------------------------|----------------|
| Base module                     | •••••• A-13    |
| Bit input area •••••••••••••••• | ••••••A-14,3-7 |
| Bit output area ······          | ••••••A-14,3-7 |
| Bus refreshing module           | ••••• A-13     |
| Button                          |                |

|                    | 5-5  |
|--------------------|------|
| +•••••             | 5-5  |
| RELEASE ••••••4-21 | ,5-5 |

## [C]

| C0 LED                                               |
|------------------------------------------------------|
| C1 LED •••••• 5-7                                    |
| Cable                                                |
| CC-Link dedicated cable •••••••••••5-17              |
| CC-Link dedicated high-performance cable •••••3-1,   |
| 5-19                                                 |
| Connecting the CC-Link dedicated cable •••••• 5-19   |
| Stripping the cable end ••••••••••5-17               |
| CC-Link ••••••••••••••••••••••••••••••••••••         |
| CC-Link dedicated cable ••••••5-17                   |
| CC-Link dedicated high-performance cable •• 3-1,5-19 |
| CC-Link Ver.2.00 1-4                                 |
| Checking the MELSEC-ST system •••••• 5-2             |
| Command execution area ••••••A-14,8-3                |
| Command Execution Method •••••• 8-1                  |
| Command Execution Result ••••••8-39                  |
| Command list •••••• 8-7                              |
| Command No.                                          |
| 0103H ••••••8-22                                     |
| 8100H/0100H •••••• 8-10                              |
| 8101H/0101H •••••• 8-15                              |
| 8102H/0102H ••••• 8-20                               |
| 8104H/0104H•••••8-25                                 |
| 8105H/0105H•••••8-27                                 |
| 8106H ••••• 8-30                                     |
| 8107H/0107H•••••8-33                                 |
| Command parameters •••••••A-14,6-3                   |
| Command result area ······A-14,8-3                   |
| COMMANDS ······A-14,8-1                              |
| Commands                                             |

| Troubleshooting ••••••9-14                                       |
|------------------------------------------------------------------|
| Communication between Master Station and                         |
| MELSEC-ST System ••••••••••••••••••••••••••••••••••••            |
| Compliance with the EMC and Low Voltage Directives               |
| A-10                                                             |
| Connecting the CC-Link dedicated cable ••• 5-17,5-19             |
| Connection cable ••••••••••••••••••••••••••••••••••••            |
| Consistency function •••••••4-10,6-3,8-30,8-33                   |
| Crimping tool •••••5-18                                          |
| Current consumption ••••••••••••••••••••••••••••••••••••         |
| Cyclic transmission •••••• A-14                                  |
| Cyclic transmission data size 4-4                                |
| Cyclic transmission function ••••••••••••••••••••••••••••••••4-3 |
|                                                                  |

#### [D]

| Dedicated instruction | 8-2 |
|-----------------------|-----|
| DIN rail              | 5-5 |

#### [E]

| End bracket ••••••App-2                                         |
|-----------------------------------------------------------------|
| End plate ••••••App-2                                           |
| ERR. LED ••••• 5-7                                              |
| Troubleshooting ••••••9-10                                      |
| ERR. LED of the master module ••••••• 9-4                       |
| Error clear request (Command No.: 8104H/0104H) ••               |
| 8-25                                                            |
| Error code list9-16                                             |
| Error code read request (Command No.:                           |
| 8101H/0101H)••••••8-15                                          |
| Error history read request (Command No.:                        |
| 8102H/0102H)••••••8-20                                          |
| Error module information read request (Command                  |
| No.: 0103H)•••••8-22                                            |
| Error reset request (RYnA) •••••••••••••••••••••••••••••••••••• |
| Error status (RXnA) ••••••••••••••••••••••••••••••••••••        |
| Extended cyclic setting ••••••• 4-7,6-1                         |
| External Dimensions ••••••App-1                                 |

#### [F]

| FG •••••                           | 5-5 |
|------------------------------------|-----|
| Forced output test function •••••• | 4-2 |
| Function List ••••••               | 4-1 |

## [G]

| Generic term/Abbreviation •••••• A-  | ·13 |
|--------------------------------------|-----|
| GX Configurator-ST •••••• 1-4,2-2,9- | -15 |

## [H]

| Handling precautions        | • 5-1 |
|-----------------------------|-------|
| Head module •••••• A-13,A   | pp-1  |
| Head Module Processing Time | 3-15  |
| How to Read Manual          | A-11  |

# Index - 1

## [I]

| I/O data ••••••A-14<br>I/O data monitoring function •••••••••••••••••••••••••••••••••••• |
|------------------------------------------------------------------------------------------|
| I/O points sheet •••••• App-4                                                            |
| Implementation and Installation                                                          |
| 8106H) 8-30<br>Initial data individual write request (Command No.:<br>8107H/0107H)       |
| Input data assignment sheet •••••••••••••••••••••••••••••••••••                          |
| Input transmission delay time ••••••••••••••••••••••••••••••••••••                       |

## [L]

| L ERR. LED••••••       | 5-7         |
|------------------------|-------------|
| Troubleshooting •••••• | 9-7         |
| L RUN LED ·····        | 5-7         |
| Troubleshooting        | 9-9         |
| LED                    | 5-7         |
| Local station ••••••   | <b>\-14</b> |

# [M]

# [N]

| Network parameters •••••• 6-1                |
|----------------------------------------------|
| Number of occupied I/O points ••••••A-14,3-1 |
| Number of occupied slices 3-1                |
| Number of occupied stations 3-1              |

# [0]

| Online Module Change Function •••••••4-18                       |
|-----------------------------------------------------------------|
| Operating status read request (Command No.:                     |
| 8100H/0100H) •••••8-10                                          |
| Output data assignment sheet •••••• App-7                       |
| Output module ••••••A-13                                        |
| Output status at module error •••••••••••••••••••••••••4-12,6-3 |
| Output status setting for module error • 4-12,8-30,8-33         |
| Output transmission delay time                                  |

# [P]

| Parameter setting                | 6-1         |
|----------------------------------|-------------|
| Part Names and Settings ••••••   | 5-5         |
| Performance Specifications       | 3-1         |
| Power distribution module •••••• | <b>\-13</b> |

| Preparation and Setup 5                               | j-2 |
|-------------------------------------------------------|-----|
| Priority high speed mode 4                            | -7  |
| Priority min. stations mode ••••••••••••••••• 4       | -8  |
| Priority modes ······ 4                               | -7  |
| Processing Time3-                                     | 15  |
| Program for controlling each slice module7-           | 19  |
| Program for reading error codes ••••••7-2             | 21  |
| Program for reading error module information •••• 7-2 | 20  |
| Program for resetting errors ••••••7-2                | 25  |
| Program for setting command parameters ••••••7-       | 11  |
| Programming •••••• 7                                  | '-1 |

# [Q]

| QJ61BT11N ••••••• 2-2 |
|-----------------------|
|-----------------------|

## [R]

| RD LED •••••••                              | ••••• 5-7  |
|---------------------------------------------|------------|
| RDMSG instruction ••••••                    | ••••• 8-2  |
| Reading error codes ••••••                  | ••••• 9-15 |
| Reading/Writing Intelligent Function Module |            |
| Parameters                                  | •••••4-17  |
| Recommended Screwdriver ••••••              | •••• App-3 |
| REL. LED ••••••                             | •4-21,5-7  |
| RELEASE button ••••••                       | •4-21,5-5  |
| Remote device station ••••••                | •A-13,4-3  |
| Remote I/O signals                          | ••••• 3-5  |
| Remote I/O station ••••••                   | ••••• A-14 |
| Remote input ••••••                         | ••••• 3-5  |
| Remote net Ver.1 mode ••••••                | ••••• A-14 |
| Remote net Ver.2 mode ······                | •A-14,5-2  |
| Remote output ••••••                        | ••••• 3-5  |
| Remote register ······                      | ••••• 3-11 |
| Remote station ••••••                       | ••••• A-14 |
| Remote station READY (RXnB) ••••••          | ••••• 3-10 |
| Reset the head module                       | •••••5-14  |
| Resetting ••••••                            | •••••5-14  |
| RS-232 interface connector ••••••           | ••••• 5-5  |
| RUN LED.                                    | ••••• 5-7  |
| Troubleshooting ••••••                      | ••••• 9-6  |
| RWr •••••                                   | A-14,3-11  |
| RWw ·····                                   | A-14,3-11  |
| RX •••••                                    | •A-14,3-5  |
| RXnA                                        | ••••• 3-9  |
| RXnB•••••                                   | ••••• 3-10 |
| RY •••••                                    | ••••• A-14 |

## [S]

| SB ••••••                           | •••••• A-14      |
|-------------------------------------|------------------|
| Screw ·····                         | ••••• 5-1        |
| Self-Diagnostics                    | •••••5-15        |
| Sequence program ·····              |                  |
| Slice module                        | ••••• A-13       |
| Slice No.                           | •••••• A-14      |
| Slice position No. ••••••           |                  |
| Solderless terminals ••••••         | •••••5-18        |
| Spring clamp terminal block ••••••• |                  |
| ST bus cvcle time                   | •••••• A-14.3-16 |
| ST1A-EBR ·····                      | •••••• App-2     |
|                                     |                  |

| ST1A-EPL ······                   | •••••• App-2 |
|-----------------------------------|--------------|
| Start slice No. ••••••            | ••••• 8-4    |
| Station information ••••••        | ••••• 6-1    |
| Station No. switches ••••••       | ••••• 5-11   |
| Status monitoring function •••••• | ••••••4-15   |
| Supported software package        | •••••• 2-2   |
| SW                                | •••••• A-14  |
| Switches                          |              |
| Mode switch ••••••                | ••••• 5-9    |
| Station No. switches ••••••       | ••••• 5-11   |
| System configuration ••••••       | •••••• 2-1   |

# [T]

| Term definition ••••••                         | •• A-14  |
|------------------------------------------------|----------|
| Terminal block5                                | -5,5-20  |
| Terminal block fixing screw ••••••             | •••• 5-1 |
| Terminating resistor                           | ••• 5-19 |
| Tightening torque ••••••                       | •••• 5-1 |
| Transmission speed                             | •••• 3-1 |
| Transmission speed autotracking function ••••• | •••• 4-1 |
| Troubleshooting                                | •••• 9-1 |
| Troubleshooting Procedures                     | •••• 9-2 |
| -                                              |          |

# [V]

| Ver.1 remote device station | •••••• 4-7 |
|-----------------------------|------------|
| Ver.2 remote device station | •••••• 4-7 |

# [W]

| 3-1 |
|-----|
| -12 |
| -17 |
| -17 |
| -14 |
| -14 |
|     |

# WARRANTY

Please confirm the following product warranty details before using this product.

#### **<u>1. Gratis Warranty Term and Gratis Warranty Range</u>**

If any faults or defects (hereinafter "Failure") found to be the responsibility of Mitsubishi occurs during use of the product within the gratis warranty term, the product shall be repaired at no cost via the sales representative or Mitsubishi Service Company.

However, if repairs are required onsite at domestic or overseas location, expenses to send an engineer will be solely at the customer's discretion. Mitsubishi shall not be held responsible for any re-commissioning, maintenance, or testing on-site that involves replacement of the failed module. [Gratis Warranty Term]

The gratis warranty term of the product shall be for one year after the date of purchase or delivery to a designated place.

Note that after manufacture and shipment from Mitsubishi, the maximum distribution period shall be six (6) months, and the longest gratis warranty term after manufacturing shall be eighteen (18) months. The gratis warranty term of repair parts shall not exceed the gratis warranty term before repairs.

#### [Gratis Warranty Range]

- (1) The range shall be limited to normal use within the usage state, usage methods and usage environment, etc., which follow the conditions and precautions, etc., given in the instruction manual, user's manual and caution labels on the product.
- (2) Even within the gratis warranty term, repairs shall be charged for in the following cases.
  - 1. Failure occurring from inappropriate storage or handling, carelessness or negligence by the user. Failure caused by the user's hardware or software design.
  - 2. Failure caused by unapproved modifications, etc., to the product by the user.
  - 3. When the Mitsubishi product is assembled into a user's device, Failure that could have been avoided if functions or structures, judged as necessary in the legal safety measures the user's device is subject to or as necessary by industry standards, had been provided.
  - 4. Failure that could have been avoided if consumable parts (battery, backlight, fuse, etc.) designated in the instruction manual had been correctly serviced or replaced.
  - 5. Failure caused by external irresistible forces such as fires or abnormal voltages, and Failure caused by force majeure such as earthquakes, lightning, wind and water damage.
  - 6. Failure caused by reasons unpredictable by scientific technology standards at time of shipment from Mitsubishi.
- 7. Any other failure found not to be the responsibility of Mitsubishi or that admitted not to be so by the user.

#### 2. Onerous repair term after discontinuation of production

- (1) Mitsubishi shall accept onerous product repairs for seven (7) years after production of the product is discontinued.
  - Discontinuation of production shall be notified with Mitsubishi Technical Bulletins, etc.
- (2) Product supply (including repair parts) is not available after production is discontinued.

#### 3. Overseas service

Overseas, repairs shall be accepted by Mitsubishi's local overseas FA Center. Note that the repair conditions at each FA Center may differ.

#### 4. Exclusion of loss in opportunity and secondary loss from warranty liability

Regardless of the gratis warranty term, Mitsubishi shall not be liable for compensation of damages caused by any cause found not to be the responsibility of Mitsubishi, loss in opportunity, lost profits incurred to the user by Failures of Mitsubishi products, special damages and secondary damages whether foreseeable or not, compensation for accidents, and compensation for damages to products other than Mitsubishi products, replacement by the user, maintenance of on-site equipment, start-up test run and other tasks.

#### 5. Changes in product specifications

The specifications given in the catalogs, manuals or technical documents are subject to change without prior notice. **6. Product application** 

- (1) In using the Mitsubishi MELSEC programmable controller, the usage conditions shall be that the application will not lead to a major accident even if any problem or fault should occur in the programmable controller device, and that backup and fail-safe functions are systematically provided outside of the device for any problem or fault.
- (2) The Mitsubishi programmable controller has been designed and manufactured for applications in general industries, etc. Thus, applications in which the public could be affected such as in nuclear power plants and other power plants operated by respective power companies, and applications in which a special quality assurance system is required, such as for Railway companies or Public service purposes shall be excluded from the programmable controller applications.

In addition, applications in which human life or property that could be greatly affected, such as in aircraft, medical applications, incineration and fuel devices, manned transportation, equipment for recreation and amusement, and safety devices, shall also be excluded from the programmable controller range of applications.

However, in certain cases, some applications may be possible, providing the user consults their local Mitsubishi representative outlining the special requirements of the project, and providing that all parties concerned agree to the special circumstances, solely at the users discretion.

Company names and product names used in this document are trademarks or registered trademarks of respective companies.

# MELSEC-ST CC-Link Head Module

User's Manual

ST1H-BT-U-SY-E

MODEL

MODEL CODE

13JZ11

SH(NA)-080754ENG-A(0804)MEE

# MITSUBISHI ELECTRIC CORPORATION

HEAD OFFICE : TOKYO BUILDING, 2-7-3 MARUNOUCHI, CHIYODA-KU, TOKYO 100-8310, JAPAN NAGOYA WORKS : 1-14 , YADA-MINAMI 5-CHOME , HIGASHI-KU, NAGOYA , JAPAN

When exported from Japan, this manual does not require application to the Ministry of Economy, Trade and Industry for service transaction permission.